文档编号: QRSH2306001

# 启锐打印机常见问题解答

上海万琛电子商务有限公司

| 文档编号   | 弓: QRSH2306001                      | 1    |
|--------|-------------------------------------|------|
| 启锐打印   | 印机常见问题解答                            | 1    |
| —, QR- | 368                                 | 9    |
| 1,     | 驱动安装及设置                             | 9    |
|        | (1) 驱动安装                            | 9    |
|        | 1) 下载驱动                             | 9    |
|        | 2) 安装驱动                             | . 11 |
|        | <b>3</b> )打印测试页                     | . 16 |
|        | (2) 驱动设置                            | . 19 |
|        | 1) 设置纸张规格                           | . 19 |
|        | 2)添加纸张规格                            | . 20 |
|        | 3) 设置旋转                             | . 22 |
|        | 4)设置偏移                              | . 23 |
|        | 5)设置打印速度                            | . 24 |
|        | 6)设置打印浓度                            | . 25 |
|        | (3) 驱动卸载                            | . 26 |
| 2、     | 常见问题                                | . 29 |
|        | 问题一:走纸定位问题                          | 29   |
|        | 1) 打印机走纸不准或者打印过程中闪红灯                | 29   |
|        | 2) 打印机不吸纸,不自动进纸                     | 29   |
|        | 3)打印一张后不停出白纸                        | 29   |
|        | 解决方案:                               | . 30 |
|        | <ol> <li>手动操作学习纸张</li> </ol>        | 30   |
|        | 2) 按住闪烁的红灯,听到滴一声响松手                 | 30   |
|        | 3) 用户工具校准传感器、识别纸张                   | 30   |
|        | 问题二:指示灯报错问题(走纸键)                    | 35   |
|        | 红灯闪烁                                | . 35 |
|        | a、1秒1次——开盖状态                        | 35   |
|        | b、1秒2次——打印头问题,需要更换打印头               | . 37 |
|        | c、2秒1次——缺纸状态或者打印机感应不到纸(先操作一下学习纸张)   | 37   |
|        | d、红绿灯交替闪烁——打印头问题,需要更换打印头            | . 37 |
|        | 问题三:打印异常(非硬件和驱动问题)                  | 38   |
|        | 解决方案:升级打印机固件                        | 38   |
|        | 问题四:打印组件(拼多多、菜鸟、抖音、快手、京东)提示打印异常或者打印 | 卩组   |
|        | 件接收不到任务                             | . 42 |
|        | 解决方案:                               | . 42 |
|        | 1) 打印测试页判断打印机是否正常                   | 42   |
|        | a、测试页能出:卸载重装打印组件                    | 42   |
|        | b、测试页不能出:检测打印机驱动                    | 42   |
|        | 2) 客户电脑 C 盘满,清理 C 盘                 | 42   |
|        | 3)杀毒软件问题,退出客户电脑上所有的杀毒软件             | 42   |
|        | 问题五:打印偏移                            | . 42 |

目录

|          |     | 解决方案:                      | 42  |
|----------|-----|----------------------------|-----|
|          |     | 问题六:打印没有反应                 | 44  |
|          |     | 解决方案:                      | 44  |
|          |     | 问题七、卡纸或者粘纸                 | 45  |
|          |     | 解决方案:                      | 45  |
|          |     | 问题八:打印模糊、打印白线、打印黑线、打印空白等问题 | .46 |
|          |     | 解决方案:                      | 46  |
|          |     | 问题九: 主板问题                  | 48  |
|          |     | 问题十: 电源线问题                 | 50  |
|          |     | 问题十一: 其他硬件问题               | 50  |
| <u> </u> | QR  | -368BT                     | 52  |
|          | 1、  | 驱动安装及设置                    | 52  |
|          |     | 参考 QR-368                  | 52  |
|          | 2、  | 常见问题                       | 52  |
|          |     | 参考 QR-368                  | 52  |
|          | 3、  | 蓝牙相关问题                     | 52  |
| 三、       | QR  | -368C                      | 56  |
|          | 1、  | 驱动安装及设置                    | 56  |
|          |     | 参考 QR-368                  | 56  |
|          | 2、  | 常见问题                       | 56  |
|          |     | 问题一:打一张空一张                 | 56  |
|          |     | 解决方案:                      | 57  |
|          |     | 其他常见问题                     | 58  |
|          |     | 参考 QR-368                  | 58  |
| 四、       | QR  | -368G                      | .59 |
|          | 1、  | 驱动安装及设置                    | 59  |
|          |     | 参考 QR-368                  | 59  |
|          | 2、  | 常见问题                       | 59  |
|          |     | 参考 QR-368                  | 59  |
| 五、       | QR  | -488                       | 59  |
|          | 1、  | 驱动安装及设置                    | 59  |
|          |     | 参考 QR-368                  | 59  |
|          | 2、  | 常见问题                       | 59  |
|          |     | 参考 QR-368                  | 59  |
| 六、       | QR- | 488BT                      | 59  |
|          | 1、  | 驱动安装及设置                    | 59  |
|          |     | 参考 QR-368                  | 59  |
|          | 2、  | 常见问题                       | 59  |
|          |     | 参考 QR-368                  | 60  |
|          | 3、  | 蓝牙相关问题                     | 60  |
|          |     | 参考 QR-368BT                | 60  |
| 七、       | QR- | 588                        | 60  |
|          | 1、  | 驱动安装                       | 60  |
|          |     | (1) 下载驱动                   | 60  |
|          |     |                            |     |

|       |     | (2)安装驱动      | . 62 |
|-------|-----|--------------|------|
|       |     | (3)打印测试页     | . 66 |
|       | 2、  | 驱动设置         | . 70 |
|       |     | (1)设置纸张规格    | . 70 |
|       |     | (2)添加纸张规格    | . 71 |
|       |     | (3)设置旋转      | . 73 |
|       |     | (4) 设置偏移     | . 74 |
|       |     | (5)设置打印速度    | . 75 |
|       |     | (6)设置打印浓度    | . 76 |
|       | 3、  | 驱动卸载         | . 77 |
|       | 4、  | 常见问题         | . 80 |
|       |     | 参考 QR-368    | . 80 |
| 八、    | QR  | -588B        | . 80 |
|       | 1、  | 驱动安装及设置      | . 80 |
|       |     | 参考 QR-588    | . 80 |
|       | 2、  | 常见问题         | . 80 |
|       |     | 参考 QR-368    | . 80 |
| 九、    | QR  | -588G        | .81  |
|       | 1、  | 驱动安装及设置      | . 81 |
|       |     | 参考 QR-588    | . 81 |
|       | 2、  | 常见问题         | . 81 |
|       |     | 参考 QR-368    | . 81 |
| +,    | QR  | -588BT       | . 81 |
|       | 1,  | 驱动安装及设置      | . 81 |
|       |     | 参考 QR-588    | . 81 |
|       | 2、  | 常见问题         | . 81 |
|       |     | 参考 QR-368    | . 81 |
|       | 3、  | 蓝牙相关问题       | . 81 |
|       |     | 参考 QR-368BT  | . 81 |
| +-    | -、( | QR-586B      | . 82 |
|       | 1、  | 驱动安装及设置      | . 82 |
|       |     | 参考 QR-588    | . 82 |
|       | 2,  | 常见问题         | . 82 |
|       |     | 参考 QR-368    | . 82 |
| $+$ _ | - ` | 海鸥驱动安装、设置及卸载 | . 82 |
|       | 1、  | 驱动安装         | . 82 |
|       |     | (1) 下载驱动     | . 82 |
|       |     | (2) 安装驱动     | . 85 |
|       |     | (3)打印测试页     | . 93 |
|       | 2、  | 驱动设置         | . 96 |
|       |     | (1) 设置纸张规格   | . 96 |
|       |     | (2) 添加纸张规格   | . 98 |
|       |     | (3) 设置旋转     | 101  |
|       |     |              |      |

|     | (5)设置打印速度            | 105 |
|-----|----------------------|-----|
|     | (6)设置打印浓度            | 107 |
| 3、  | 驱动卸载                 | 109 |
| 十三、 | QR-982               | 119 |
| 1,  | 驱动安装及设置              | 119 |
|     | 参考海鸥驱动               | 119 |
| 2、  | 常见问题                 | 119 |
|     | (1) 吊牌纸设置            | 119 |
|     | 1) 装纸                | 119 |
|     | 2) 驱动设置              | 120 |
|     | (2)水洗唛设置             | 122 |
|     | (3) 其他常见问题           | 123 |
|     | 1) 红灯闪烁(参考 QR-368)   | 123 |
|     | 2) 打印模糊              | 125 |
| 十四、 | QR-983               | 127 |
| 1,  | 驱动安装及设置              | 127 |
|     | 参考海鸥驱动               | 127 |
| 2、  | 常见问题                 | 127 |
|     | 参考 QR-982            | 127 |
| 十五、 | QR-310S              | 127 |
| 1、  | 驱动安装及设置              | 127 |
|     | 参考海鸥驱动               | 127 |
| 2、  | 常见问题                 | 127 |
|     | 参考 QR-588            | 127 |
| 十六、 | QR-410S              | 128 |
| 1、  | 驱动安装及设置              | 128 |
|     | 参考海鸥驱动               | 128 |
| 2、  | 常见问题                 | 128 |
|     | 参考 QR-588            | 128 |
| 十七、 | QR-386A              | 128 |
| 1、  | 按键操作                 | 128 |
|     | 1)打印自检页              | 129 |
|     | 2)适应学习               | 129 |
|     | 3) 客户模式              | 129 |
|     | 4) 打印质量              | 129 |
|     | 5) 蓝牙重置              | 130 |
|     | 6) 盒盖定位              | 130 |
|     | 7)Hex 打印             | 130 |
|     | 8) 虚化实线              | 131 |
| 2,  | 常见问题                 | 131 |
|     | 问题一:屏幕显示 Boot 2.90   | 131 |
|     | 解决方案:                | 131 |
|     | 问题二: 屏幕显示 "请等待打印头冷却" | 132 |
|     | 解决方案:                | 132 |

| 问题三: 屏幕显示 "配置失败"   | 132 |
|--------------------|-----|
| 解决方案:              |     |
| 问题四: 屏幕显示 "请关闭纸仓盖" | 133 |
| 解决方案:              |     |
| 问题五: 屏幕显示 "请放入纸卷"  | 134 |
| 解决方案:              |     |
| 问题六:屏幕上蓝牙图标一直转圈    | 135 |
| 解决方案:              |     |
| 问题七: 充电问题          |     |
| 解决方案:              |     |
| 问题八:打印头问题          |     |
| 解决方案:              |     |
| 问题九: 主板问题          |     |
| 解决方案:              |     |
| 问题十: 蓝牙连接相关问题      |     |
| 解决方案:              |     |
| 问题十一:走纸定位问题        |     |
| 解决方案:              |     |
| 问题十二: 固件问题         |     |
| 解决方案:              |     |
| 问题十三:其他问题          |     |
| 解决方案:              |     |
| 十八、QR-365          |     |
| 1、按键操作             | 152 |
| 1) 打印自检页           |     |
| 2)适应学习             | 153 |
| 3) 客户模式            | 153 |
| 4) 打印质量            | 153 |
| 5) 蓝牙重置            | 153 |
| 6) 盒盖定位            |     |
| 7) 打印偏移设置          |     |
| 8) 虚化实线            |     |
| 9) Hex 打印          |     |
| 2、常见问题             | 155 |
| (1) 装纸问题           |     |
| (2) 走纸问题           |     |
| (3)打印不清楚           |     |
| (4) 蓝牙连接问题         |     |
| 参考 QR-386A         |     |
| (5) 客户模式问题         |     |
| (6) 固件问题           |     |
| (7)打印头问题           |     |
| 参考 QR-386A         |     |
| (8) 主板问题           |     |
|                    |     |

| 参考 QR-386A        |     |
|-------------------|-----|
| (9) 充电问题          |     |
| 参考 QR-386A        |     |
| (10) 屏幕显示问题       |     |
| 参考 QR-386A        |     |
| (11) 其他问题         |     |
| 参考 QR-386A        |     |
| 十九、QR-386C        |     |
| 1、按键操作            |     |
| 参考 QR-365         |     |
| 2、常见问题            |     |
| 参考 QR-365         |     |
| 二十、常用电脑端打单软件绑定打印机 | 168 |
| 1、我打              |     |
| 2、快递助手            |     |
| 3、拼多多商家后台         |     |
| 4、易掌柜             | 170 |
| 5、中通快运打单系统        |     |
| 6、风火递             |     |
| 7、菜鸟发货平台          |     |
| 8、1688 后台打印       |     |
| 9、多多打单            |     |
| 10、风速打单           |     |
| 11、韵达退改件系统        |     |

| 日期        | 更新内容 | 版本 | 修订人        |
|-----------|------|----|------------|
| 2023-6-27 | 首次制定 | A1 | 于会云 陆钟 杨春磊 |
|           |      |    |            |
|           |      |    |            |

# —、 QR-368

# 1、驱动安装及设置

(1) 驱动安装

#### 1) 下载驱动

打开官网 www.qrprt.com==服务与支持==驱动下载==QR-368 系列资料== 启锐标签打印机驱动.zip==保存到桌面==解压缩

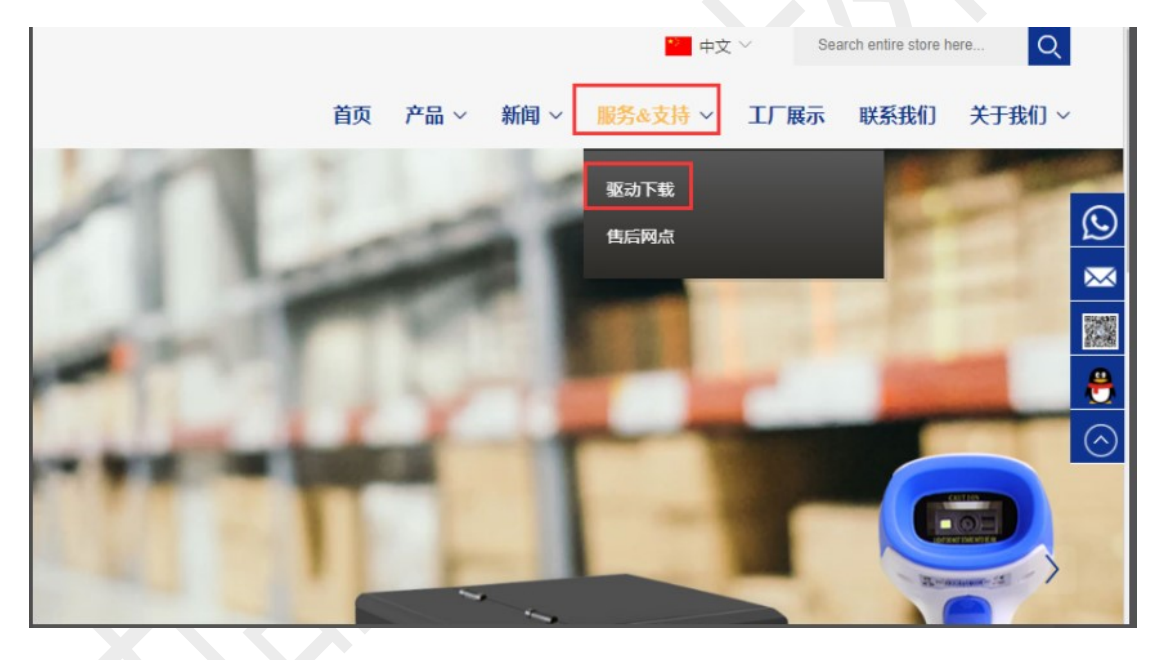

★首页 > 肌

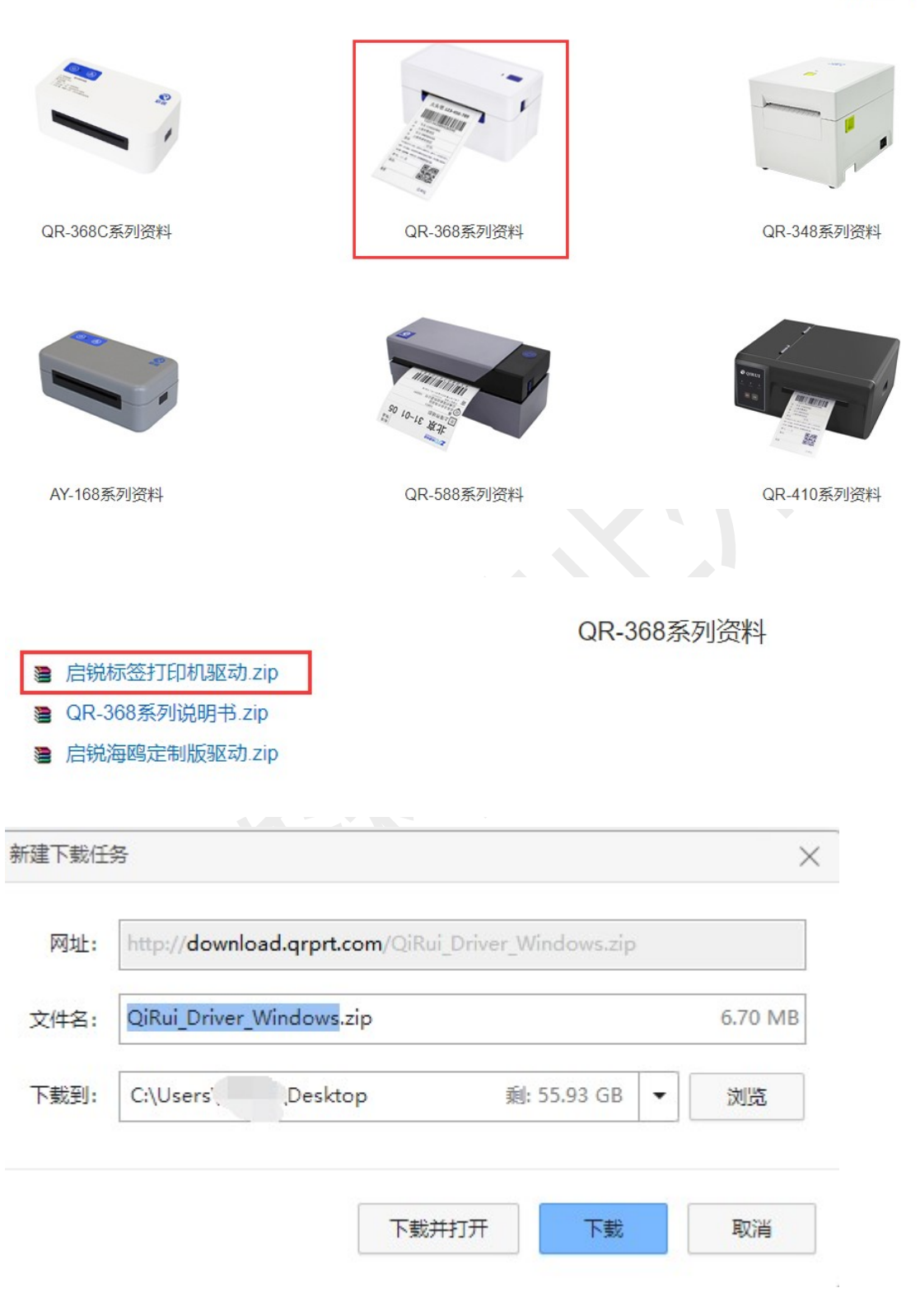

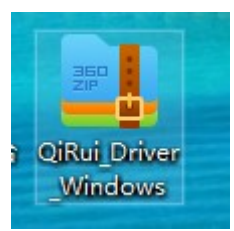

| i<br>Rudi III | 打开(O)                           |   |
|---------------|---------------------------------|---|
| Vinel         |                                 | - |
|               |                                 |   |
|               | <mark></mark>                   |   |
|               | 解压到当前文件夹(X)                     |   |
|               | 🛃 解压到 QiRui_Driver_Windows\ (E) |   |
|               | ⊕ 使用 Microsoft Defender扫描       |   |
|               | 10 共享                           |   |
|               |                                 |   |

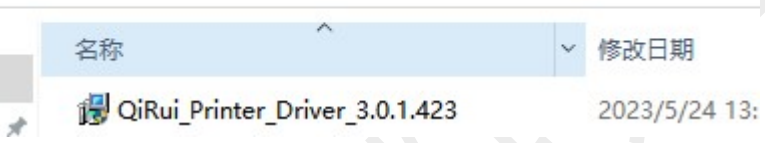

# 2) 安装驱动

打印机数据线和电源线连接好,打开后面的电源开关,双击解压缩好 的驱动,根据提示安装,直到安装成功

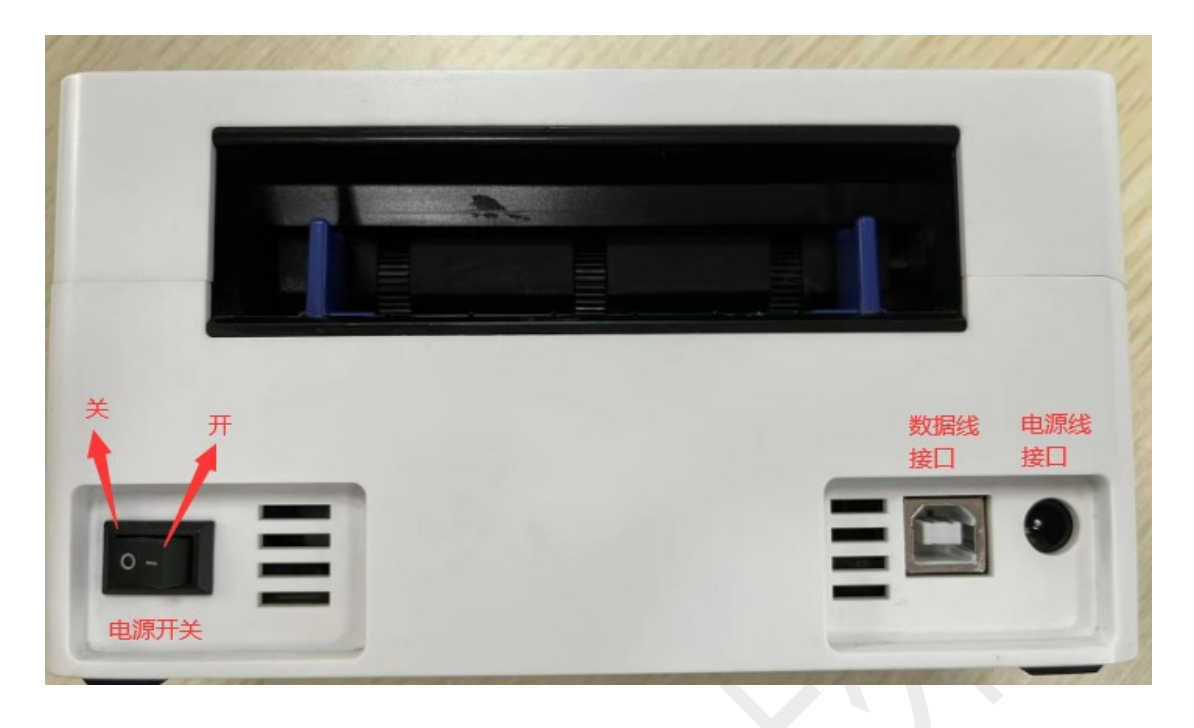

| 用户帐户控制<br>你要允许此应用对你的设备进行更改吗?                                                                                 | × |
|----------------------------------------------------------------------------------------------------|---|
| QiRui_Printer_Driver_3.0.1.423.exe<br>已验证的发布者: Xiamen IPRT Technology CO.LTD<br>文件源: 此计算机上的硬盘驱动器<br>显示更多详细信息 |   |
| 是否                                                                                                    |   |

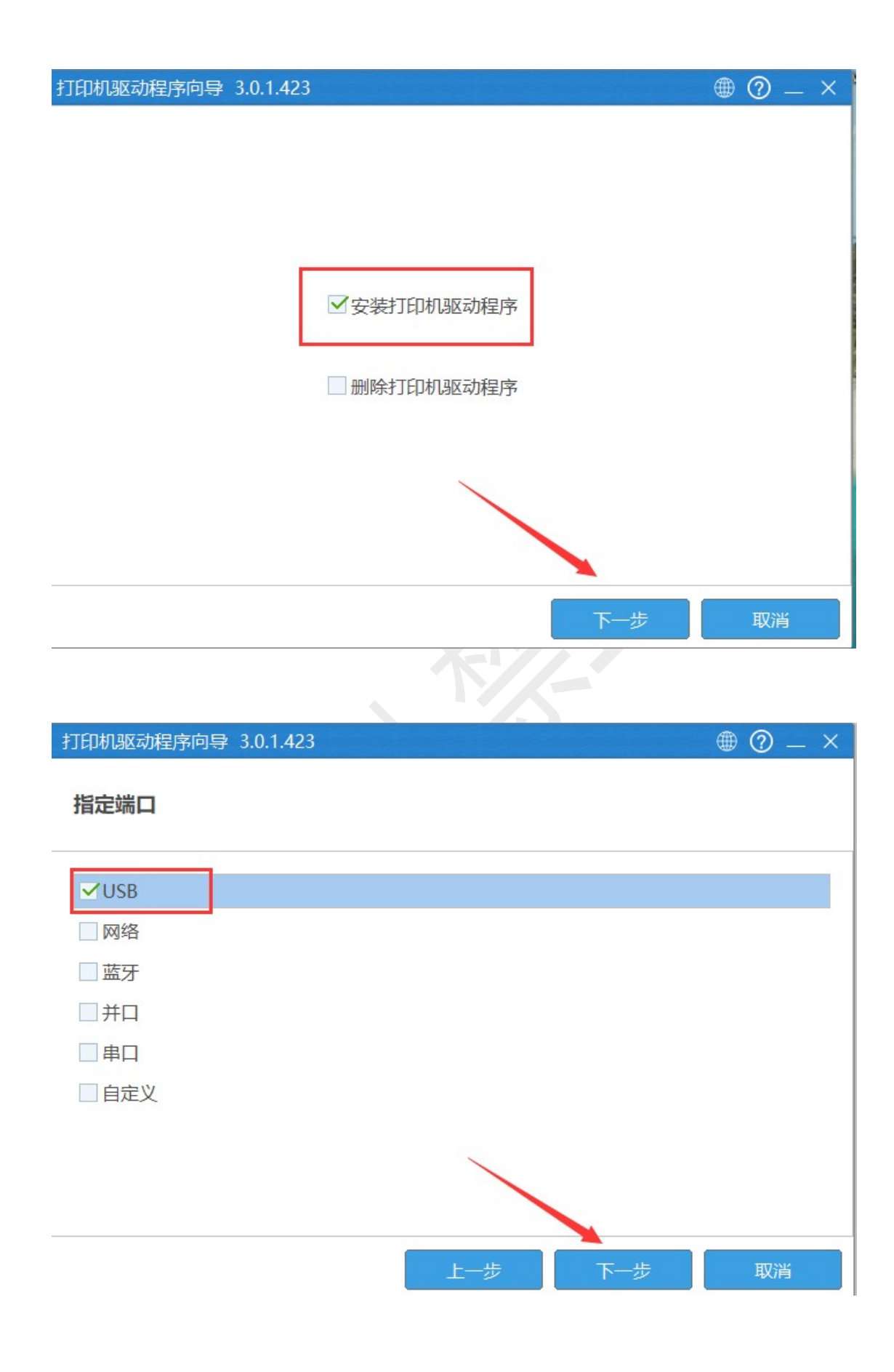

打印机驱动程序向导 3.0.1.423

• ⑦ – ×

#### 指定打印机型号

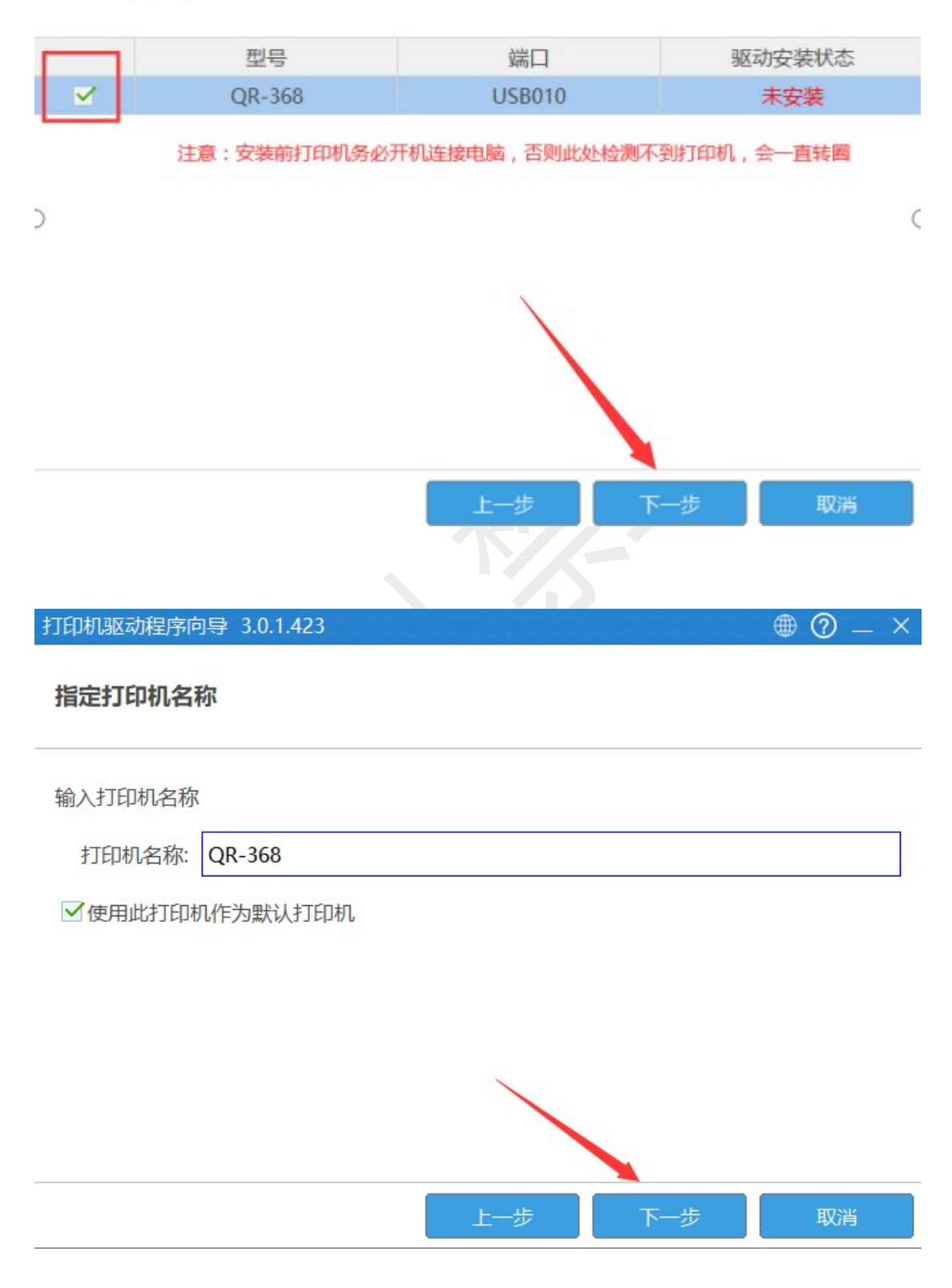

| 打印机驱动程序向导 3.0.1.423       |          | ⊕ ⑦ _ ×           |
|---------------------------|----------|-------------------|
| 正在安装打印机                   |          |                   |
|                           |          |                   |
|                           |          |                   |
|                           |          | •                 |
|                           |          | • •               |
|                           |          | • •               |
|                           |          | • •               |
|                           |          | •                 |
|                           |          |                   |
|                           |          |                   |
| 首页                        |          | 关闭                |
|                           |          |                   |
|                           |          |                   |
| 打印机驱动程序向导 3.0.1.423       |          | ⊕ (?) _ ×         |
| 正在安装打印机                   |          |                   |
| 15:26:30.979 : 安装打印机驱动成功: | QR-368.  |                   |
| 15:26:30.991:已设置位默认打印机.   |          |                   |
| 15.20.51.005 . 安泰元成。      |          |                   |
|                           |          |                   |
|                           |          |                   |
|                           |          |                   |
|                           |          |                   |
|                           |          |                   |
| 首而方法                      | 居性 対日    |                   |
|                           | 一両圧      | PARA ARI          |
|                           |          |                   |
|                           |          |                   |
| 上海万琛电子商务有限公司              | 15 / 176 | 网址::www.arprt.com |

### 3) 打印测试页

#### ①可以在安装的最后一步打印测试页

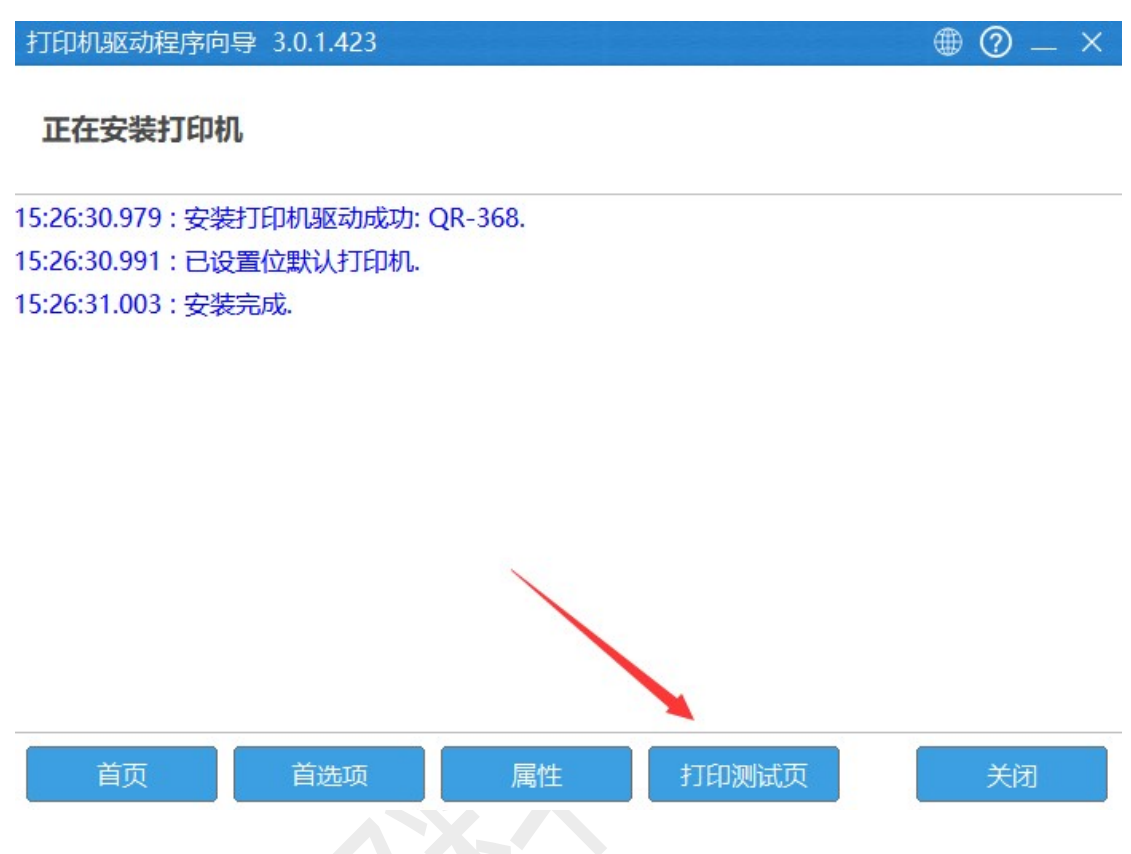

②也可以在驱动里打印测试页

控制面板==查看设备和打印机==QR-368==右击==第四行==打印机属 性==打印测试页

| ◇ ↑ 201 注制面板 >                                               | ں<br>ح                                                                               |
|--------------------------------------------------------------|--------------------------------------------------------------------------------------|
| 调整计算机的设置                                                     | 查看方式                                                                                 |
| 系统和安全<br>查看你的计算机状态<br>通过文件历史记录保存你的文件备份副本<br>备份和还原(Windows 7) | 第二日戸帐户<br>●更改帐户类型 外观和个性化                                                             |
| 网络和 Internet       查看网络状态和任务       硬件和声音       查看设备和打印机      | <ul> <li>         时钟和区域<br/>更改日期、时间或数字格式     </li> <li>         轻松使用     </li> </ul> |
| 添加设备        程序                                               | 使用 Windows 建议的设置<br>优化视觉显示                                                           |
|                                                              |                                                                                      |

🖥 > 控制面板 > 硬件和声音 > 设备和打印机

#### 訂印机

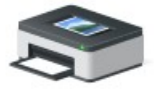

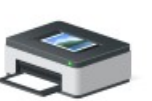

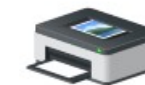

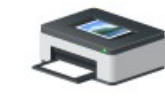

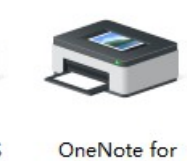

Windows 10

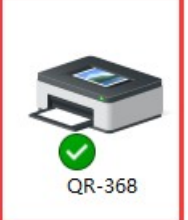

HP LaserJet Professional M1210 MFP Series Fax

HP LaserJet Professional M1213nf MFP

Microsoft Print to PDF

Microsoft XPS Document Writer

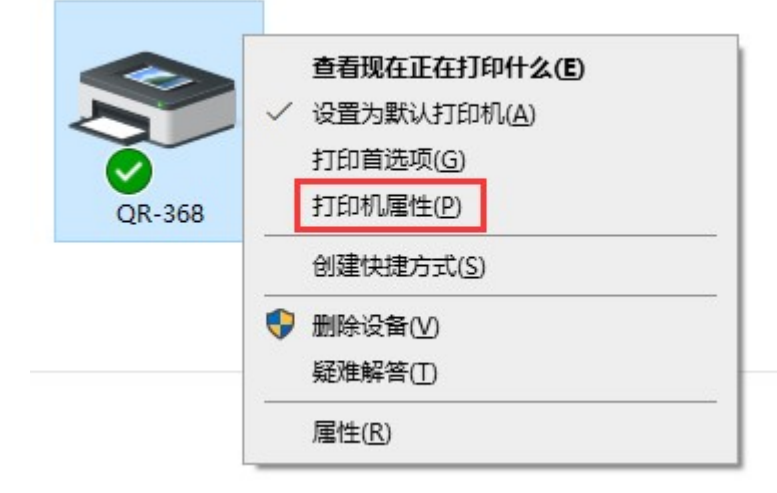

| QR-368 属性      |               | ×            |
|----------------|---------------|--------------|
| 常规 共享 端□       | 高级 颜色管理 安全 关于 |              |
| QR-368         |               |              |
| 位置(L):         |               |              |
| 注释(C):         |               |              |
|                |               |              |
| 型号(O): QR-368  |               |              |
| 功能<br>彩色: 否    | 可用纸张:         |              |
| 双面: 否          | 76mm x 126mm  | ^            |
| 装订: 否          | 76mm x 128mm  |              |
| 速度: 未知         | 76mm 150mm    |              |
| 最大分辨率: 203 dpi | 80mm x 1.0mm  | ~            |
|                | 首选项(E) 打印测试员  | <b>ए</b> (T) |
|                | 确定取消          | 应用(A)        |
|                |               |              |
|                |               |              |
|                |               |              |

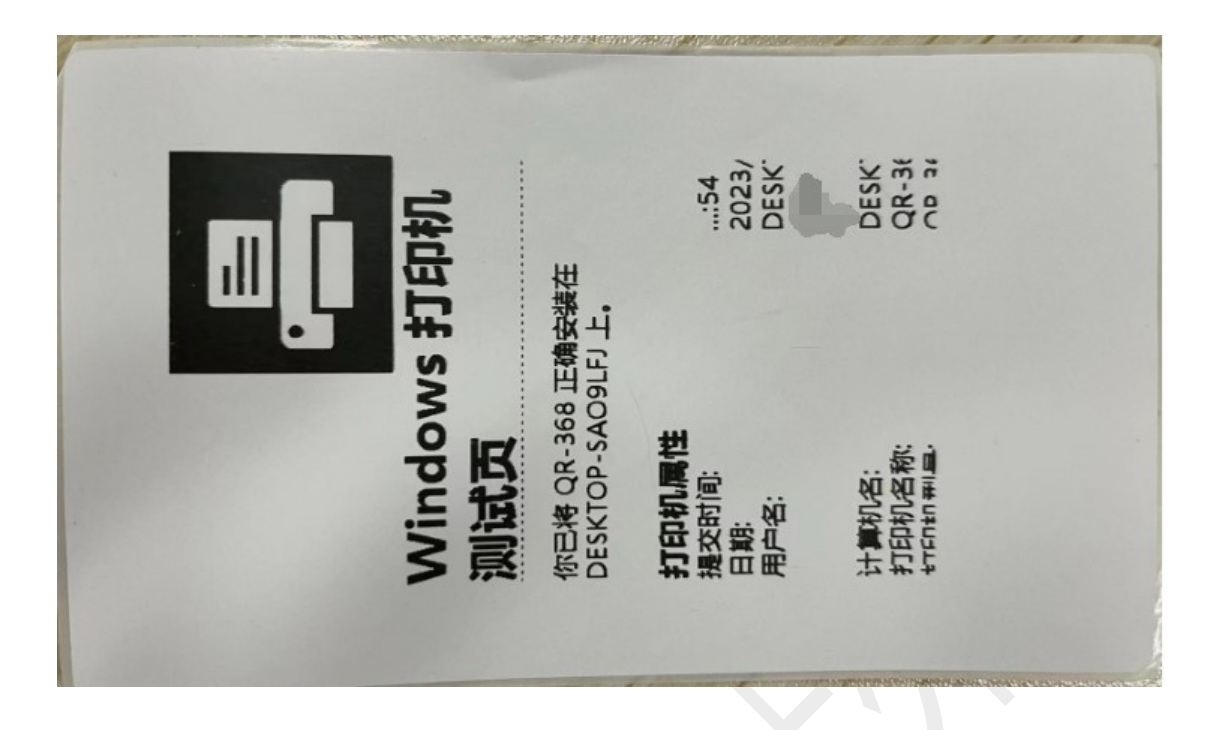

- (2) 驱动设置
- 1) 设置纸张规格

控制面板===查看设备和打印机===QR-368===右击===打印首选项=== 卷===默认纸张===选择相应的纸张规格

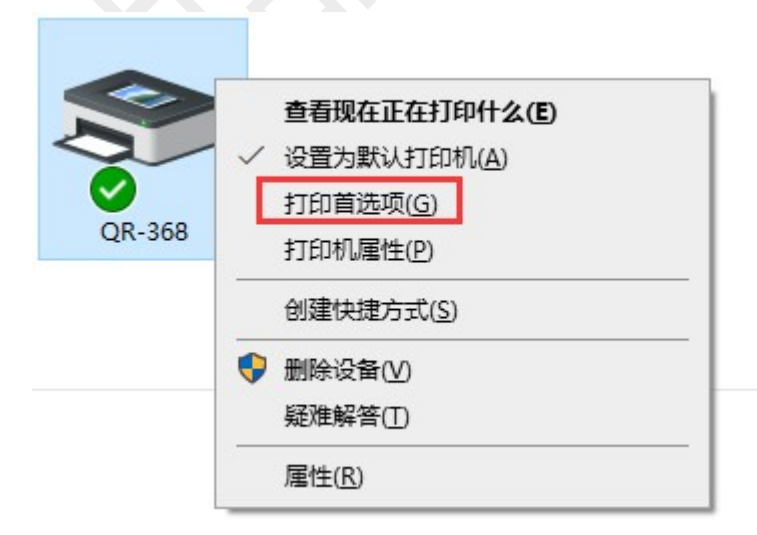

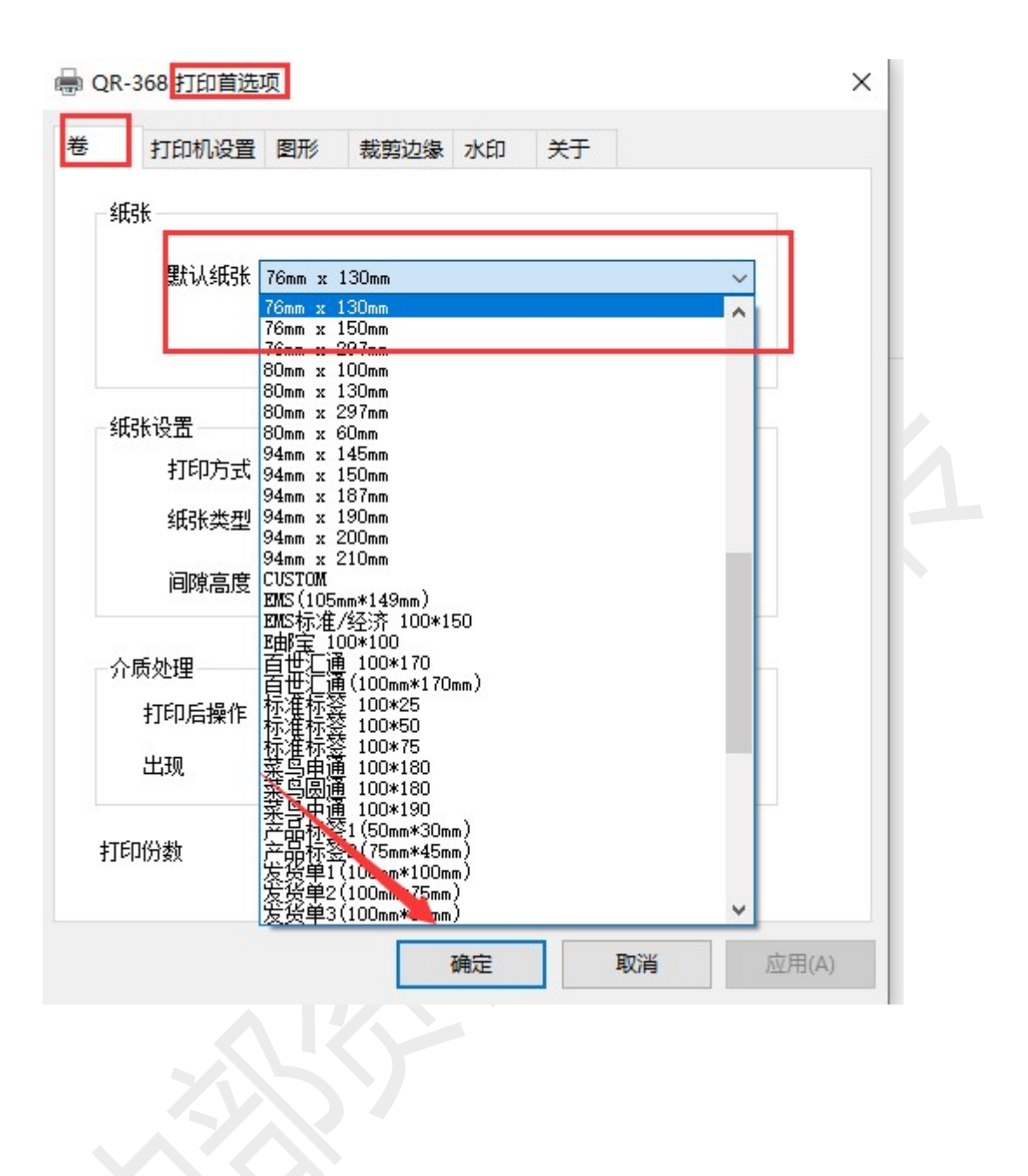

2) 添加纸张规格

控制面板===查看设备和打印机===QR-368===右击===打印首选项=== 卷===新增,设置好后默认纸张那里选择添加好的纸张规格即可

| 🖶 QR-368 打印首选项          | ×          |
|-------------------------|------------|
| 卷 打印机设置 图形 裁剪边缘 水印 关于   |            |
| 纸张                      |            |
| 默认纸张 76mm x 130mm ~     |            |
| <b>新增</b> 编辑 删除         |            |
| 纸张设置                    |            |
| 打印方式 使用当前打印机设定 ~        |            |
| 纸张类型 标签纸 ~              |            |
| 间隙高度 3 🚔 mm 间隙偏移 0 🚔 mm |            |
| 介质处理                    |            |
| 打印后操作 默认 ~              |            |
| 出现 🛛 🗢 每页之后 🗸 走紙 🛛 🖕 mm |            |
| 打印份数 1                  |            |
| <b>确定 取消</b> 应用(A)      |            |
|                         |            |
| 增加纸张                    | ×          |
| 卷 预览<br>名称 50*40        |            |
| 类<br>                   |            |
| ▲                       |            |
| 宽度 50 mm 高度 40 mm       |            |
|                         |            |
| 边距 默认都是0                |            |
| 左 0.00 mm 右 0.00 mm     |            |
| 上 0.00 mm 下 0.00 mm 本   | <b>4</b> → |
|                         |            |
| 确定取消                    |            |

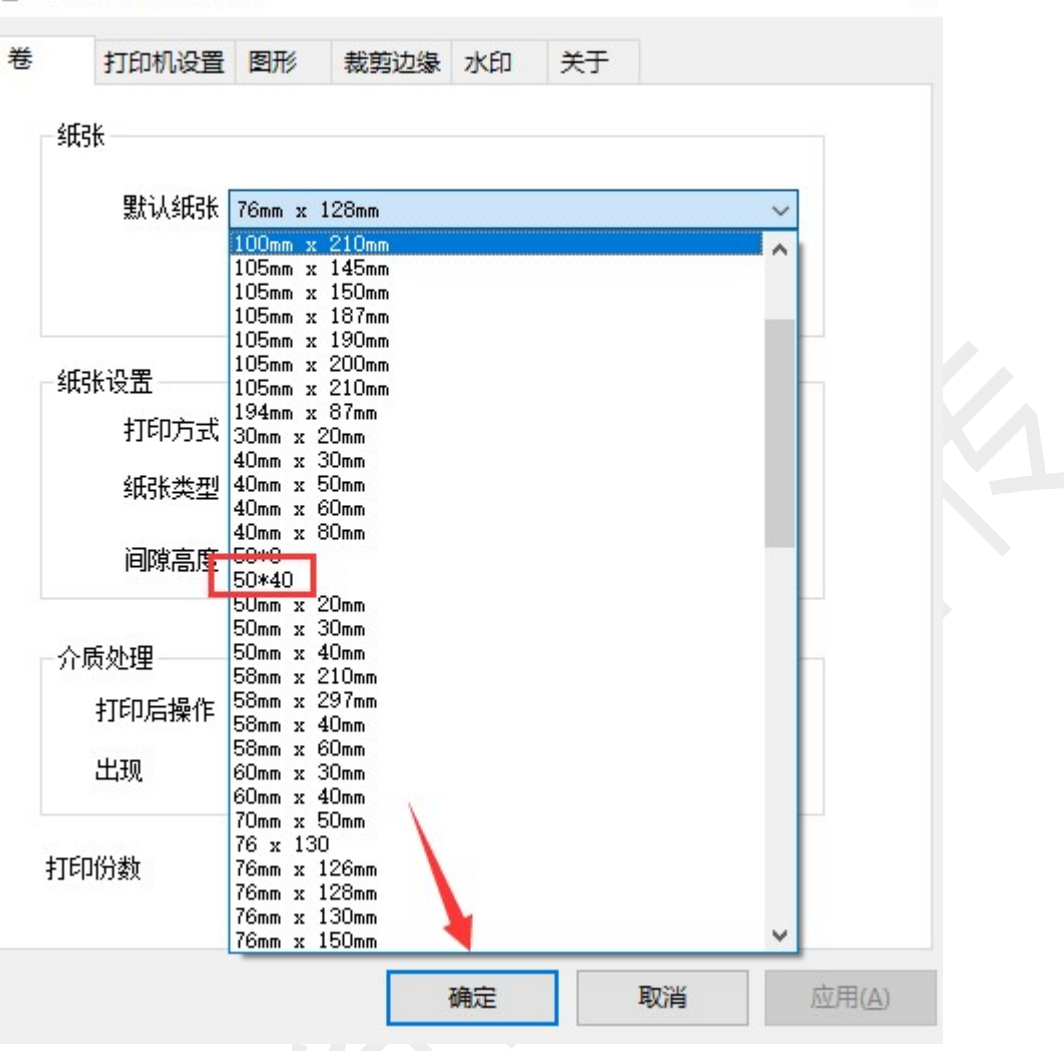

3) 设置旋转

控制面板===查看设备和打印机===QR-368===右击===打印首选项== 打印机设置===打印方向

上海万琛电子商务有限公司

 $\times$ 

|        | 老 打印设置 图7 | 形 截剪辺缘 水印<br>打印方向 | 打印位置       |
|--------|-----------|-------------------|------------|
| QR-368 | 打印速度 默认 ~ | ◉0度 ○90度          | 水平偏移 🕛 불 🔤 |
|        | 打印浓度 默认 ~ | ○180度 ○270度       | 垂直偏移 🕛 불 🚥 |
|        | 打印效果      |                   |            |
|        | □镜像       | □负片               | 比例 100 🚔   |
|        | 特殊设置      |                   |            |
|        | ☑ 虚化处理    | ☑ 按键暂停            | 回废单水印      |
|        |           |                   |            |
|        |           | 市中                | 同業の        |

# 4)设置偏移

控制面板===查看设备和打印机===QR-368===右击===打印首选项== 打印机设置===打印位置

| 打印设罢      |             | 正数向机 正数向机 |               |
|-----------|-------------|-----------|---------------|
| 打印速度 默认 🗸 | ● 0度 ○ 90度  | 水平偏移 0 😫  | ■ 偏移数值        |
| 打印浓度默认~   | ○180度 ○270度 | 垂直偏移 □    | □ 可手动输<br>□ 入 |
| 打印效果      |             | 负数向_      | E             |
| □镜像       | □负片         | 比例 100 🚔  |               |
| 持殊设置      |             |           |               |
| ☑虚化处理     | ☑ 按键暂停      | 🗹 废单水印    |               |
|           |             | Dr.24/    | стат.         |
|           | 确定          | 取消        | 应用(A)         |

# 5) 设置打印速度

控制面板===查看设备和打印机===QR-368===右击===打印首选项==

打印机设置===打印设置===打印速度

一般默认就是最快的速度(2较慢,6最快)

| 打印机设置 图                                | 形 裁剪边缘 水印                               | 关于                           |    |
|----------------------------------------|-----------------------------------------|------------------------------|----|
| 打印设置<br>打印速度<br>默认 ~<br>打印浓度<br>3<br>4 | 打印方向<br>④ 0度   〇 90度<br>〇 180度   〇 270度 | 打印位置<br>水平偏移 0 单<br>垂直偏移 0 ≑ | mm |
| 打印效果 6<br>7<br>□ 镜像 8<br>9<br>10       | 口负片                                     | 比例 100 🚔                     |    |
| 付妹反血                                   | ☑ 按键暂停                                  | ☑废单水印                        |    |
|                                        |                                         |                              |    |
|                                        |                                         |                              |    |

# 6)设置打印浓度

控制面板===查看设备和打印机===QR-368===右击===打印首选项== 打印机设置===打印设置==打印浓度 打印浓度默认是 8 (1 最淡, 15 最深)

| 卷 | QR-368 打印首选项<br>打印机设置 图形                            | 裁剪边缘 水印                              | 关于                           | ×     |
|---|-----------------------------------------------------|--------------------------------------|------------------------------|-------|
|   | 打印设置<br>打印速度 默认 ~<br>打印浓度 默认 ~<br>默认 ~<br>默认        | 打印方向<br>● 0度  ○ 90度<br>○ 180度 ○ 270度 | 打印位置<br>水平偏移 0 🗘<br>垂直偏移 0 🝨 | mm    |
|   | 打印效果 0<br>1<br>2<br>□ 镜像 3<br>4<br>5<br>6           | □负片                                  | 比例 100 🚔                     |       |
|   | -特殊设置 7<br>8<br>9<br>☑ 虚化处理<br>10<br>11<br>12<br>13 | ☑按键暂停                                | ☑废单水印                        |       |
|   | 14<br>15                                            |                                      |                              |       |
|   |                                                     | 确定                                   | 取消                           | 应用(A) |

# (3) 驱动卸载

双击下载的驱动,根据提示卸载,删除成功后关闭页面 如果一次卸载不成功,可以多卸载几次

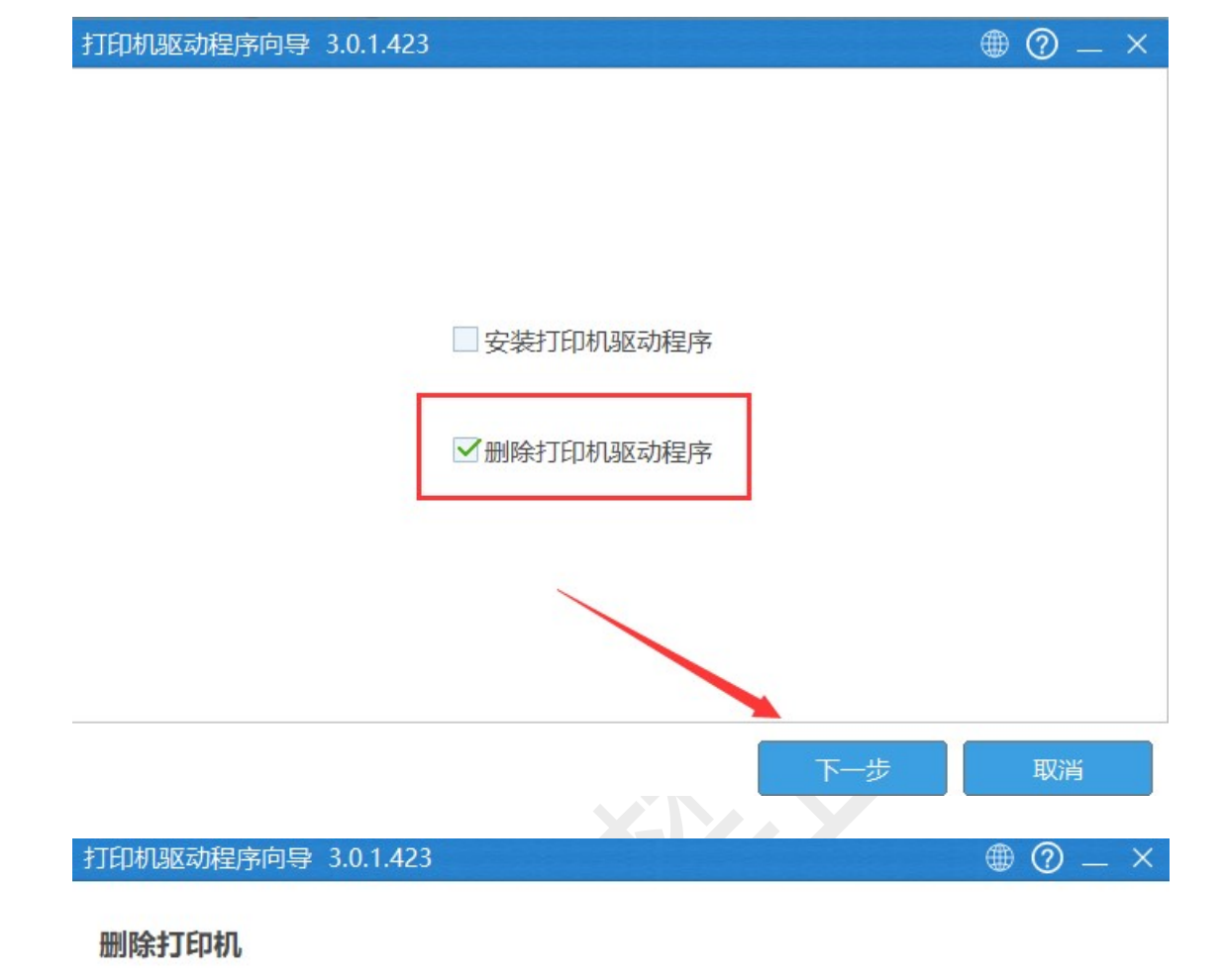

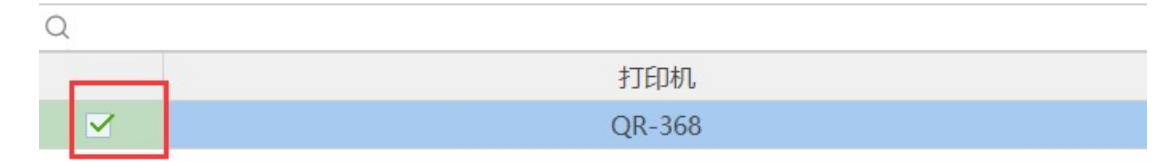

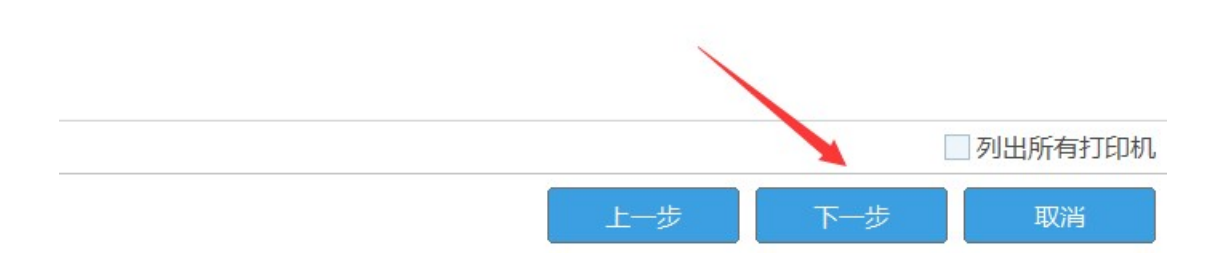

| 打印机驱动程序向导 3.0.1.423               |                   | • ? – | X   |
|-----------------------------------|-------------------|-------|-----|
| 删除驱动程序                            |                   |       |     |
|                                   |                   |       |     |
| Q                                 |                   |       |     |
|                                   | 打印机驱动             |       |     |
|                                   | QR-368            |       |     |
|                                   |                   |       |     |
|                                   |                   |       |     |
|                                   | $\mathbf{X}$      |       |     |
|                                   | $\langle \rangle$ |       |     |
|                                   | \<br>\            |       |     |
|                                   | <b>\</b>          |       |     |
|                                   |                   | 列出所有  | 北切  |
|                                   | 上—步 下—步           | 取消    |     |
|                                   |                   |       |     |
| 打印机驱动程序向导 3.0.1.423               |                   | - 🕥 🌐 | _ X |
| 正在删除打印机                           |                   |       |     |
|                                   |                   |       |     |
| 08:41:10.197 : 删除打印机: QR-368. 成功. |                   |       |     |
| 08:41:10.213:删除打印机驱动:QR-368.成现    | <u>ታ.</u>         |       |     |
| 08:41:10.506: 删除驱动程序包: QR-568. 成。 | <u>IJ</u> .       |       |     |
|                                   |                   |       |     |
|                                   |                   |       |     |
|                                   |                   |       |     |
|                                   |                   |       |     |
|                                   |                   |       |     |
|                                   |                   |       |     |
|                                   |                   |       |     |
| 首页                                |                   | 关闭    |     |
|                                   |                   |       |     |
|                                   |                   |       |     |

| 打印机驱动程序向导 3.0.1.423                 | ⊕ ⑦ _ × |
|-------------------------------------|---------|
| 正在删除打印机                             |         |
| 10:06:52.820 : 删除打印机: QR-588. 成功.   |         |
| 10:06:52.829 : 删除打印机驱动: QR-588. 成功. |         |
| 10:06:53.205 : 删除驱动程序包: QR-588. 成功. |         |
|                                     |         |
|                                     |         |
|                                     |         |
|                                     |         |
|                                     |         |
|                                     |         |
|                                     |         |
|                                     |         |
| 首页                                  | 关闭      |
|                                     |         |

2、常见问题

问题一: 走纸定位问题

- 1) 打印机走纸不准或者打印过程中闪红灯
- 2) 打印机不吸纸,不自动进纸
- 3) 打印一张后不停出白纸

解决方案:

#### 1) 手动操作学习纸张

识别纸张步骤——

a、取消打印任务

(控制面板==查看设备和打印机==QR-368==右击==第一行==查看我正在打印什么==右击其中的任务==取消所有文档)

b、打印机关机,装好纸,再开机,绿灯的情况下等待5秒钟,按住 这个绿灯听到滴一声响再松手,打印机会来回走纸2张

c、重新装纸打印即

#### 2) 按住闪烁的红灯, 听到滴一声响松手

打印过程中红灯闪烁,可以按住闪烁的红灯,听到一声响松手,打印 机识别纸张成功后会继续正常打印

#### 3) 用户工具校准传感器、识别纸张

注意:新主板和旧主板打印机用户工具和固件不同,注意区分

方法:打印自检页看固件版本区分

新主板: 固件版本 8 开头

旧主板: 固件版本 3 开头

如下图所示:

上海万琛电子商务有限公司

| SELF TEST<br>BRAND: GIRUI<br>NAME: E-Waybill Printer<br>MODEL: GR-368<br>COMPANY: Shanghai Wanchen<br>Electronic Commerce Co.;LTD                                                                                                    | SELF TEST<br>BRAND: QIRUI<br>NAME: E-Waybill Printer<br>MODEL: QR-368<br>COMPANY: Shanghai Wanchen<br>Electronic Commerce Co., Ltd.              |
|----------------------------------------------------------------------------------------------------|----------------------------------------------------------------------------------------------------|
| BOOT         Ver3_03           SOFT         新主板固件         V8.0.12           S/N.         A5062201430           PRODUCTION DATE.         2022-08-23           PL SET         TSPL   CPCL           PRINT WIDTH.         80mm (MAX)           PRINT SPEED.         180mm/s (MAX)           DARKNESS.         8           INTERFACE.         USB | BOOT                                                                                                    |
| MEDIA TYPE.         LABEL PAPER           HTP VOLTAGE.         24, 19 V           HTP TEMPERATURE.         25 C           HTP DAMAGE.         1656-1686>0 DOTS           SENSOR.         2000/1904/2048/2974/1218           LABEL LEN.         25mm           GAP LEN.         2mm                                                            | MEDIA TYPELABEL PAPER<br>HTP VOLTAGE24.00 V<br>HTP TEMPERATURE25 C<br>HTP DAMAGE<1637-1691>0 DOTS<br>SENSOR2048/1952/2048/2979/1191<br>LABEL LEN |
| DRIVE PARA0/24/0/24/0<br>PRT LIFE                                                                                                    | DRIVE PARA0/24/0/24/0<br>PRT LIFE12854.15m<br>HTP LIFE12854.15m                                                                                  |

以新主板工具为例(用户工具可联系启锐售后获取)

a、校准传感器:

打印机开机连接电脑,不要装纸,打开用户工具,点击自动校准传感器,开始校准(校准成功,重新识别纸张;校准失败,寄回检修)

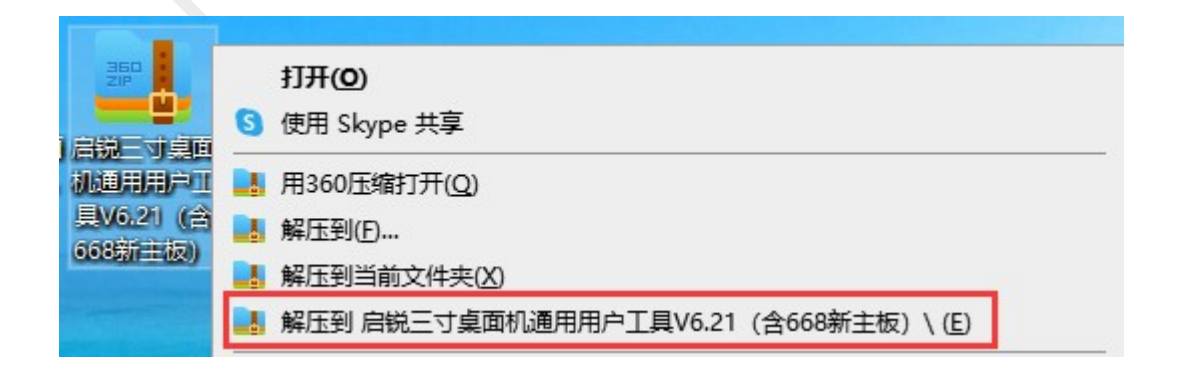

| > 启      | 兑三寸桌面机通用用户工具V6.21 (含668新主板)             |                  |             | ~      |
|----------|-----------------------------------------|------------------|-------------|--------|
|          | ~ 名称                                    | 修改日期             | 类型          | 大小     |
|          | en 🗌                                    | 2020/12/25 15:33 | 文件夹         |        |
| <u>_</u> | zh-CHS                                  | 2020/12/25 15:33 | 文件夹         |        |
| R        | ■ DFU_Program                           | 2020/11/4 14:05  | 应用程序        | 28 KB  |
| A        | LibUsbDotNet.dll                        | 2020/11/4 14:05  | 应用程序扩展      | 147 KB |
| *        | PrinterSetupUtility                     | 2021/12/1 9:41   | 应用程序        | 325 KB |
|          | PrinterSetupUtility.exe.config          | 2020/11/4 14:05  | CONFIG 文件   | 1 KB   |
|          | PrinterSetupUtility.pdb                 | 2021/12/1 9:41   | PDB 文件      | 134 KB |
| 设置       | PrinterSetupUtility.vshost              | 2021/12/1 9:41   | 应用程序        | 23 KB  |
| 0226     | PrinterSetupUtility.vshost.exe.config   | 2020/11/4 14:05  | CONFIG 文件   | 1 KB   |
| 023.0    | PrinterSetupUtility.vshost.exe.manifest | 2018/9/15 15:29  | MANIFEST 文件 | 1 KB   |
|          | 🚳 usbio.dll                             | 2020/11/4 14:05  | 应用程序扩展      | 209 KB |
|          |                                         |                  |             |        |

(> 三寸桌面打印机系列用户工具--V6.21--创新造就品牌 科技引领未来

| 찐 묵:                                         | QR-368          | · 通信测试 |          | 打印自检页  |
|----------------------------------------------|-----------------|--------|----------|--------|
| 产品编号:                                        | A5062201430     | 恢复出厂参  | 数        | 校准标签阀值 |
| <b>•</b> • • • • • • • • • • • • • • • • • • | 印机固件版本          | 蓝牙配置   | (        | 自动校准传感 |
| 11                                           |                 | 查询所有传感 | 器值       | 坏点检测   |
|                                              |                 | 文件列表   |          | 打印头测试  |
|                                              |                 |        |          |        |
| 固件升级(打                                       | 是醒: 升级过程中请确保电源和 | 知通信正常) |          | _      |
| 固件升级(拮<br>文件:                                | 是醒: 升级过程中请确保电源和 | 印通信正常) | 浏览       | 升级固件   |
| 固件升级(打<br>文件:<br>字库文件:                       | 是醒:升级过程中请确保电源和  |        | 浏览<br>浏览 | 升级固件   |

×

▶ 三寸桌面打印机系列用户工具--V6.21--创新造就品牌 科技引领未来

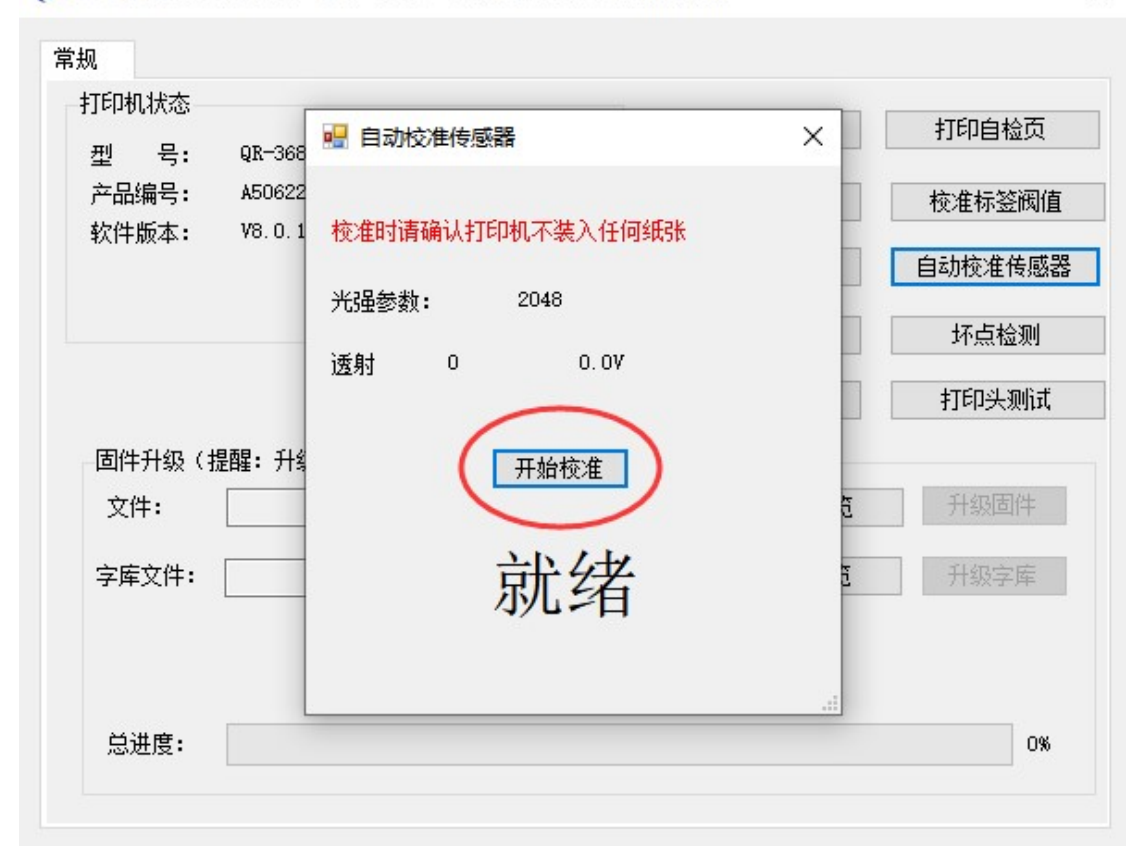

| 🖷 自动校) | 佳传感器 |      |        |     | × |
|--------|------|------|--------|-----|---|
| 校准时请确  | 私打印机 | い不満  | 表入任何经  | ÆSK |   |
| 光强参数:  | 2    | 2048 |        |     |   |
| 透射     | 3880 |      | 3. 12V |     |   |
|        | Ŧ    | 于始相  | 変准     |     |   |
|        | þ    | 义    | 切      |     |   |

b、校准标签阀值

校准传感器成功后,打印机装纸,关机重启,绿灯的情况下等待 5 秒钟,点击校准标签阀值(等同于学习纸张),打印机会来回走纸两张, 重新装纸打印即可

| 打印机状态一 |               |          | 打印白松页   |
|--------|---------------|----------|---------|
| 型 号:   | QR-368        |          |         |
| 产品编号:  | A5062201430   | 恢复出厂参数   | 校准标签阀值  |
| 软件版本:  | V8. U. 12     | 蓝牙配置     | 自动校准传感器 |
|        |               | 查询所有传感器值 | 坏点检测    |
|        |               | 文件列表     | 打印头测试   |
| 固件升级(摄 | 醒:升级过程中请确保电源和 | 通信正常)    |         |
| 文件:    |               | 浏览       | 升级固件    |
| 字库文件:  |               | 浏览       | 升级字库    |
|        |               |          |         |

旧主板打印机操作方法和新主板类似

问题二:指示灯报错问题(走纸键)

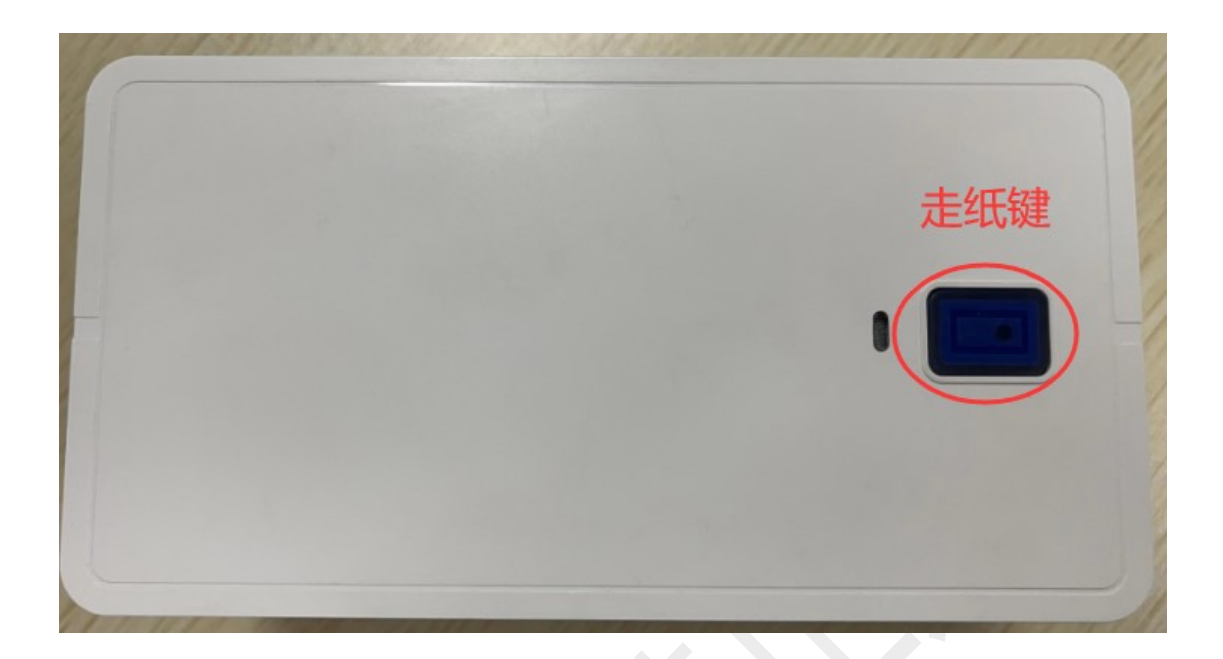

# 红灯闪烁

#### a、1秒1次——开盖状态

1) 触发开关断裂或微动开关断裂需寄回检测

2) 若开盖值为 3.29V 或者显示开盖(用户工具查询所有传感器值) 需寄回检测

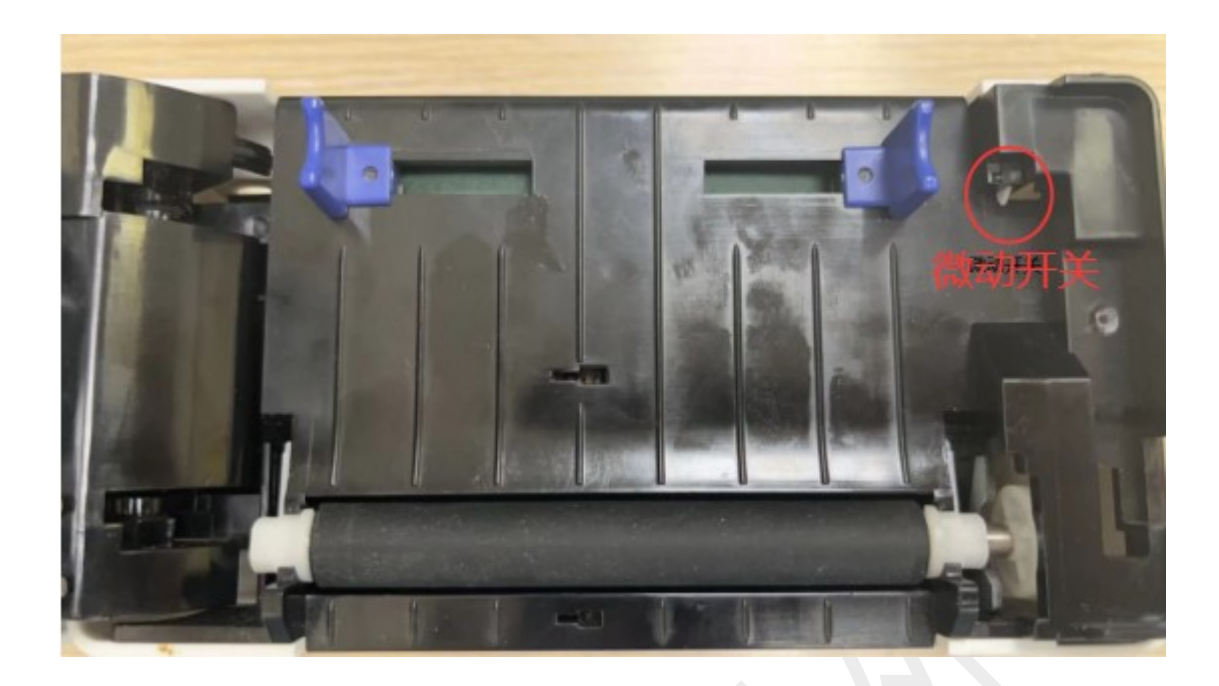

(》三寸桌面打印机系列用户工具--V6.21--创新造就品牌 科技引领未来

|              |                       | 通信测试                                  | 打印自检页    |
|--------------|-----------------------|---------------------------------------|----------|
| 型 号:         | QR-368                |                                       | 11.10122 |
| 产品编号:        | A5062201430           | 恢复出厂参数                                | 校准标签阀值   |
| 软件版本:        | V8.0.12               |                                       |          |
|              |                       | 蓝牙配置                                  | 自动校准传感器  |
|              |                       | 查询所有传感器值                              | 坏点检测     |
|              |                       | 文件列表                                  | 打印头测试    |
| 固件升级(打       | <b>昰醒:</b> 升级过程中请确保电源 | 和通信正常)                                |          |
| 文件:          |                       | 浏览                                    | 升级固件     |
| 文件:<br>字库文件: |                       | · · · · · · · · · · · · · · · · · · · | 升级固件     |

×
| 🛃 ADC调试窗口                                |      |        |       |    | × |
|------------------------------------------|------|--------|-------|----|---|
| 可移动反射:                                   | 171  | 0. 13V |       |    |   |
| 中间透射:                                    | 67   | 0.05V  |       |    |   |
| 打印头温度:                                   | 2118 | 1.70V  | 23°C  |    |   |
| () () () () () () () () () () () () () ( | 4000 | 3.22V  | 开盖    |    |   |
| 电源电压:                                    | 2781 | 2.24V  | 24.64 | ŧV |   |
| 出纸口:                                     | 55   | 0.04V  |       |    |   |
|                                          |      |        |       |    |   |

### b、1秒2次——打印头问题,需要更换打印头

正常温度 1.12±0.6V, 20 度左右

| _ |                 |            | AA             | and the second second sec |   |   |
|---|-----------------|------------|----------------|----------------------------------------------------------------------------------------------------|---|---|
|   | ADC调试窗口         |            |                |                                                                                                    |   | × |
|   | 可移动反射:<br>中间透射: | 64<br>3774 | 0.05V<br>3.04V |                                                                                                    |   |   |
| < | 打印头温度:          | 2097       | 1.68V          | 24°C                                                                                                    | > |   |
|   | 纸仓:             | 0          | 0.007          | 合盖                                                                                                    |   |   |
|   | 电源电压:           | 2781       | 2.24V          | 24.64                                                                                                    | v |   |
|   | 出纸口:            | 42         | 0. 03V         |                                                                                                    |   |   |
|   |                 |            |                |                                                                                                    |   |   |

c、2秒1次——缺纸状态或者打印机感应不到纸(先操作一下学习 纸张)

d、红绿灯交替闪烁——打印头问题,需要更换打印头

#### 问题三:打印异常(非硬件和驱动问题)

#### 解决方案:升级打印机固件

注意:新主板一新主板工具一新主板固件

旧主板一旧主板工具一旧主板固件

步骤:打印机开机连接电脑==打开用户工具==点击刷新图标=读取打印机型号==点击浏览==导入需要升级的固件==确定==升级固件==升级成功==确定==刷新

| 刑 문:                   | QR-368               | 通信测试                       | 打印自检页                 |
|------------------------|----------------------|----------------------------|-----------------------|
| 主 っ.<br>产品编号:          | A5062201430          | 恢复出厂参数                     | 校准标签阀值                |
| \$7]于顾本:               | 0. U. IU(E)          | 蓝牙配置                       | 自动校准传感器               |
|                        |                      | 查询所有传感器值                   | 坏点检测                  |
|                        |                      |                            |                       |
|                        |                      | 文件列表                       | 打印头测试                 |
| 固件升级(措                 | <b>醒:</b> 升级过程中请确保电源 | 文件列表<br>(和通信正常)            | 打印头测试                 |
| 固件升级(提<br>文件:          | ]醒:升级过程中请确保电源        | 文件列表<br>和通信正常)             | 打印头测试                 |
| 固件升级(摄<br>文件:<br>字库文件: | :醒:升级过程中请确保电源        | 文件列表<br>和通信正常)<br>浏览<br>浏览 | 打印头测试<br>升级固件<br>升级字库 |

(於 三寸桌面打印机系列用户工具--V6.21--创新造就品牌 科技引领未来)

| 」いりいへの。<br>           | 00-269                 |                                        | 通信测试      | 打印自检页     |
|-----------------------|------------------------|----------------------------------------|-----------|-----------|
| 型 亏:<br>产品编号:         | A5062201430            |                                        | 恢复出厂参数    | 校准标签阀值    |
| 软件版本:                 | 8.0.10(E)              | [                                      | 蓝牙配置      | 自动校准传感器   |
|                       |                        | [                                      | 查询所有传感器值  | 坏点检测      |
|                       |                        | Γ                                      | 文件列表      | 打印头测试     |
|                       |                        | L                                      |           |           |
| 固件升级(<br>文件:          | 提醒: 升级过程中<br>C:\Vsers\ | 青确保电源和通信正常)<br>∖Desktop\QR−368 V8.O.12 | . PRTU 浏览 | 升级固件      |
| 固件升级(<br>文件:<br>字库文件: | 提醒: 升级过程中<br>C:\Vsers\ | 青确保电源和通信正常)<br>∖Desktop\QR─368 V8.0.12 | . PRTU 浏览 | 升级固件<br>× |
| 固件升级(<br>文件:<br>字库文件: | 提醒: 升级过程中<br>C:\Vsers\ | 青确保电源和通信正常)<br>∖Desktop\QR−368 V8.0.12 | PRTU 浏览   | 升级固件<br>× |

×

 $\times$ 

| 101404223              |                                            | 通信测试                                       | 打印自检页           |
|------------------------|--------------------------------------------|--------------------------------------------|-----------------|
| 뮌 号:                   | QR-368                                     | •                                          | d               |
| 产品编号:                  | A5062201430                                |                                            | 校准标签阀值          |
| 软件版本:                  | 8.0.10(E)                                  | 蓝牙配置                                       | 自动校准传感器         |
|                        |                                            | 查询所有传感器值                                   | 坏点检测            |
|                        |                                            |                                            |                 |
| 固件升级(                  | 提醒:升级过程中请确保电源和                             | 文件列表<br>通信正常)                              | 打印头测试           |
| 固件升级(;<br>文件:          | 提醒: 升级过程中请确保电源和<br>C:\Vsers\于会云\Desktop\QR | 文件列表<br>通信正常)<br>368 V8.0.12.PRTU 浏览       | 打印头测试           |
| 固件升级(:<br>文件:<br>字库文件: | 提醒: 升级过程中请确保电源和<br>C:\Vsers\于会云\Desktop\QR | 文件列表<br>通信正常)<br>368 V8.0.12.PRTV 浏览<br>浏览 | 打印头测试 升级固件 升级字库 |
| 固件升级(:<br>文件:<br>字库文件: | 提醒:升级过程中请确保电源和<br>C:\Vsers\于会云\Desktop\QR  | 文件列表<br>通信正常)<br>368 V8.0.12.PRTU 测货       | 打印头测试 升级固件 升级同件 |

| F 1 1 3 1 1 4 1 1 5 4 7  |                                |                                        |             |
|--------------------------|--------------------------------|----------------------------------------|-------------|
| 페 문·                     | QR-368                         | 通信测试                                   | 打印自检页       |
| 空 5.<br>产品编号:            | A5062201430                    | 「「「「「「「「」」」「「「」」」「「「」」」「「」」「「」」」「「」」「「 | 校准标签阀值      |
| 软件版本:                    | 8.0.10(E)                      |                                        |             |
|                          |                                | 蓝牙配置                                   | 自动校准传感器     |
|                          |                                | 查询所有传感器值                               | 坏点检测        |
|                          |                                |                                        | ×<br>和头和Git |
|                          |                                |                                        | 100000      |
| EDAL CLAR / J            | 影解: 升级对样 中语确保电池                | 泉和通信止常)                                |             |
| 固件升级(引                   |                                | /1-2040-201:                           |             |
| _ 固件升级(<br>文件:           | C:\Users\于会云\Desktop           | >\QR-368 V8. 0. 12. PRTU               | ·级固件        |
| -固件升级(打)<br>文件:<br>字库文件: | C:\Users\于会云\Desktop           | o\QR-368 V8. 0. 12. PRTU               | 级固件级字库      |
| ─固件升级(1) 文件: 字库文件:       | C:\Users\于会云\Desktop           | →\QR-368 V8. 0. 12. PRTU               | 级百件级百件级字库   |
| 固件升级(<br>文件:<br>字库文件:    | C:\Users\于会云\Desktop           | o\QR-368 V8. 0. 12. PRTU               | 级宣件级字库      |
| —固件升级(<br>文件:<br>字库文件:   | C:\Users\于会云\Desktop<br>固件升级完成 | →\QR-368 V8.0.12.PRTU<br>确定            | 級宣件         |

(》三寸桌面打印机系列用户工具--V6.21--创新造就品牌 科技引领未来

|                           |                                         |                                                   | 通信测试                       | 打印自检页                 |
|---------------------------|-----------------------------------------|---------------------------------------------------|----------------------------|-----------------------|
| 型 号:<br>产品编号:<br>软件版本:    | QR-368<br>A5062201430<br>8.0.10(E)      | (V) w                                             | 复出厂参数                      | 校准标签阀值                |
| 4X117#X44**               | 5.0.5.0.5.5.5.5.5.5.5.5.                | 上十回过(                                             | 蓝牙配置                       | 自动校准传感器               |
|                           |                                         | 二、二、二、二、二、二、二、二、二、二、二、二、二、二、二、二、二、二、二、            |                            | 标占检测                  |
|                           |                                         | 旦印                                                | 所有传感益值                     | 11.88.122.001         |
|                           |                                         |                                                   | 所有传感器值<br>文件列表             | 打印头测试                 |
| 固件升级( <sup>;</sup><br>文件: | 提醒: 升级过程中请<br>C:\Vsers\干会云`             | 旦吗.                                               | 文件列表                       | 打印头测试                 |
| 固件升级(<br>文件:<br>字库文件:     | 提醒: 升级过程中请<br>C:\Vsers\于会云              | 重响<br>确保电源和通信正常)<br>\Desktop\QR-368 V8.0.12.PRTV  | 所有性感器值 文件列表 · 浏览           | 打印头测试<br>升级固件<br>升级字库 |
| 固件升级(:<br>文件:<br>字库文件:    | 提醒: 升级过程中请<br>C:\Vsers\于会云 <sup>、</sup> | 重响。<br>确保电源和通信正常)<br>\Desktop\QR-368 V8.0.12.PRTV | 所有传感器阻<br>文件列表<br>测览<br>测览 | 打印头测试<br>升级固件<br>升级字库 |

| Ø | 三寸桌面打印机系列用户工具V6.21创新造就品牌 | 科技引领未来 |
|---|--------------------------|--------|
|---|--------------------------|--------|

| 퓐 문:                   | QR-368                                             | 通信                            | 则试             | 打印自检页                 |
|------------------------|----------------------------------------------------|-------------------------------|----------------|-----------------------|
| 至 5.<br>产品编号:          | A5062201430                                        | 恢复出                           | 「参数            | 校准标签阀值                |
| 软件版本:                  | V8. 0. 12                                          | 蓝牙                            | 配置             | 自动校准传感器               |
| 格                      | 家是否为升级后固件版本                                        | 查询所有                          | 传感器值           | 坏点检测                  |
|                        |                                                    |                               |                |                       |
|                        |                                                    | 文件?                           | 列表             | 打印头测试                 |
| 固件升级 (打                | 提醒:升级过程中请确保电源和通信」                                  | 文件:<br>E常)                    | 列表             | 打印头测试                 |
| 固件升级(<br>文件 <b>:</b>   | 提醒: 升级过程中请确保电源和通信]<br>[C:\Users\于会云\Desktop\QR—368 | 文件<br>E常)<br>V8.0.12.PRTU     | 列表             | 打印头测试                 |
| 固件升级(<br>文件:<br>字库文件:  | 提醒: 升级过程中请确保电源和通信I<br>C:\Vsers\于会云\Desktop\QR—368  | 文件:<br>E常)<br>V8.0.12.PRTU    | 列表<br>浏览<br>浏览 | 打印头测试<br>升级固件<br>升级字库 |
| 固件升级(引<br>文件:<br>字库文件: | 提醒: 升级过程中请确保电源和通信I<br>C:\Vsers\于会云\Desktop\QR-368  | 文件<br>E常)<br>V8. 0. 12. PRTU  | 列表<br>浏览<br>浏览 | 打印头测试<br>升级固件<br>升级字库 |
| 固件升级(打<br>文件:<br>字库文件: | 提醒: 升级过程中请确保电源和通信I<br>C:\Vsers\于会云\Desktop\QR-368  | 文件?<br>E常)<br>V8. 0. 12. PRTU | 列表<br>浏览<br>浏览 | 打印头测试<br>升级固件<br>升级字库 |

Х

问题四:打印组件(拼多多、菜鸟、抖音、快手、京东)提示打印异常或者打印组件接收不到任务

解决方案:

1) 打印测试页判断打印机是否正常

a、测试页能出:卸载重装打印组件

b、测试页不能出:检测打印机驱动

2) 客户电脑 C 盘满,清理 C 盘

3) 杀毒软件问题,退出客户电脑上所有的杀毒软件

问题五:打印偏移

解决方案:

 1)检查打印首选项的纸张规格是否是一联单大小 76mm\*130mm
 2)上述都是正常的,再考虑是否打印组件或者打印模版设置过偏移 菜鸟组件

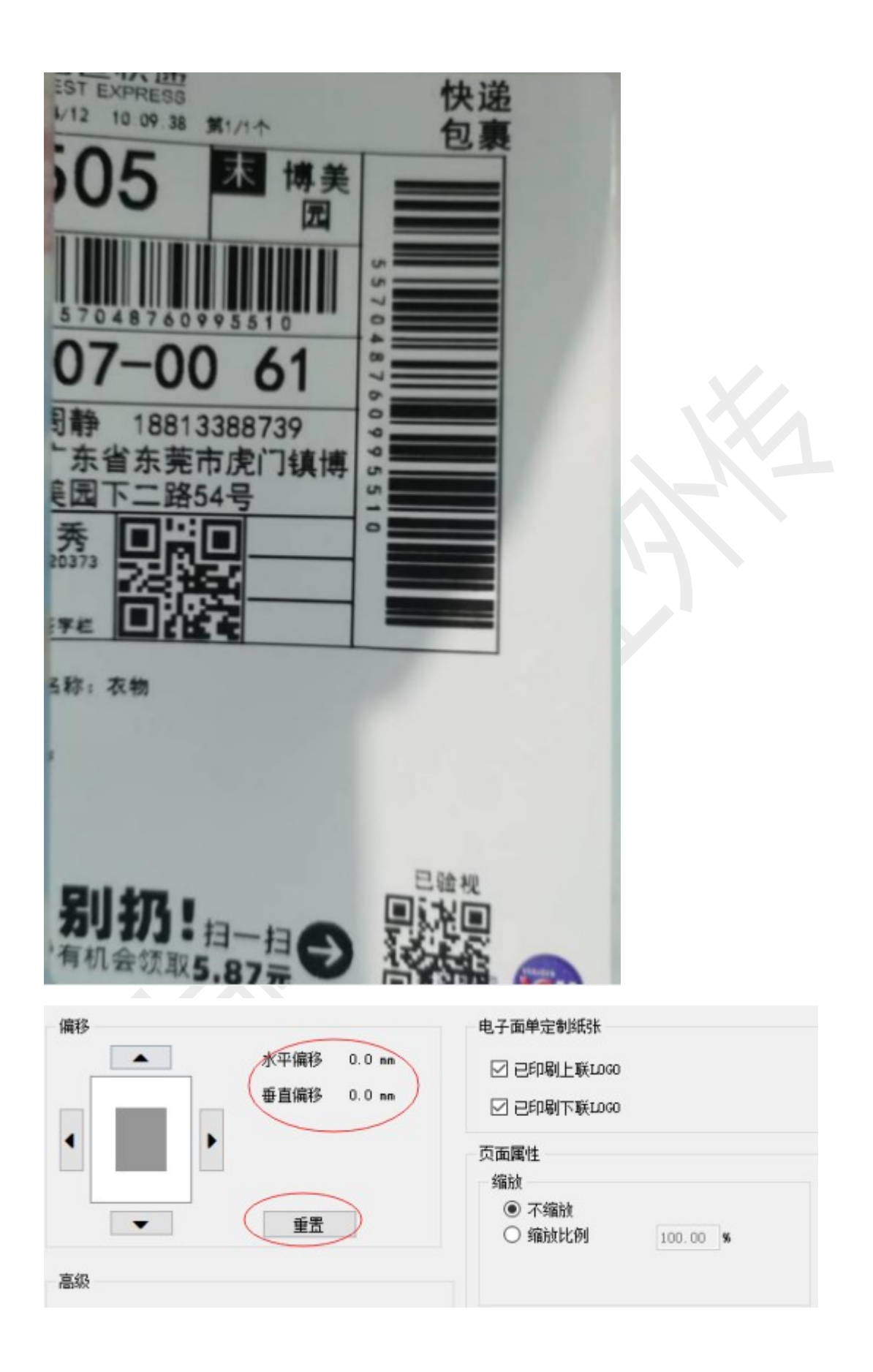

#### 拼多多组件

|            |                       | FE/13P |
|------------|-----------------------|--------|
| 垂直偏移: 0 mm | <b>A</b>              |        |
| 水平偏移: 5 mm |                       |        |
| 水印浓度: 1 💛  | ►                     | •      |
| 重置         |                       |        |
|            | ~                     |        |
| 缩放设置       | 既设置                   | 子面单纸张  |
| Titette    | 已印刷上联LOGO             | ✓ 紙张已日 |
| 缩放设置       | ▼<br>ぼじ置<br>E印刷上联LOGO | 电子面单纸张 |

在组件里点重置,会把偏移参数重置,调整好之后如果还是出现偏移, 说明打单软件的快递单模版里设置过偏移,需要在打单软件里调整

## 问题六: 打印没有反应

### 解决方案:

- 1) 核实打印机走纸键红灯或者绿灯
- a、红灯:参照问题二
- b、绿灯:核实是否走纸,

#### 走纸——进一步核实驱动问题

上海万琛电子商务有限公司

不走纸——硬件问题,需要寄回检修

- 2) 打印测试页核实驱动是否正常
- a、测试页能出, 驱动正常
- b、测试页不出, 驱动异常

如果出现以下副本,用副本打印;未出现副本,可插拔数据线重新生成新驱动

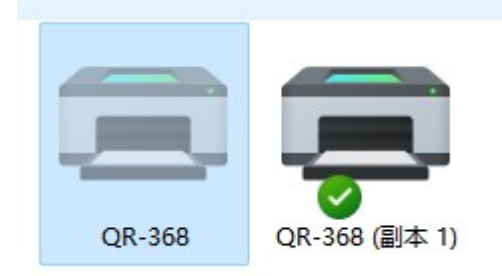

3) 核实打印组件里是否有这个打印机

如果没有,刷新或者重启打印组件

- 4) 核实打单软件打印的时候是否选择的这个打印机
- 5)核实打印组件是否出现打印暂停(点击继续打印)或者打印异常(卸载重装打印组件)等情况,参照问题四

#### 问题七、卡纸或者粘纸

#### 解决方案:

1) 清理打印头

打印机关机,酒精棉清理干净打印头,等待5分钟后再开机打印

上海万琛电子商务有限公司

#### 2) 降低打印浓度

#### 3) 勾选虚化处理

| 打印机设置图   | 部形 裁剪边缘 水印    | 关于         |  |
|----------|---------------|------------|--|
| 打印设置     | 打印方向          | 打印位置       |  |
| 打印速度 默认、 | ∕ ●0度 ○90度    | 水平偏移 🕛 📑 🔤 |  |
| 打印浓度 默认、 | ● 180度 ● 270度 | 垂直偏移 🕛 🚔 🚥 |  |
| 一打印效果    | 伏认8,可以调到5或    | 者以下        |  |
| □镜像      | □负片           | 比例 100 🚔   |  |
| 特殊设置     |               |            |  |
| □虚化处理    | ☑ 按键暂停        | ☑废单水印      |  |
| 勾选       |               |            |  |
|          |               |            |  |
|          |               |            |  |
|          | ~             |            |  |
|          |               |            |  |

问题八:打印模糊、打印白线、打印黑线、打印空白等问题 解决方案:

1) 打印模糊:打印面单若出现不规则的不清晰,用清洁笔清理打印

头,清理后仍然不清晰,可在打印机驱动里调整打印浓度

2) 打印黑线: 寄回检修

|                                                           |                                   |   |             |                                                | Z anna  |
|-----------------------------------------------------------|-----------------------------------|---|-------------|------------------------------------------------|---------|
| ¥417 Code<br>-<br>+ # # # # # # # # # # # # # # # # # # # | PC-E<br>NI (JAN) 13<br>DE93<br>IF | 5 | CONTRACT NO | ar2, 43EX<br>322-07-14<br>1072203091<br>33 dpi | JF TEST |

- 3) 打印空白:更换打印头,寄回检修
- 4) 打印断针或打印头有划痕: 寄回检修

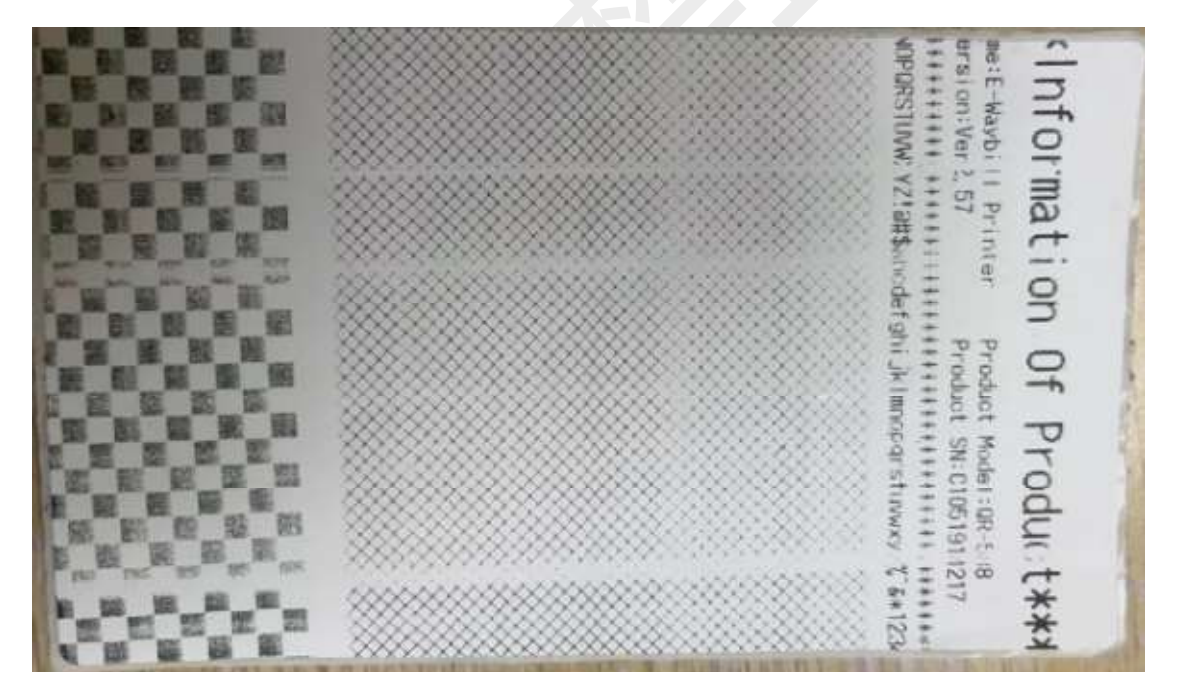

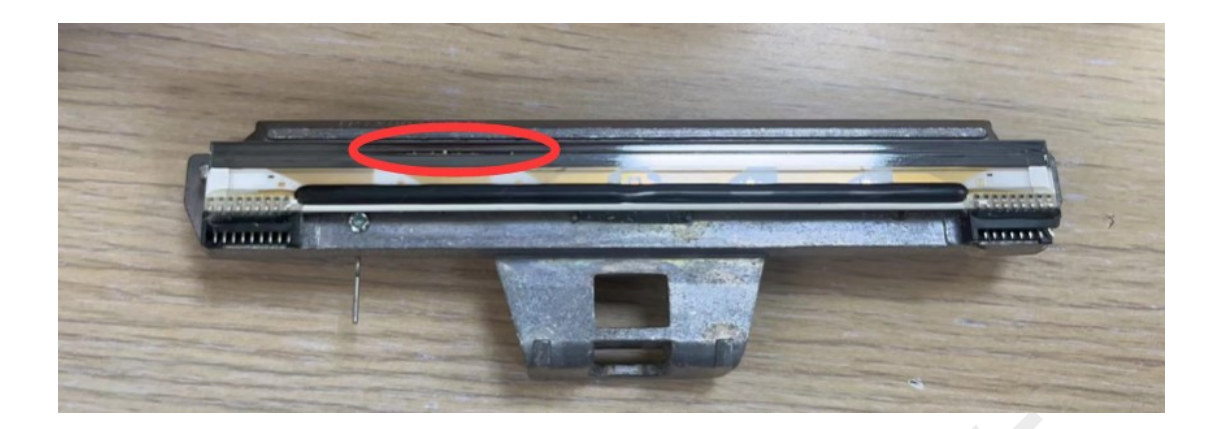

5) 打印缺失或打印一半: 寄回检修

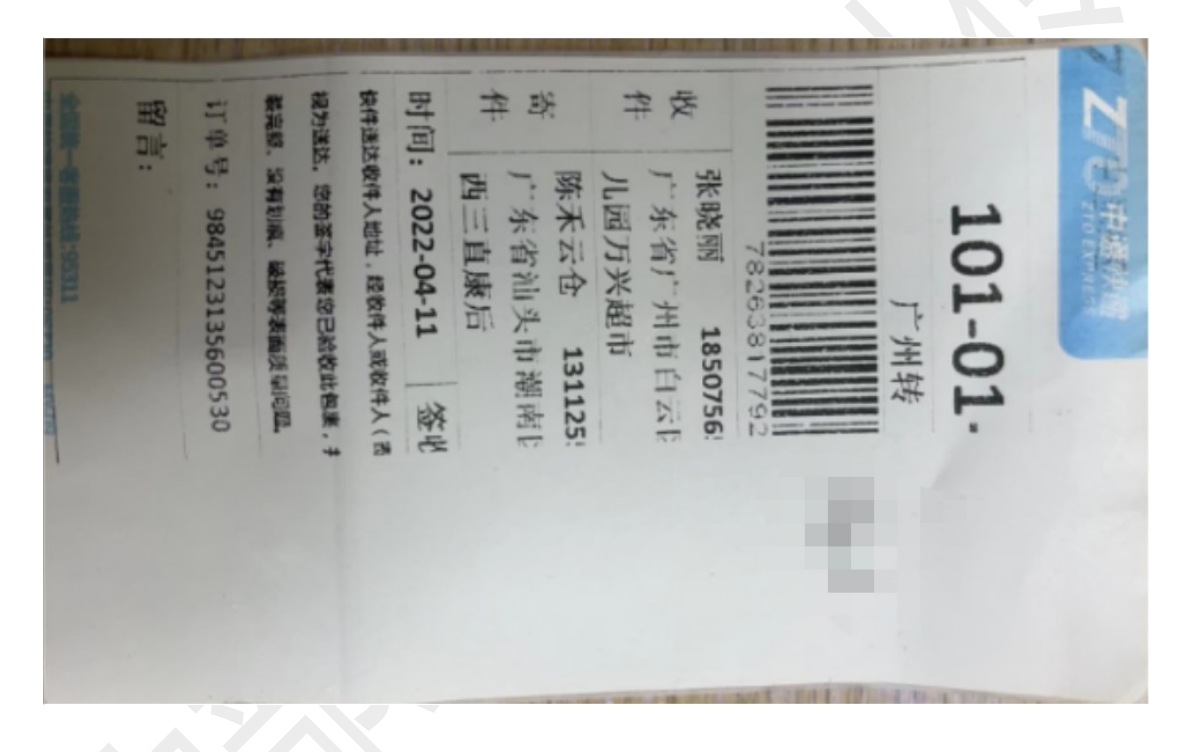

# 问题九: 主板问题

1) USB 损坏或脱落,连不上电脑

上海万琛电子商务有限公司

网址:www.qrprt.com

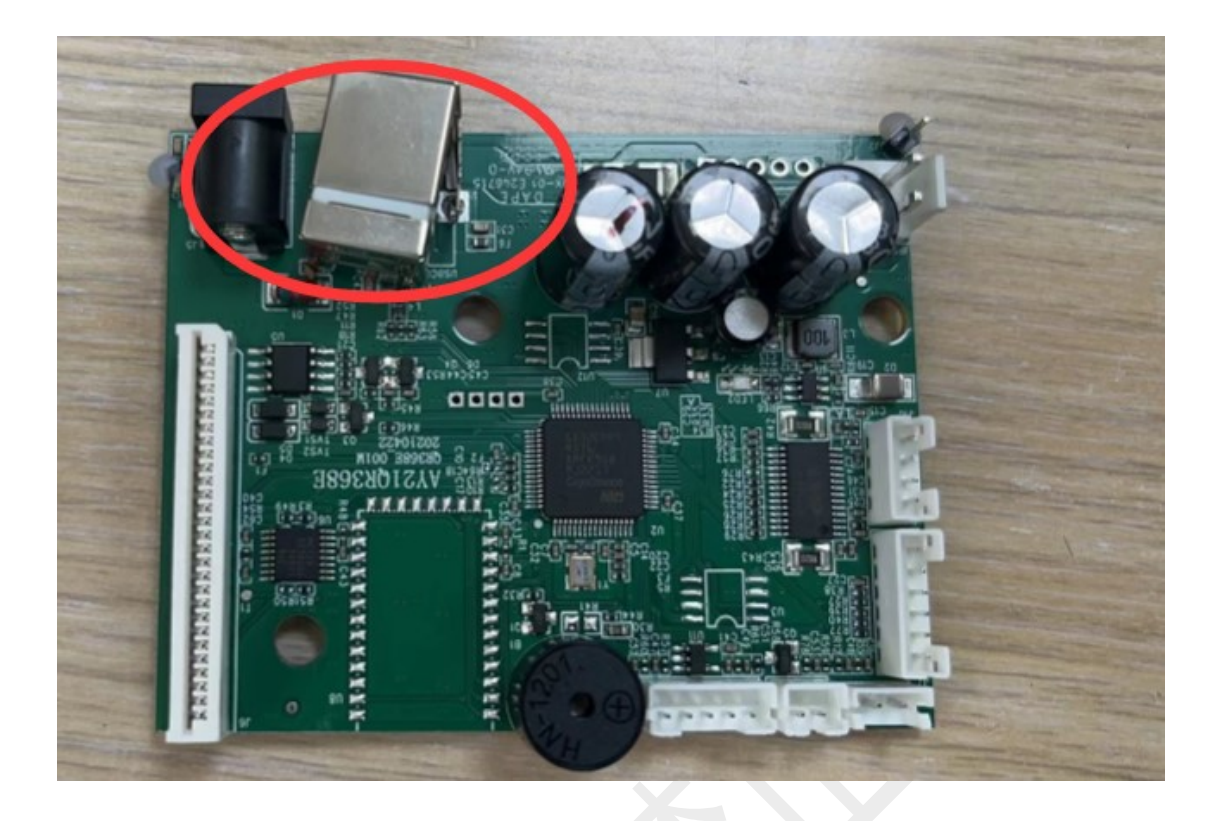

2) 打印内容错位

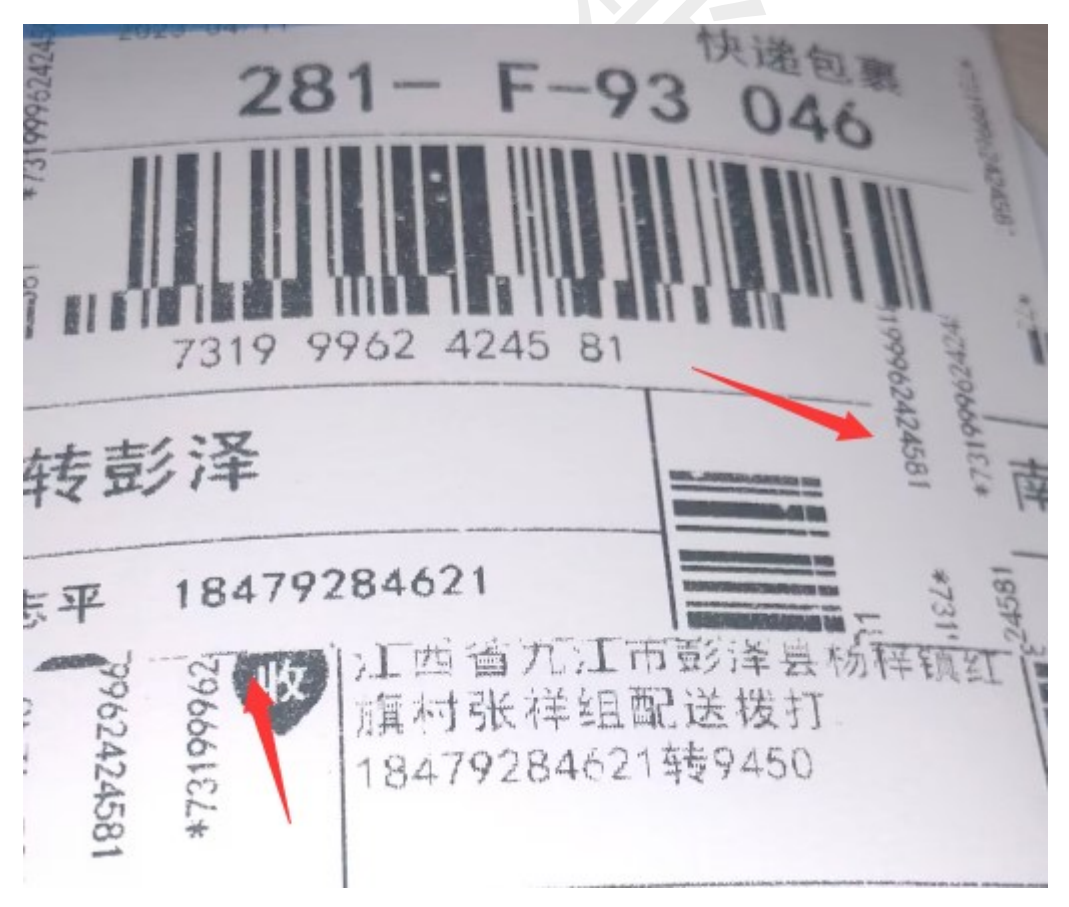

3) 开不了机或者开机滴滴响

排除电源线问题,一般是主板问题,需要寄回检修

4) 打印不走纸

装好纸,绿灯情况下,按走纸键没有反应,需要寄回检修

#### 问题十: 电源线问题

1)开机滴滴响,无法进入待机状态,核实是否原装电源线
 非原装电源线:建议客户更换原装电源线
 原装电源线:和打印机一起寄回检修
 2)打印过程中突然断电,查看是否是原装电源线或寄回检修
 3)开不了机,开机无反应:寄回检修

#### 问题十一: 其他硬件问题

1) 开盖卡扣损坏, 寄回检修

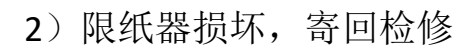

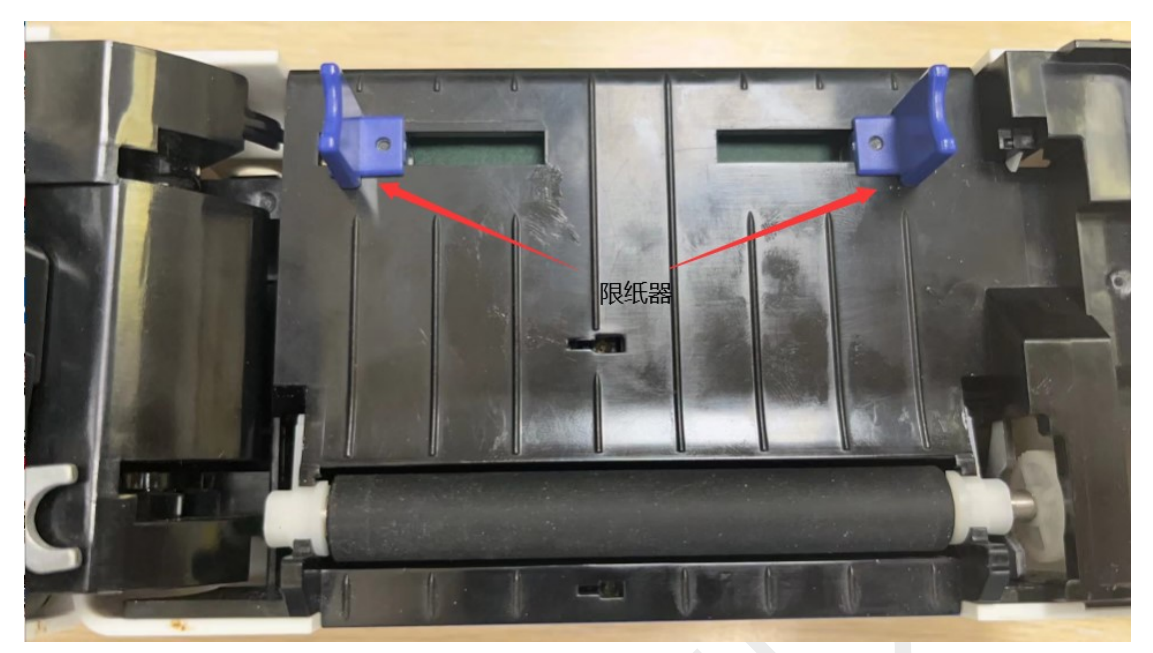

3) 胶辊轴套损坏,寄回检修

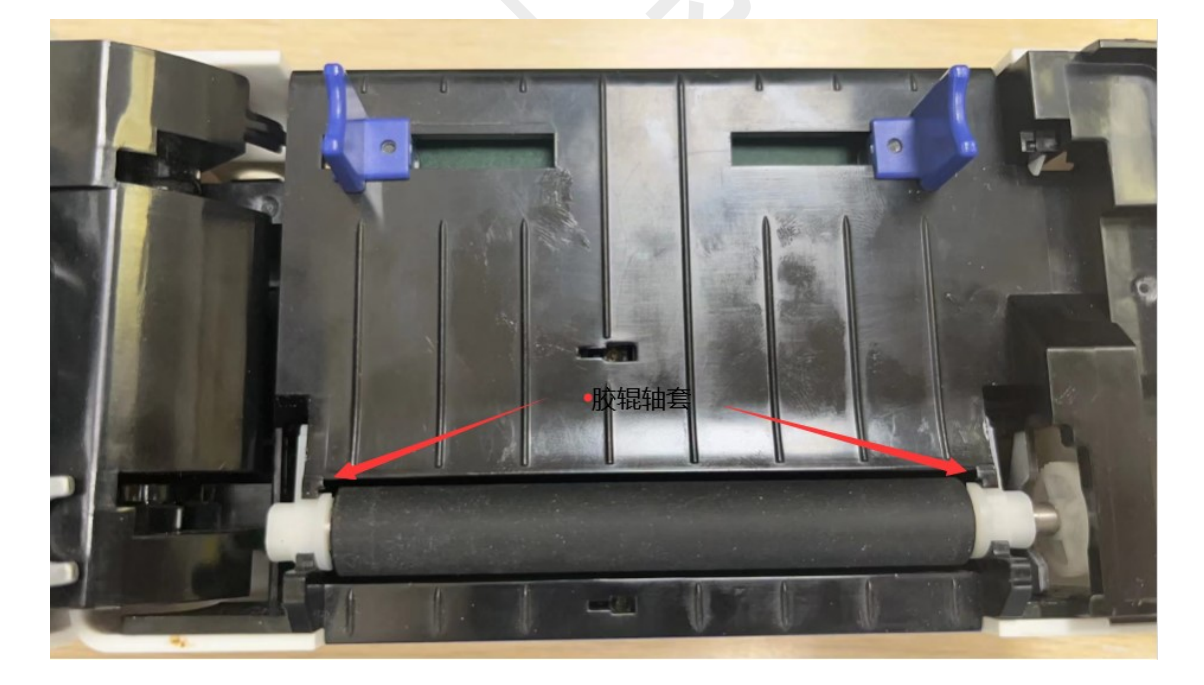

- 4) 电机故障(不走纸或走不动纸),寄回检修
- 5) 电源开关故障,寄回检修

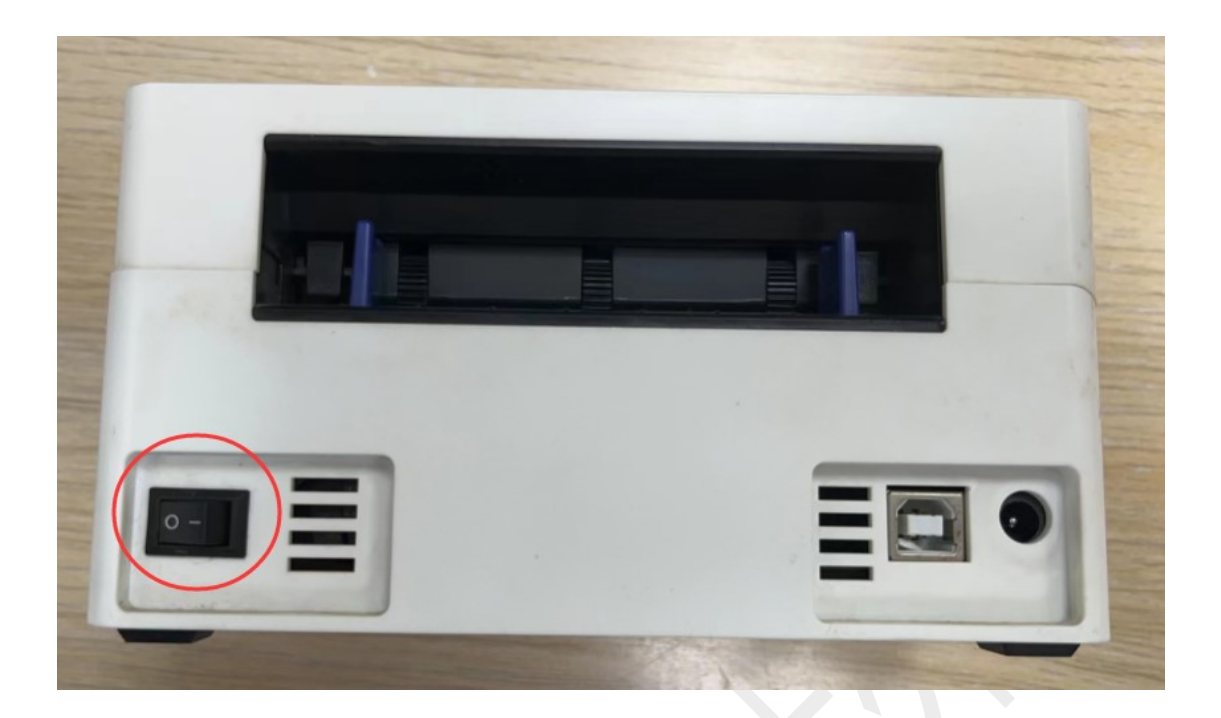

# 二、 QR-368BT

1、驱动安装及设置

参考 QR-368

2、常见问题

参考 QR-368

## 3、蓝牙相关问题

蓝牙搜索不到或者搜索到了连接不上,需要核实以下几个问题 1)打印自检页确认打印机蓝牙名字(下图 BT NAME 为蓝牙名称) 打印自检页:装好纸绿灯的情况下,等待 5 秒钟,按住绿灯听到"滴, 滴滴"两声后松手,打印机会打印自检页

| ALL TH                                                                                                    |                                                                                                    |  |
|----------------------------------------------------------------------------------------------------|----------------------------------------------------------------------------------------------------|--|
| alt -                                                                                                    | SELF TEST                                                                                                    |  |
| Salar International                                                                                                    | NAME: E-Waybill Printer<br>MODEL: QR-368BT<br>COMPANY: Shanghai Wanchen<br>Electronic Commerce Co.;LTD                                                                                                    |  |
|                                                                                                    | BOOT.         Ver3.03           SOFT.         8.3.01           S/N.         A7102200640           PRODUCTION DATE.         2022-10-21           PL SET.         TSPL   CPCL           PRINT WIDTH.         80mm (MAX)           PROMOM CONSTR         180mm (MAX) |  |
|                                                                                                    | DARKNESS                                                                                                    |  |
|                                                                                                    | INTERFACE. USB&BT<br>BT MODEL. FSC-BT986<br>BT SOFTVER. 9.7.6<br>BT MAC. DC1D30FE0A43<br>BT MAC (BLE). DC0D30EE0A43<br>BT NAME. QR380A-FE0A43<br>BT P1N. 0000                                                                                                    |  |
| No. of Lot of Lot of Lo | MEDIA TYPELABEL PAPER<br>HTP VOLTAGE23.99 V<br>HTP TEMPERATURE26 C<br>HTP DAMAGE                                                                                                    |  |
|                                                                                                    | SENSOR2208/1968/2048/3077/1199<br>LABEL LEN                                                                                                    |  |
|                                                                                                    | PRT LIFE                                                                                                    |  |

2) 手机定位权限没有开启,需要开启手机"GPS 定位"

3)) APP: 定位权限(位置信息)是禁用或者拒绝的状态,需要开启手机设置一应用管理一应用权限一应用一找到相应 APP一位置信息一使用时允许

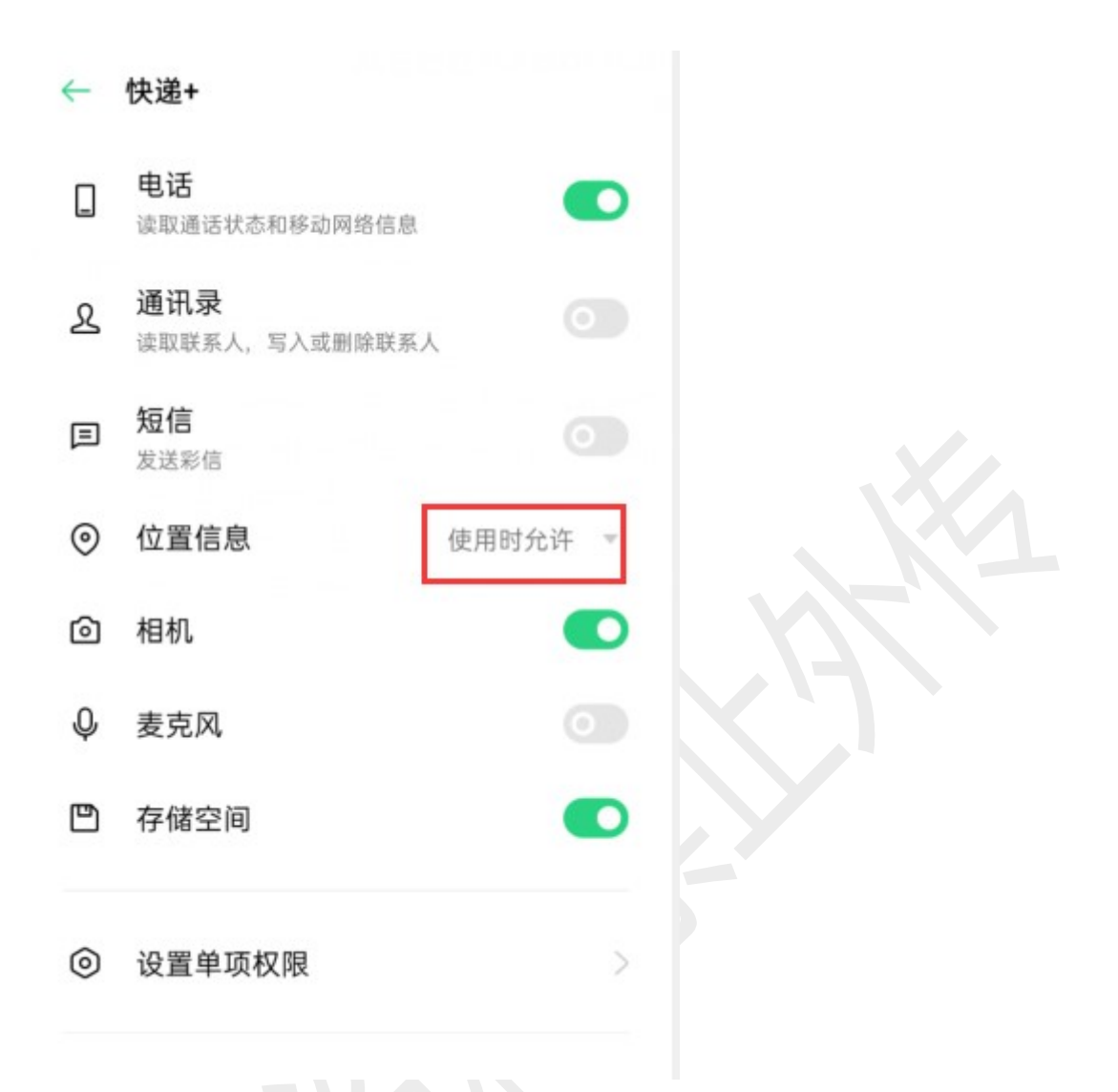

4)小程序:微信定位权限(位置信息)或者蓝牙权限是禁用或者拒绝的状态,需要开启

手机设置一应用管理一应用权限一应用一微信一位置信息一使用时 允许(安卓)

手机设置一微信一位置权限和蓝牙权限打开(苹果)

| 내 中国移动 🗢            | 13:05 | @ <b>@</b> 64% 🔳 · |
|---------------------|-------|--------------------|
| く设置                 | 微信    |                    |
| 允许"微信"访问            |       |                    |
| 🚺 位置                |       | 使用期间 >             |
| ② 通讯录               |       |                    |
| 🌸 照片                |       | 读取和写入>             |
| ▶ 蓝牙                |       |                    |
| 🚺 麦克风               |       |                    |
| 🚿 运动与健              | 身     |                    |
| 🧰 相机                |       |                    |
| 💦 Siri与搜索           | 索     | >                  |
| <b>通知</b><br>橫幅、声音、 | 标记    | >                  |
| 🚫 后台 App            | 刷新    |                    |
| (m) 无线数据<br>WLAN与锋器 | 写网络   | Σ                  |
|                     |       |                    |
| 首选语言                |       |                    |
|                     |       |                    |

5) 手机的蓝牙被占用

手机蓝牙已经连接蓝牙耳机听歌,此时用蓝牙连接打印机,会连接失败,需要把蓝牙耳机断开再连接打印机(苹果/安卓)

6) 打印机被其他 APP 或者小程序连接占用

其他 APP 或者小程序没有断开这个打印机,再去连接当前的 APP 或者 小程序是连接不上的,需要先断开打印机其他的蓝牙连接

- 7) 突发连接不上或者打印没有反应
- 之前都是正常连接使用,突然连接不上或者打印没有反应

a、可以通过手机蓝牙取消配对、打印机关机重启、重新配对、APP 或者小程序重新连接打印机打印

b、打印机恢复出厂设置后重新连接

恢复出厂设置操作:长按打印机走纸键不放,响完三声之后多等一会, 会再响几声,一直听到长鸣的一声之后放开,机器关机重启,等两分 钟再连接使用

# $\equiv$ 、QR-368C

1、驱动安装及设置

参考 QR-368

2、常见问题

问题一: 打一张空一张

走纸规格和模板设置对,学习纸张后仍打一张空一张

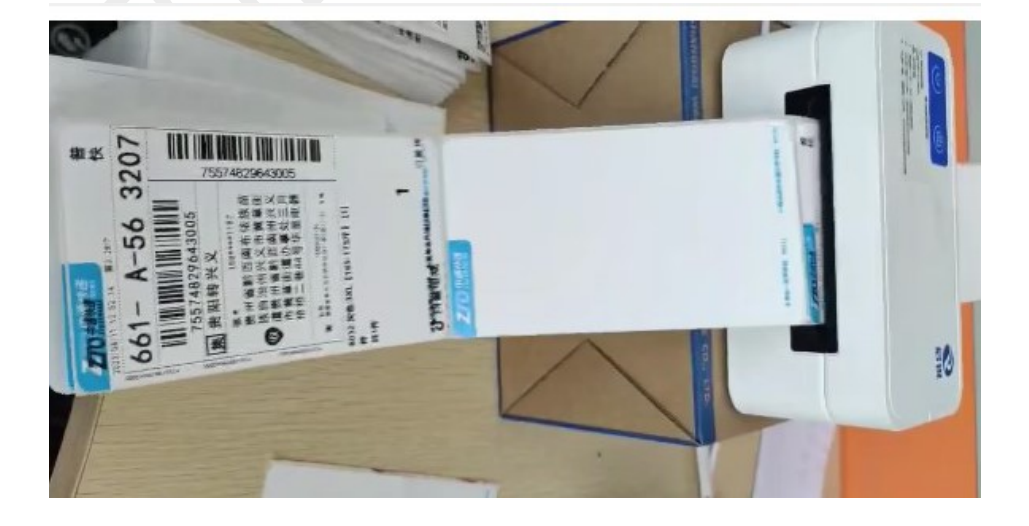

# 解决方案:

1)可以添加设置 76mm\*126mm 的纸张规格

| Ð  | 打印机设置            | 图形                   | 裁剪边缘                   | 水印                | 关于 |   |          | _ |
|----|------------------|----------------------|------------------------|-------------------|----|---|----------|---|
| 뵑  | £3K              |                      |                        |                   |    |   |          |   |
|    | 戰法細张             | 76mm v 1             | 26mm                   |                   |    | ~ |          |   |
|    | 20101-0411       | 76mm x 1             | 26mm                   |                   |    | - |          |   |
|    |                  | тотт х 1             | ZOMM                   |                   |    |   |          |   |
|    |                  | 76mm x 1             | 30mm<br>50mm           |                   |    |   |          |   |
|    |                  | 76mm x 2             | 97mm                   |                   |    |   | <u> </u> |   |
| 40 | 印尼尔里             | 80mm x 1             | OOmm                   |                   |    |   |          |   |
| ÷  | 场限场面             | 80mm x 1<br>80mm x 2 | 30mm<br>97mm           |                   |    |   |          |   |
|    | 打印方式             | 80mm x 5             | iOmm                   |                   |    |   |          |   |
|    | definite states  | 80mm x 6             | Omm                    |                   |    |   |          |   |
|    | 纸张类型             | 94mm x 1<br>94mm x 1 | 45mm<br>50mm           |                   |    |   |          |   |
|    |                  | 94mm x 1             | 87mm                   |                   |    |   |          |   |
|    | 间隙高度             | 94mm x 1             | 90mm                   |                   |    |   |          |   |
|    |                  | 94mm x 2<br>94mm x 2 | :00mm<br>:10mm         |                   |    |   |          |   |
|    | 8 (27) (27) (27) | CAINIAO              | 76 * 130               |                   |    |   |          |   |
| -5 | ▶质处理             | CUSTUM<br>EMS(105m   | m*149mm)               |                   |    |   |          |   |
|    | 打印后塌作            | EMS标准/               | 经济 100*1               | 50                |    |   |          |   |
|    | 1140/D1#1F       | 991年12               | 10*100                 |                   |    |   |          |   |
|    | 出现               | 「吉田」に満               | (100*170<br>(100mm*170 | ) <sub>mm</sub> ) |    |   |          |   |
|    |                  | 标准标签                 | 100*25                 |                   |    |   |          |   |
|    |                  | [                    | 100*50                 |                   |    |   |          |   |
| 打  | 印份数              | <u>你准你离</u><br>菜鸟申通  | 100*15                 |                   |    |   |          |   |
|    |                  | 蒸岛圆通                 | 100*180                |                   |    |   |          |   |
|    |                  |                      | 100*190                | - 1               |    | ~ |          |   |

2) 也可以垂直偏移-3mm

| 卷      |                                |                                         |                           |              |  |
|--------|--------------------------------|-----------------------------------------|---------------------------|--------------|--|
|        | 打印机设置图                         | 形 裁剪边缘 水印                               | 关于                        |              |  |
|        | 打印设置<br>打印速度 默认 ~<br>打印浓度 默认 ~ | 打印方向<br>④ 0度   〇 90度<br>〇 180度   〇 270度 | 打印位置<br>水平偏移 0<br>垂直偏移 -3 | ▲ mm<br>▼ mm |  |
|        | 打印效果                           |                                         |                           |              |  |
|        | □镜像                            | □负片                                     | 比例 100 🚔                  |              |  |
|        | 特殊设置                           |                                         |                           |              |  |
|        | ☑虚化处理                          | ☑按键暂停                                   | ☑废单水印                     |              |  |
|        |                                |                                         |                           |              |  |
|        |                                |                                         |                           |              |  |
|        |                                | 确定                                      | 取消                        | 应用(A)        |  |
| 上<br>其 | 他常见问题                          | 确定                                      | 取消                        | 应用(A)        |  |

# 四、QR-368G

1、驱动安装及设置

参考 QR-368

2、常见问题

参考 QR-368

# 五、**QR-488**

1、驱动安装及设置

参考 QR-368

2、常见问题

参考 QR-368

# 六、QR-488BT

1、驱动安装及设置

参考 QR-368

## 2、常见问题

上海万琛电子商务有限公司

参考 QR-368

3、蓝牙相关问题

参考 QR-368BT

# 七、**QR-588**

## 1、驱动安装

(1) 下载驱动

打开官网 www.qrprt.com==服务与支持==驱动下载==QR-588 系列资料== 启锐标签打印机驱动.zip==保存到桌面==解压缩

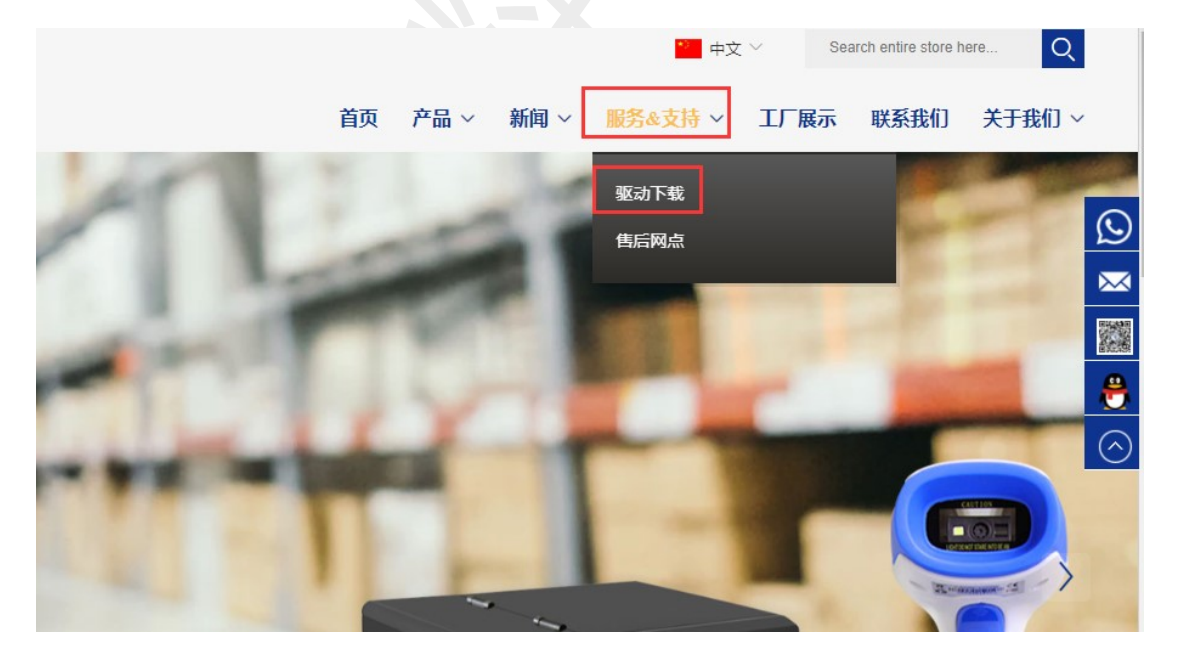

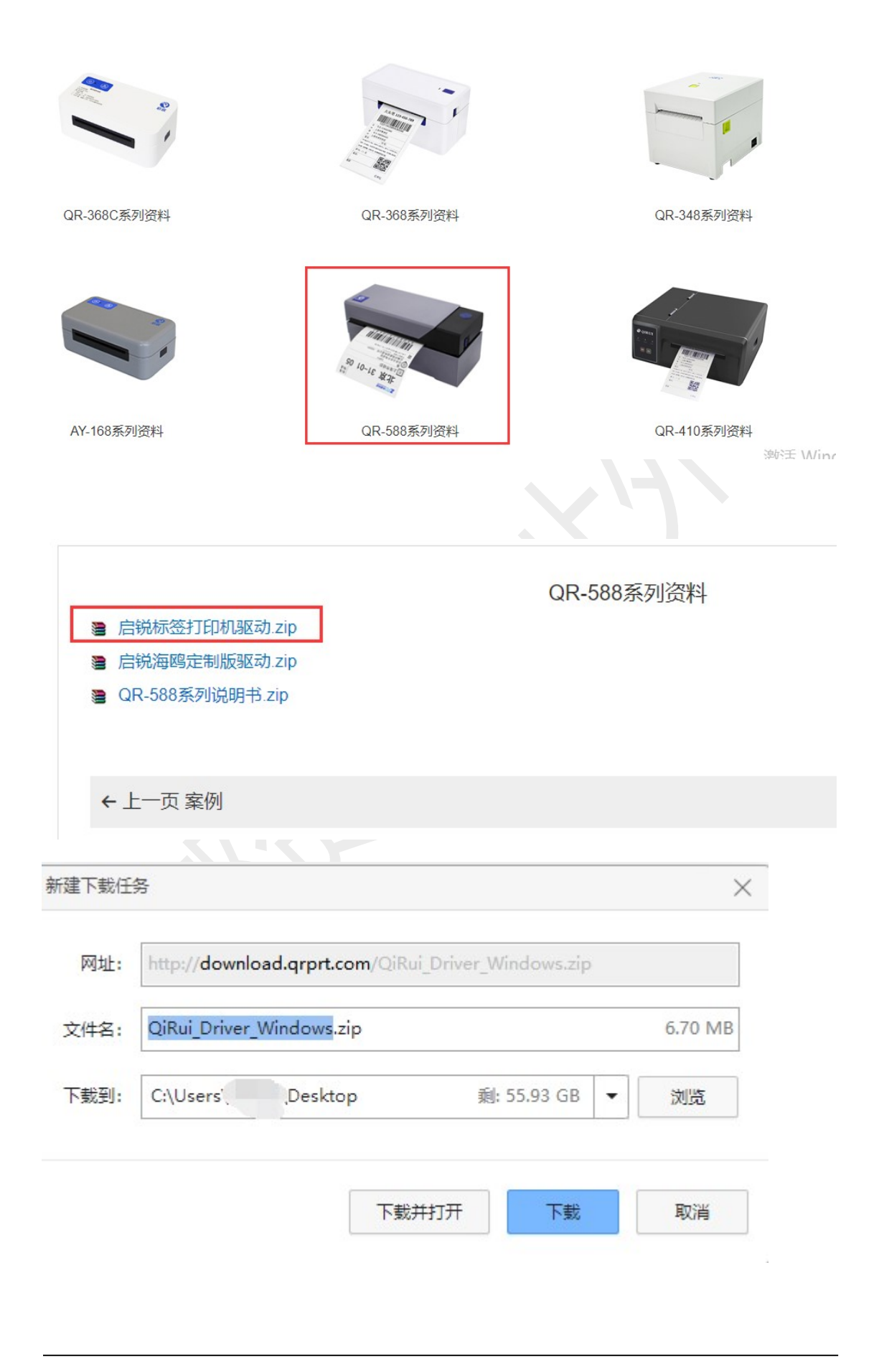

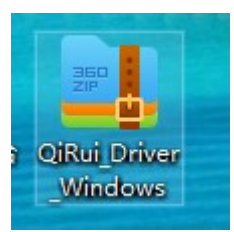

| QiRui I<br>Wine | <ul> <li>③ 使用 Skype 共享</li> <li>▲ 用360压缩打开(Q)</li> <li>▲ 解压到(E)</li> <li>▲ 解压到当前文件夹(X)</li> </ul> |  |
|-----------------|---------------------------------------------------------------------------------------------------|--|
|                 | ● 解压到 Qikui_Driver_windows\(E)<br>● 使用 Microsoft Defender扫描<br>④ 共享                               |  |

|   | 名称 ^                             | ~ | 修改日期          |
|---|----------------------------------|---|---------------|
| * | 🔀 QiRui_Printer_Driver_3.0.1.423 |   | 2023/5/24 13: |

## (2) 安装驱动

打印机数据线和电源线连接好,打开后面的电源开关,双击解压缩好 的驱动,根据提示安装,直到安装成功

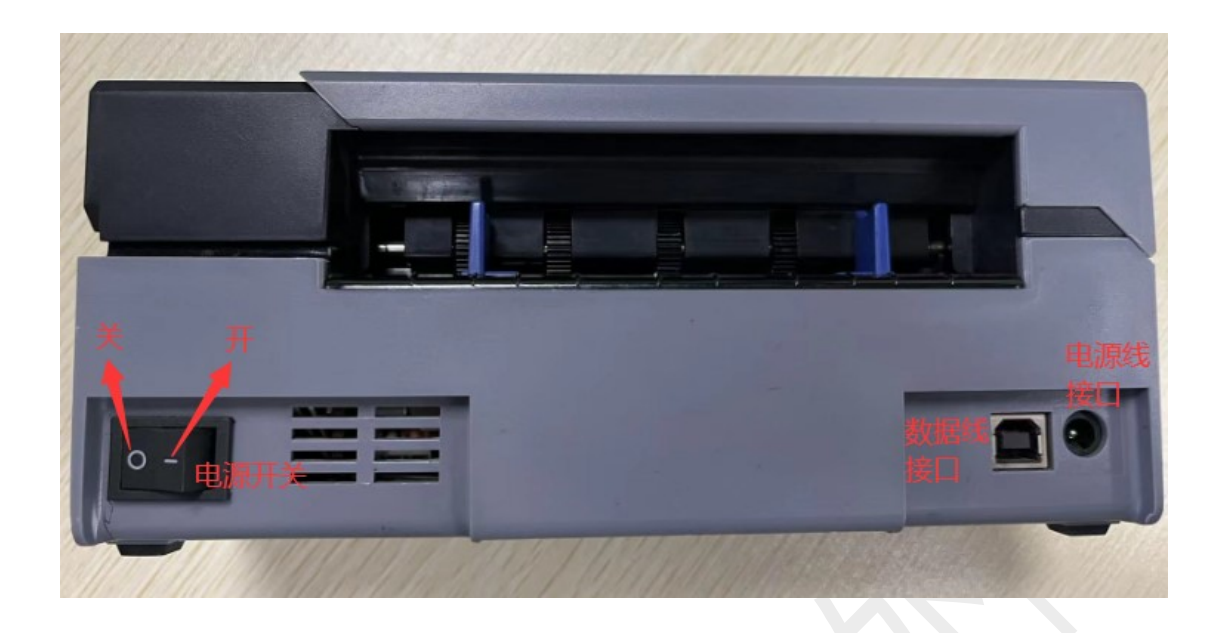

| 打印机驱动程序向导 3.0.1.423 |               |     | ⊕ ⑦ – | × |
|---------------------|---------------|-----|-------|---|
|                     |               |     |       |   |
|                     |               |     |       |   |
|                     |               |     |       |   |
| Г                   |               |     |       |   |
|                     | ✔安装打印机驱动程序    |     |       |   |
| -                   |               |     |       |   |
|                     | 111713区314至1步 |     |       |   |
|                     |               |     |       |   |
|                     |               |     |       |   |
|                     |               |     |       |   |
|                     |               |     |       |   |
|                     |               | 下一步 | 取消    |   |

| 打印机驱动程序 | 予向导 3.0.1. | .423   |           |           | ⊕ ⑦ – | . × |
|---------|------------|--------|-----------|-----------|-------|-----|
| 指定端口    |            |        |           |           |       |     |
| ✓USB    |            |        |           |           |       |     |
| 网络      |            |        |           |           |       |     |
| □蓝牙     |            |        |           |           |       |     |
| 一并口     |            |        |           |           |       |     |
| □串□     |            |        |           |           |       |     |
| 自定义     |            |        |           |           |       |     |
|         |            |        |           |           |       |     |
|         |            |        |           |           |       |     |
|         |            |        |           |           |       |     |
|         |            |        | 上一步       | 下一步       | 取消    |     |
|         |            |        |           |           |       |     |
| 打印机驱动程  | 序向导 3.0.1  | 1.423  |           |           | • ? – | - × |
| 指定打印机   | 山型号        |        |           |           |       |     |
|         | 型号         | 1<br>7 | 端口        | 弘区        | 动安装状态 |     |
|         | QR-5       | 88     | USB008    |           | 未安装   |     |
|         | 注意:安望      | 装前打印机务 | 必开机连接电脑,召 | 5则此处检测不到打 | 印机型号  |     |
|         |            |        |           |           |       |     |
|         |            |        |           |           |       |     |
|         |            |        |           |           |       |     |
|         |            |        |           |           |       |     |
|         |            |        |           |           |       |     |
|         |            |        |           |           |       |     |
|         |            |        |           |           |       |     |
| 1       |            |        | 上一步       | 下一步       | 取消    |     |

| 导 3.0.1.423  |                                                              | ⊕ ⑦ _ ×                                                                 |
|--------------|--------------------------------------------------------------|-------------------------------------------------------------------------|
| 尔            |                                                              |                                                                         |
|              |                                                              |                                                                         |
| QR-588       |                                                              |                                                                         |
| 几作为默认打印机     |                                                              |                                                                         |
|              |                                                              |                                                                         |
|              |                                                              |                                                                         |
|              |                                                              |                                                                         |
|              |                                                              |                                                                         |
|              | 上一步 下一步                                                      | し 取消                                                                    |
|              |                                                              |                                                                         |
| 句导 3.0.1.423 |                                                              | ● ⑦ _ ×                                                                 |
| 机            |                                                              |                                                                         |
|              |                                                              |                                                                         |
|              |                                                              |                                                                         |
|              | •                                                            | •                                                                       |
|              | •                                                            | •                                                                       |
|              | •                                                            | •                                                                       |
|              |                                                              |                                                                         |
|              |                                                              |                                                                         |
|              |                                                              |                                                                         |
|              |                                                              | 关闭                                                                      |
|              | □导 3.0.1.423<br>次<br>QR-588<br>□作为默认打印机<br>□导 3.0.1.423<br>机 | □导 3.0.1.423<br>尔<br>QR-588<br>□作为默认打印机<br>上一歩 下一之<br>与导 3.0.1.423<br>机 |

上海万琛电子商务有限公司

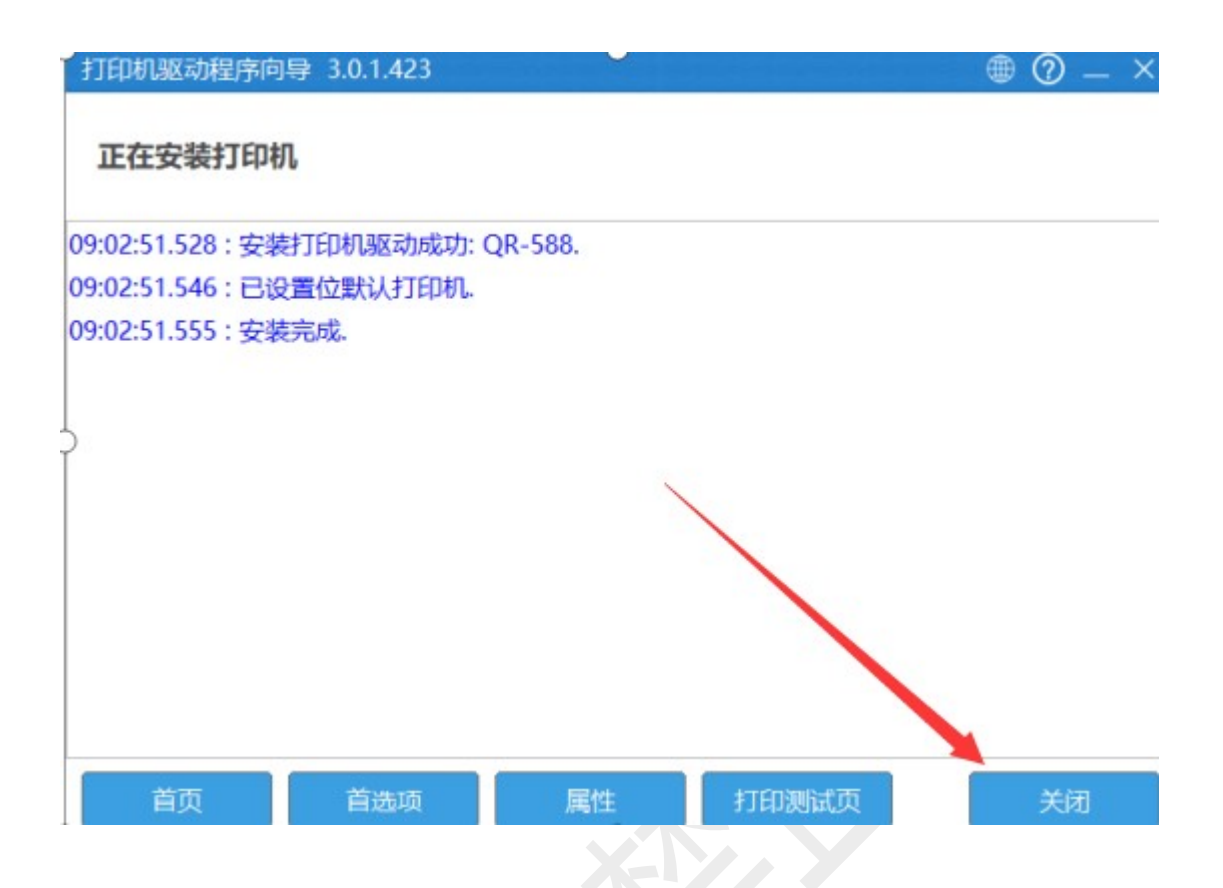

- (3) 打印测试页
- 1) 可以在安装的最后一步打印测试页

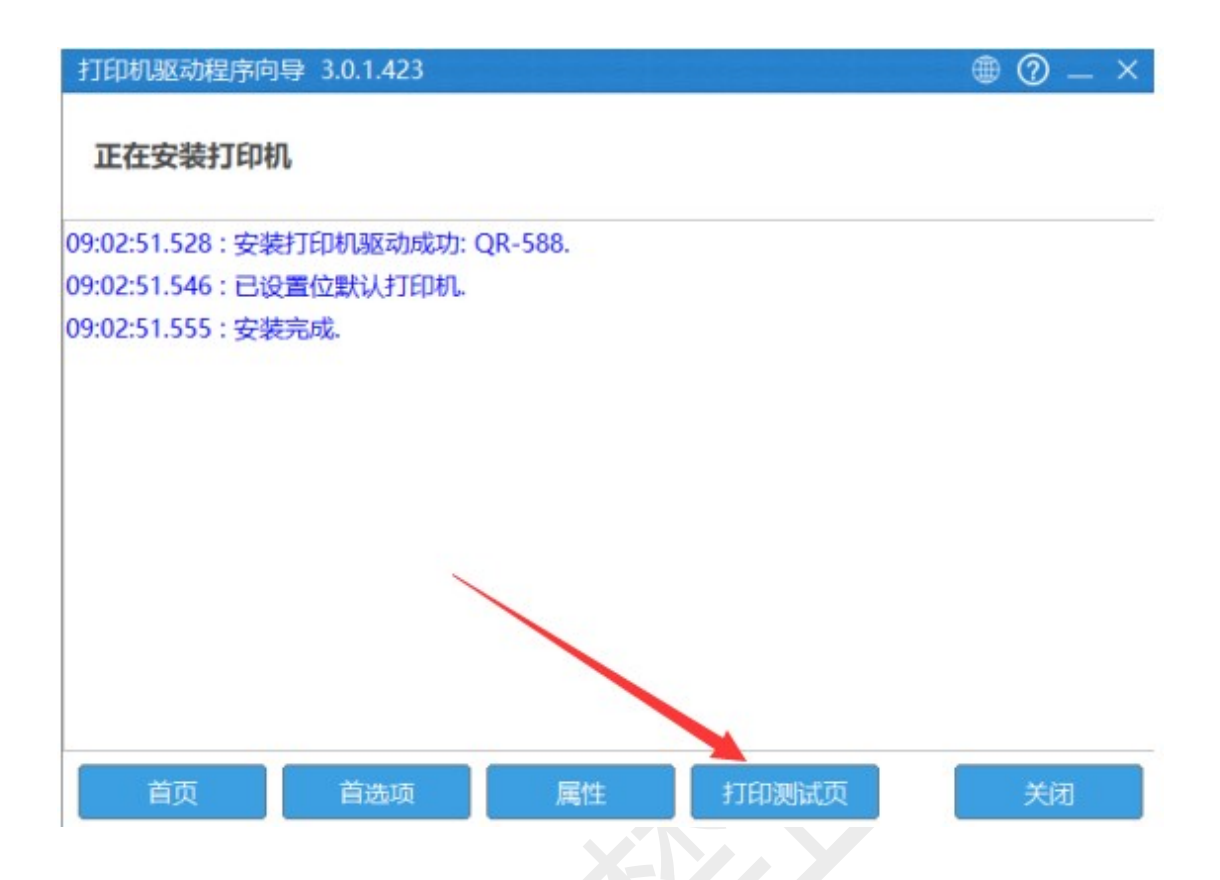

2) 也可以在驱动里打印测试页

控制面板==查看设备和打印机==QR-588==右击==第四行==打印机属 性==打印测试页

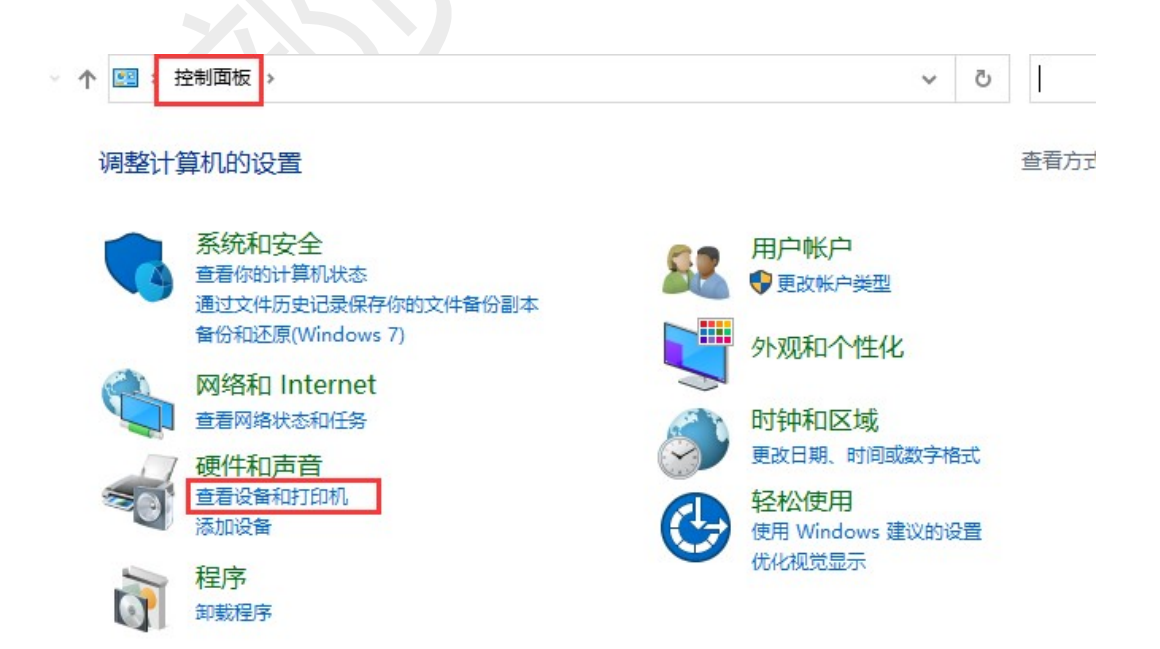

#### 🖥 设备和打印机

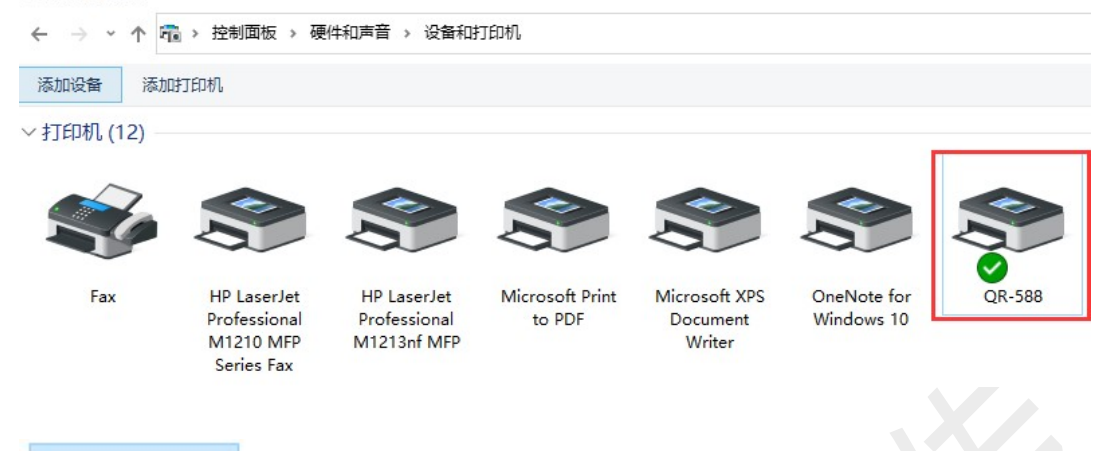

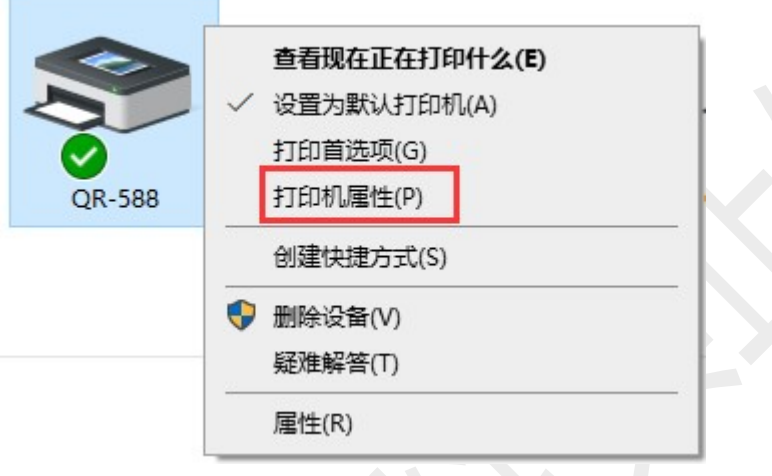

#### 上海万琛电子商务有限公司

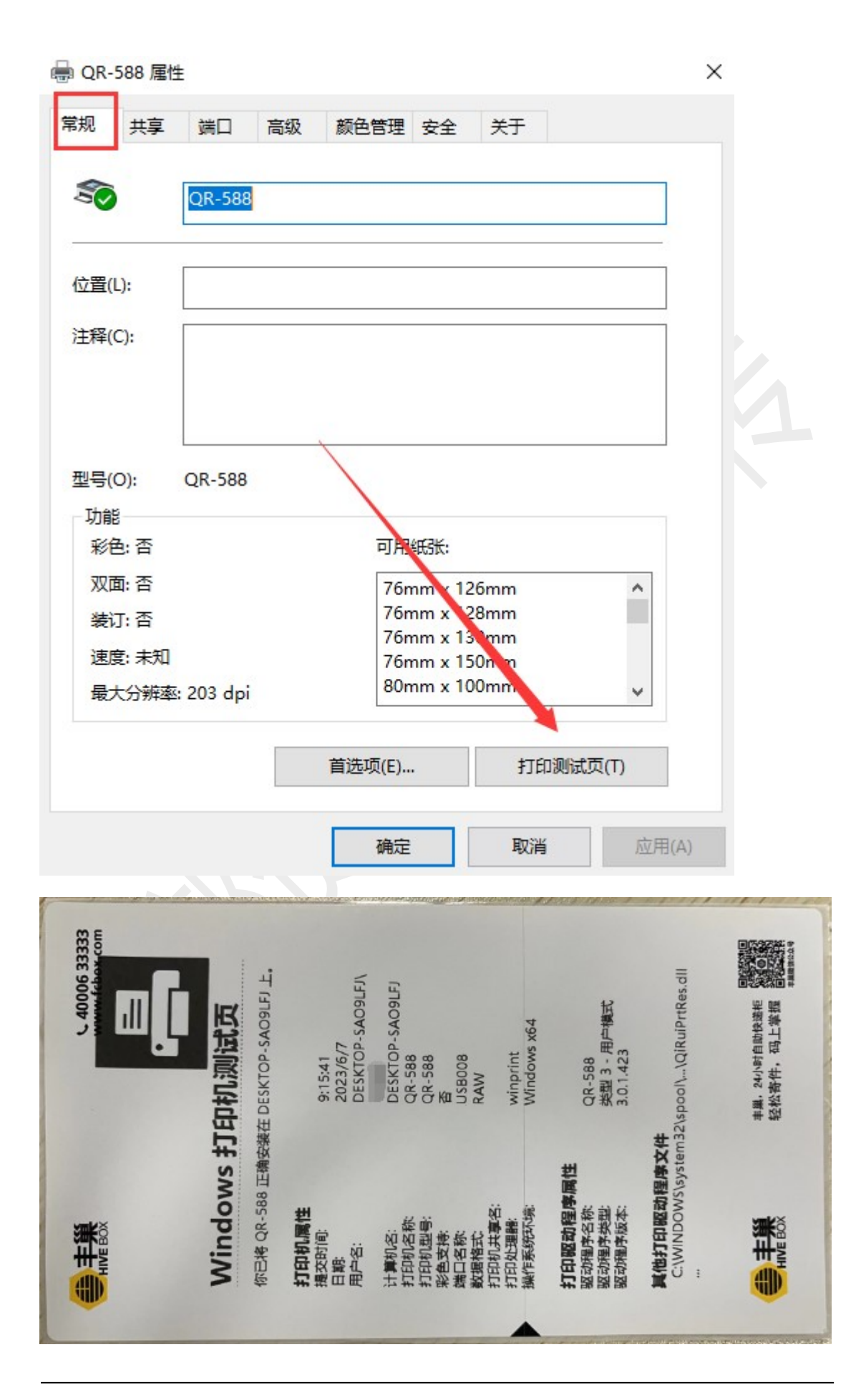

### 2、驱动设置

### (1) 设置纸张规格

控制面板===查看设备和打印机===QR-588===右击===打印首选项=== 卷===默认纸张===选择相应的纸张规格

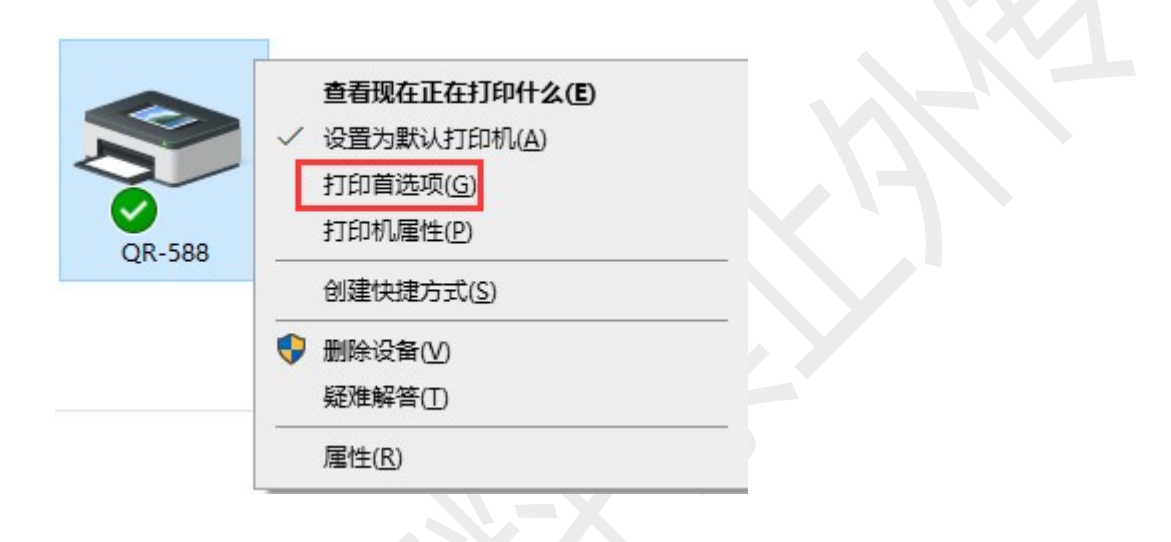

| 45 | 打印机设置         | 图形                                                                                               | 裁剪边缘                                                                 | 水印         | 关于 |    |   |       |  |
|----|---------------|--------------------------------------------------------------------------------------------------|----------------------------------------------------------------------|------------|----|----|---|-------|--|
| Ē  | 纸张            |                                                                                                  |                                                                      |            |    |    |   |       |  |
|    | 默认纸张          | 76mm x                                                                                           | 130mm                                                                |            |    |    | ~ |       |  |
|    |               | 58mm x<br>58mm x<br>58mm x<br>60mm x                                                             | 297mm<br>40mm<br>60mm<br>30mm                                        |            |    |    | ^ |       |  |
|    | 纸张设置<br>打印方式  | 70mm x<br>76 x 13<br>76mm x<br>76mm x                                                            | ≇0mm<br>50mm<br>0<br>126mm<br>128mm                                  |            |    |    |   |       |  |
|    | 纸张类型          | 76mm x<br>76mm x<br>76mm x                                                                       | 130mm<br>150mm<br>297mm                                              |            |    |    |   |       |  |
|    | 间隙高度          | 80mm x<br>80mm x<br>80mm x                                                                       | 100mm<br>130mm<br>297mm                                              |            |    |    |   |       |  |
|    | 介质处理<br>打印后操作 | 80mm x<br>94mm x<br>94mm x<br>94mm x<br>94mm x                                                   | 50mm<br>145mm<br>150mm<br>187mm<br>190mm<br>200mm                    |            |    |    |   |       |  |
|    | 出现            | 94mm x<br>CUSTOM<br>EMS (105                                                                     | 210mm<br>nm*149mm)                                                   |            |    |    |   |       |  |
| 4  | 打印份数 🔨        | MAS标准1<br>1<br>1<br>1<br>1<br>1<br>1<br>1<br>1<br>1<br>1<br>1<br>1<br>1<br>1<br>1<br>1<br>1<br>1 | /3全;齐 100*1<br>D0*100<br>100*170<br>(100mm*170<br>5 100*25<br>100*50 | 5U<br>Imm) |    |    | ~ |       |  |
|    |               |                                                                                                  |                                                                      | 确定         |    | 取消 | 1 | 应用(A) |  |

(2) 添加纸张规格

控制面板===查看设备和打印机===QR-588===右击===打印首选项=== 卷===新增,设置好后默认纸张那里选择添加好的纸张规格即可

|        |                  |                | ×    |
|--------|------------------|----------------|------|
|        | 卷 打印机设置 图形 裁     | 剪边缘 水印 关于      |      |
|        | 纸张               |                |      |
| QK-588 | 默认纸张 100mm x 180 | nn v           |      |
|        | 新增               | 编辑 删除          |      |
|        | 纸张设置             |                |      |
|        | 打印方式使用当前打        | 印机设定 🗸 🗸       |      |
|        | 纸张类型标签纸          | ~              |      |
|        | 间隙高度 3 🚽         | mm 间隙偏移 0 🚔 mm |      |
|        | 介质处理             |                |      |
|        | 打印后操作默认          | ~              |      |
|        | 出现每页之后           | ✓ 走纸 0 → mm    |      |
|        | 打印份数 1           |                |      |
|        |                  |                |      |
|        |                  | 确定 取消 应用       | ∄(A) |
|        |                  |                |      |

增加纸张

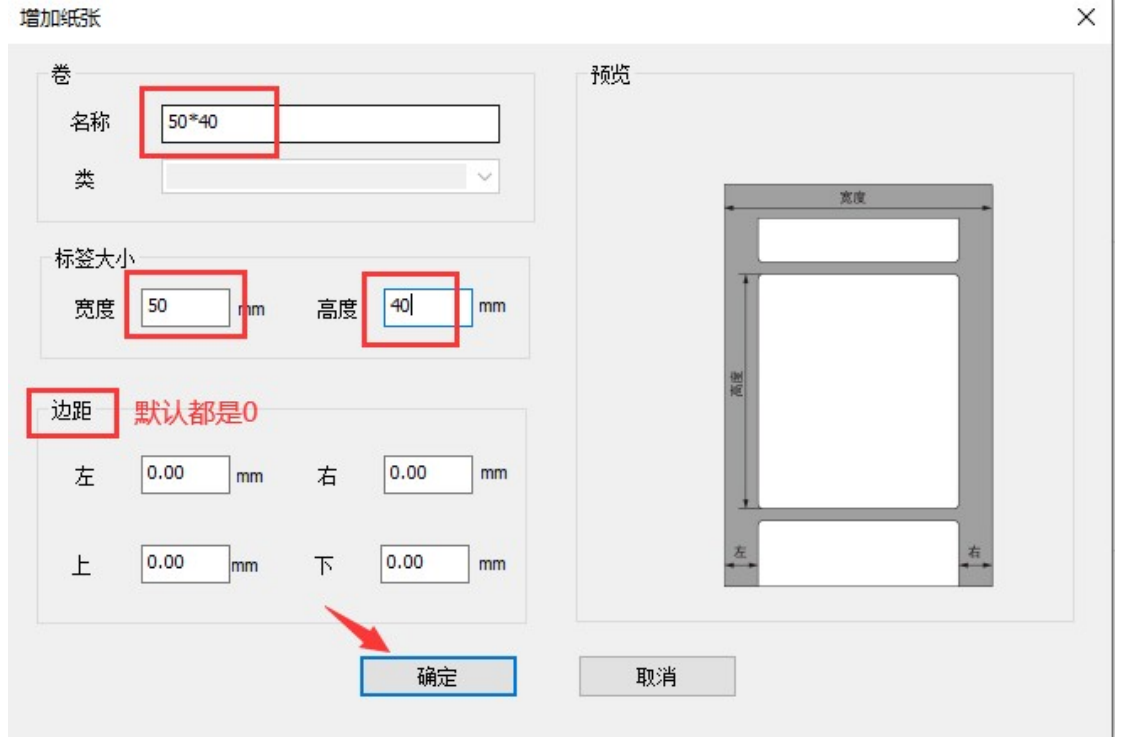
#### 🖶 QR-588 打印首选项

| 纸   | :S <del>K</del> |                 |                |   |      |   |     |  |
|-----|-----------------|-----------------|----------------|---|------|---|-----|--|
|     |                 |                 |                |   |      |   |     |  |
|     | 默认纸张            | 100mm x         | 180mm          |   |      | ~ |     |  |
|     |                 | 100mm x         | 180mm          |   | <br> | ~ |     |  |
|     |                 | 100mm x         | 190mm          |   |      |   |     |  |
|     |                 | 100mm x         | 200mm          |   |      |   |     |  |
|     |                 | 100mm x         | 210mm          |   |      |   |     |  |
|     |                 | 105mm x         | 145mm          |   |      |   |     |  |
| źÆ  |                 | 105mm x         | 150mm          |   |      |   |     |  |
| 24  | OM NOT          | 105mm X         | 10/mm<br>100   |   |      |   |     |  |
|     | 打印方式            | 105mm x         | 190mm<br>200mm |   |      |   |     |  |
|     | 13-1-75544      | 105mm v         | 210mm          |   |      |   |     |  |
|     | 细花光             | 194mm x         | 87mm           |   |      |   |     |  |
|     | 和水关王            | 30mm x 2        | 20mm           |   |      |   |     |  |
|     |                 | 40mm x 3        | 30mm           |   |      |   |     |  |
|     | 间隙高度            | 40mm x 5        | 50mm           |   |      |   |     |  |
|     |                 | 40mm x 6        | 60mm           |   |      |   |     |  |
|     |                 | 40mm x 8        | iDmm           |   |      |   |     |  |
|     |                 | 50*40<br>E0== 2 | 20.00          |   |      | - |     |  |
| -77 | '顷处埋            | 50mm x 2        | 30mm           |   |      |   |     |  |
|     |                 | 50mm x 4        | 40mm           |   |      |   |     |  |
|     | 打印后探旧           | 58mm x 2        | 210mm          |   |      |   |     |  |
|     |                 | 58mm x 2        | 297mm          |   |      |   |     |  |
|     | 出现              | 58mm x 4        | 40mm           |   |      |   |     |  |
|     |                 | 58mm x 6        | 60mm           |   |      |   |     |  |
|     |                 | 60mm x 3        | 3Umm           |   |      |   | 100 |  |
| ŧτ₽ | 日(公米5           | bumm x 4        | EUMM<br>SOmm   |   |      |   |     |  |
| 110 | 121732          | 76 130          |                |   |      |   |     |  |
|     |                 | 76mm y          | 2 mm           |   |      |   |     |  |
|     |                 | 76mm x 1        | 28mm           |   |      | Y |     |  |
|     |                 | _               |                | - |      |   |     |  |

# (3) 设置旋转

控制面板===查看设备和打印机===QR-588===右击===打印首选项== 打印机设置===打印方向

×

| 🖶 QR-588 打印首选项                   |                                        |                             | ×        |
|----------------------------------|----------------------------------------|-----------------------------|----------|
| 卷 打印机设置 图形                       | 裁剪边缘 水印                                | 关于                          |          |
| - 打印设置<br>打印速度 默い 〜<br>打印浓度 默い 〜 | - 打印方向<br>● 0度  ○ 90度<br>○ 180度 ○ 270度 | 打印位置<br>水平偏移 0              | mm<br>mm |
| 打印效果 设置好                         | 打印方向后,打                                | <b>印测试页使设置成</b><br>比例 100 € | 功        |
| - 特殊设置<br>☑ 虚化处理                 | ☑按键暂停                                  | ☑废单水印                       |          |
|                                  |                                        |                             |          |
|                                  |                                        |                             |          |
|                                  | 确定                                     | 取消                          | 应用(A)    |
|                                  |                                        |                             |          |

# (4) 设置偏移

控制面板===查看设备和打印机===QR-588===右击===打印首选项== 打印机设置===打印位置

| QR-588 打印首选项      | 0                   |                                      | ×`                     |
|-------------------|---------------------|--------------------------------------|------------------------|
| 打印机设置 图           | 形 裁剪边缘 水印           | 关于                                   |                        |
| 打印设置<br>打印速度 默认 ~ | -打印方向<br>● 0度 ○ 90度 | 正数向7<br>打印位置 <u>负数向7</u><br>水平偏移 이 🚔 | ち<br>生<br>mm 偏移数值<br>可 |
| 打印浓度默认 ~          | ○180度 ○270度         | 垂直偏移 🕛 블                             | ■ ■ 手动输入               |
| 打印效果              |                     | 正数向 负数向2                             | F                      |
| □镜像               | □负片                 | 比例 100 🚔                             |                        |
| 特殊设置<br>🗹 虚化处理    | ☑ 按键暂停              | ☑废单水印                                |                        |
|                   |                     |                                      |                        |
|                   |                     |                                      |                        |
| `                 |                     |                                      |                        |
|                   | 确定                  | 取消                                   | 应用(A)                  |
|                   |                     |                                      |                        |
|                   |                     |                                      |                        |

# (5) 设置打印速度

控制面板===查看设备和打印机===QR-588===右击===打印首选项==

打印机设置===打印设置===打印速度

一般默认就是最快的速度(2较慢,6最快)

| 打印机设置图册                        | 彩 裁剪边缘 水印                               | 关于                                   |      |
|--------------------------------|-----------------------------------------|--------------------------------------|------|
| 打印设置<br>打印速度<br>新い次度<br>2<br>3 | 打印方向<br>● 0度   〇 90度<br>〇 180度   〇 270度 | - 打印位置<br>水平偏移 0 🚔 mm<br>垂直偏移 0 🚔 mm |      |
| -打印效果 4<br>5<br>6<br>□ 镜像      | □负片                                     | 比例 100 🚔                             |      |
| -特殊设置<br>☑ 虚化处理                | ☑ 按罐暂停                                  | ☑ 废单水印                               |      |
|                                |                                         |                                      |      |
|                                | 確守                                      | 同光                                   | 田(A) |

# (6) 设置打印浓度

控制面板===查看设备和打印机===QR-588===右击===打印首选项==

打印机设置===打印设置==打印浓度

打印浓度默认是8(1最淡,15最深)

上海万琛电子商务有限公司

| 🖶 QR-588 打印首选项                                      |                                      |                                    | ×     |
|-----------------------------------------------------|--------------------------------------|------------------------------------|-------|
| 卷 打印机设置 图开                                          | 彩 裁剪边缘 水印                            | 关于                                 |       |
| 打印设置<br>打印速度 默み ~<br>打印液度 默み ~<br>打印液度 默み ~<br>默み ~ | 打印方向<br>● 0度  ○ 90度<br>○ 180度 ○ 270度 | - 打印位置<br>水平偏移 0 🚔 ா<br>垂直偏移 0 🚔 ா | n     |
| -打印效果 0<br>1<br>2<br>□ 镜像 4<br>5<br>6               | □负片                                  | 比例 100 🖨                           |       |
| 特殊设置 7<br>8<br>9<br>☑ 虚化处10<br>11<br>12<br>13       | ☑按罐暂停                                | ☑ 废单水印                             |       |
| 14<br>15                                            |                                      |                                    |       |
|                                                     | 确定                                   | 取消                                 | 应用(A) |

## 3、驱动卸载

双击下载的驱动,根据提示卸载,删除成功后关闭页面 如果一次卸载不成功,可以多卸载几次

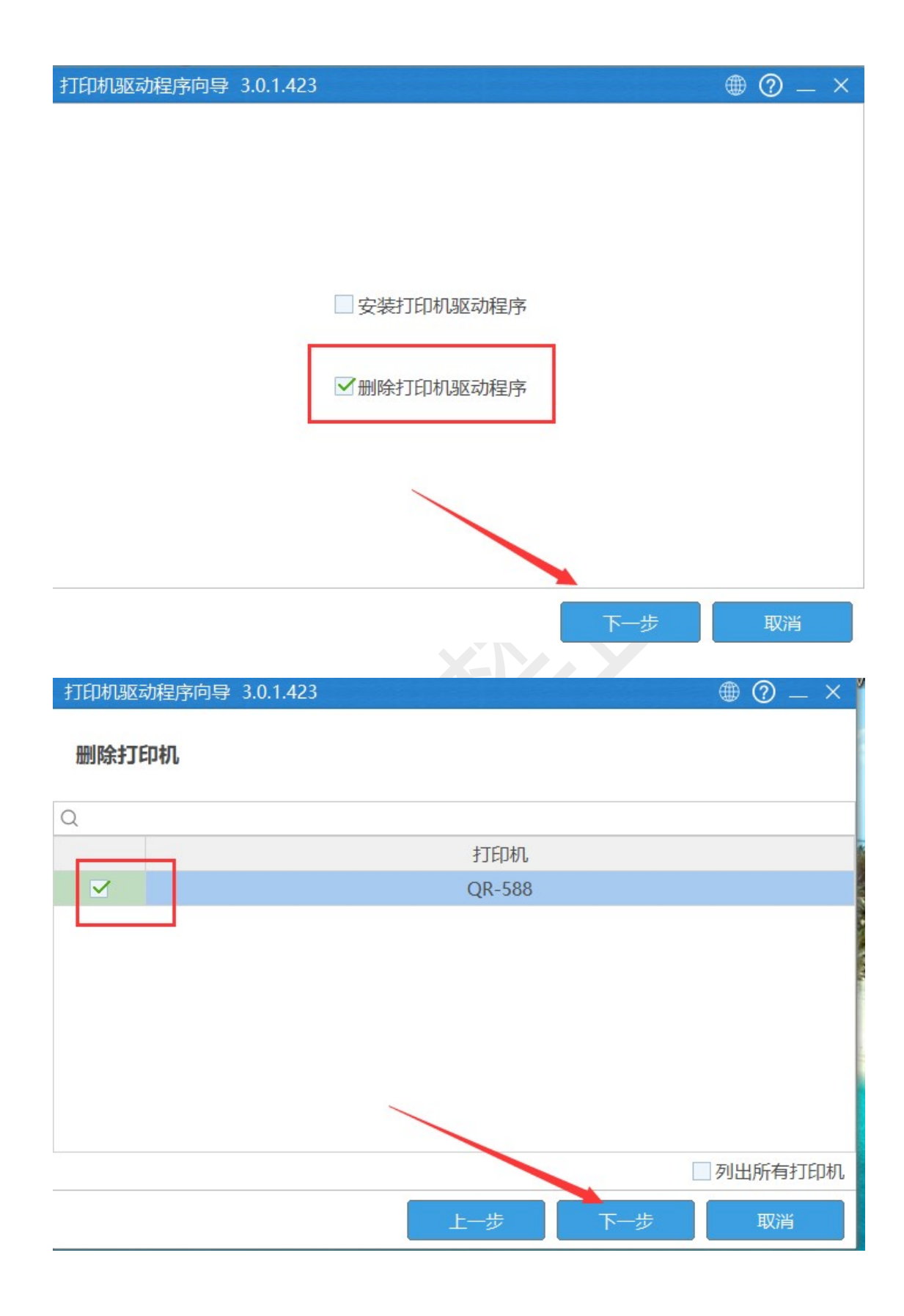

上海万琛电子商务有限公司

| 打印机驱动程序向导 3.0.1.423 |         | ● ⑦ _ × |
|---------------------|---------|---------|
| 删除驱动程序              |         |         |
| Q                   |         |         |
|                     | 打印机驱动   |         |
|                     | QR-588  |         |
|                     |         |         |
|                     |         |         |
|                     |         |         |
|                     |         |         |
|                     |         |         |
|                     |         |         |
|                     |         | 列出所有驱动  |
|                     | 上一步 下一步 | 取消      |
|                     |         |         |
| 打印机驱动程序向导 3.0.1.423 |         | ● ⑦ _ × |

| 业女  | nni | P4+T  | CIT+I |  |
|-----|-----|-------|-------|--|
| /庄田 | Шı  | Pホナ J | 51711 |  |

打印机: QR-588 打印机驱动: QR-588

| 上一步 | 开始删除 | 取消 |
|-----|------|----|

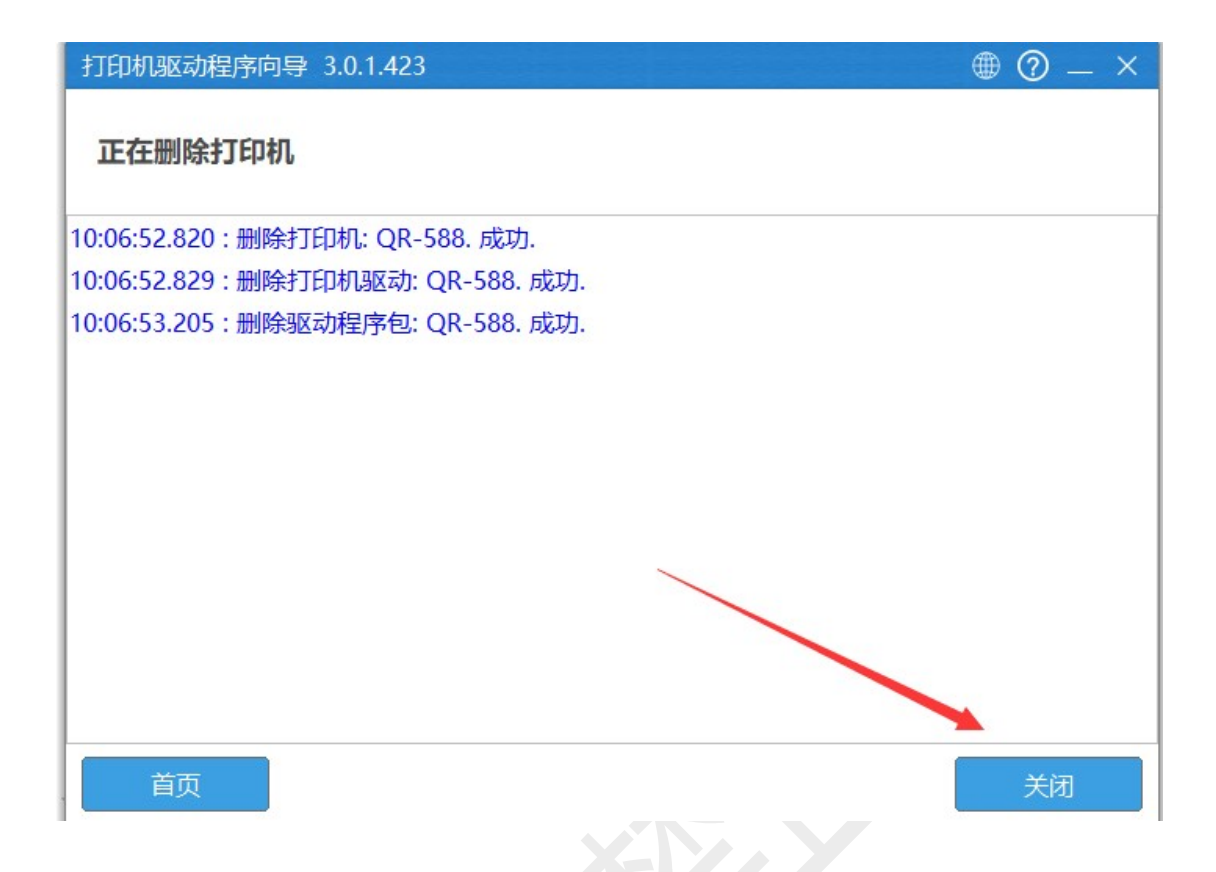

- 4、常见问题
- 参考 QR-368
- 八、QR-588B
- 1、驱动安装及设置
- 参考 QR-588
- 2、常见问题
- 参考 QR-368

# 九、**QR-588G**

1、驱动安装及设置

参考 QR-588

2、常见问题

参考 QR-368

# +、QR-588BT

1、驱动安装及设置

参考 QR-588

2、常见问题

参考 QR-368

3、蓝牙相关问题

参考 QR-368BT

上海万琛电子商务有限公司

# +−、QR-586B

1、驱动安装及设置

参考 QR-588

2、常见问题

参考 QR-368

# 十二、海鸥驱动安装、设置及卸载

### 1、驱动安装

(1) 下载驱动

打开官网 www.qrprt.com==服务与支持==驱动下载==QR-310 系列资料== 启锐海鸥定制版驱动==点击下载地址===保存到桌面==解压缩

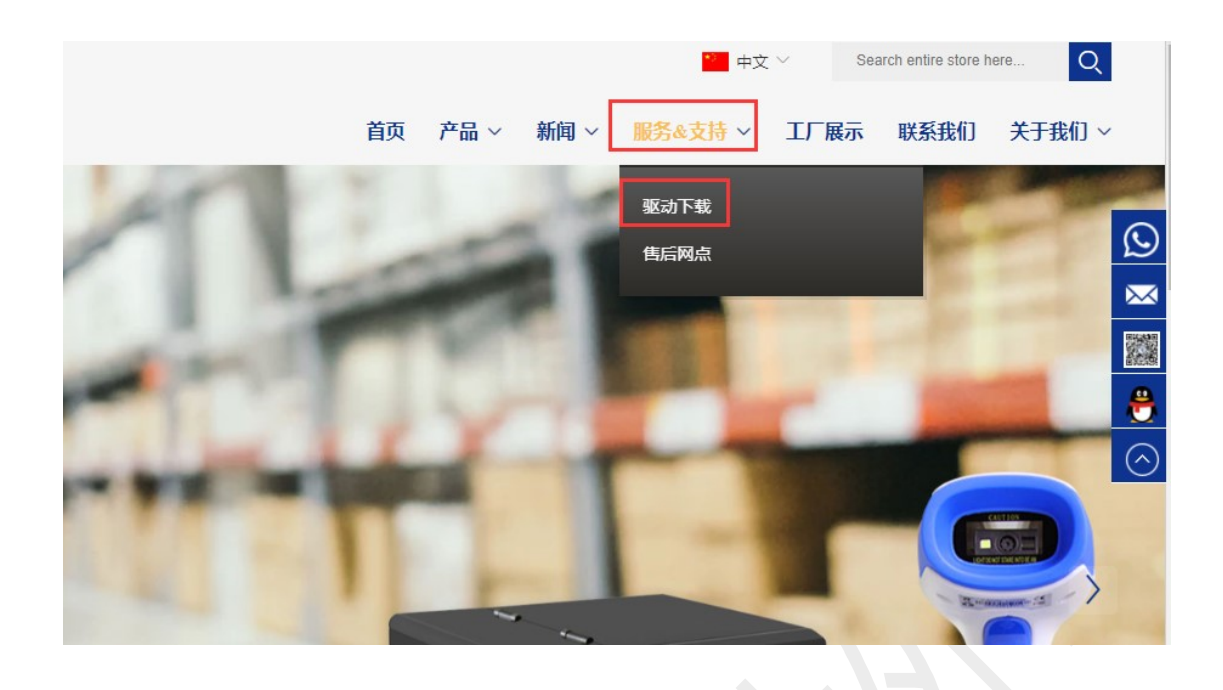

★首页 > [

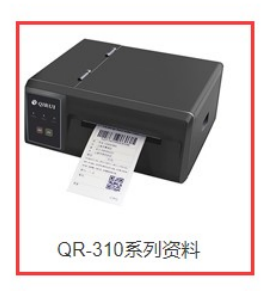

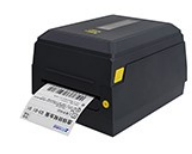

QR-982/983系列资料

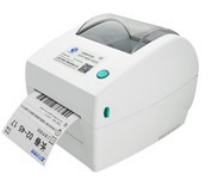

QR-668系列资料

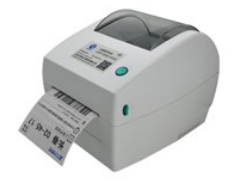

QR-668B系列资料

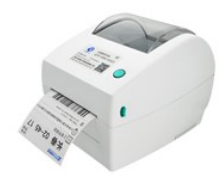

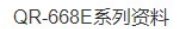

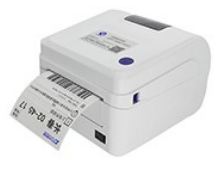

QR-586系列资料

QR-310系列资料

X

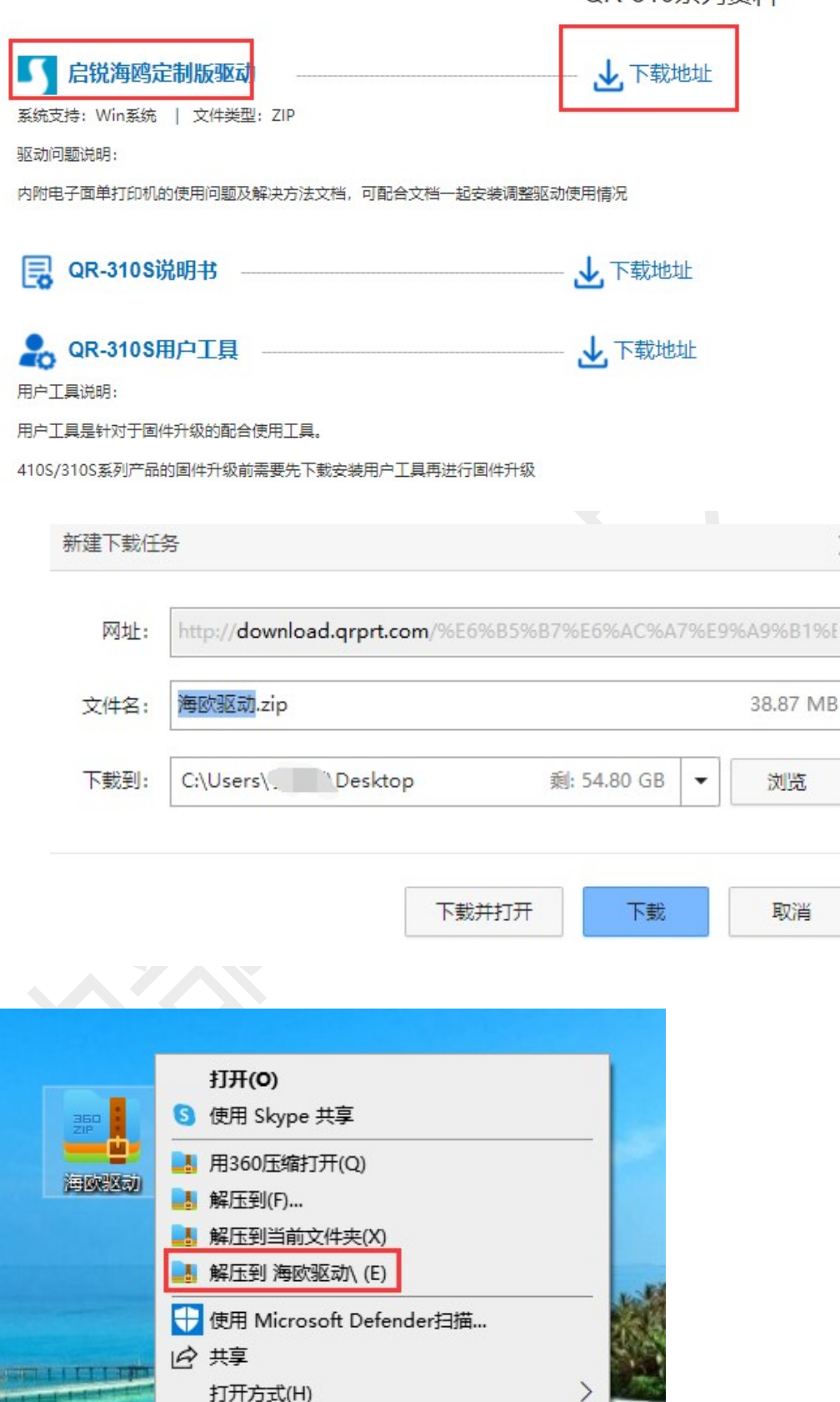

| 海欧驱动               |                |      |           |  |  |  |
|--------------------|----------------|------|-----------|--|--|--|
| 名称 ^               | 修改日期           | 类型   | 大小        |  |  |  |
| 🛟 Qirui_2023.1_M-0 | 2023/2/27 9:48 | 应用程序 | 40,035 KB |  |  |  |

### (2) 安装驱动

打印机数据线和电源线连接好,打开后面的电源开关,双击解压缩好 的驱动,根据提示安装,直到安装成功

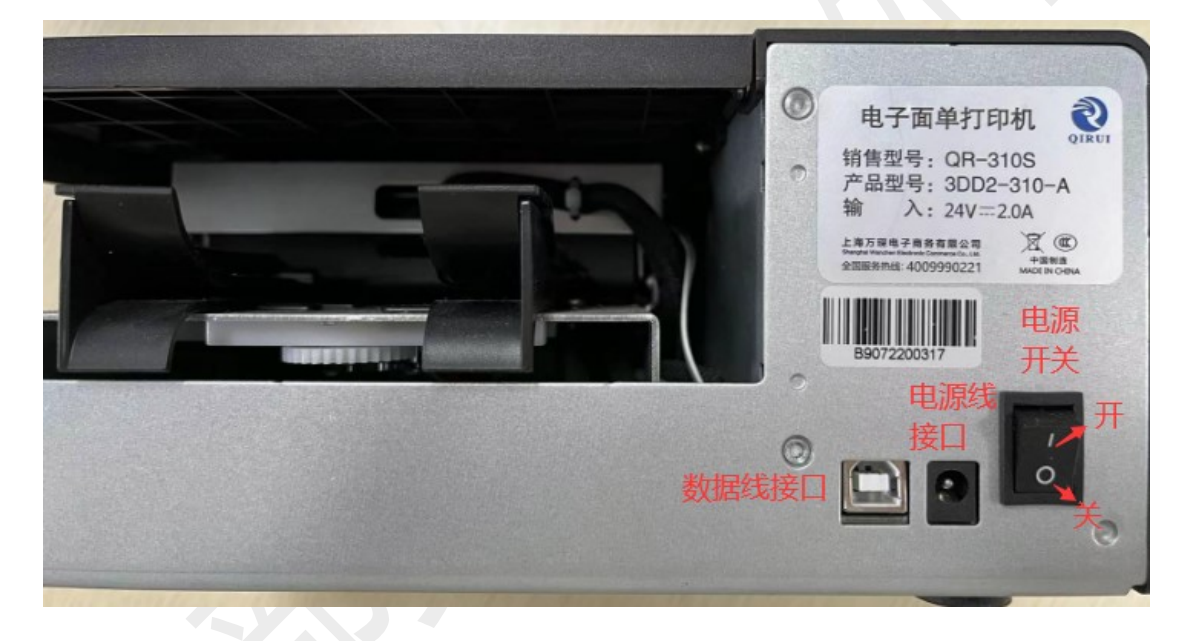

Windows 打印机驱动程序

#### 许可协议

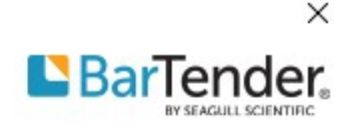

请仔细阅读以下许可协议。

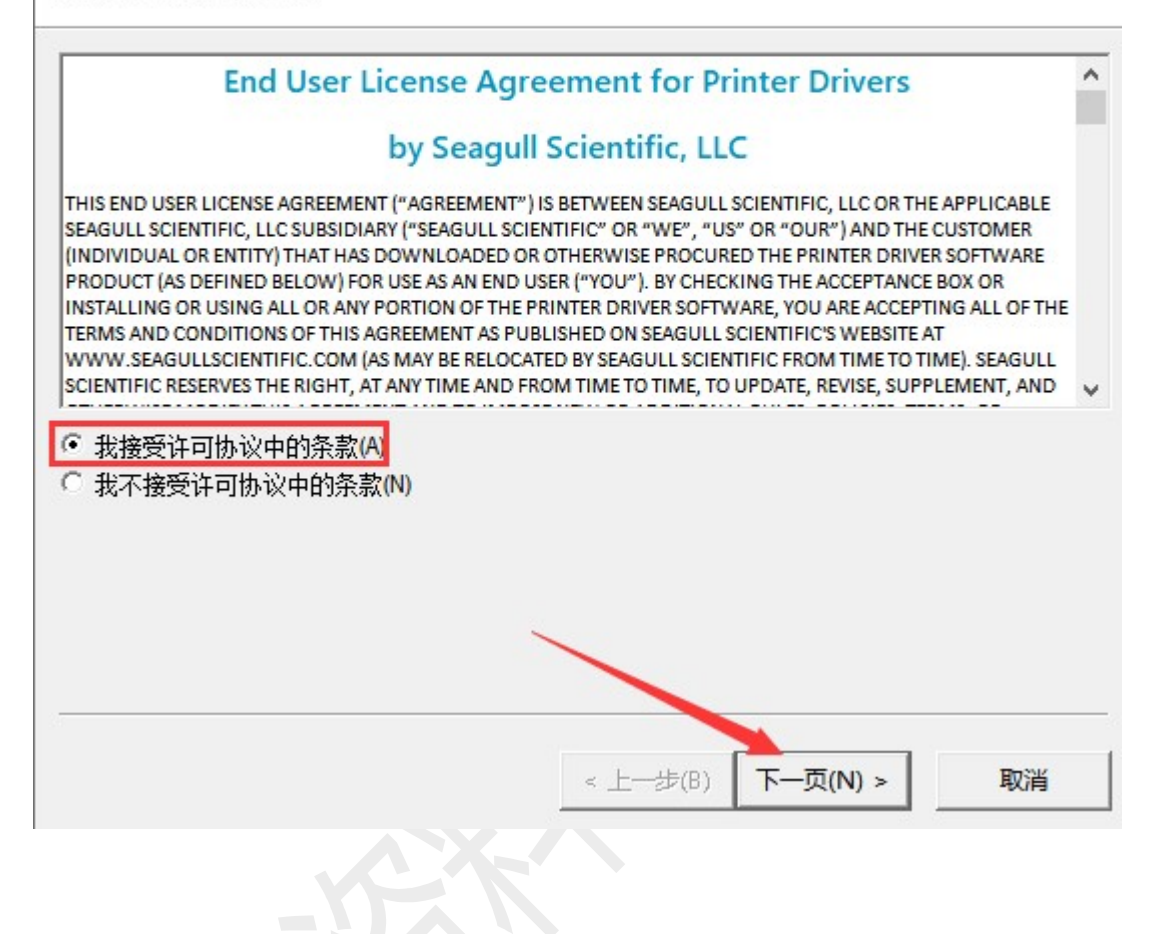

## 安装目录

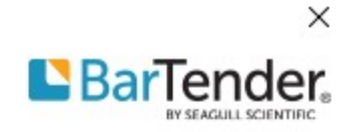

请选择要将驱动程序解压缩到的目录。

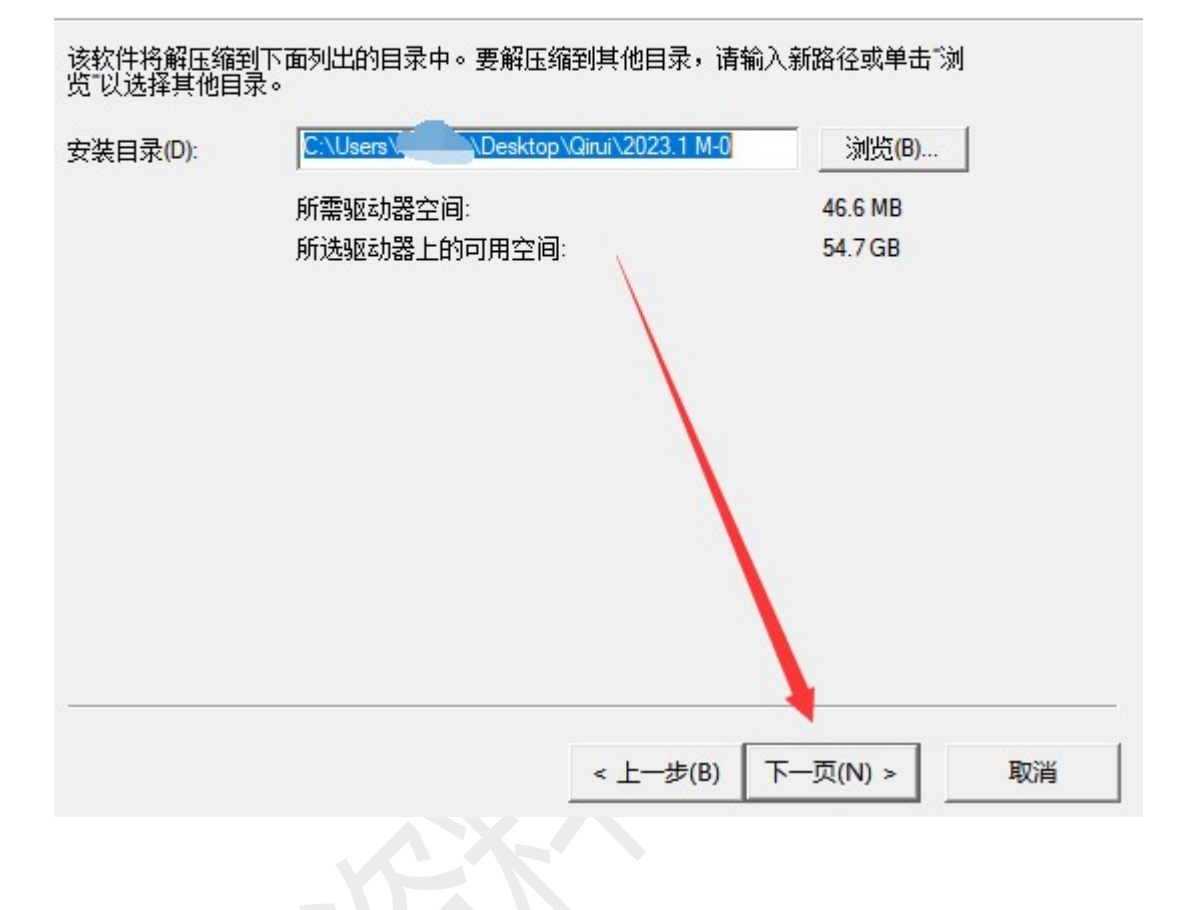

Windows 打印机驱动程序

# 安装信息

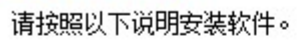

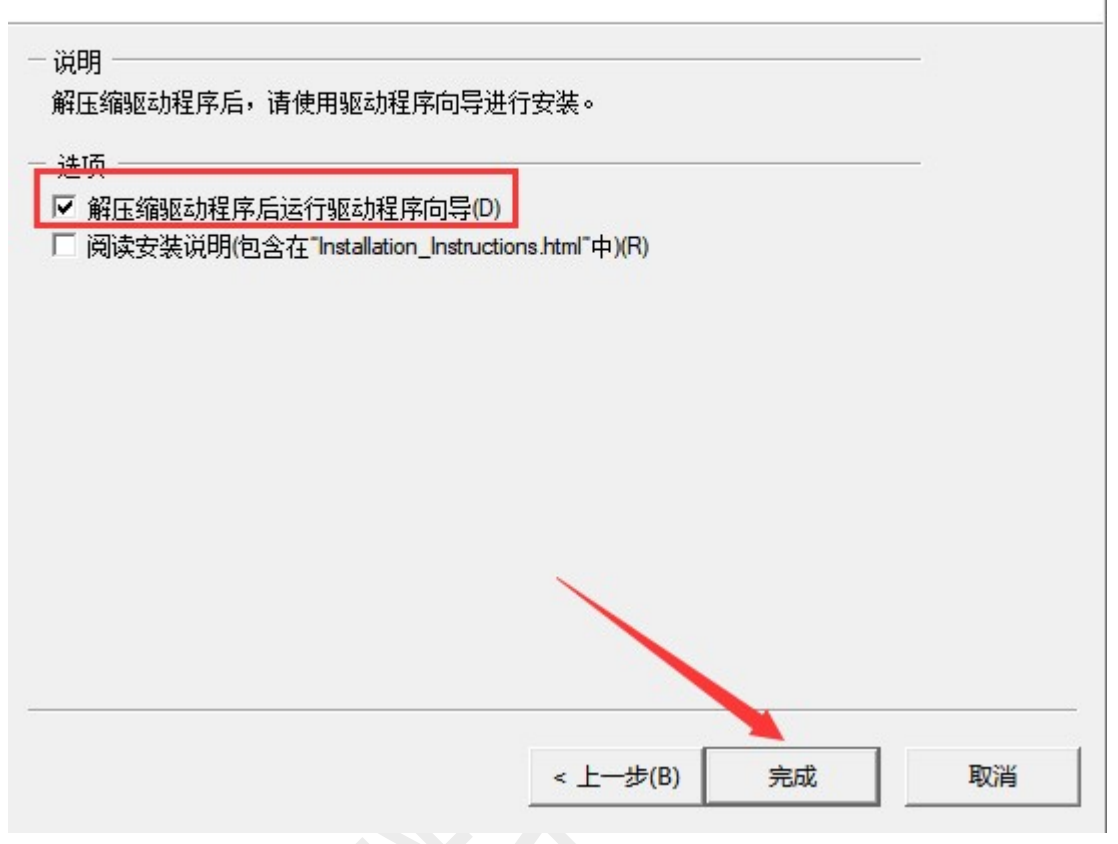

×

BarTender.

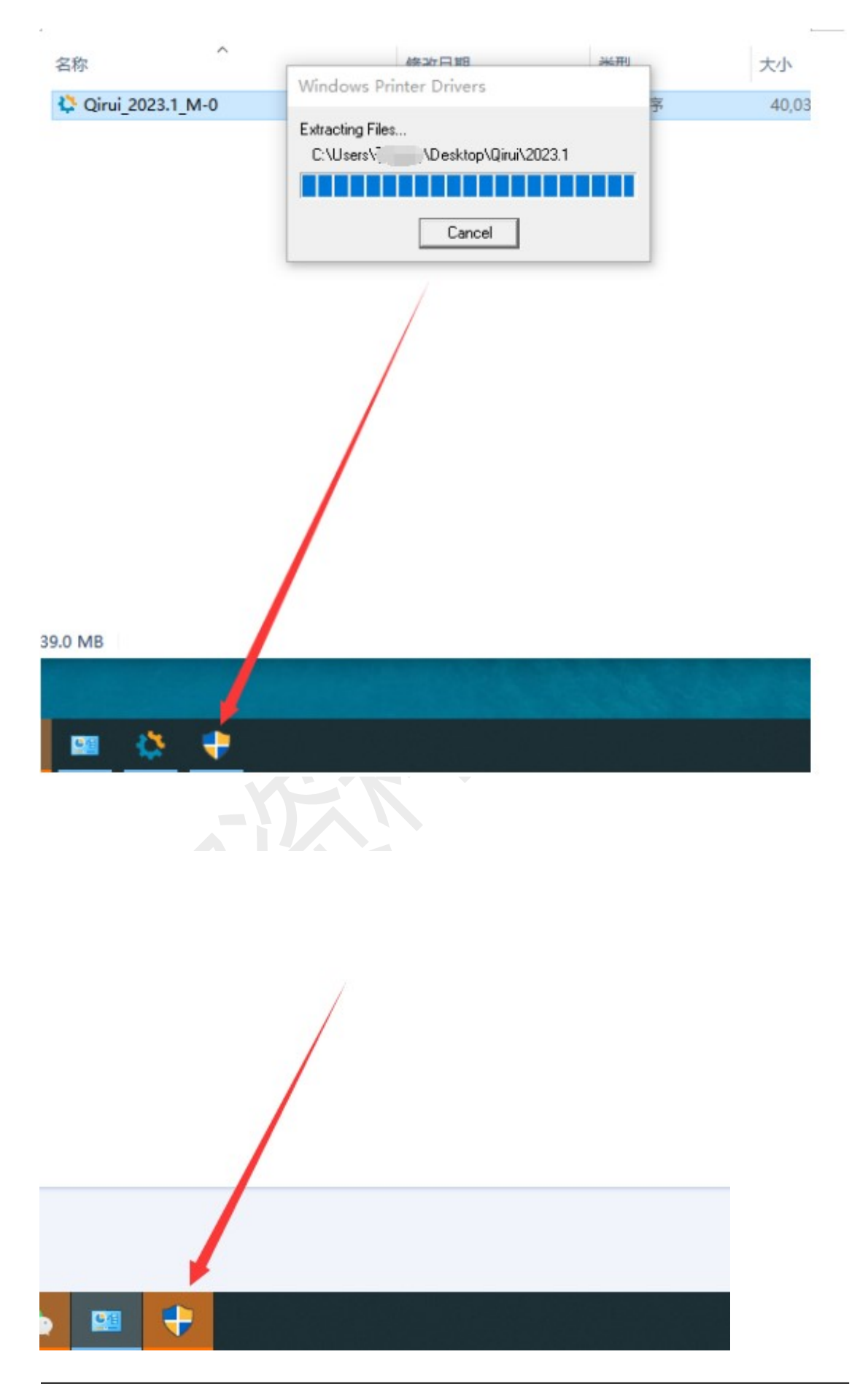

上海万琛电子商务有限公司

| 用户帐户控制                | ×<br>应用对你的设备进行更改吗?                                                                         |
|-----------------------|--------------------------------------------------------------------------------------------|
| Seagu                 | Il Printer Drivers                                                                         |
| 已验证的发布者<br>文件源:此计算机   | : Seagull Scientific Inc.<br>1.上的硬盘驱动器                                                     |
| 显示更多详细言               | 息<br>是 百                                                                                   |
| Seagull Driver Wizard | ×                                                                                          |
|                       | 欢迎使用 Seagull Driver Vizard<br>本向导可帮助您安装和删除打印机驱动程序。                                         |
|                       | 要进行何种操作?                                                                                   |
| S.                    | <ul> <li>         ・         ・         を装打印机驱动程序(I)         ・         ・         ・</li></ul> |
|                       | 安装驱动程序前请先储存您所有的工作并关闭所有的应用程序,驱动程序安装过程中可能需要重新启动Windows系统。                                    |
|                       | < 上一步(B) 下一页(N) > 取消                                                                       |

Seagull Driver Wizard

#### 即插即用打印机检测

自动检测即插即用打印机以便安装。

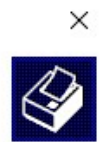

| 打印机型号<br>Qirui QR-31     | 105           | 端口<br>USB009 |               |    |
|--------------------------|---------------|--------------|---------------|----|
| ○ 安装另一台打!                | 印机的驱动程序(I)    |              |               |    |
|                          |               | < 上一封        | 步(B) 下一页(N) > | 取消 |
| gull Driver Wizar        | d             |              |               | :  |
| <b>定打印机名称</b><br>名称用于识别本 | 计算机和网络中的打     | 印机。          |               |    |
| 俞入打印机名称。                 |               |              |               |    |
| 打印机名称(P):                | Qirui QR-310S |              |               |    |
| ]使用此打印机作;                | 为默认打印机(U)     |              |               |    |
| 旨定 <mark>是否与其他</mark> 网络 | 8用户共享此打印机。    | 如要共享,必须提供    | 一个共享名称。       |    |
| 0不共享此打印机                 | (D)           |              |               |    |
| 〕共享名称(S):                | Qirui_QR-310S |              |               |    |

| Seagull Driver Wizard          |             |                       | ×  |
|--------------------------------|-------------|-----------------------|----|
|                                | 正在完成:       | Seagull Driver Vizard |    |
|                                | 使用以下设置可     | I <del>安装新</del> 打印机: |    |
|                                | 名称:         | Qirui QR-310S         |    |
|                                | 共享名称:       | <未共享>                 |    |
|                                | 端口:         | USB009                |    |
|                                | 默认设置:       | 否                     |    |
|                                | 制造商:        | Qirui                 |    |
|                                | 型号:         | Qirui QR-310S         |    |
|                                | 版本:         | 2023.1.0 (02/23/2023) |    |
|                                | 要升级的已安装     | 打印机数:                 |    |
|                                |             | 0                     |    |
|                                | 要开始驱动程序     | 安装过程,请毕击"完成"。         |    |
|                                |             |                       |    |
|                                |             |                       |    |
|                                |             | < 上一步(B) 完成           | 取消 |
|                                |             |                       |    |
| Seagull Driver Wizard          |             |                       | X  |
| 工大白地亚小田庄                       |             |                       |    |
| <b>止任安装驱动程序</b><br>系统正在更新,请稍候。 |             |                       |    |
|                                |             |                       |    |
|                                |             |                       |    |
|                                |             |                       |    |
|                                |             |                       |    |
|                                |             |                       |    |
| 正在安装打印机 'Qir                   | ui QR-310S' |                       |    |
|                                |             |                       | 1  |
|                                |             |                       | 0  |
|                                |             |                       |    |
|                                |             |                       |    |
|                                |             |                       |    |
|                                |             |                       |    |
|                                |             |                       |    |
|                                |             |                       |    |
|                                |             | < 上一步(B) 完成           | 取消 |

上海万琛电子商务有限公司

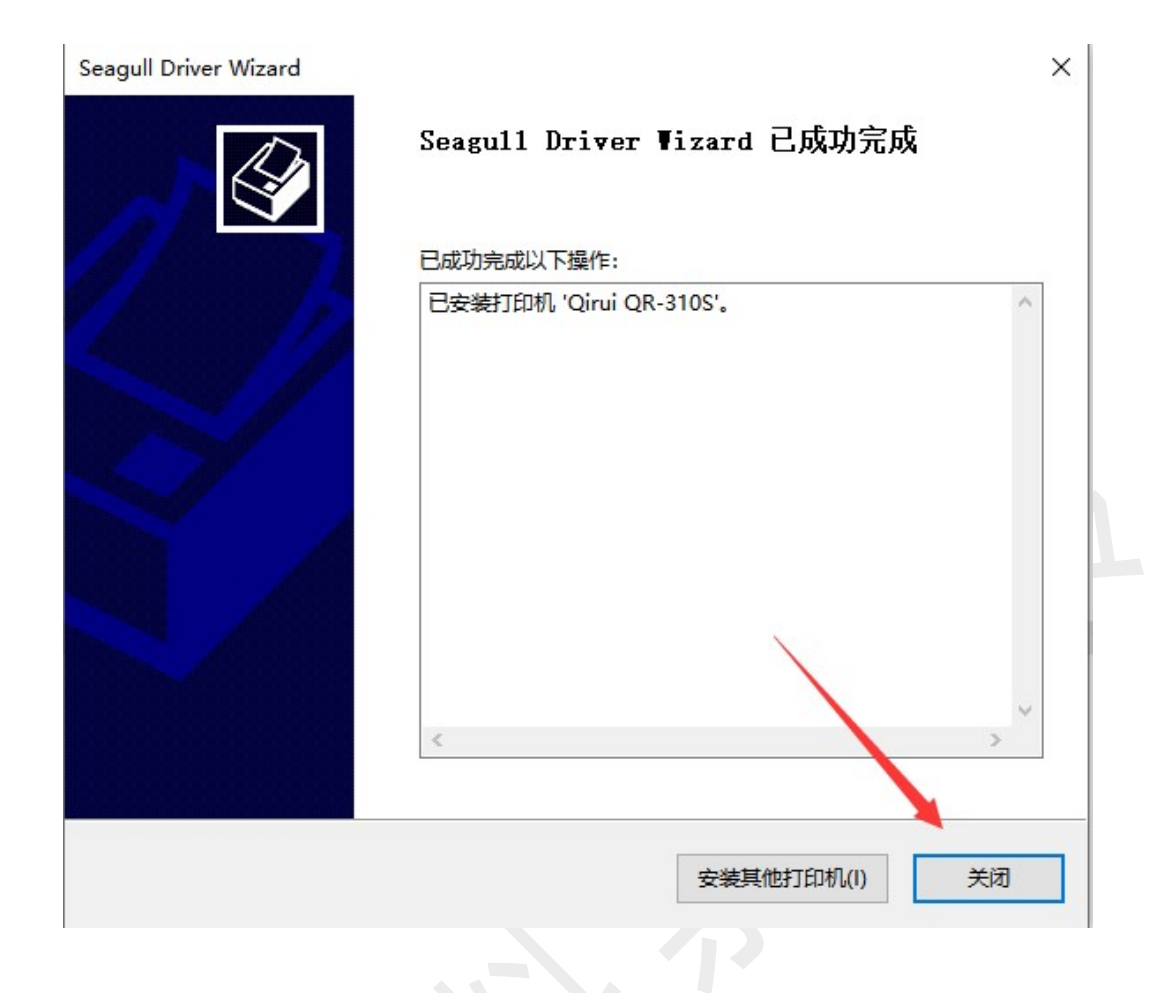

# (3) 打印测试页

控制面板==查看设备和打印机==Qirui QR-310S==右击==第四行==打印机属性==打印测试页

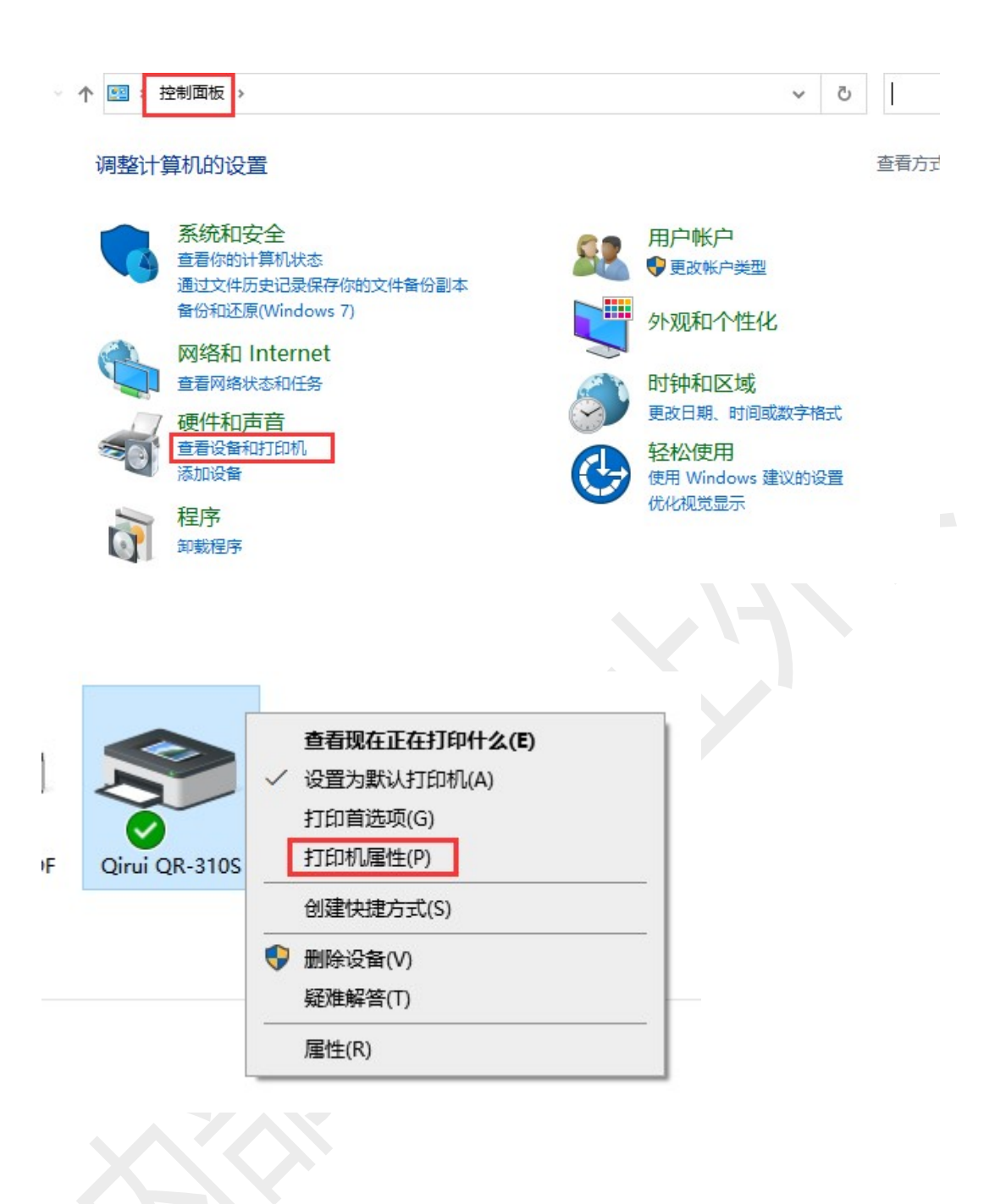

| Qirui QR-3              | 10S 属性     |        |        |       |       |      |    | × |  |
|-------------------------|------------|--------|--------|-------|-------|------|----|---|--|
| 湖 共享                    | 端口         | 高级     | 颜色管理   | 安全    | 耳具    | 关于   |    |   |  |
| 50                      | Qirui QF   | R-310S |        |       |       |      |    |   |  |
| 位置(1):                  |            |        |        |       |       |      |    |   |  |
|                         |            |        |        |       |       |      |    |   |  |
| 型号( <u>O</u> ):<br>- 功能 | Qirui QR   | -310S  | 1      |       |       |      |    |   |  |
| 彩色: 否                   |            |        | 可用     | HESK: |       |      |    |   |  |
| X回: 合<br>装订: 否          |            |        |        |       |       |      | ^  |   |  |
| 速度: 未知                  |            |        |        |       |       |      |    |   |  |
| 最大分辨率                   | 🗷: 203 dpi |        | 77     |       |       | -    | ~  |   |  |
|                         |            |        | 首选项(E) |       | 打印    | 印测试页 | D  |   |  |
|                         | 确定         |        | 取消     | Ŕ     | 四用(A) |      | 帮助 |   |  |
| 2                       |            |        |        |       |       |      |    |   |  |

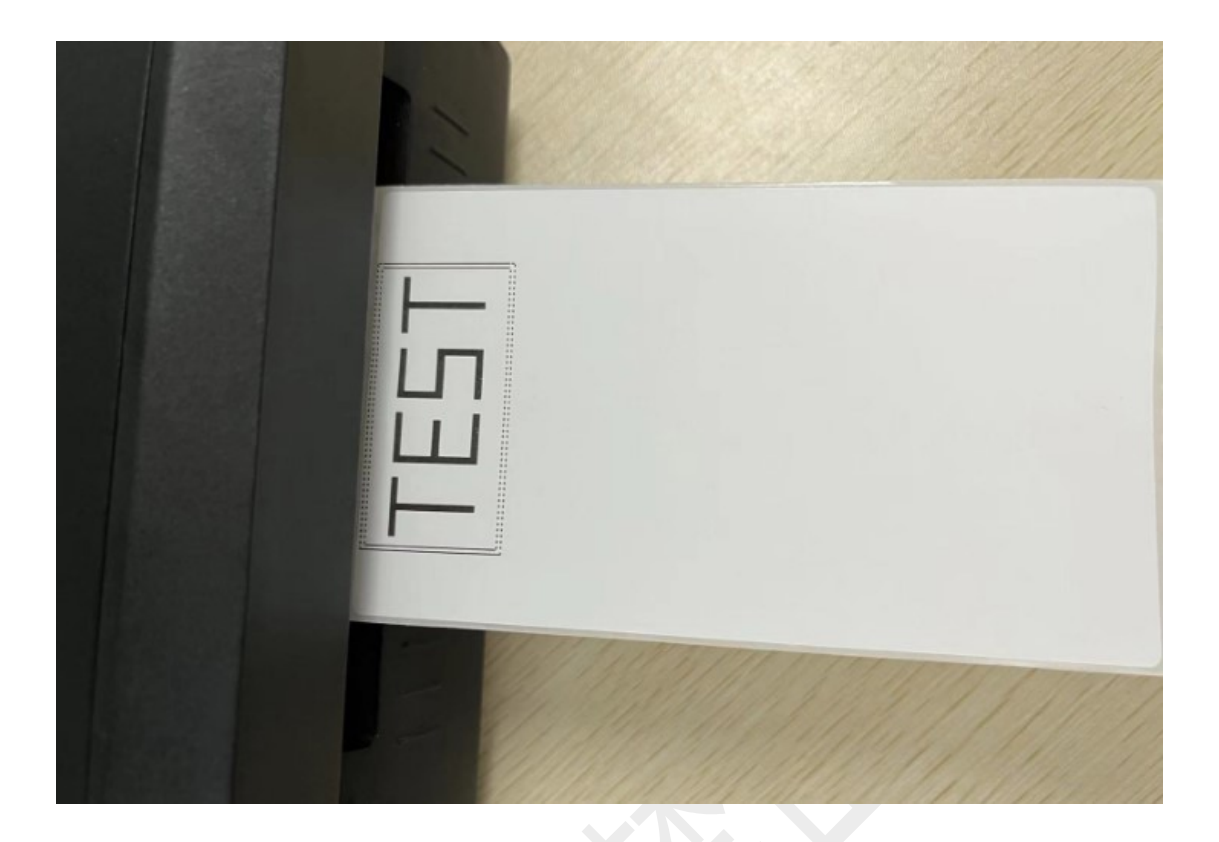

### 2、驱动设置

## (1) 设置纸张规格

控制面板===查看设备和打印机===Qirui QR-310S===右击===打印首 选项===页面设置===卷===选择需要的纸张规格==确定 设置后务必打印一张测试页使设置生效

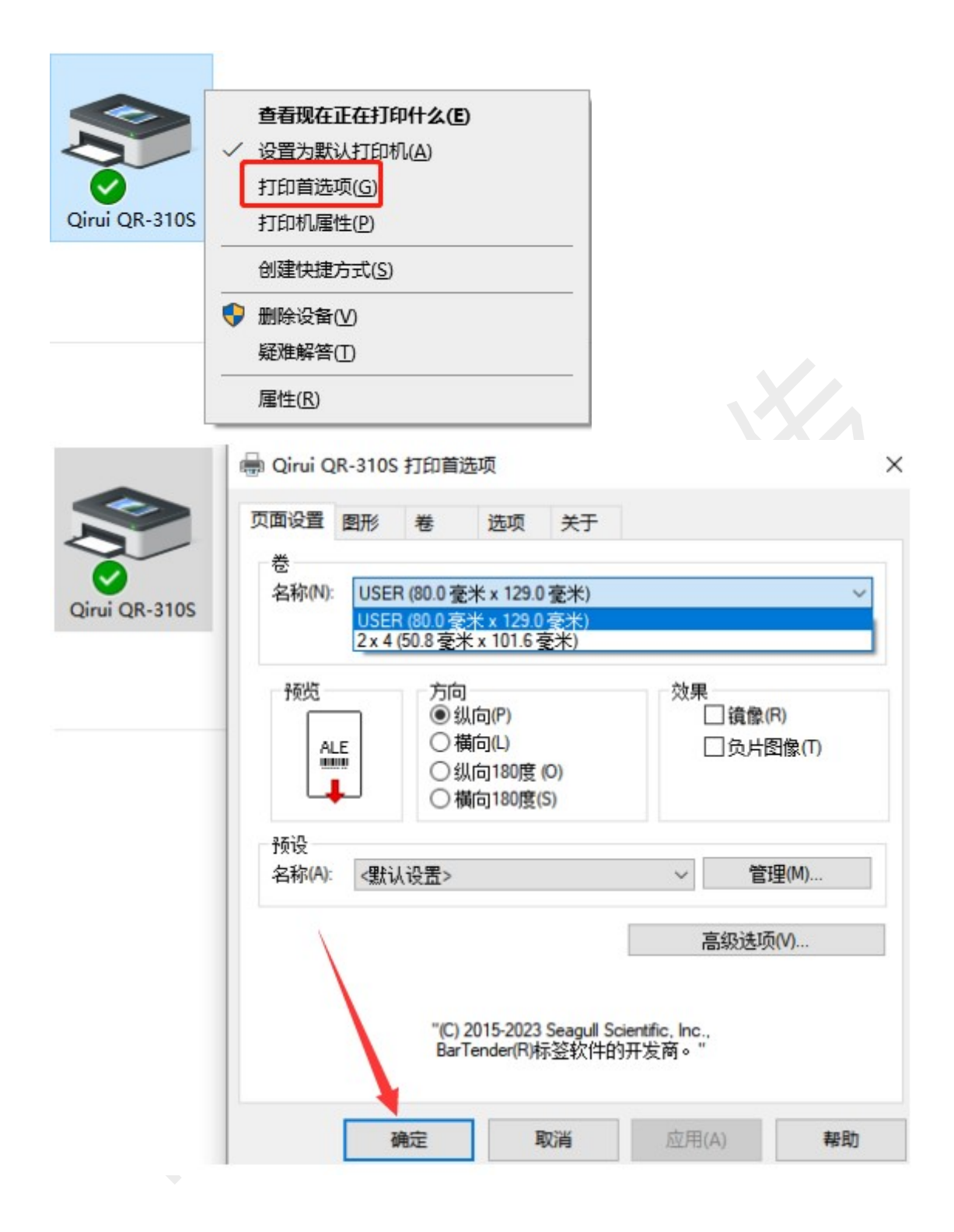

| Qirui QR              | ·310S 属性   |        |         |     |       |      |     | × |
|-----------------------|------------|--------|---------|-----|-------|------|-----|---|
| 规共事                   | 三 端口       | 高级     | 颜色管理    | 安全  | Ι具    | 关于   |     |   |
| 50                    | Qirui Q    | R-310S |         |     |       |      |     |   |
| 置(L):                 |            |        |         |     |       |      |     |   |
| ;释(C):                |            |        |         |     |       |      |     |   |
|                       |            |        |         |     |       |      |     | K |
| 년 <mark>号(</mark> O): | Qirui QI   | R-310S |         |     |       |      |     |   |
| 功能                    |            |        |         |     |       |      |     |   |
| 彩色: 否                 |            |        | 可用      | 纸张: |       |      |     |   |
| 双面: 否                 |            |        |         | 1   |       |      | ~   |   |
| 装订: 否                 |            |        |         | 1   |       |      |     |   |
| 速度: 未                 | 町          |        |         |     |       |      |     |   |
| 最大分辨                  | 瘞: 203 dpi |        |         |     | 1     |      | ~   |   |
|                       |            |        | 首选项(E). | •   | 打印    | 「测试页 | (T) |   |
|                       | 确定         |        | 取消      | 5   | ☑用(A) |      | 帮助  |   |
|                       |            |        |         |     |       |      |     |   |

# (2) 添加纸张规格

控制面板===查看设备和打印机===Qirui QR-310S===右击===打印首

选项===页面设置===卷===新建

添加纸张后,卷那里要设置添加好的纸张规格

务必打印一张测试页使设置生效

#### 🖶 Qirui QR-310S 打印首选项

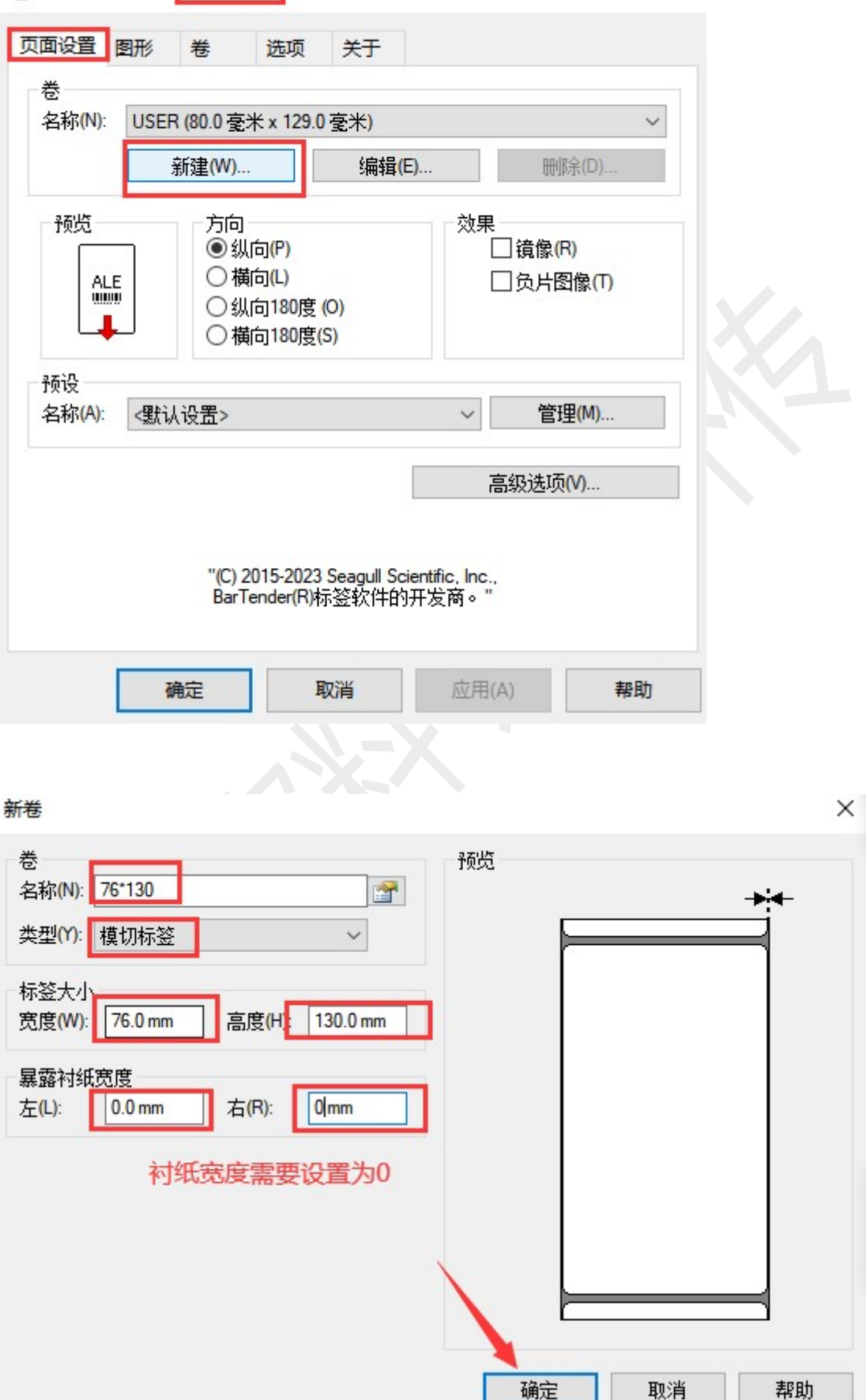

X

#### 🖶 Qirui QR-310S 打印首选项

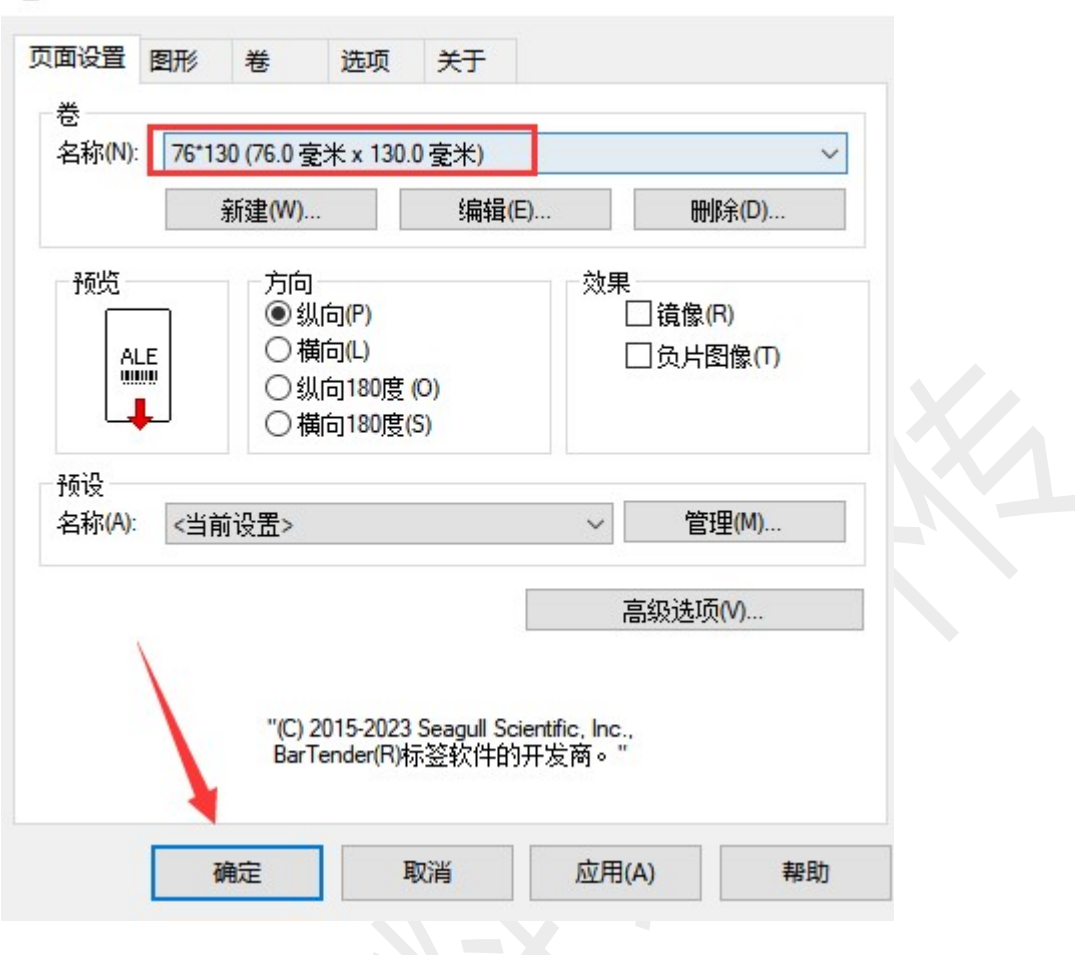

×

|        | 1 QR-31                               | 10S <b></b> 唐性 |        |     |              |     |     |      |                | × |
|--------|---------------------------------------|----------------|--------|-----|--------------|-----|-----|------|----------------|---|
| 9      | 共享                                    | 端口             | 高级     | 颜色管 | 理安全          | È ] | 具   | 关于   |                |   |
| 0      |                                       | Qirui Q        | R-310S |     |              |     |     |      |                |   |
|        |                                       |                |        |     |              |     |     |      |                |   |
| 当(I    | L):                                   |                |        |     |              |     |     |      |                |   |
| 译((    | C):                                   | 0              |        |     |              |     |     |      |                |   |
|        |                                       |                |        |     |              |     |     |      |                |   |
|        |                                       |                |        |     |              |     |     |      |                |   |
| =(0    | D):                                   | Qirui Ol       | R-310S |     |              |     |     |      |                |   |
| has    | - /·                                  |                |        |     |              |     |     |      |                |   |
| JBC    |                                       |                |        |     |              |     |     |      |                |   |
| E E    | 色: 否                                  |                |        | Ē   | 可用纸张:        |     |     |      |                |   |
| 彩色     | 些:否<br>]<br>]::否                      |                |        |     | 可用紙张:        |     |     |      | ^              | 6 |
| 彩色双面装订 | 些否<br>配否<br>J:否                       |                |        | Ē   | 可用纸张:        |     |     |      | ^              | 7 |
| 彩和双装速  | 9:否<br>5):否<br>1):否<br>8:未知           |                |        |     | 可用纸张:        |     |     |      | ^              |   |
| 彩和双装速  | 9:否<br>51:否<br>1:否<br>8:未知<br>5:未知    | : 203 dpi      |        |     | J用纸张:        |     |     |      | < v            |   |
| 彩彩双装速最 | 9. 否<br>5. 否<br>J: 否<br>5. 未知<br>大分辨率 | : 203 dpi      |        | Ē   | IJ用紙张:<br>E) |     | ¥1E | 口测试了 | ^<br>ب<br>٤(T) |   |

(3) 设置旋转

控制面板===查看设备和打印机===Qirui QR-310S===右击===打印首 选项===页面设置==方向

设置后务必打印测试页使设置成功

| 🖶 Qirui Q<br>页面设置 | R-310S<br>图形   | 打印首)<br>老               | 选项<br>选项                          | 关于                       |                      |                                |    | × |  |
|-------------------|----------------|-------------------------|-----------------------------------|--------------------------|----------------------|--------------------------------|----|---|--|
| ─巻<br>名称(N):      | USEF           | R (80.0                 | ₩ x 129.0                         | ) 毫米)<br>编辑(E)           | 50<br>50             | 删除(D)                          | ~  |   |  |
| 预览<br>AL          | .E             | 方向<br>● 纵<br>○ 積<br>○ 積 | し向(P)<br>前(L)<br>し向180度<br>前180度( | (O)<br>(S)               |                      | 镜像 <mark>(</mark> R)<br>负片图像(T | ח  |   |  |
| 预设<br>名称(A):      | <b>&lt;</b> 默ì | 从设置>                    |                                   |                          | ~                    | 管理(M).                         |    |   |  |
|                   |                |                         |                                   |                          | 高級                   | 及选项(V)                         |    |   |  |
|                   |                | "(C)<br>Bar             | 2015-2023<br>Fender(R)            | Seagull Scien<br>示签软件的开始 | tific, Inc.,<br>发商。" |                                |    |   |  |
|                   | đ              | 角定                      | I                                 | 取消                       | 应用(A)                |                                | 帮助 |   |  |

| Qiru   | i QR-3        | 10S 属性                   |        |         |        |       |      |     | × |
|--------|---------------|--------------------------|--------|---------|--------|-------|------|-----|---|
| 岘      | 共享            | 端口                       | 高级     | 颜色管理    | 安全     | 工具    | 关于   |     |   |
| 50     |               | Qirui Q                  | R-310S |         |        |       |      |     |   |
|        |               |                          |        |         |        |       |      |     |   |
| 置(     | L):           |                          |        |         |        |       |      |     |   |
| 释(     | C):           | 0                        |        |         |        |       |      |     |   |
|        |               |                          |        |         |        |       |      |     |   |
|        |               |                          |        |         |        |       |      |     |   |
| 년<br>( | 0):           | Qirui QF                 | R-310S |         |        |       |      |     |   |
| 功能     | 5             |                          |        | <u></u> | 100000 |       |      |     |   |
| 彩色     | 包否            |                          |        | 可用      | 纸张:    |       |      | _   |   |
| 双国     | ≕:谷<br>T·丕    |                          |        |         | 1      |       |      | ^   |   |
| 速度     | 」。 古<br>雪: 未知 |                          |        |         |        |       |      |     |   |
| 最大     | 大分辨率          | <mark>≊: 203 d</mark> pi |        |         |        |       |      | ~   |   |
|        |               |                          |        | 首选项(E)  |        | 打印    | 印测试页 | (T) |   |
|        | [             | 确定                       |        | 取消      | Б      | ī用(A) |      | 帮助  |   |
| _      |               |                          |        |         |        |       |      |     |   |

# (4) 设置偏移

控制面板===查看设备和打印机===Qirui QR-310S===右击===打印首 选项===页面设置==高级选项==打印位置

设置后务必打印测试页使设置成功

| 🖶 Qirui QR  | -310S 打印首选项                                      |                              |                       | ×            |   |
|-------------|--------------------------------------------------|------------------------------|-----------------------|--------------|---|
| 页面设置        | 图形 卷 选项                                          | 关于                           |                       |              |   |
| 卷<br>名称(N): | USER (80.0 毫米 x 129.                             | 0 毫米)                        |                       | ~            |   |
|             | 新建(W)                                            | 编辑(E)                        | 刪將                    | 余(D)         |   |
| 预览<br>ALE   | 方向<br>③ 纵向(P)<br>○ 横向(L)<br>○ 纵向180度<br>○ 横向180度 | (O)<br>(S)                   | ☆果<br>□ 镜像(R<br>□ 负片图 | ))<br>]像(T)  |   |
| 预设          |                                                  |                              |                       |              |   |
| 名称(A):      | <默认设置>                                           |                              | 管理                    | <b>₽</b> (M) |   |
|             |                                                  |                              | 二 (月) (月) (月) (月) (月) |              |   |
|             |                                                  |                              | 高级选坝(                 | V)           |   |
|             | "(C) 2015-2023<br>BarTender(R)                   | } Seagull Scienti<br>标签软件的开发 | fic, Inc.,<br>定商 ∘ "  |              |   |
|             | 确定                                               | 取消                           | 应用(A)                 | 帮助           |   |
|             |                                                  | X                            |                       |              | - |

| 」印12章 用户命令<br>位置调整      | > 驱动程序选项 传递      |   |
|-------------------------|------------------|---|
| 水平偏移 <mark>(H)</mark> : | 0.0 mm 正数向右,负数向左 | Ξ |
| 垂直偏移(V):                | 0.0mm 正数向下,负数向上  | _ |
| 方向调整<br>默认方向(0):        | 0° ~             |   |
| 1                       |                  |   |
|                         |                  |   |
|                         |                  |   |

| i QR-3        | 10S 属性           |                                                             |                                                                                                    |                                                                                                    |                                                                |                                                                         |                                                                                  | ×                                                                                |
|---------------|------------------|-------------------------------------------------------------|----------------------------------------------------------------------------------------------------|----------------------------------------------------------------------------------------------------|----------------------------------------------------------------|-------------------------------------------------------------------------|----------------------------------------------------------------------------------|----------------------------------------------------------------------------------|
| 共享            | 端口               | 高级                                                          | 颜色管理                                                                                                    | 安全                                                                                                    | 耳具                                                             | 关于                                                                      |                                                                                  |                                                                                  |
| )             | Qirui Q          | R-310S                                                      |                                                                                                    |                                                                                                    |                                                                |                                                                         |                                                                                  |                                                                                  |
| L):           |                  |                                                             |                                                                                                    |                                                                                                    |                                                                |                                                                         |                                                                                  |                                                                                  |
| C):           |                  |                                                             |                                                                                                    |                                                                                                    |                                                                |                                                                         |                                                                                  |                                                                                  |
|               |                  |                                                             |                                                                                                    |                                                                                                    |                                                                |                                                                         |                                                                                  |                                                                                  |
| O):           | Qirui QF         | R-310S                                                      |                                                                                                    |                                                                                                    |                                                                |                                                                         |                                                                                  |                                                                                  |
| s<br>3. 本     |                  |                                                             | नम                                                                                                    | MAK.                                                                                                    |                                                                |                                                                         |                                                                                  |                                                                                  |
| 5 김           |                  |                                                             | E C                                                                                                    | : 21674                                                                                                    |                                                                |                                                                         |                                                                                  |                                                                                  |
| 丁: 否          |                  |                                                             |                                                                                                    |                                                                                                    |                                                                |                                                                         |                                                                                  |                                                                                  |
| <u>夏</u> : 未知 | L.               |                                                             |                                                                                                    |                                                                                                    |                                                                |                                                                         |                                                                                  |                                                                                  |
| 大分辨率          | 壑: 203 dpi       |                                                             |                                                                                                    |                                                                                                    |                                                                |                                                                         | ~                                                                                |                                                                                  |
|               |                  |                                                             | 首选项(E)                                                                                                    | •                                                                                                    | 打印                                                             | 印测试页                                                                    | ī(T)                                                                             |                                                                                  |
|               |                  |                                                             | THE                                                                                                    |                                                                                                    |                                                                |                                                                         | ±12 04                                                                           |                                                                                  |
|               | U: C): D): 查香香和和 | 共享       端口         共享       端口         Qirui Q         L): | 共享       端口       高级         Qirui QR-310S       Qirui QR-310S         Q):       Qirui QR-310S         Q):       Qirui QR-310S         Q):       Qirui QR-310S         Q:       Qirui QR-310S         G:       A         A:       A         A:       A         A:       A         A:       A         A:       A         A:       A         A:       A         A:       A         A:       A         A:       A         A:       A         A:       A         A:       A         B:       A         A:       A         A:       A         A:       A         A:       A         A:       A         A:       A         A:       A         A:       A         A:       A         A:       A         A:       A         A:       A         A:       A         A:       A         A:       A </td <td>共享       端口       高级       颜色管理         Qirui QR-310S       []         L):       []         C):       []         Qirui QR-310S         9         3:       否         1:       []         5:       否         1:       百用:         5:       百用:         5:       不         5:       百用:         5:       王         1:       否         1:       否         1:       否         1:       否         第:       未知         大分辨率: 203 dpi       首选项(E)</td> <td>其享       端口       高级       颜色管理       安全         Qirui QR-310S      </td> <td>共享       端口       高级       颜色管理       安全       工具         Qirui QR-310S      </td> <td>共享       端口       高级       颜色管理       安全       工具       关于         Qirui QR-310S      </td> <td>共享       端口       高级       颜色管理       安全       工具       关于         Qirui QR-310S      </td> | 共享       端口       高级       颜色管理         Qirui QR-310S       []         L):       []         C):       []         Qirui QR-310S         9         3:       否         1:       []         5:       否         1:       百用:         5:       百用:         5:       不         5:       百用:         5:       王         1:       否         1:       否         1:       否         1:       否         第:       未知         大分辨率: 203 dpi       首选项(E) | 其享       端口       高级       颜色管理       安全         Qirui QR-310S | 共享       端口       高级       颜色管理       安全       工具         Qirui QR-310S | 共享       端口       高级       颜色管理       安全       工具       关于         Qirui QR-310S | 共享       端口       高级       颜色管理       安全       工具       关于         Qirui QR-310S |

# (5) 设置打印速度

控制面板===查看设备和打印机===Qirui QR-310S===右击===打印首 选项===选项==打印速度

## 设置后务必打印测试页使设置成功

| 🖶 Qirui QR-310S 打印                                                  | 首选项                                                                                                    | ×  |
|---------------------------------------------------------------------|----------------------------------------------------------------------------------------------------|----|
| 页面设置图形 卷                                                            | 选项 关于                                                                                                    |    |
| 打印机选项 □使用当前打印机设                                                     | 置(U) ————————————————————————————————————                                                                                                    |    |
| 打印速度(P):<br>深度(D):<br>日 用虚线替换实线(R<br>图像格式<br>指向缓冲器(B):<br>存储的图形(S): | 101.60 mm/秒          50.80 mm/秒          76.20 mm/秒       8         101.60 mm/秒       127.00 mm/秒         127.00 mm/秒       127.00 mm/秒         152.40 mm/秒       203.20 mm/秒         203.20 mm/秒          228.60 mm/秒          254.00 mm/秒          279.40 mm/秒          304.80 mm/秒 |    |
| 确定                                                                  | 取消 应用(A) 帮                                                                                                    | 野助 |

| Qiru | ui QR-3       | 10S 属性     |        |        |     |       |      |     | × |
|------|---------------|------------|--------|--------|-----|-------|------|-----|---|
| 蚬    | 共享            | 端口         | 高级     | 颜色管理   | 安全  | 耳具    | 关于   |     |   |
|      |               | Qirui Q    | R-3105 |        |     |       |      |     | 2 |
| _    |               |            |        |        |     |       |      |     |   |
| 置(   | L):           |            |        |        |     |       |      |     |   |
| 释(   | C):           |            |        |        |     |       |      |     |   |
|      |               |            |        |        |     |       |      |     |   |
|      |               |            |        |        |     |       |      |     |   |
| 号(   | O):           | Qirui QF   | R-310S |        |     |       |      |     |   |
| 助能彩  | 년<br>西: 否     |            |        | 可用     | 纸张: |       |      |     |   |
| 双回   | 面: 否          |            |        |        | 1   |       |      | ^   |   |
| 装    | J: 否          |            |        |        | 1   |       |      |     |   |
| 速度   | 夏: 未知<br>大分辨落 | š: 203 dpi |        |        | 0   |       |      | ~   |   |
|      |               |            |        |        |     | X     |      |     |   |
|      |               |            |        | 首选项(E) | •   | 打印    | 印测试页 | ίπ) |   |
|      | [             | 确定         |        | 取消     | 5   | 如用(A) |      | 帮助  |   |
| _    |               |            |        |        |     |       |      |     |   |
|      |               |            |        |        |     |       |      |     |   |

# (6) 设置打印浓度

控制面板===查看设备和打印机===Qirui QR-310S===右击===打印首 选项===选项==深度

设置后务必打印测试页使设置成功

## 打印浓度默认是8(1最淡,15最深)

| 🖶 Qirui QR-310S                                                                     | 打印首选项                                      | ×                        |
|-------------------------------------------------------------------------------------|--------------------------------------------|--------------------------|
| 页面设置 图形                                                                             | 卷 选项 关于                                    |                          |
| 打印机选项<br>一使用当前打印<br>打印速度(P):<br>深度(D):<br>一用虚线替换实<br>图像格式<br>指向缓冲器(B):<br>存储的图形(S): | M1设置(U) ← 不要勾选<br>101.60 mm/秒 ~<br>送线(R) ~ | 8<br>拖动滑块调试浓度<br>1最淡,8最深 |
|                                                                                     | 靛 取消 应用(                                   | A) 帮助                    |
| Qirt | JI QR-31 | US 唐住     |        |        |     |       |       |         | ^ |
|------|----------|-----------|--------|--------|-----|-------|-------|---------|---|
| 见    | 共享       | 端口        | 高级     | 颜色管理   | 安全  | 工具    | 关于    |         |   |
|      |          |           | 0.0400 |        |     |       |       |         | - |
|      |          | Qirui Q   | R-310S |        |     |       |       |         |   |
|      | 1).      | 0         |        |        |     |       |       |         |   |
|      | L):      |           |        |        |     |       |       |         |   |
| E释(  | C):      | 0         |        |        |     |       |       |         |   |
|      |          |           |        |        |     |       |       |         |   |
|      |          |           |        |        |     |       |       |         |   |
| 빈룩(  | O):      | Qirui Qf  | R-310S |        |     |       |       |         |   |
| 功俞   | 5        |           |        |        |     |       |       | 1       |   |
| 彩    | 色:否      |           |        | 可用     | 纸张: |       |       |         |   |
| 双    | 面: 否     |           |        |        | 1   |       |       | ^       |   |
| 装    | 订: 否     |           |        |        | 1   |       |       |         |   |
| 速    | 夏: 未知    | 000 1     |        |        |     |       |       |         |   |
| 最    | 大分辨率     | : 203 dpi |        |        |     | Y     |       | ×       |   |
|      |          |           |        | 首洗项(F) |     | \$TF  | nwett | ហា      |   |
|      |          |           |        |        |     |       |       |         |   |
|      | Г        | 确定        |        | 取消     | 5   | ▽囲(Δ) |       | 帮助      |   |
|      |          | WORE      |        | -MIN   | 12  |       |       | 112 240 |   |

# 3、驱动卸载

注意!!! 卸载驱动之前务必关闭打印机

双击下载的驱动,根据提示卸载,删除成功后关闭页面 如果一次卸载不成功,可以多卸载几次 Windows 打印机驱动程序

## 许可协议

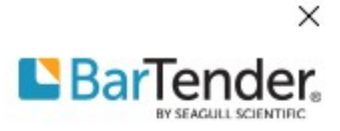

请仔细阅读以下许可协议。

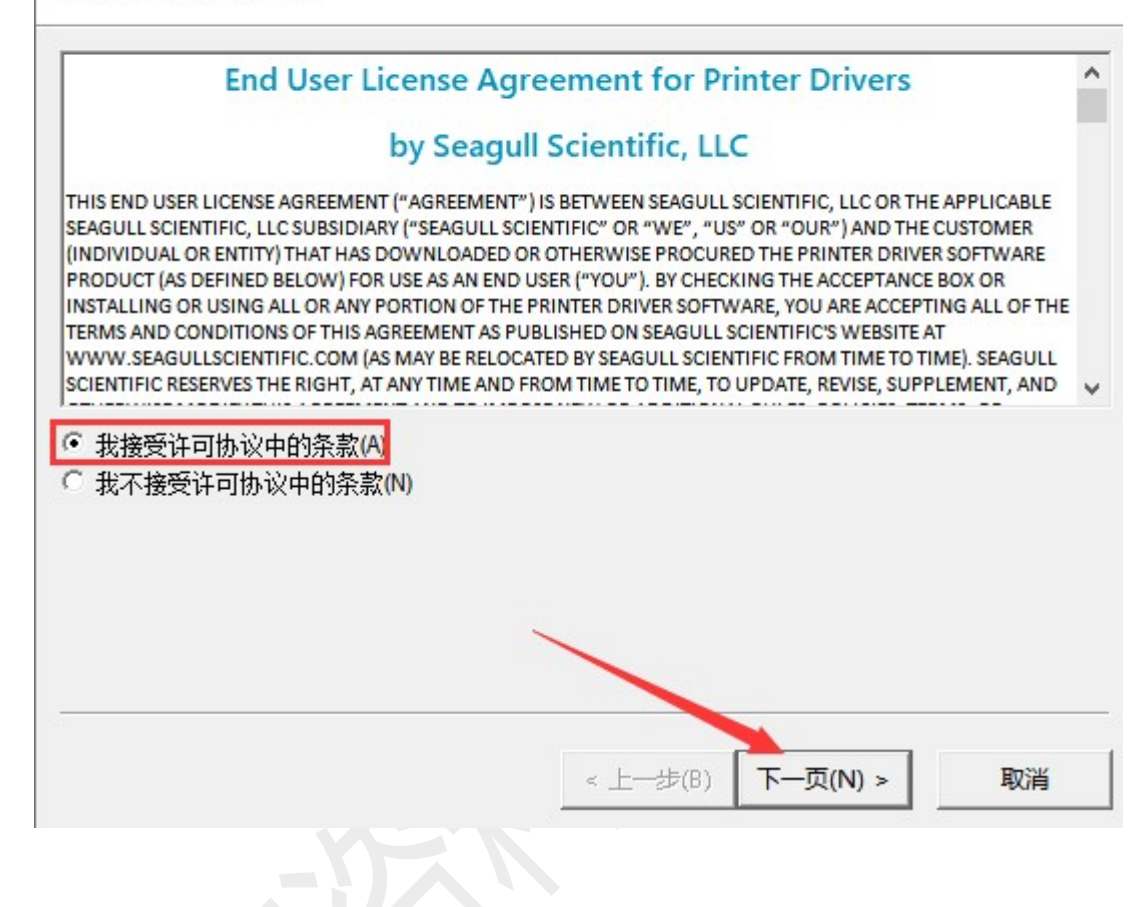

安装目录

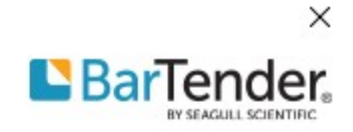

请选择要将驱动程序解压缩到的目录。

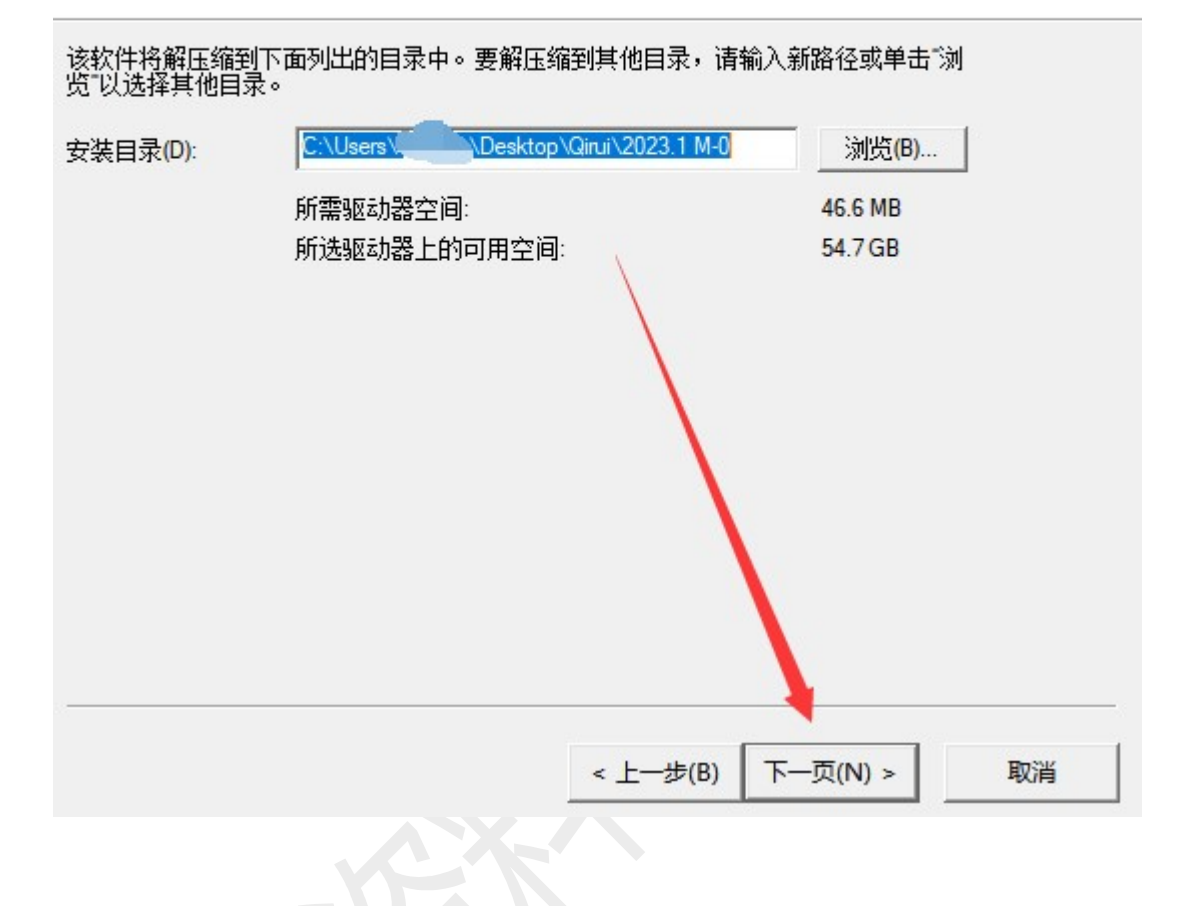

Windows 打印机驱动程序

# 安装信息

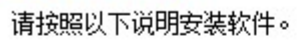

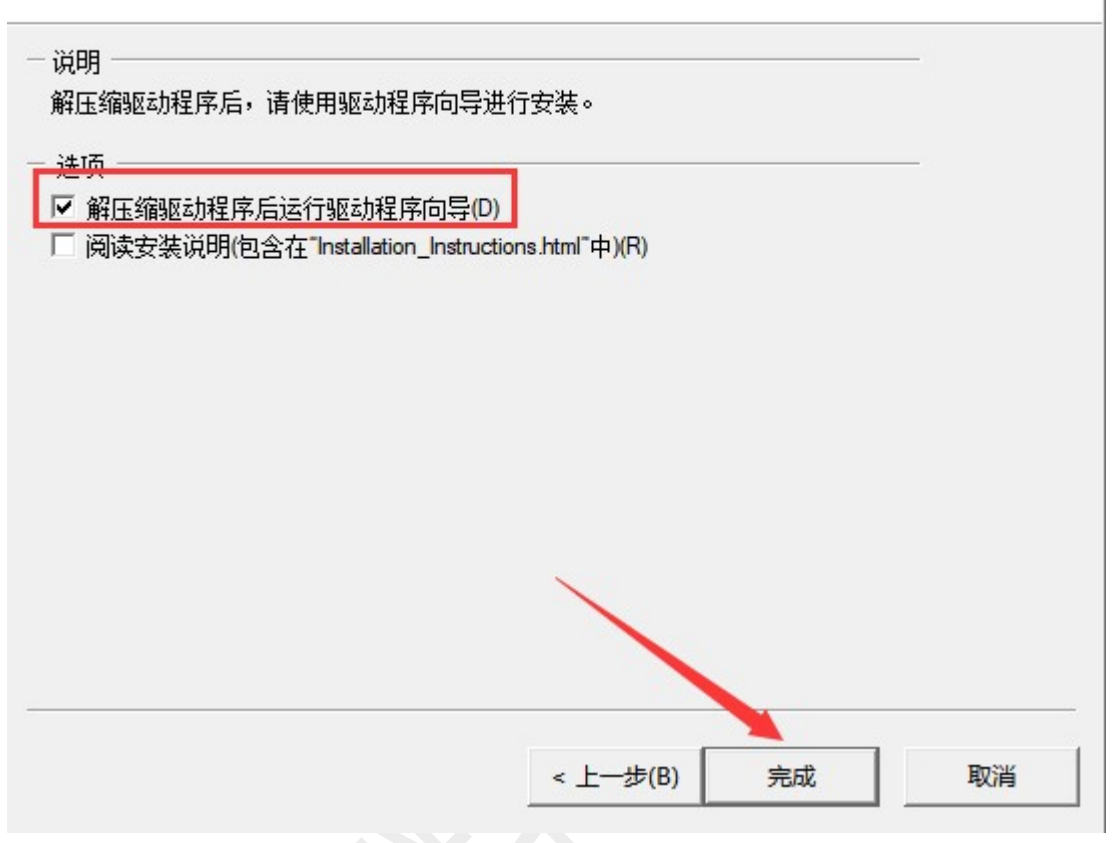

×

BarTender.

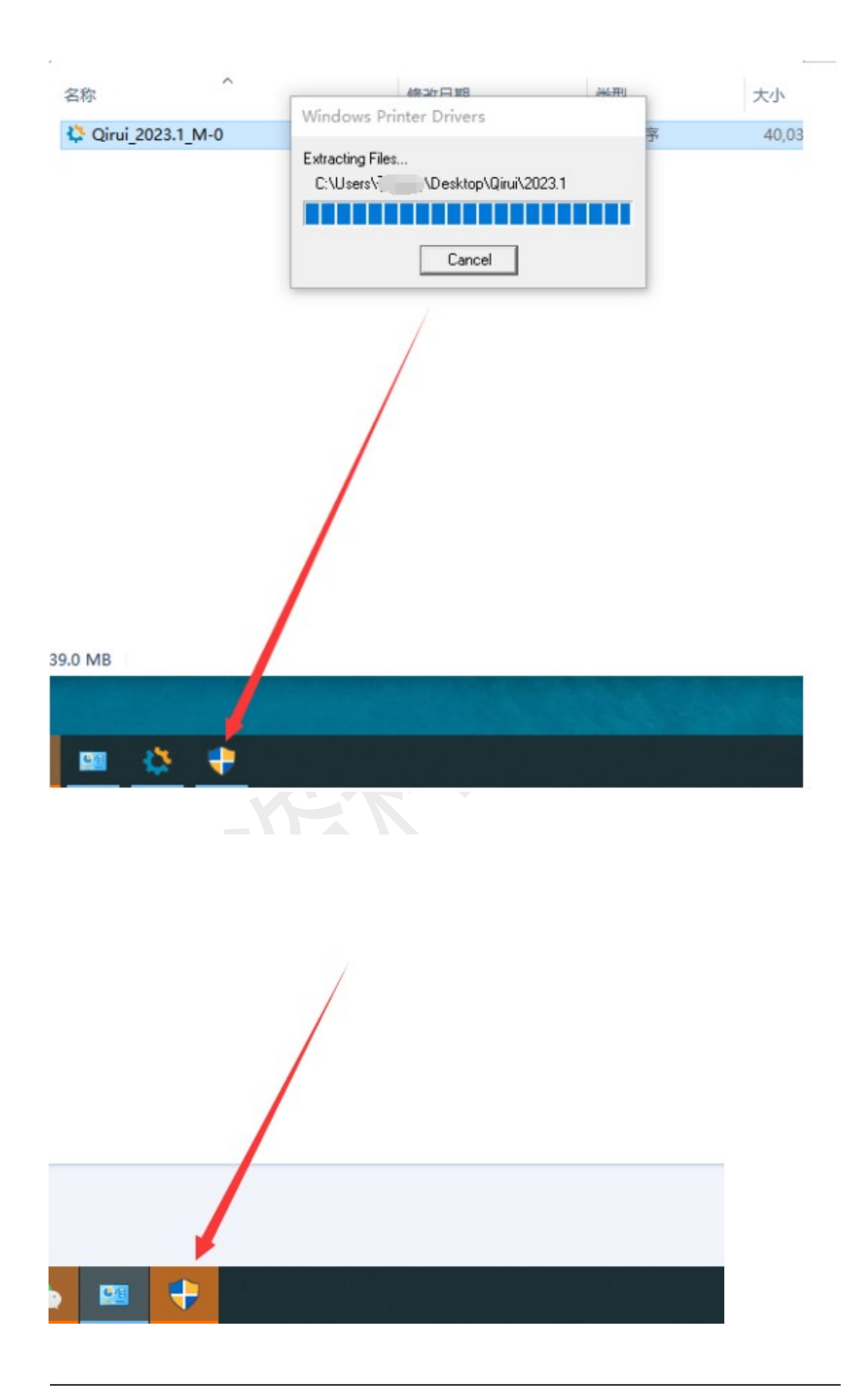

| 用户帐户控制                   | I用对你的设备进行更改吗?                                           |
|--------------------------|---------------------------------------------------------|
| Seagull                  | Printer Drivers                                         |
| 已验证的发布者: S<br>文件源: 此计算机_ | eagull Scientific Inc.<br>上的硬盘驱动器                       |
| 显示更多详细言息                 |                                                         |
| 是                        | 否                                                       |
| Seagull Driver Wizard    | ×                                                       |
|                          | 欢迎使用 Seagul1 Driver Vizard                              |
|                          | 本向导可帮助您安装和删除打印机驱动程序。                                    |
|                          | 要进行何种操作?                                                |
|                          | ○ 安装打印机驱动程序(I)                                          |
|                          | ○升级打印机驱动程序(U)                                           |
|                          |                                                         |
|                          | 安装驱动程序前请先储存您所有的工作并关闭所有的应用程序,驱动程序安装过程中可能需要重新启动Windows系统。 |
|                          | < 上一步(B) 下一页(N) > 取消                                    |

#### 选择删除方式

可以选择驱动程序的删除方式。

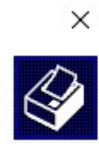

| 要进行何种操作?                                                                                                    |                   |    |
|----------------------------------------------------------------------------------------------------|-------------------|----|
|                                                                                                    | < 上一步(B) 下一页(N) > | 取消 |
| Seagull Driver Wizard<br><b>删除打印机</b><br>可删除任何目前安装的打印机。                                                                                                    |                   | ×  |
| □选择要删除的打印机::<br>□Fax<br>□HP LaserJet Professional M1210 MFP Serie                                                                                                    | es Fax            |    |
| <ul> <li>HP LaserJet Professional M1213nf MFP</li> <li>Microsoft Print to PDF</li> <li>Microsoft XPS Document Writer</li> <li>OneNote for Windows 10</li> <li>✓ Qirui QR-310S [2023.1.0]</li> <li>SHARP MX-3100N PCL6</li> <li>导出为WPS PDF</li> </ul> |                   |    |
|                                                                                                    | < 上一步(B) 下一页(N) > | 取消 |

#### 删除驱动程序

如果打印机不再使用驱动程序,则可删除。

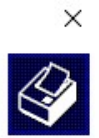

| HP LaserJet Professional M1210 M  | FP Series Fax   |        |  |
|-----------------------------------|-----------------|--------|--|
| HP LaserJet Professional M1213nf  | MFP             |        |  |
| Kingsoft Virtual Printer Driver   |                 |        |  |
| Microsoft enhanced Point and Prin | t compatibility | driver |  |
| Microsoft Print To PDF            |                 |        |  |
| Microsoft Shared Fax Driver       |                 |        |  |
| Microsoft Software Printer Driver |                 |        |  |
| Microsoft XPS Document Writer v4  |                 |        |  |
| Qirui QR-310S [2023.1.0]          |                 |        |  |
| SHARP MX-3100N PCL6               |                 |        |  |
|                                   |                 |        |  |
|                                   |                 |        |  |
|                                   |                 |        |  |
|                                   |                 |        |  |
|                                   |                 |        |  |
|                                   |                 |        |  |
|                                   |                 |        |  |
|                                   |                 |        |  |
|                                   |                 |        |  |

Seagull Driver Wizard

#### 删除端口

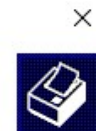

如果打印机不再使用 TCP/IP 端口,则可删除。

| USB009 |  |
|--------|--|
|        |  |
|        |  |
|        |  |
|        |  |
|        |  |
|        |  |
|        |  |
|        |  |

#### 删除组件

如果驱动程序不再使用组件,则可删除。

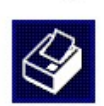

×

| HPM1210LM                                                                                                    |                                                                                                    |   |
|----------------------------------------------------------------------------------------------------|----------------------------------------------------------------------------------------------------|---|
| Seagull Driver Settings [6.6 - Current]                                                                                                    |                                                                                                    |   |
| Seagull V3 Network Monitor                                                                                                    |                                                                                                    |   |
| SHARP SNOE PCL6 Language Monito                                                                                                    | or                                                                                                    |   |
| ]打印首选项: Fax                                                                                                    |                                                                                                    |   |
| ]打印首选项: HP LaserJet Professional                                                                                                    | M1210 MFP Series Fax                                                                                                    |   |
| ]打印首选项: HP LaserJet Professional                                                                                                    | M1213nf MFP                                                                                                    |   |
| 打印自选项: Microsoft Print to PDF                                                                                                    |                                                                                                    |   |
| ]打印首选坝: Microsoft XPS Document                                                                                                    | t Writer                                                                                                    |   |
| 」打印首选项: OneNote for Windows TO                                                                                                    |                                                                                                    |   |
| 打印首选项: SHARP MX-3100N PCI6                                                                                                    |                                                                                                    |   |
| 打印首选项:导出为WPS PDF                                                                                                    |                                                                                                    |   |
|                                                                                                    |                                                                                                    |   |
|                                                                                                    | ~                                                                                                    |   |
|                                                                                                    |                                                                                                    |   |
|                                                                                                    |                                                                                                    |   |
|                                                                                                    |                                                                                                    |   |
|                                                                                                    | < 上一步(B) 下一页(N) > 取消                                                                                                    |   |
|                                                                                                    |                                                                                                    |   |
| ull Driver Wizard                                                                                                    |                                                                                                    | × |
| ull Driver Wizard<br><b>除文件</b><br>如果驱动程序不再使用文件,则可删除。                                                                                                    | 先前安装留下的临时文件也可安全删除。                                                                                                    | × |
| ull Driver Wizard<br><b>除文件</b><br>如果驱动程序不再使用文件,则可删除。                                                                                                    | 先前安装留下的临时文件也可安全删除。                                                                                                    | × |
| ull Driver Wizard<br><b>除文件</b><br>如果驱动程序不再使用文件,则可删除。<br>择要删除的文件:                                                                                                    | 先前安装留下的临时文件也可安全删除。                                                                                                    | × |
| ull Driver Wizard<br><b>除文件</b><br>如果驱动程序不再使用文件,则可删除。<br>择要删除的文件:<br>]C:\Program Files\Seagull\Printer Drive                                                                                                    | 先前安装留下的临时文件也可安全删除。                                                                                                    | × |
| ull Driver Wizard<br><b>除文件</b><br>如果驱动程序不再使用文件,则可删除。<br>择要删除的文件:<br>]C:\Program Files\Seagull\Printer Drive<br>]C:\Program Files\Seagull\Printer Drive                                                                                                    | 先前安装留下的临时文件也可安全删除。                                                                                                    | × |
| ull Driver Wizard<br>除文件<br>如果驱动程序不再使用文件,则可删除。<br>择要删除的文件:<br>]C:\Program Files\Seagull\Printer Drive<br>]C:\Program Files\Seagull\Printer Drive<br>]C:\Program Files\Seagull\Printer Drive                                                                                                    | 先前安装留下的临时文件也可安全删除。                                                                                                    | × |
| ull Driver Wizard<br><b>除文件</b><br>如果驱动程序不再使用文件,则可删除。<br>择要删除的文件:<br>]C:\Program Files\Seagull\Printer Drive<br>]C:\Program Files\Seagull\Printer Drive<br>]C:\Program Files\Seagull\Printer Drive<br>]C:\Program Files\Seagull\Printer Drive                                                                                                    | 先前安装留下的临时文件也可安全删除。<br>rers\Packages\2023.1.0_QI\Microsoft.VC143.CRT\<br>rers\Packages\2023.1.0_QI\Microsoft.VC143.CRT\<br>rers\Packages\2023.1.0_QI\Microsoft.VC143.CRT\<br>rers\Packages\2023.1.0_QI\Microsoft.VC143.CRT\                                                                                                    | × |
| ull Driver Wizard<br><b>除文件</b><br>如果驱动程序不再使用文件,则可删除。<br>择要删除的文件:<br>]C:\Program Files\Seagull\Printer Driva<br>]C:\Program Files\Seagull\Printer Driva<br>]C:\Program Files\Seagull\Printer Driva<br>]C:\Program Files\Seagull\Printer Driva<br>]C:\Program Files\Seagull\Printer Driva                                                                                                    | 先前安装留下的临时文件也可安全删除。<br>rers\Packages\2023.1.0_QI\Microsoft.VC143.CRT)<br>rers\Packages\2023.1.0_QI\Microsoft.VC143.CRT)<br>rers\Packages\2023.1.0_QI\Microsoft.VC143.CRT)<br>rers\Packages\2023.1.0_QI\Microsoft.VC143.CRT)<br>rers\Packages\2023.1.0_QI\Microsoft.VC143.CRT)                                                                                                    | × |
| ull Driver Wizard<br><b>除文件</b><br>如果驱动程序不再使用文件,则可删除。<br>择要删除的文件:<br>]C:\Program Files\Seagull\Printer Driva<br>]C:\Program Files\Seagull\Printer Driva<br>]C:\Program Files\Seagull\Printer Driva<br>]C:\Program Files\Seagull\Printer Driva<br>]C:\Program Files\Seagull\Printer Driva<br>]C:\Program Files\Seagull\Printer Driva                                                                                                    | 先前安装留下的临时文件也可安全删除。<br>errs\Packages\2023.1.0_QI\Microsoft.VC143.CRT)<br>errs\Packages\2023.1.0_QI\Microsoft.VC143.CRT)<br>errs\Packages\2023.1.0_QI\Microsoft.VC143.CRT)<br>errs\Packages\2023.1.0_QI\Microsoft.VC143.CRT)<br>errs\Packages\2023.1.0_QI\Microsoft.VC143.CRT)<br>errs\Packages\2023.1.0_QI\Microsoft.VC143.CRT)<br>errs\Packages\2023.1.0_QI\Microsoft.VC143.CRT)<br>errs\Packages\2023.1.0_QI\Microsoft.VC143.CRT)                                                                                                    | × |
| ull Driver Wizard<br><b>徐文件</b><br>如果驱动程序不再使用文件,则可删除。<br>择要删除的文件:<br>[C:\Program Files\Seagull\Printer Drivi<br>[C:\Program Files\Seagull\Printer Drivi<br>[C:\Program Files\Seagull\Printer Drivi<br>[C:\Program Files\Seagull\Printer Drivi<br>[C:\Program Files\Seagull\Printer Drivi<br>[C:\Program Files\Seagull\Printer Drivi<br>[C:\Program Files\Seagull\Printer Drivi<br>[C:\Program Files\Seagull\Printer Drivi                                                                                                    | 先前安装留下的临时文件也可安全删除。<br>eres\Packages\2023.1.0_QI\Microsoft.VC143.CRT)<br>eres\Packages\2023.1.0_QI\Microsoft.VC143.CRT)<br>eres\Packages\2023.1.0_QI\Microsoft.VC143.CRT)<br>eres\Packages\2023.1.0_QI\Microsoft.VC143.CRT)<br>eres\Packages\2023.1.0_QI\Microsoft.VC143.CRT)<br>eres\Packages\2023.1.0_QI\Microsoft.VC143.CRT)<br>eres\Packages\2023.1.0_QI\Microsoft.VC143.CRT)<br>eres\Packages\2023.1.0_QI\Microsoft.VC143.CRT)                                                                                                    | × |
| ull Driver Wizard<br><b>徐文件</b><br>如果驱动程序不再使用文件,则可删除。<br>择要删除的文件:<br>]C:\Program Files\Seagull\Printer Drive<br>]C:\Program Files\Seagull\Printer Drive<br>]C:\Program Files\Seagull\Printer Drive<br>]C:\Program Files\Seagull\Printer Drive<br>]C:\Program Files\Seagull\Printer Drive<br>]C:\Program Files\Seagull\Printer Drive<br>]C:\Program Files\Seagull\Printer Drive<br>]C:\Program Files\Seagull\Printer Drive<br>]C:\Program Files\Seagull\Printer Drive<br>]C:\Program Files\Seagull\Printer Drive<br>]C:\Program Files\Seagull\Printer Drive                                                                                                    | 先前安装留下的临时文件也可安全删除。<br>errs\Packages\2023.1.0_QI\Microsoft.VC143.CRT)<br>errs\Packages\2023.1.0_QI\Microsoft.VC143.CRT)<br>errs\Packages\2023.1.0_QI\Microsoft.VC143.CRT)<br>errs\Packages\2023.1.0_QI\Microsoft.VC143.CRT)<br>errs\Packages\2023.1.0_QI\Microsoft.VC143.CRT)<br>errs\Packages\2023.1.0_QI\Microsoft.VC143.CRT)<br>errs\Packages\2023.1.0_QI\Microsoft.VC143.CRT)<br>errs\Packages\2023.1.0_QI\Microsoft.VC143.CRT)<br>errs\Packages\2023.1.0_QI\Microsoft.VC143.CRT)<br>errs\Packages\2023.1.0_QI\Microsoft.VC143.CRT)<br>errs\Packages\2023.1.0_QI\Microsoft.VC143.CRT)                                                                                                    | × |
| ull Driver Wizard<br><b>徐文件</b><br>如果驱动程序不再使用文件,则可删除。<br>择要删除的文件:<br>]C:\Program Files\Seagull\Printer Drive<br>]C:\Program Files\Seagull\Printer Drive<br>]C:\Program Files\Seagull\Printer Drive<br>]C:\Program Files\Seagull\Printer Drive<br>]C:\Program Files\Seagull\Printer Drive<br>]C:\Program Files\Seagull\Printer Drive<br>]C:\Program Files\Seagull\Printer Drive<br>]C:\Program Files\Seagull\Printer Drive<br>]C:\Program Files\Seagull\Printer Drive<br>]C:\Program Files\Seagull\Printer Drive<br>]C:\Program Files\Seagull\Printer Drive<br>]C:\Program Files\Seagull\Printer Drive<br>]C:\Program Files\Seagull\Printer Drive<br>]C:\Program Files\Seagull\Printer Drive                                                                                                    | 先前安装留下的临时文件也可安全删除。<br>errs\Packages\2023.1.0_QI\Microsoft.VC143.CRT)<br>errs\Packages\2023.1.0_QI\Microsoft.VC143.CRT)                                                                                                    | × |
| ull Driver Wizard<br><b>除文件</b><br>如果驱动程序不再使用文件,则可删除。<br>择 <b>要删</b> 除的文件:<br>]C:\Program Files\Seagull\Printer Drive<br>]C:\Program Files\Seagull\Printer Drive                                                                                                    | 先前安装留下的临时文件也可安全删除。<br>erers\Packages\2023.1.0_QI\Microsoft.VC143.CRT)<br>erers\Packages\2023.1.0_QI\Microsoft.VC143.CRT)                                                                                                    | × |
| ull Driver Wizard<br><b>徐文件</b><br>如果驱动程序不再使用文件,则可删除。<br>择要删除的文件:<br>C:\Program Files\Seagull\Printer Drive<br>C:\Program Files\Seagull\Printer Drive                                                                                                    | 先前安装留下的临时文件也可安全删除。<br>ers\Packages\2023.1.0_QI\Microsoft.VC143.CRT\<br>ers\Packages\2023.1.0_QI\Microsoft.VC143.CRT\<br>ers\Packages\2023.1.0_DI\Microsoft.VC143.CRT\<br>ers\Packages\2023.1.0_QI\Microsoft.VC143.CRT\<br>ers\Packages\2023.1.0_QI\Microsoft.VC143.CRT\<br>er | × |
| ull Driver Wizard<br>像文件<br>如果驱动程序不再使用文件,则可删除。<br>择要删除的文件:<br>C:\Program Files\Seagull\Printer Drive<br>C:\Program Files\Seagull\Printer Drive                                                                                                    | 先前安装留下的临时文件也可安全删除。<br>rers\Packages\2023.1.0_QI\Microsoft.VC143.CRT)<br>rers\Packages\2023.1.0_QI\Microsoft.VC143.CRT)<br>rers\Packages\2023.1.0_QI\Seagull_ConfigBase.d<br>rers\Packages\2023.1.0_QI\Seagull_ConfigModuli<br>rers\Packages\2023.1.0_QI\Seagull_Driver_Status.                                                                                                    | × |
| ull Driver Wizard<br><b>(家女件</b><br>如果驱动程序不再使用文件,则可删除。<br>译要删除的文件:<br>[C:\Program Files\Seagull\Printer Drive<br>[C:\Program Files\Seagull\Printer Drive | 先前安装留下的临时文件也可安全删除。<br>eres\Packages\2023.1.0_QI\Microsoft.VC143.CRT)<br>eres\Packages\2023.1.0_QI\Microsoft.VC143.CRT)<br>eres\Packages\2023.1.0_QI\Microsoft.VC143.CRT)<br>eres\Packages\2023.1.0_QI\Microsoft.VC143.CRT)<br>eres\Packages\2023.1.0_QI\Microsoft.VC143.CRT)<br>eres\Packages\2023.1.0_QI\Microsoft.VC143.CRT)<br>eres\Packages\2023.1.0_QI\Microsoft.VC143.CRT)<br>eres\Packages\2023.1.0_QI\Microsoft.VC143.CRT)<br>eres\Packages\2023.1.0_QI\Microsoft.VC143.CRT)<br>eres\Packages\2023.1.0_QI\Microsoft.VC143.CRT)<br>eres\Packages\2023.1.0_QI\Microsoft.VC143.CRT)<br>eres\Packages\2023.1.0_QI\Microsoft.VC143.CRT)<br>eres\Packages\2023.1.0_QI\Microsoft.VC143.CRT)<br>eres\Packages\2023.1.0_QI\Microsoft.VC143.CRT)<br>eres\Packages\2023.1.0_QI\Seagull_ConfigBase.d<br>eres\Packages\2023.1.0_QI\Seagull_ConfigModuli<br>ers\Packages\2023.1.0_QI\Seagull_Driver_Status.<br>eres\Packages\2023.1.0_QI\Seagull_DriverCore.dl                                                                                                    | × |
| ull Driver Wizard<br><b>缺文件</b><br>如果驱动程序不再使用文件,则可删除。<br>择要删除的文件:<br>[C:\Program Files\Seagull\Printer Drivi<br>[C:\Program Files\Seagull\Printer Drivi                                                                                        | 先前安装留下的临时文件也可安全删除。<br>erers\Packages\2023.1.0_QI\Microsoft.VC143.CRT\<br>erers\Packages\2023.1.0_QI\Microsoft.VC143.CRT\<br>erers\Packages\2023.1.0_QI\Microsoft.VC143.CRT\<br>erers\Packages\2023.1.0_QI\Microsoft.VC143.CRT\<br>erers\Packages\2023.1.0_QI\Microsoft.VC143.CRT\<br>erers\Packages\2023.1.0_QI\Microsoft.VC143.CRT\<br>erers\Packages\2023.1.0_QI\Microsoft.VC143.CRT\<br>erers\Packages\2023.1.0_QI\Microsoft.VC143.CRT\<br>erers\Packages\2023.1.0_QI\Microsoft.VC143.CRT\<br>erers\Packages\2023.1.0_QI\Microsoft.VC143.CRT\<br>erers\Packages\2023.1.0_QI\Microsoft.VC143.CRT\<br>erers\Packages\2023.1.0_QI\Microsoft.VC143.CRT\<br>erers\Packages\2023.1.0_QI\Microsoft.VC143.CRT\<br>erers\Packages\2023.1.0_QI\Microsoft.VC143.CRT\<br>erers\Packages\2023.1.0_QI\Seagull_ConfigBase.d<br>erers\Packages\2023.1.0_QI\Seagull_Driver_Status.<br>eres\Packages\2023.1.0_QI\Seagull_DriverCore.dl<br>eres\Packages\2023.1.0_QI\Seagull_DriverStartup                                                                                                    | × |

上海万琛电子商务有限公司

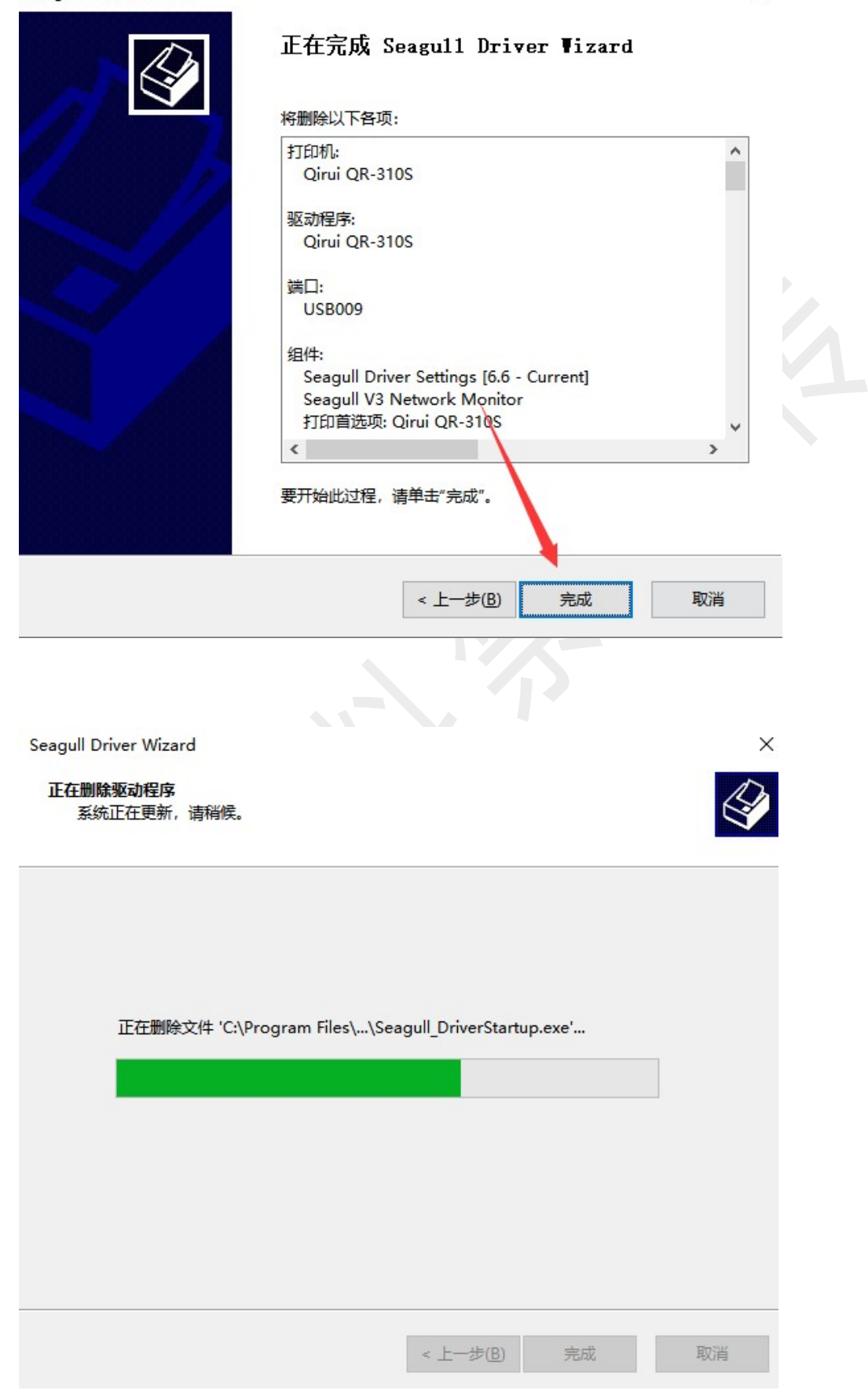

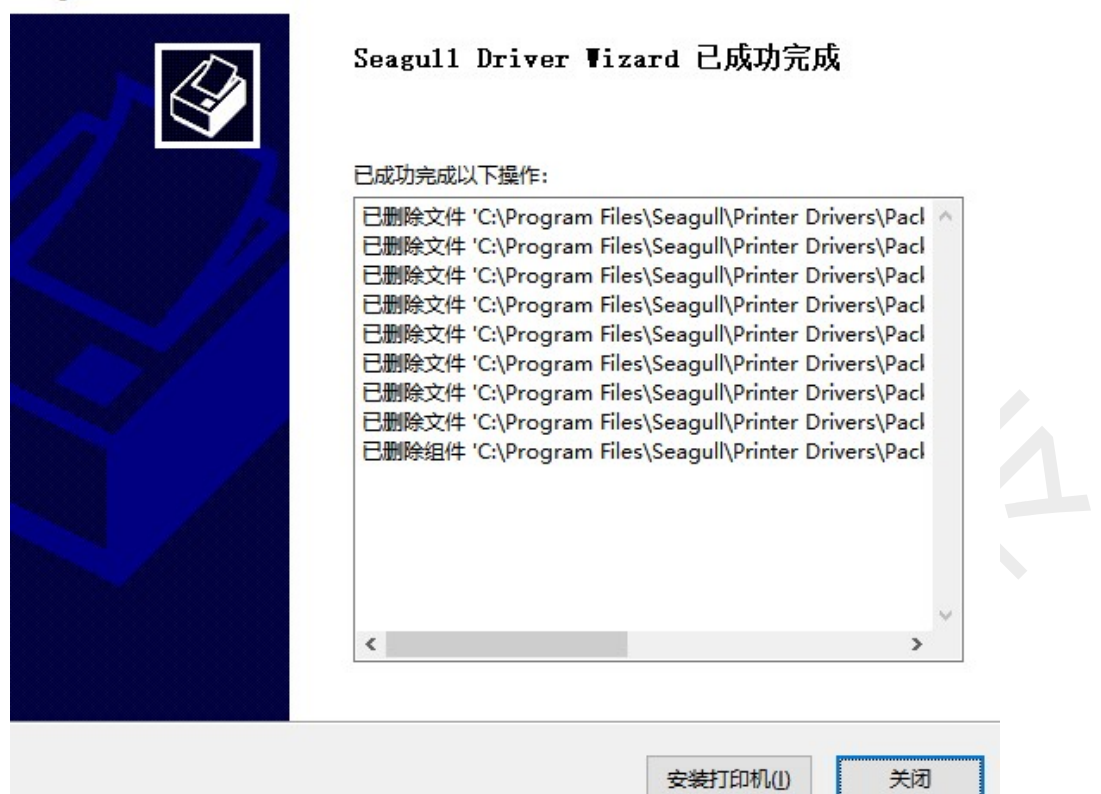

十三、QR-982

1、驱动安装及设置

参考海鸥驱动

2、常见问题

(1) 吊牌纸设置

#### 1) 装纸

a、传感器要放在吊牌纸孔洞居中位置

上海万琛电子商务有限公司

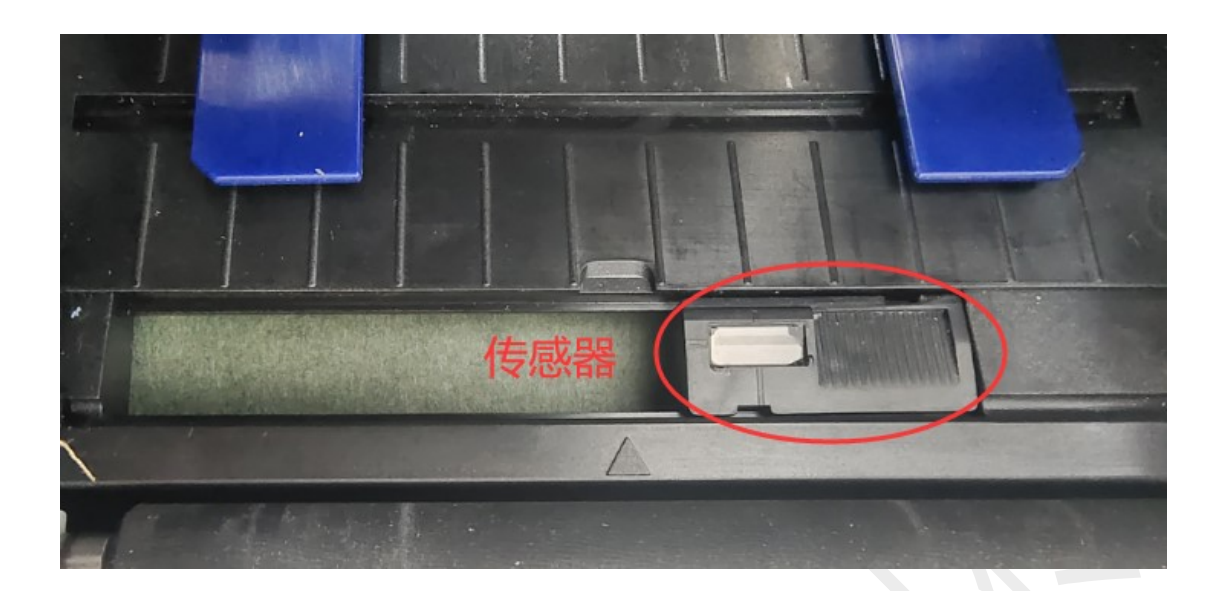

b、限纸器卡紧好张

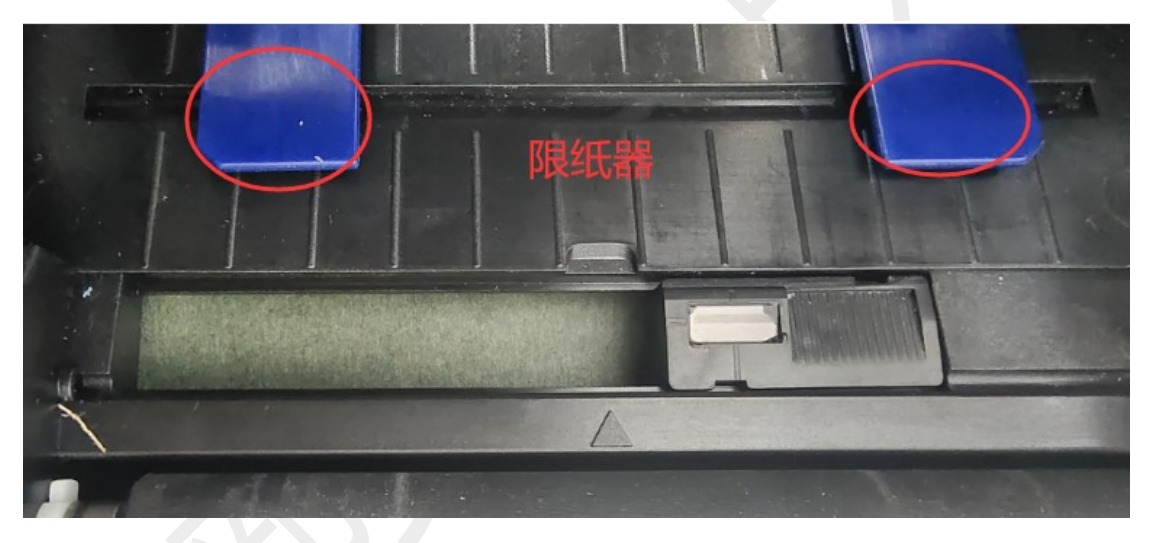

### 2) 驱动设置

控制面板==查看设备和打印机==找到这个打印机==右击==打印首选 项==卷==纸张设置==方式==热转印==间距高度改成6(需实际测量), 再将间距偏移改成6(需实际测量)

间距高度是依据孔(包括孔)到纸缝的距离

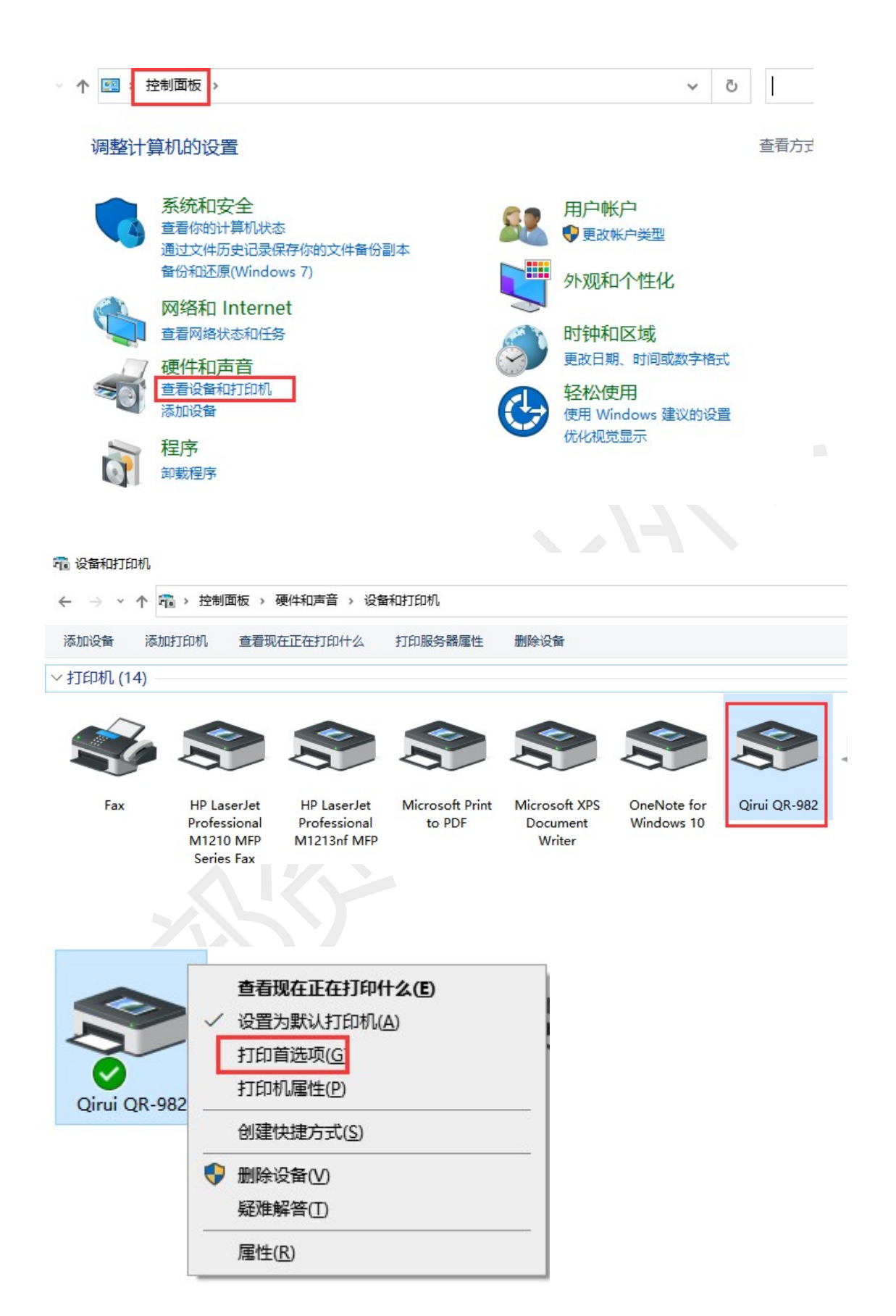

| 🖶 Qirui QR-982 印印首选 |                            | × |
|---------------------|----------------------------|---|
| 页面设置图形 卷            | 选项 关于                      |   |
| 纸张设置<br>方式(M):      | 热转印 ~                      |   |
| 类型(T):              | 有间距的标签                     |   |
| 间距高度(H):            | (6.0 mm) 间距偏移(O): (5.0 mm) |   |
| 介质处理                |                            |   |
| 打印后操作(P):           | 撕去 ~                       |   |
| 出现(C):              | 每页之后                       |   |
| 间隔(1):              | 进纸(F): 0.0 mm              |   |
| 位置调整                |                            |   |
| ☑ 使用当前打印机设置         | U)                         |   |
| 垂直偏移(V):            |                            |   |
|                     |                            |   |
|                     |                            |   |
|                     |                            |   |
| 确定                  | 取消 应用(A) 帮助                |   |

# (2) 水洗唛设置

控制面板==查看设备和打印机==找到这个打印机==右击==打印首选 项==卷==纸张设置==方式==热转印,纸张类型==继续

| 页面设置图形 卷                   | 选项 关于       |        |
|----------------------------|-------------|--------|
| - 纸张设置<br>方式(M):<br>类型(T): | 地转ED<br>继续  | ~      |
| 介质处理                       |             |        |
| 打印后操作(P):                  | 斯去 ~        |        |
| 出现(C):                     | 每页之后        |        |
| 间鬲(I):                     | 进纸(F):      | 0.0 mm |
| 位置调整<br>☑ 使用当前打印机设         | 2置(U)       |        |
|                            |             |        |
|                            |             |        |
|                            | TRAVE ATTAC | table  |

# (3) 其他常见问题

#### 1) 红灯闪烁(参考 QR-368)

a、2秒1次

缺纸状态或者打印机感应不到纸(先操作一下学习纸张)

学习纸张——

装3张以上的连续纸,在待机情况下,长按走纸键听到"滴"的一声 蜂鸣声后松开,打印机来回走纸进行自动校准纸张,待打印机走两张 纸,并停在纸缝处,表示已学习成功。

### b、1秒1次

开盖状态

触发开关断裂或微动开关断裂需寄回检测

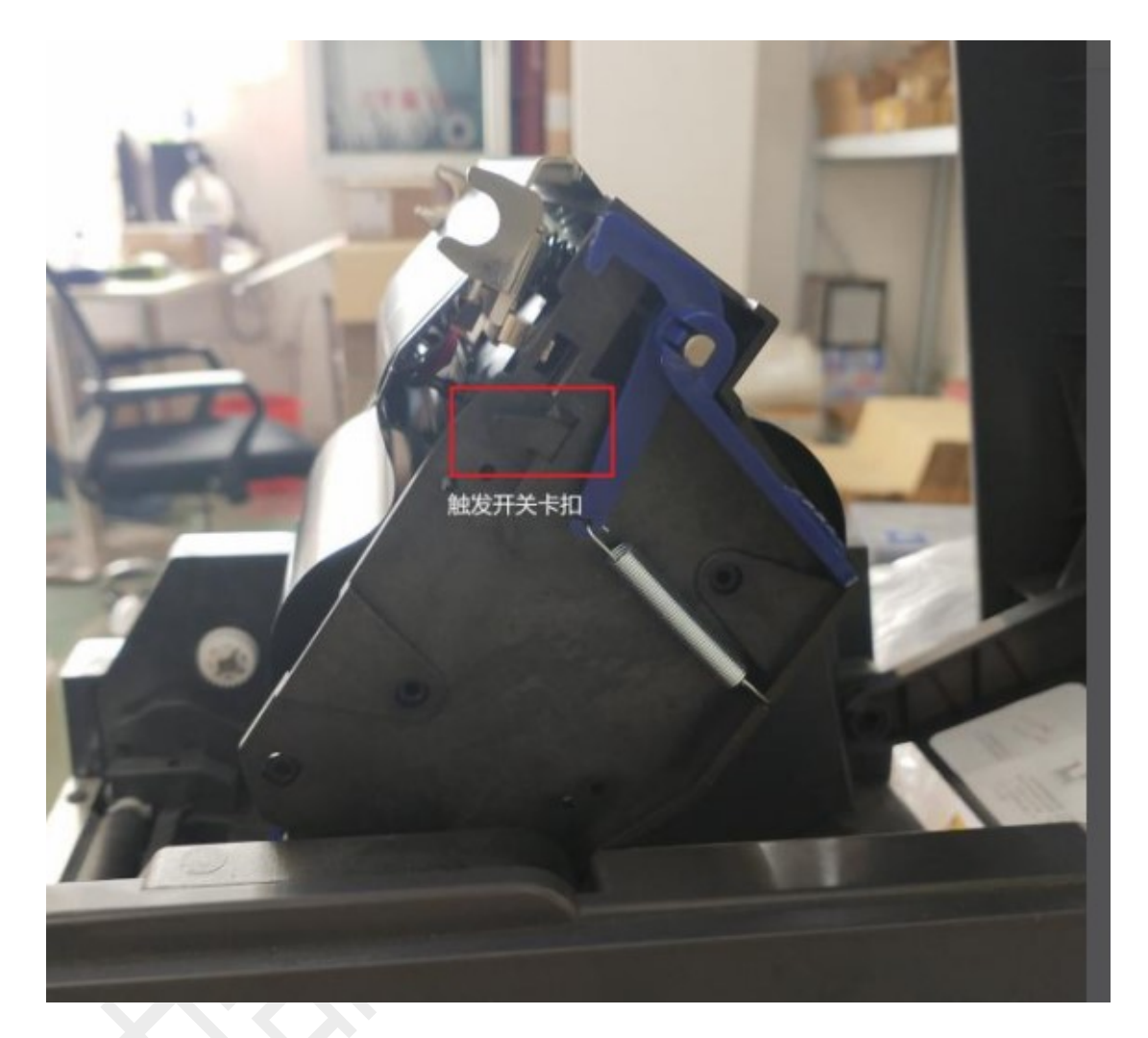

若开盖值为3.29V或者显示开盖(电脑上用户工具查询所有传感器值) 需寄回检测

c、1秒2次

打印头过热,需寄回更换打印头(正常温度 1.12±0.6V)

# 2) 打印模糊

a、使用碳带打印时模糊(如下图)

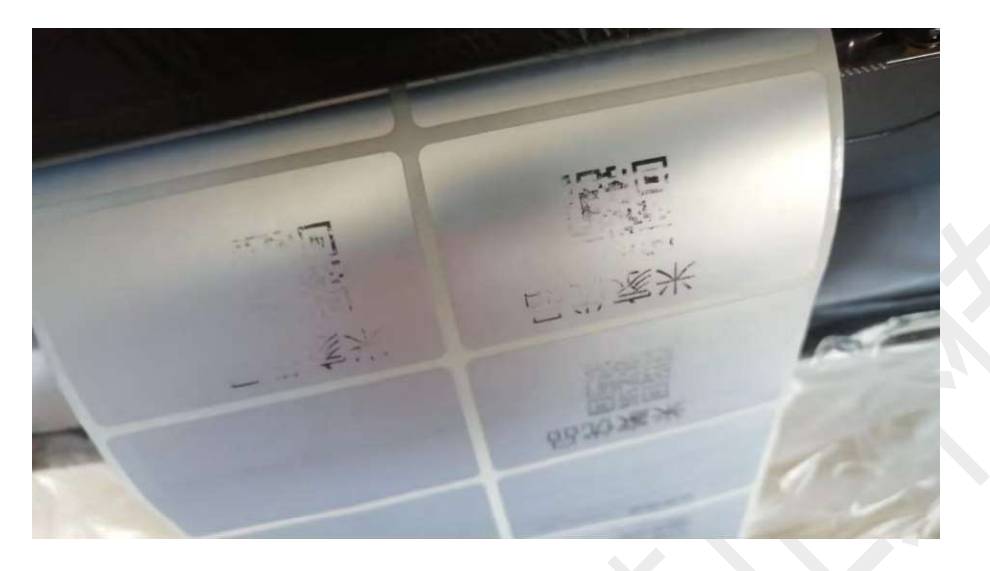

检查碳带类型和纸张类型是否匹配

| 各类型碳带的对比?            |                              |                                      |                                |                                         |  |  |
|----------------------|------------------------------|--------------------------------------|--------------------------------|-----------------------------------------|--|--|
| 蜡基碳带、混合基碳带、树脂碳带、水洗碳带 |                              |                                      |                                |                                         |  |  |
|                      |                              |                                      |                                |                                         |  |  |
| 品名                   | 蜡基碳带                         | 混合基碳带                                | 树脂碳带                           | 水洗碳带                                    |  |  |
| 原材料                  | 由蜡和碳黑制成                      | 由蜡和树脂制成<br>半蜡基半树脂                    | 由合成树脂制成                        | 由特种树脂制成                                 |  |  |
| 特点                   | 成本经济实惠打印效果<br>清晰,高密度,高敏度     | 集蜡基和树脂基优点,<br>分辨率高,应用各种<br>材料,打印效果优良 | 耐久性耐摩擦耐高温<br>耐腐蚀,打印效果优<br>价格略高 | 可水洗耐久性耐高温<br>可熨烫打印效果优<br>价格昂贵           |  |  |
| 适用范围                 | 发货 / 仓库 / 外壳<br>服装 / 物流 / 零售 | 发货 / 仓库 / 外壳<br>服装 / 物流 / 零售         | 固定资产/珠宝行业                      | 服装行业                                    |  |  |
| 搭配标签                 | 铜板纸 / 商品价格签<br>服装吊牌          | 铜板纸 / 商品价格签<br>服装吊牌                  | PET / PVC标签<br>珠宝标签<br>线缆标签    | 无纺布 / 水洗唛<br>缎带 ,商标带                    |  |  |
|                      |                              |                                      |                                | And And And And And And And And And And |  |  |
|                      |                              | Q Q C /                              | <u>.</u>                       |                                         |  |  |

b、打印热敏感标签纸模糊

检查打印机浓度设置是否为8(浓度不是8时,将浓度提高至8)

| 卷 打印机设置 图册<br>打印设置<br>打印速度 [3] ▼<br>打印浓度 3 ▼ | ■ 裁寫边缘 水印<br>打印方向<br>○ 0度 ○ 90度<br>○ 180度 ○ 270度 | 关于<br>打印位置<br>水平偏移 ○ …<br>垂直偏移 ○ … | ] nm<br>] nm |  |  |
|----------------------------------------------|--------------------------------------------------|------------------------------------|--------------|--|--|
| 一打印效果                                        |                                                  |                                    |              |  |  |
| □ 镜像                                         |                                                  |                                    |              |  |  |
|                                              |                                                  |                                    |              |  |  |
| ☞ 虚化处理                                       | ▶ 按罐暂停                                           | ☞ 废单水印                             |              |  |  |
|                                              |                                                  |                                    |              |  |  |
|                                              |                                                  |                                    |              |  |  |
|                                              |                                                  |                                    |              |  |  |
|                                              |                                                  |                                    |              |  |  |
|                                              |                                                  |                                    |              |  |  |
|                                              |                                                  |                                    |              |  |  |
|                                              | 确定                                               | 取消                                 | 应用(A)        |  |  |
|                                              |                                                  |                                    |              |  |  |

检查标签纸热敏涂层(更换非同批次的热敏感标签纸测试打印效果)

| 标准快递                                                                                       | 标准快递                                                                                              |
|--------------------------------------------------------------------------------------------|---------------------------------------------------------------------------------------------------|
| 大头笔 123-456-789                                                                            | 大头笔 123-456-789                                                                                   |
| 1221343589436546                                                                           | 1221343589436546                                                                                  |
| 收 先生 1234567890                                                                            | 收 先生 1234567890                                                                                   |
| 件上海巾育浦区                                                                                    | 件 上海市青浦区                                                                                          |
| 奇 女士 0987654321                                                                            | 寄 女士 0987654321                                                                                   |
| 件上海市浦东新区。                                                                                  | 件 上海市浦东新区                                                                                         |
| 签收: 时间:                                                                                    | 签收: 时间:                                                                                           |
| 快快速试整件人团起,得效什么运动件人(酒件人)为评估代表人<br>整束,视为证法、你的整字代表你可给你加加高,并已确认用品质<br>研究课,和某些数"没有实用"研究等家正式是问题。 | 快快速这农作人知此, 经农件人 和农件人 (寄件人) 允许部代农人<br>答字, 视为迷达, 你的答字代表你已给欢放包裹, 并已确认要品情<br>是无限,包装完整,没有划供,极损等表面质量问题。 |
| 寄付: ()元                                                                                    | 寄付: ()元                                                                                           |
|                                                                                            |                                                                                                   |
| 商家<br>已审视                                                                                  | 商家已审视                                                                                             |

检查打印机打印头是否有残胶或者积碳(有残胶或积碳请用酒精清洁 笔或酒精棉进行清理擦拭)

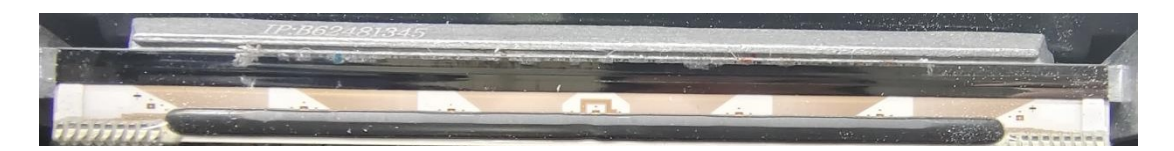

(按照上述方法处理后依旧无法解决,建议寄回检修)

# 十四、QR-983

# 1、驱动安装及设置

参考海鸥驱动

2、常见问题

参考 QR-982

# 十五、QR-310S

1、驱动安装及设置

参考海鸥驱动

2、常见问题

参考 QR-588

# 十六、QR-410S

1、驱动安装及设置

参考海鸥驱动

2、常见问题

参考 QR-588

# 十七、**QR-386A**

1、按键操作

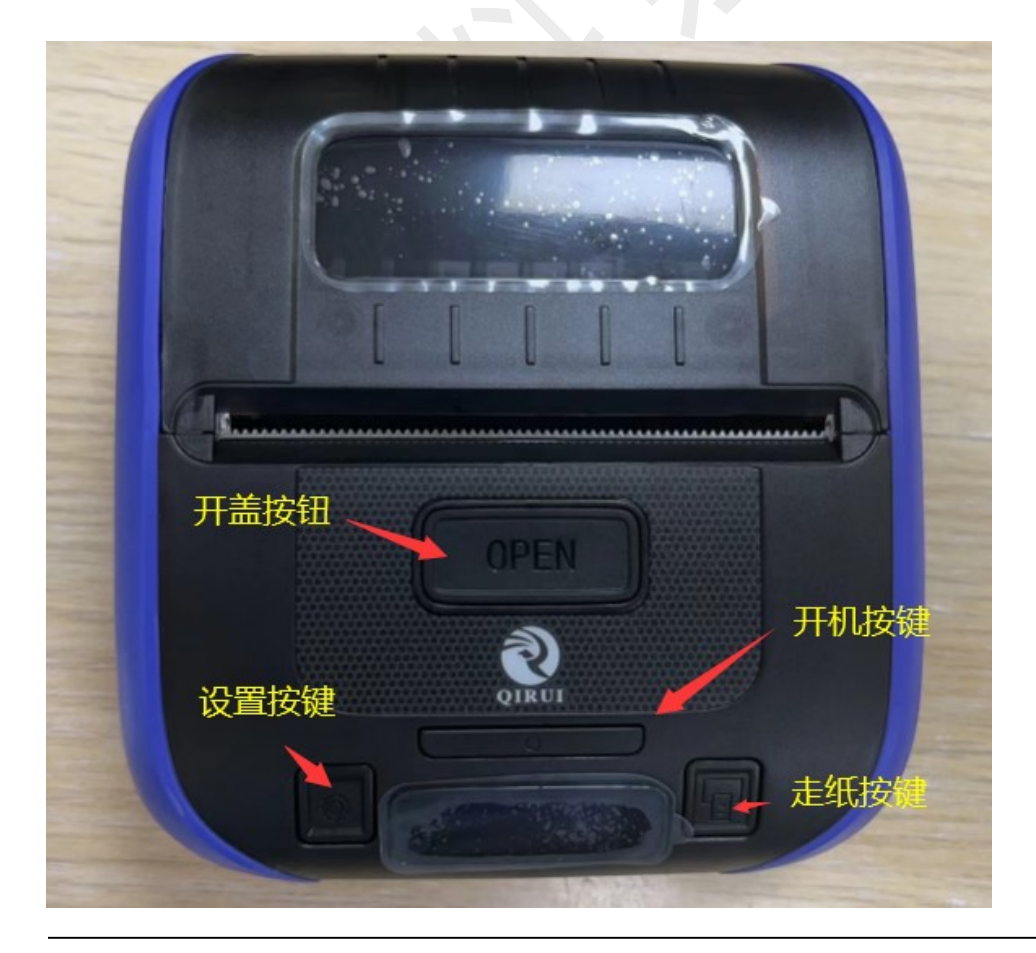

上海万琛电子商务有限公司

#### 1) 打印自检页

打印机开机,装好纸,长按左键看到"打印自检页",短按右键,打印机会出一张自检页

#### 2)适应学习

打印机开机,装好纸,长按左键看到"打印自检页",短按左键,找 到"适应学习";然后短按右键,打印机会学习纸张(正常是走完2 张空白纸),学习成功后重新装纸打印即可。

#### 3) 客户模式

打印机开机,装好纸,长按左键看到"打印自检页",短按左键,找 到"客户模式";再短按右键,会看到当前的模式"标准、或者韵达", 然后短按左键,选择需要的模式"标准、或者韵达",再短按右键, 会显示"设置成功",设置成功后一定要重启一下打印机,然后手机 蓝牙设置里重新配对这个打印机。

#### 4) 打印质量

打印机开机,装好纸,长按左键看到"打印自检页",短按左键,找 到"打印质量";然后短按右键,会看到当前的打印质量(1是最淡, 5是最浓,正常是3),再短按左键,选择需要的打印质量之后,短按 右键,显示"设置成功",再打印就可以了

#### 5) 蓝牙重置

打印机开机,装好纸,长按左键看到"打印自检页",短按左键,找 到"蓝牙重置",然后短按右键,会显示"重新配置蓝牙",再短按右 键,显示"设置成功",重启打印机就可以了

#### 6) 盒盖定位

(开启后装纸会自动走一张空白纸)

打印机开机,装好纸,长按左键看到"打印自检页",短按左键,找 到"盒盖定位",然后短按右键,会显示"禁能或者使能",(禁能: 盒盖不走纸;使能,盒盖走一张空白纸,默认的是禁能),再按左键 调试到需要的模式,按右键设置成功即可。

#### 7) Hex 打印

打印机开机,装好纸,长按左键看到"打印自检页",短按左键,找 到"hex 打印",然后短按右键,会显示"开启或者关闭",(开启: 打印出来单子是源代码;关闭,打印机正常打印;一般打印机打印乱 码的时候看打印机是不是开启了 Hex 打印,默认是关闭的),再按左 键调试到需要的模式,按右键设置成功即可。

上海万琛电子商务有限公司

## 8) 虚化实线

打印机开机,装好纸,长按左键看到"打印自检页",短按左键,找 到"虚化实线",然后短按右键,显示关闭,按左键开启,按右键设 置成功即可。

#### 2、常见问题

问题一: 屏幕显示 Boot 2.90

# 解决方案:

打印机进入升级模式了,重启打印机,如果还是这个提示,一般是打 印机主板问题,需要寄回检修

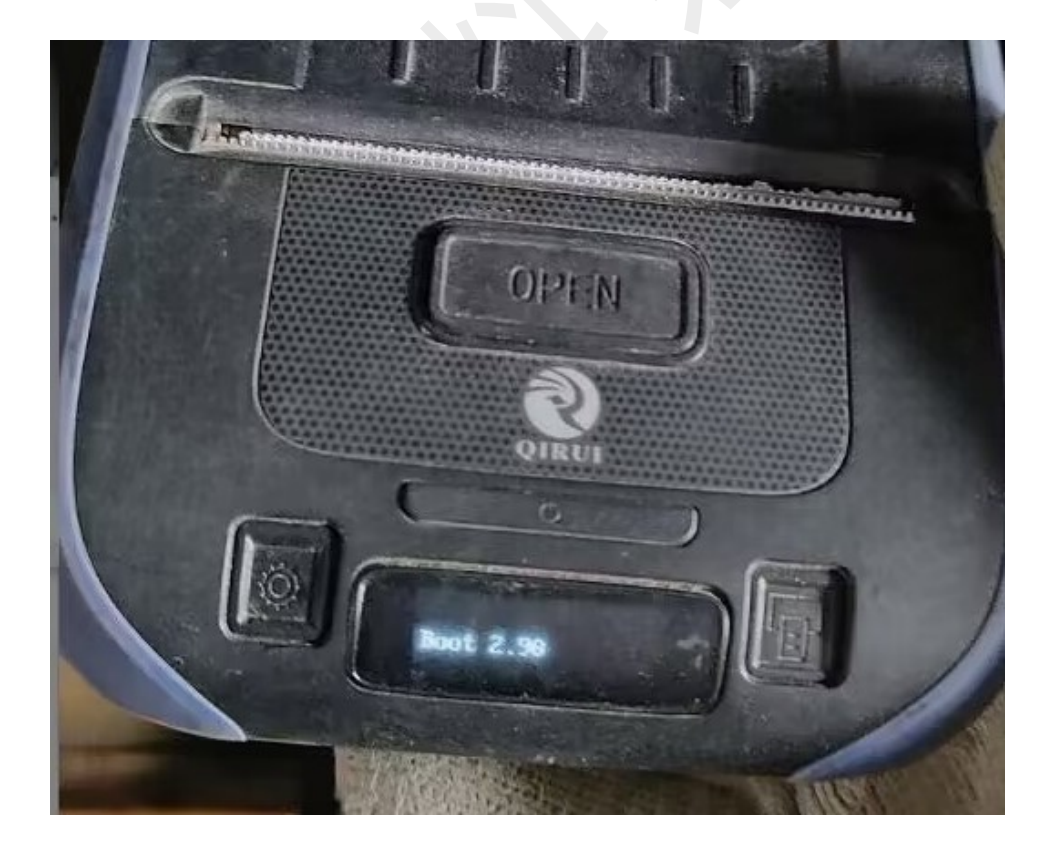

# 问题二:屏幕显示"请等待打印头冷却"

### 解决方案:

如果频繁出现这个提示,重启打印机也解决不了,一般是打印头过热,需要寄回更换打印头

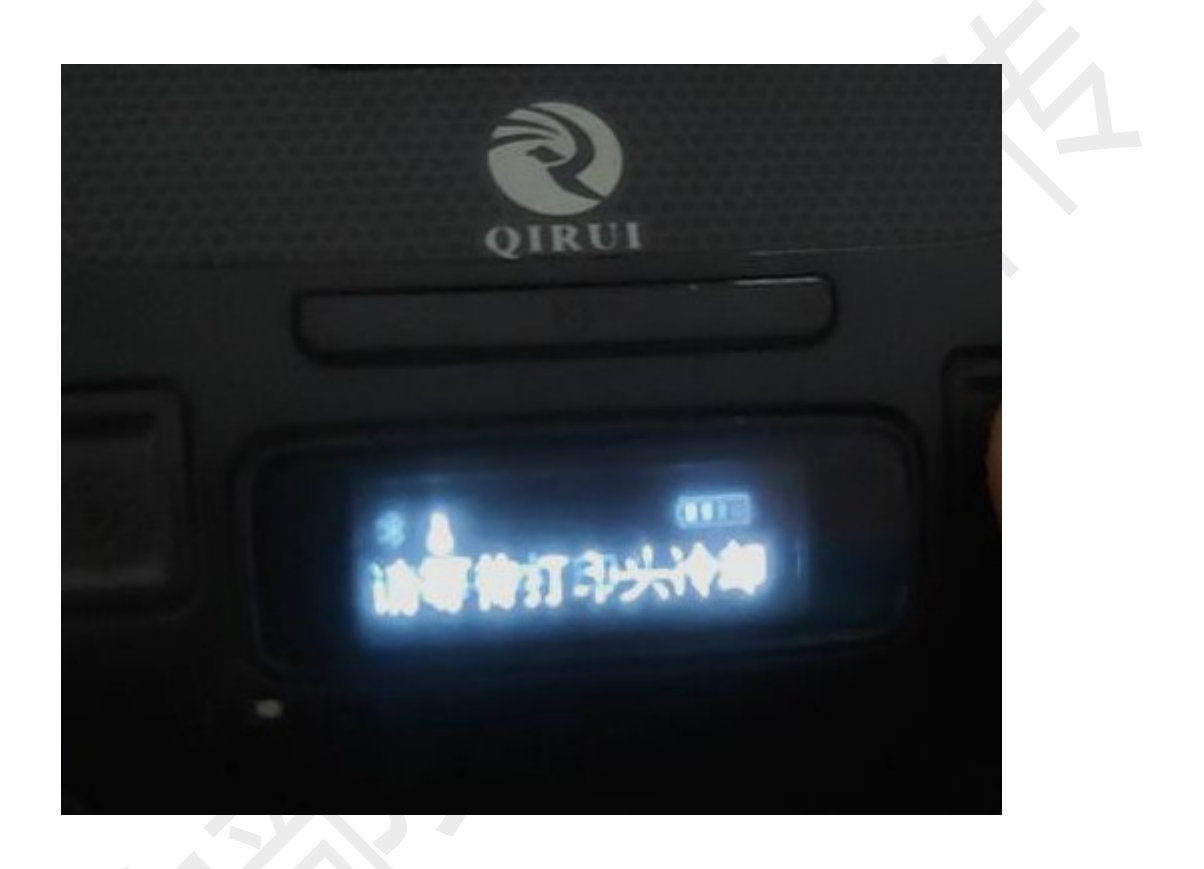

# 问题三: 屏幕显示"配置失败"

### 解决方案:

如果设置客户模式的过程中,提示配置失败,可能手机还在蓝牙连接状态,先把手机和打印机蓝牙断开,重启打印机后,再设置客户模式

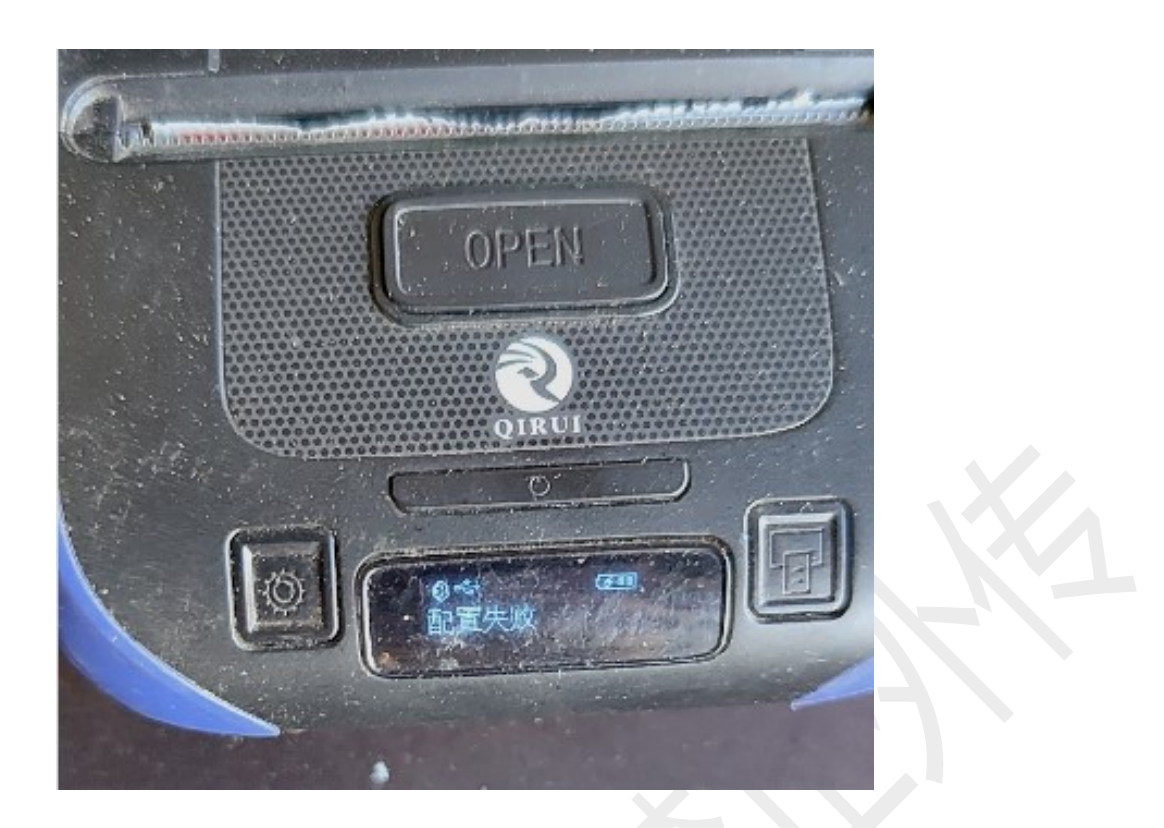

问题四:屏幕显示"请关闭纸仓盖"

解决方案:

盒盖盖好后还是这个提示,一般是触发开关或者微动开关的问题,需 要寄回检修

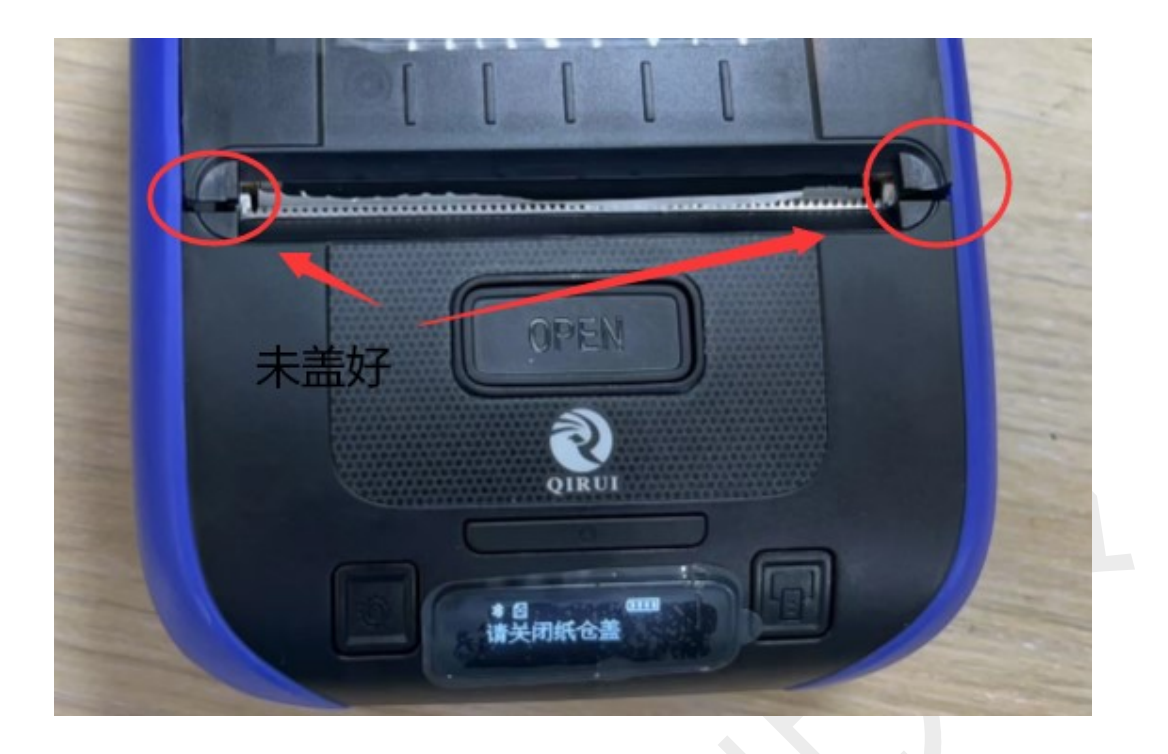

# 问题五:屏幕显示"请放入纸卷"

# 解决方案:

如果装纸后还是这个提示,一般是机芯上的传感器有问题,需要寄回 检修

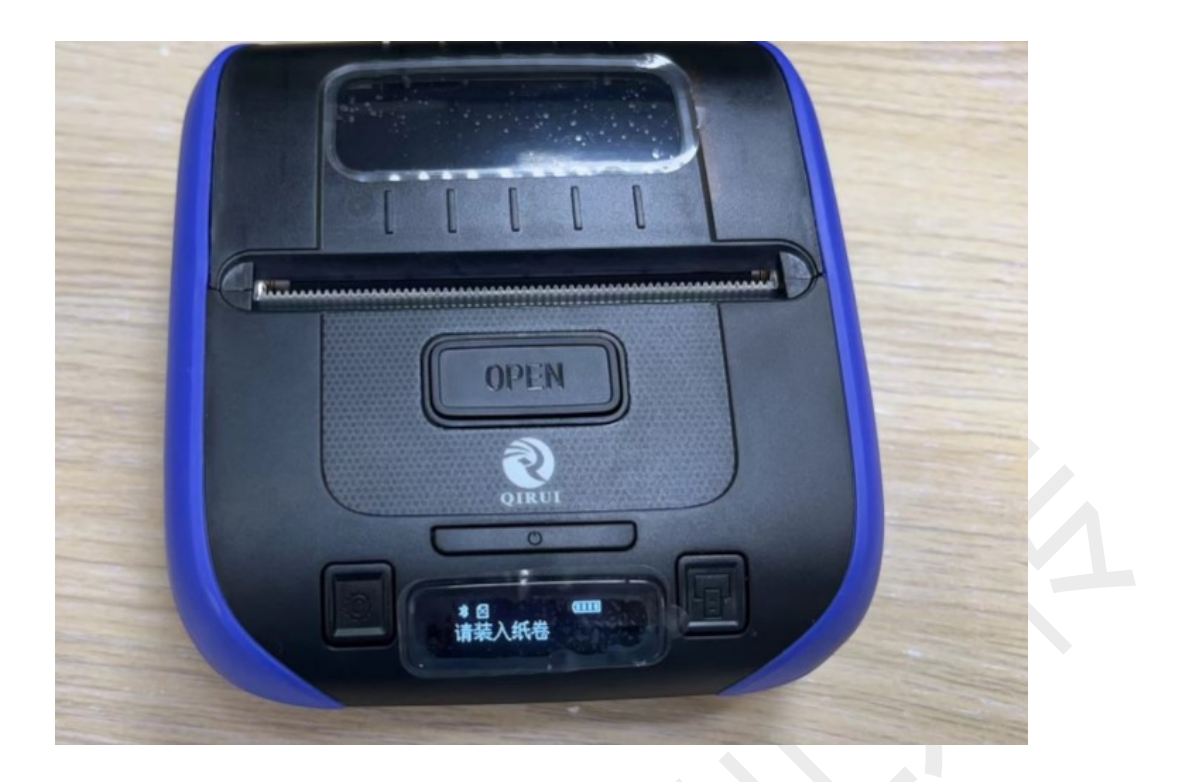

# 问题六: 屏幕上蓝牙图标一直转圈

# 解决方案:

一般是蓝牙模块有问题,需要寄回检修

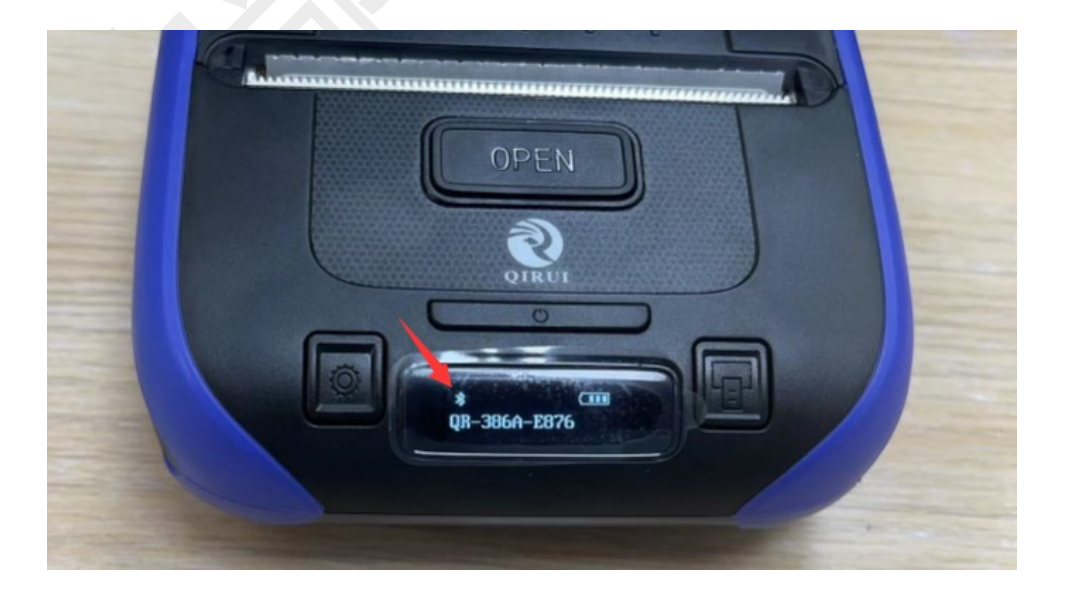

# 问题七:充电问题

### 解决方案:

(1)机器充电过程中正常会显示充电符号(一个闪电符号,两格电量),充满电会显示4格电量(没有闪电符号)

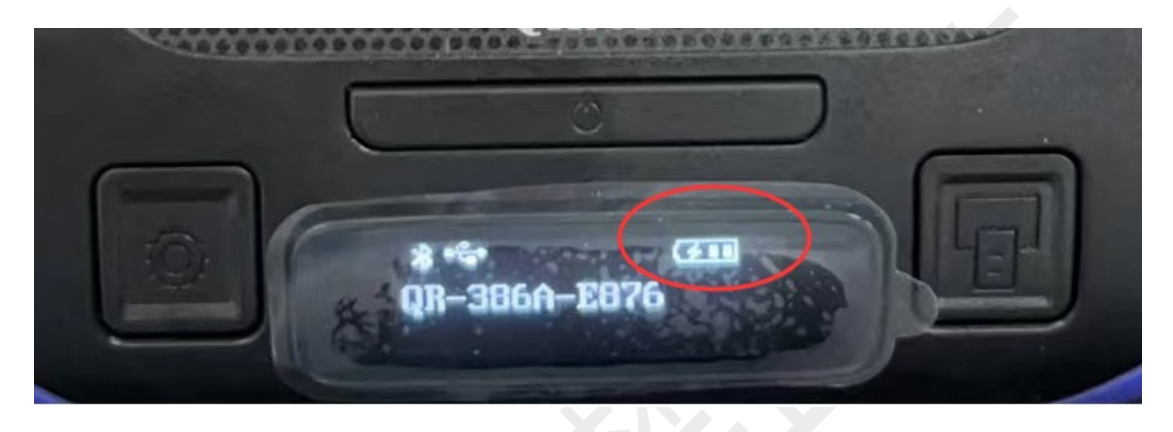

充不进电先检查是否是原装充电器(非原装充电器会导致充不进电或 者导致主板损坏的情况)

原装充电器充不了电,打印机、电池、充电器一起寄回检修

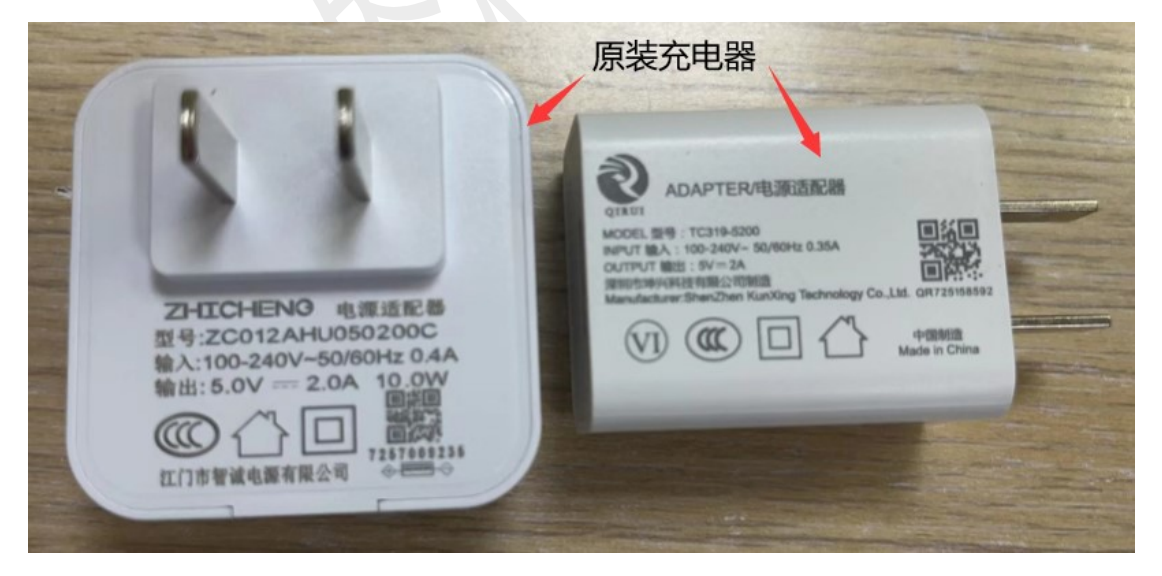

(2)电量用完机器自动关机的情况下,插上充电器需等待 30 分钟左 右再开机

上海万琛电子商务有限公司

(3) 充电口损坏或掉落,需寄回检修

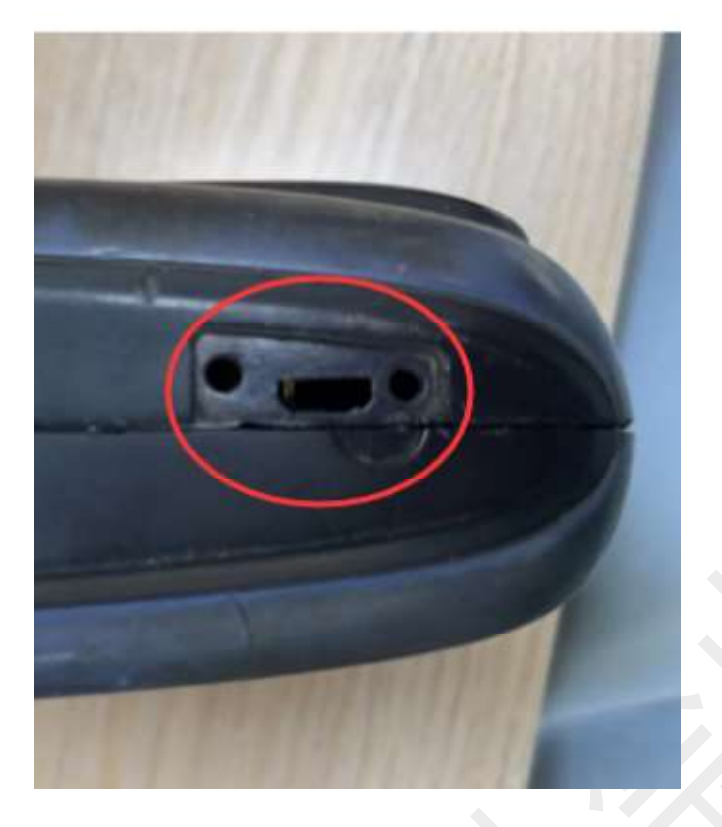

(4) 电池鼓包或进水发霉, 需寄回检修

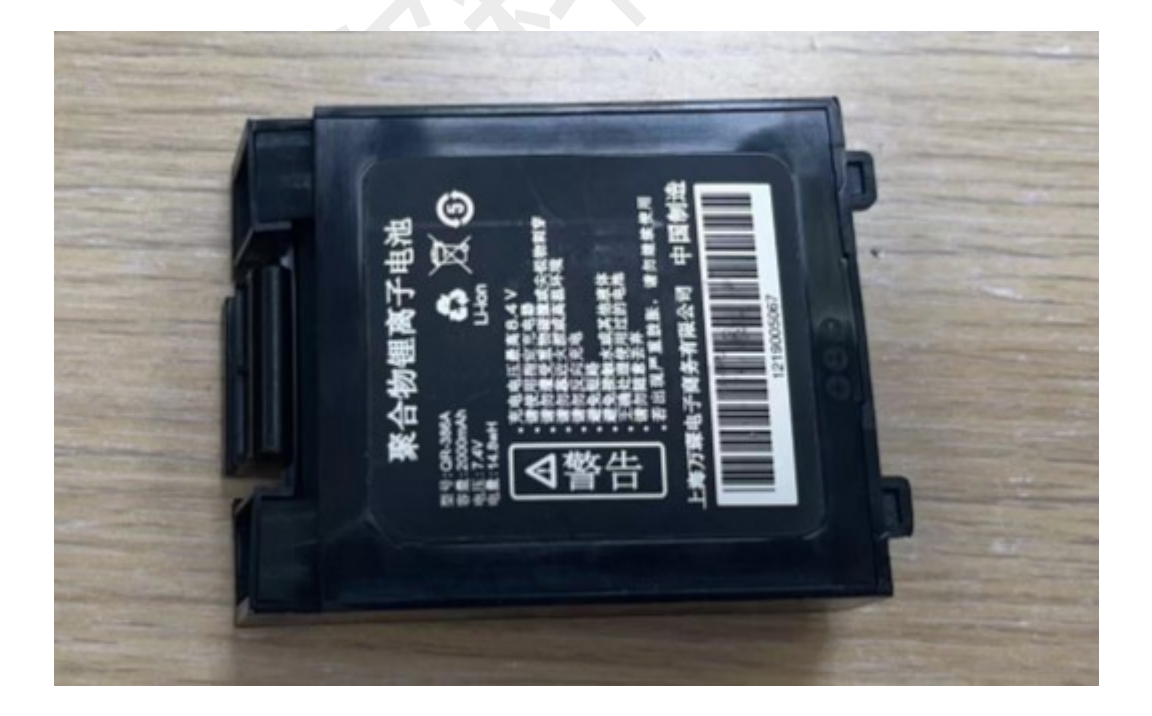

问题八:打印头问题

# 解决方案:

(1) 打印模糊、不清楚

1) 打印机关机,酒精棉清理干净打印头,晾干了再打印

2) 调高打印质量,打印质量默认是3,可以调到4或者5

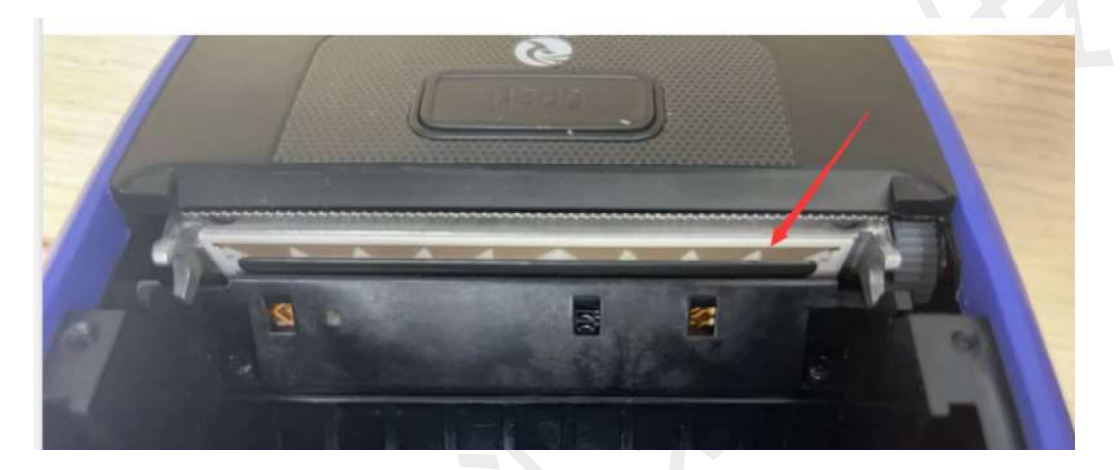

(2) 打印出来的面单有明显白线

一般是打印头损坏,需要寄回更换打印头

| 2018-1-1 12:23:51 第1/1                              | √快递   |
|-----------------------------------------------------|-------|
|                                                     |       |
| TT3365363362<br>321 (测试:<br>集 340                   | 打印    |
| 收 火先生 13800001111<br>浙江省杭州市西湖区文三路<br>大厦90           | #基里—— |
| <b>行:</b> 风先生 138009066655 上海上海市黄浦区南京<br>西路231号人民公园 |       |
| T T 3 3 6 5 2 6 3 3 6 2 1                           | 19123 |

上海万琛电子商务有限公司

网址:www.qrprt.com

(3) 打印空白或者打印缺失

一般都是打印头问题,需要寄回更换打印头

问题九: 主板问题

解决方案:

(1) 开不了机

- (2) 打印过程中自动关机
- (3) 打印机不能走纸
- (4) 充不了电
- 以上如果排除电池问题,一般是打印机主板问题,需要寄回检修

#### 问题十: 蓝牙连接相关问题

#### 解决方案:

(1) 安卓手机, 手机蓝牙设置那里先搜索配对这个打印机, 然后 APP 打单的时候连接这个打印机打印即可

如下图,配对前面有打印机符号 <a><br/>
的,密码是 0000,配对成功</a><br/>
后会显示在"已配对的设备"里,然后 APP 打单的时候连接这个打印</a><br/>
机即可

上海万琛电子商务有限公司

| °II ?II ຈຸ   | 08:21   | ∅ ၳ ଓ ≭ ■⊃        |
|--------------|---------|-------------------|
|              | 蓝牙      |                   |
| 蓝牙           |         |                   |
|              |         |                   |
| 手机名称         |         | OPPO R11s Plus >  |
| 开放检测         |         |                   |
| 已开启,可被附近所有蓝  | 牙设备检测到。 |                   |
| 可用设备         |         | 2                 |
| OR-386A-2B   | 2F      |                   |
|              |         |                   |
| @ QR-386A-2B | 2F      |                   |
| OPPO A59s    |         |                   |
|              | 1226    |                   |
|              | 7220    |                   |
|              | 蓝牙      |                   |
|              |         |                   |
| 蓝牙           |         |                   |
| 毛机夕称         |         | OPPO B11s Plus    |
|              |         | or of this rids , |
| 开放检测         |         |                   |
| 已开启,可被附近所有   | 蓝牙设备检测到 | 0                 |
| 已配对的设备       |         |                   |
|              | B2E     | (i                |
| CR-380A-2    | .DZF    | U                 |
|              |         |                   |

09.22

(2)苹果手机:手机蓝牙设置里不显示这个打印机, APP 打单的时候搜索连接这个打印机即可

(3)部分安卓手机(OPPO、vivo、金立等),手机蓝牙能和打印机配对成功,APP打单的时候搜不到或者连接不上,注意以下几点:
1)让客户打开手机"GPS定位"
2) 手机设置中、权限管理、开户允许APP调取完位的权限

2)手机设置中,权限管理,开启允许 APP 调取定位的权限

3)手机配对成功后,蓝牙先关闭,打开 APP,操作到连接打印机的

一步,再开启手机蓝牙

4)以上操作都连接不上,重启一下打印机和手机,再试试苹果手机连接不上的,也可以尝试以上的方法

(4) 客户模式不对

比如韵镖侠 App, 打印机一定要设置为韵达模式, 重启打印机后, App 才能连接这个打印机

(5) 如果突然连接不上打印机蓝牙

1)可以通过手机蓝牙取消配对、打印机关机重启、重新配对、APP 或者小程序重新连接打印机打印

2) 打印机蓝牙重置后重新连接

(6) 手机的蓝牙被占用

手机蓝牙已经连接蓝牙耳机听歌,此时用蓝牙连接打印机,会连接失败,需要把蓝牙耳机断开再连接打印机(苹果/安卓)

(7) 打印机被其他 APP 或者小程序连接占用

其他 APP 或者小程序没有断开这个打印机,再去连接当前的 APP 或者 小程序是连接不上的,需要先断开打印机其他的蓝牙连接

(8) 微信小程序连接不上

微信定位权限(位置信息)或者蓝牙权限是禁用或者拒绝的状态,需 要开启

手机设置一应用管理一应用权限一应用一微信一位置信息一使用时 允许(安卓)

手机设置一微信一位置权限和蓝牙权限打开(苹果)

| ┃中国移动 🗢               | 13:05 | 🕑 🖉 64% 🔳 ' |  |
|-----------------------|-------|-------------|--|
| 设置                    | 微信    |             |  |
| 论许"微信"访问              |       |             |  |
| ✔ 位置                  |       | 使用期间 >      |  |
| ③ 通讯录                 |       |             |  |
| 🌸 照片                  |       | 读取和写入 >     |  |
| ∦ 蓝牙                  |       |             |  |
| ↓ 麦克风                 |       |             |  |
| 沙 运动与健身               |       |             |  |
| ◎ 相机                  |       |             |  |
| Niri与搜索               |       | >           |  |
| <b>通知</b><br>橫幅、声音、标记 |       | >           |  |
| 〇 后台 App 刷新           |       | 0           |  |
| 无线数据     WLAN与蜂窝网络    |       | ×           |  |
|                       |       |             |  |
| i选语言                  |       |             |  |
| (17)                  |       |             |  |

# 问题十一: 走纸定位问题

解决方案:

不能正常走纸定位:打印一张空一张,或者打一张出很多空白纸,或 者不能定位到纸缝

#### (1) 检查传感器排线是否断裂

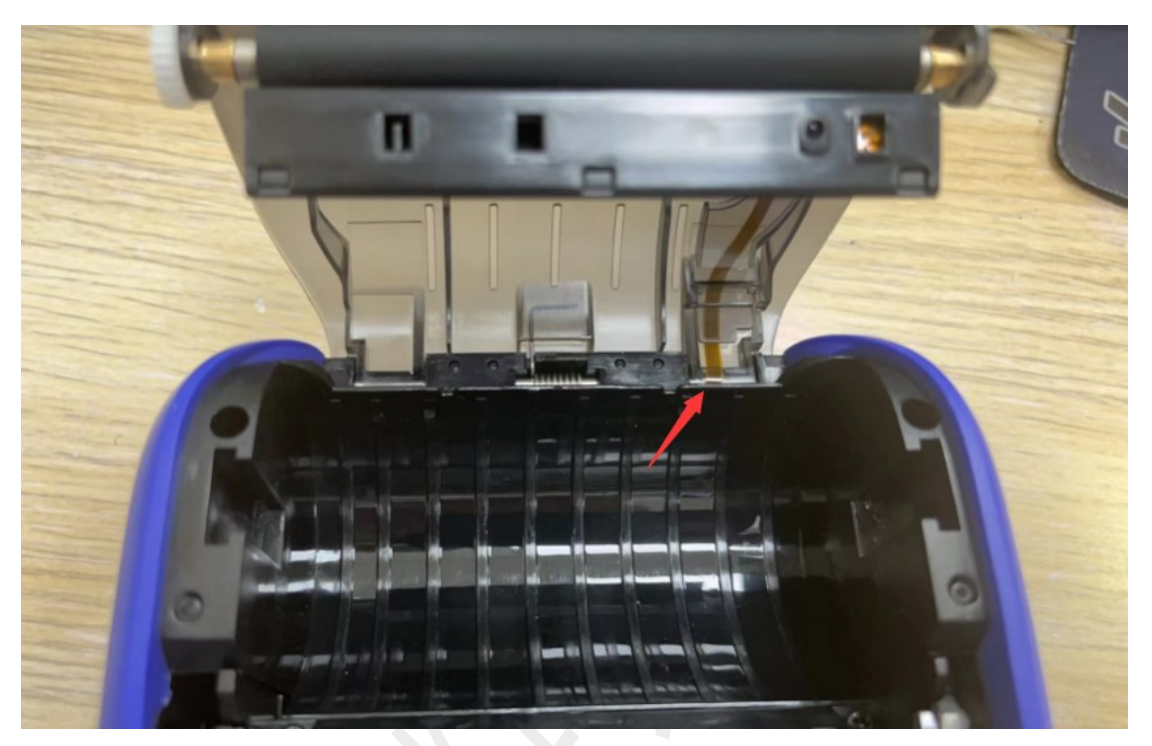

(2)检查感应器是否被遮挡

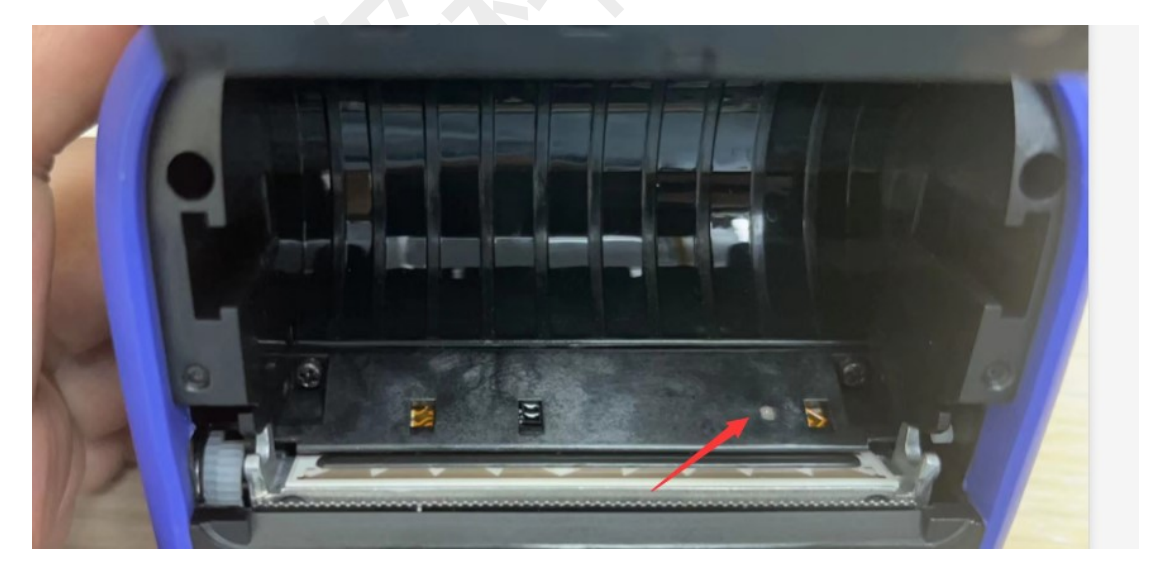

(3) 核实打印机装纸是否标准

装入的时候一定要将纸缝对齐到带有齿刀的出纸口

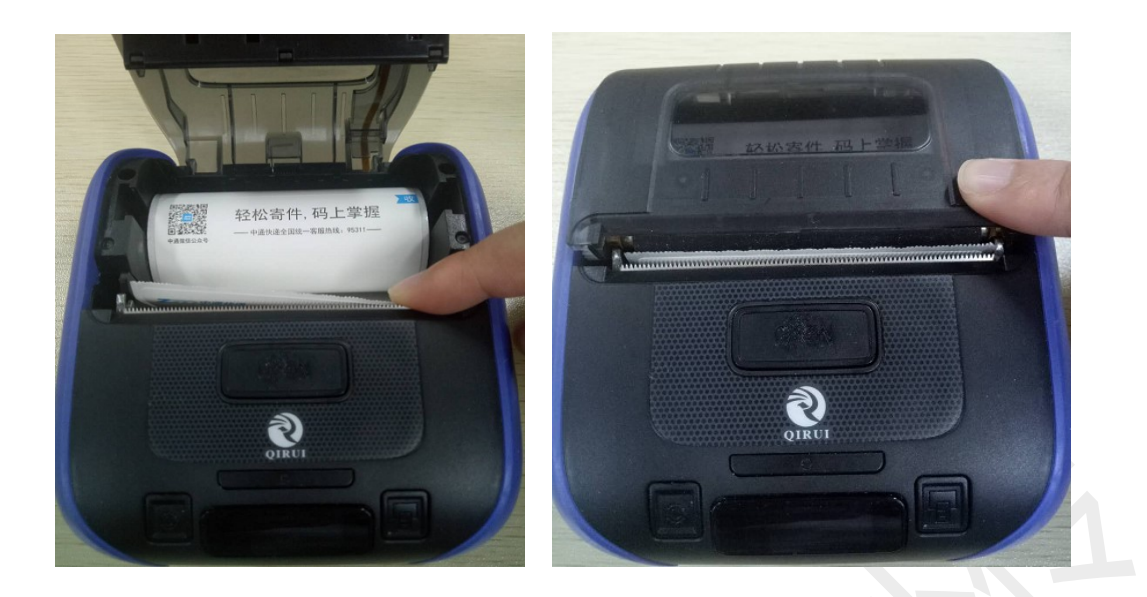

(4) 装纸标准的情况下,操作"适应学习"

(5)适应学习无效,可以用用户工具校准传感器校准成功,操作适应学习,再打印校准不成功,一般是传感器有问题,需要寄回检修

校准传感器具体步骤:

1)打印机开机,不装纸,数据线(充电线)连接电脑

- 2) 打开用户工具
- 3) 按 Ctrl+F2, 点击校准透射传感器

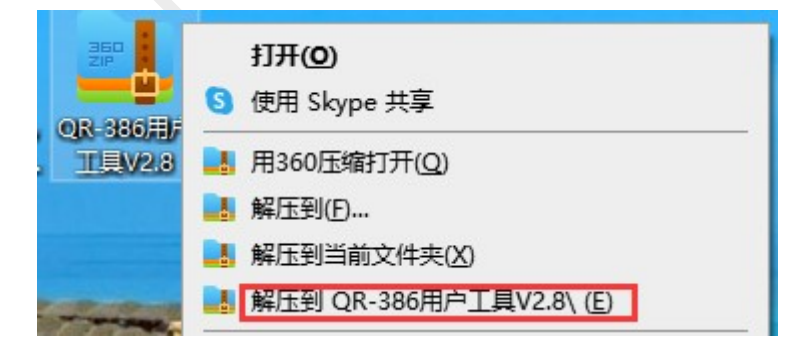
| > QR-386用户工具V2.8                        |                  |        |
|-----------------------------------------|------------------|--------|
| 名称                                      | ◇ 修改日期           | 类型     |
| LibUsbDotNet.dll                        | 2016/12/15 12:39 | 应用程序扩展 |
| I SetupUtility 双击打开                     | 2018/5/5 15:36   | 应用程序   |
| <ul> <li>✓ 最新工具说明</li> <li>★</li> </ul> | 2018/5/14 10:53  | 文本文档   |
| 🖥 QR-386用户工具V2.8                        | _                | ×      |
| 打印机状态                                   | 打印机设置            |        |
| 型 号: QR-386A 😯                          | 打印浓度: 浓度等        | 级3 🗸   |
| 产品编号: A1112201623                       | 打印速度: 60mm/s     | · ~    |
| 软件版本: Ver2.43EX                         | 合盖是否走纸: 否        | ~      |
| 蓝牙名称: QR-386A-E876                      | <b>定位设置:</b> 标签定 | 位 🗸    |
| 客户机型选择                                  | 纸张尺寸: 80mm(3     | 英寸) 🗸  |
| 机器代码: 万入                                |                  | 设置     |
| 打印机测试                                   |                  |        |
| 通信测试 打印测试                               |                  |        |
| 升级(提醒:关机状态下通过按键进入DFU模式)                 |                  |        |
| 固件文件:                                   | 浏览               | 升级固件   |
| 字库文件:                                   | 浏览               | 升级字库   |
| 当前进度:                                   |                  | 0%     |
| 总进度:                                    |                  | 0%     |
|                                         |                  |        |

| 🖳 工具                |               |               | ×       |        |        |
|---------------------|---------------|---------------|---------|--------|--------|
| 黑标纸定位相关设置<br>校准黑标阈值 | 标签纸定的<br>校准透射 | 立相关设计<br>时传感器 | 5       |        |        |
|                     | 校准缝           | 隙阀值           |         |        |        |
| 「蓝牙」                |               |               |         |        |        |
| 蓝才版本:               |               |               |         |        |        |
| 蓝牙地址:               |               |               |         |        |        |
|                     |               |               |         |        |        |
| 查询                  |               | 设置            | Ē       |        |        |
| 打印自检                |               |               |         |        |        |
| 打印                  |               |               |         |        |        |
|                     |               |               |         |        |        |
|                     |               |               |         |        |        |
| 🚽 校准透射传感器 —         |               |               | 🖳 校准透射传 | 感器     | - 0    |
| 校准时请确认打印机不装入任何      | 纸张            |               | 校准时请确认  | 打印机不装入 | 任何纸张   |
| 光强参数: 2048          |               | X             | 光强参数:   | 1504   |        |
| 透射: 0               | 0. OV         |               | 透射:     | 235    | 0. 18V |
|                     | -             |               |         |        |        |
| 开始校准                |               |               |         | 开始校准   |        |
| 計好                  |               |               |         | TH: T  | -      |
| 机组                  |               |               |         | JX-    | 5      |
|                     |               |               |         | -      |        |

### 问题十二:固件问题

### 解决方案:

有些情况下打印有问题,原因是打印机固件不是最新的,需要升级到 最新固件 QR-386A Ver2.43EX.PRTU ,步骤如下:

上海万琛电子商务有限公司

打印自检页核实打印机固件版本
 打印自检页:打印机开机,装好纸,长按左键看到"打印自检页",
 短按右键,打印机会出一张自检页

固件版本 2.38EX, 需要升级到 2.43EX

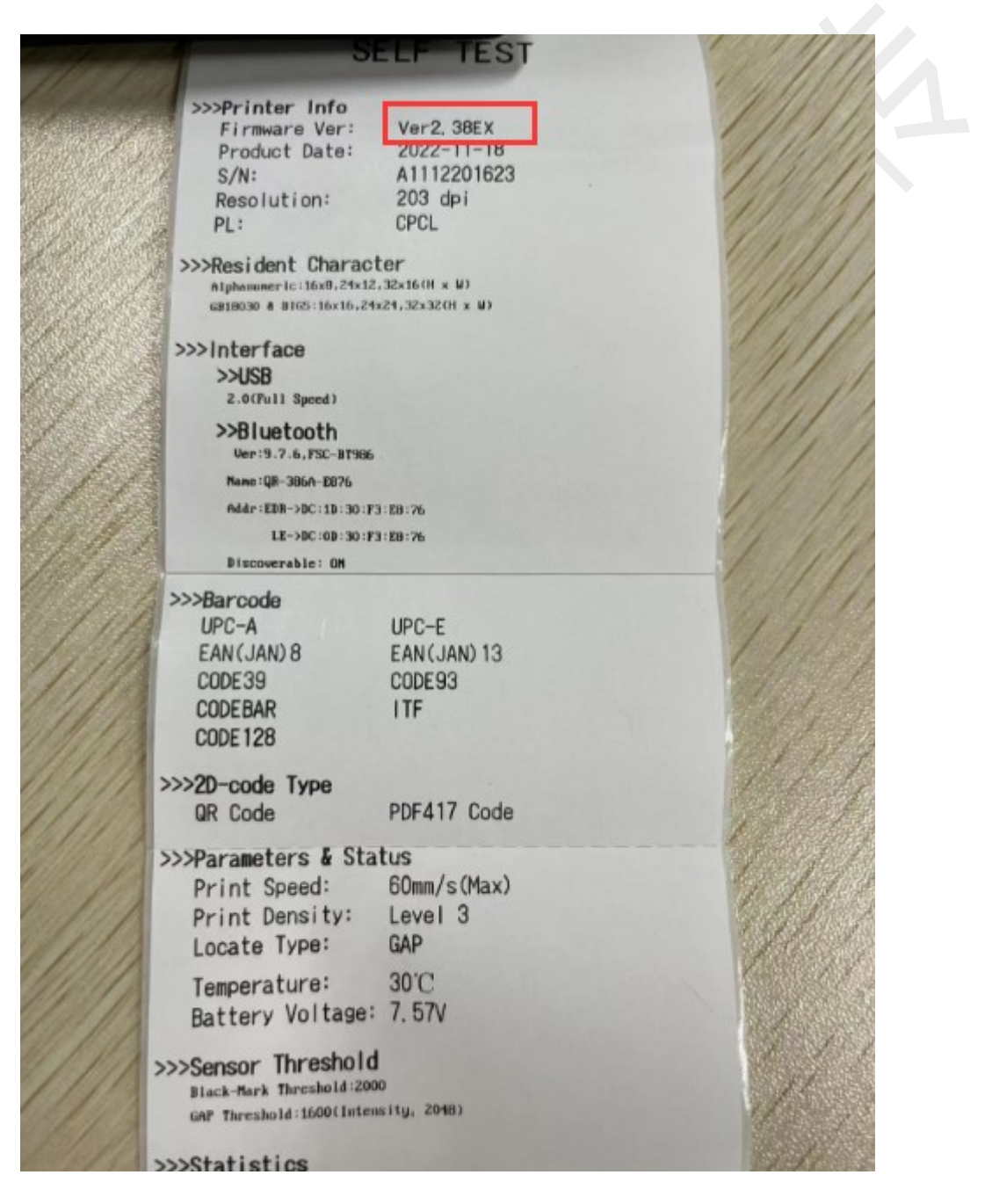

#### 2) 打印机开机,数据线(充电线)连接电脑

#### 3) 打开用户工具

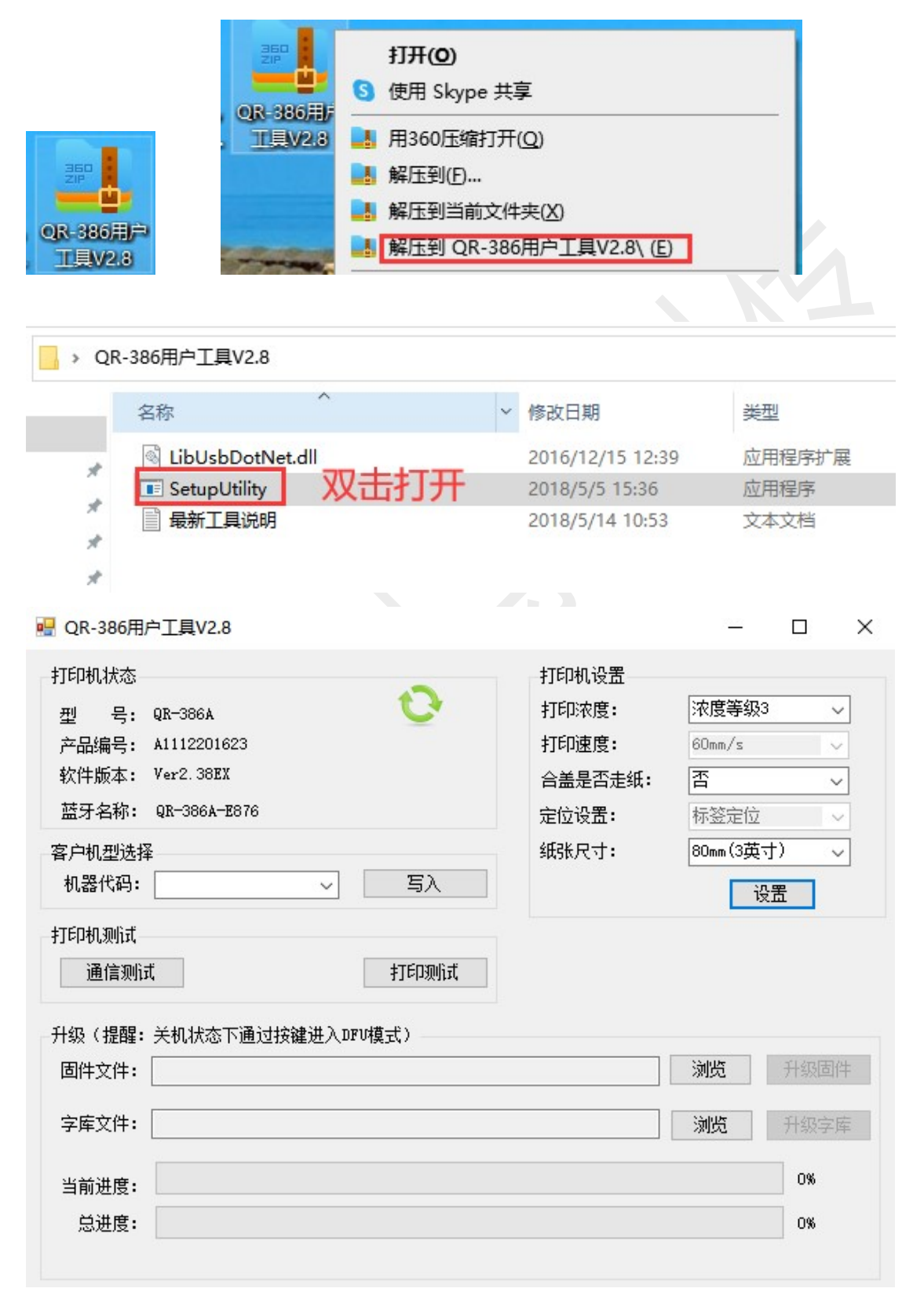

4) 点击浏览==导入需要升级的固件 ☐ QR-386A Ver2.43EX.PRTU ==确定==

升级固件==升级成功==确定==刷新

|                                                                                                  | <u>工具</u> V2.8                                                 |                                                            |                                                      | <u></u>                                  |                       | × |
|--------------------------------------------------------------------------------------------------|----------------------------------------------------------------|------------------------------------------------------------|------------------------------------------------------|------------------------------------------|-----------------------|---|
| 打印机状态<br>型 号: Q<br>产品编号: A<br>软件版本: V<br>蓝牙名称: Q<br>客户机型选择<br>机器代码: [                            | R-386A<br>1112201623<br>fer2. 38EX<br>JR-386A-E876             | <ul><li>     ひょう ひょう ひょう ひょう ひょう ひょう ひょう ひょう ひょう</li></ul> | 打印机设置<br>打印浓度:<br>打印速度:<br>合盖是否走纸:<br>定位设置:<br>纸张尺寸: | 浓度等级3<br>60mm/s<br>否<br>标签定位<br>80mm(3英寸 | ~<br>~<br>~<br>~<br>~ |   |
| 打印机测试<br>通信测试                                                                                    |                                                                | 打印测试                                                       |                                                      | /                                        |                       |   |
| 升级(提醒: 美<br>固件文件: [                                                                              | 关机状态下通过按键进入DF                                                  | Ⅳ模式)                                                       |                                                      | 浏览                                       | 升级固件                  | ŧ |
| 字库义许:<br>当前进度:<br>总进度:                                                                           |                                                                |                                                            |                                                      | 浏览                                       | 开级字译<br>0%<br>0%      |   |
|                                                                                                  |                                                                |                                                            |                                                      |                                          |                       |   |
| <ul> <li>QR-386用户</li> <li>打印机状态</li> <li>型 号:</li> <li>产品编号:</li> <li>软件版本:</li> <li></li></ul> | ■工具V2.8<br>QR-386A<br>A1112201623<br>Ver2.38EX<br>OR-386A-8876 | 0                                                          | 打印机设置<br>打印浓度:<br>打印速度:<br>合盖是否走纸:                   | <br> 浓度等级3<br> 60mm/s<br> 否              |                       | × |
| ▲·/ 白柳:<br>客户机型选择<br>机器代码:<br>打印机测试                                                              | QA 300A 2010                                                   | 写入                                                         | 加载文件成功!                                              | × <sup>回辺</sup><br>(3英寸<br>设             | ~<br>~(1)<br>盂        | ] |

| 机器代码:             | - 写入                          | 加载文件成功! | 设置            |
|-------------------|-------------------------------|---------|---------------|
| 丁印机测试             |                               |         |               |
| 通信测试              | 打印测试                          | 确定      |               |
| ┦级(提醒: 关机状态下通〕    | 」<br>按键进入DFU模式)               |         |               |
| 固件文件: C:\Vsers\于会 | 군\Desktop\QR-386A Ver2.43EX.P | RTU 测   | <b>览</b> 升级固件 |
| 字库文件:             |                               |         | <b>览</b> 升级字库 |
|                   |                               |         |               |
| 当前进度:             |                               |         | U%            |

| 🖷 QR-386用户工具V2.8                               |         | – 🗆 ×          |
|------------------------------------------------|---------|----------------|
| 打印机状态                                          | 打印机设置   |                |
| 型 号: QR-386A 🗘                                 | 打印浓度:   | 浓度等级3 🗸 🗸      |
| 产品编号: A1112201623                              | 打印速度:   | 60mm/s 🗸       |
| 软件版本: Ver2.38EX                                | 合盖是否走纸: | 舌~             |
| 蓝牙名称: QR-386A-E876                             | 定位设置:   | 标签定位 🗸 🗸       |
| 客户机型选择                                         | 纸张尺寸:   | 80mm(3英寸) 🗸    |
| 机器代码: 万入 写入                                    |         | 设置             |
| 打印机测试<br>通信测试 打印测试<br>升级(提醒:关机状态下通过按键进入DFU模式)  |         | $\bigcirc$     |
| 固件文件: C:\Users\于会云\Desktop\QR-386A Ver2.43EX.1 | PRTU    | 浏览 升级固件        |
| 字库文件:                                          |         | <b>浏览</b> 升级字库 |
| 当前进度:                                          |         | 0%             |
| 总进度:                                           |         | 0%             |
|                                                |         |                |

| 丁印机状态                                              |                                      |                                        | 打印机设置    |                                                |
|----------------------------------------------------|--------------------------------------|----------------------------------------|----------|------------------------------------------------|
| 型 号:                                               | QR-386A                              | 0                                      | 打印浓度:    | 浓度等级3 ~                                        |
| 产品编号:                                              | A1112201623                          |                                        | 打印速度:    | 60mm/s 🗸                                       |
| 软件版本:                                              | Ver2.38EX                            |                                        | 合盖是否走纸:  | 否~                                             |
| 蓝牙名称:                                              | QR-386A-E876                         |                                        | 定位设置:    | 标签定位 🗸                                         |
| 客户机型选拔                                             | ¥                                    |                                        | 纸张尺寸:    | 80mm(3苗井)                                      |
| 机器代码:                                              | \                                    | Ξλ                                     |          | ×                                              |
| 7印机测试<br>通信测i                                      | ī                                    | 打印观试                                   | 7        | 十级成功                                           |
| 打印机测试<br>通信测试<br>计级(提醒:<br>固件文件:                   | 式<br>关机状态下通过按键进<br>C:\Vsers\于会云\Desk | 打印测试<br>入DFU模式)<br>top\QR-386A Ver2.43 | FX. PRTU | H级成功<br>确定<br>715%1EII                         |
| 丁印机测试<br>通信测试<br>计级(提醒:<br>固件文件:<br>字库文件:          | 式<br>关机状态下通过按键进<br>C:\Vsers\于会云\Desk | 打印测试<br>入DFU模式)<br>top\QR-386A Ver2.43 | FX. PRTU | H级成功<br>确定<br>77%20<br>77%20<br>77%20<br>77%20 |
| T印机测试<br>通信测试<br>计级(提醒:<br>固件文件:<br>字库文件:<br>当前进度: | 式<br>关机状态下通过按键进<br>C:\Users\于会云\Desk | 打印则试<br>入DFU模式)<br>top\QR-386A Ver2.43 | EX. PRTU | H级成功<br>确定<br>7T级回<br>浏览 升级字网<br>100%          |

| 💀 QR-386用户工具V2.8                                                           |         |           | o x  |
|----------------------------------------------------------------------------|---------|-----------|------|
| 打印机状态                                                                      | 打印机设置   |           |      |
| 펜 묵: QR-386A ( 🕑 )                                                         | 打印浓度:   | 浓度等级3     | ~    |
| 产品编号: A1112201623                                                          | 打印速度:   | 60mm/s    | ~    |
| 软件版本: Ver2.38EX 点击刷新按钮                                                     | 合盖是否走纸: | 否         | ~    |
| 蓝牙名称: QR-386A-E876                                                         | 定位设置:   | 标签定位      | ~    |
| 客户机型选择                                                                     | 纸张尺寸:   | 80mm (3英寸 | t) ~ |
| 机器代码: 万入                                                                   |         | ið        | 置    |
| 打印机测试<br>通信测试 打印测试                                                         |         |           |      |
| 升级(提醒: 关机状态下通过按键进入DFU模式)<br>固件文件: C:\Users\于会云\Desktop\QR-386A Ver2.43EX.) | PRTV    | 浏览        | 升级固件 |
| 字库文件:                                                                      |         | 浏览        | 升级字库 |
| 当前进度:                                                                      |         |           | 100% |
| 总进度:                                                                       |         |           | 100% |
| 升级成功                                                                       |         |           |      |

点击刷新按钮,核实固件是否升级成功

| 🛃 QR-386用户工具V2.8                             |         | <u></u>   |          |
|----------------------------------------------|---------|-----------|----------|
| 打印机状态                                        | 打印机设置   |           |          |
| 펠 号: QR-386A 🛛 🕑                             | 打印浓度:   | 浓度等级3     | ~        |
| 产品编号: A1112201623                            | 打印速度:   | 60mm/s    | ~        |
| 软件版本: Ver2.43EX                              | 合盖是否走纸: | 否         | ~        |
| 蓝牙名称: QR-386A-E876                           | 定位设置:   | 标签定位      | $\sim$   |
| 客户机型选择                                       | 纸张尺寸:   | 80mm(3英寸) | ~        |
| 机器代码: 写入                                     |         | 设置        | <u>t</u> |
| 打印机测试<br>通信测试 打印测试                           |         |           |          |
| 升级(提醒:关机状态下通过按键进入DFV模式)                      |         |           |          |
| 固件文件: C:\Users\于会云\Desktop\QR-386A Ver2.43EX | PRTU    | 浏览        | 升级固件     |
| 字库文件:                                        |         | 浏览        | 升级字库     |
| 当前进度:                                        |         |           | 100%     |
| 总进度:                                         |         |           | 100%     |
| 升级成功                                         |         |           |          |

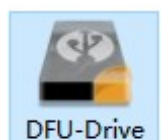

如果提示升级失败,需要安装 rinstall,安装成功后再重新操作升级 固件

### 问题十三: 其他问题

#### 解决方案:

(1)开机屏幕不亮,能走纸,一般是显示屏问题,需要寄回检修(2)打印异响,走不动纸,纸张上于一条黑线,一般是齿轮问题, 需要寄回检修

## 十八、QR-365

### 1、按键操作

#### 1) 打印自检页

打印机开机,同时按住左右两边的键看到"打印自检页",再按一下 右键,打印机会打印自检页

#### 2)适应学习

打印机开机,同时按住左右两边的键看到"打印自检页",再短按左键2下,看到适应学习,按一下右键,等待学习完毕、定位缝隙。

#### 3) 客户模式

打印机开机,同时按住左右两边的键看到"打印自检页",短按左键, 找到"客户模式";再短按右键,会看到当前的模式"标准、快递、 韵镖侠、驿站掌柜",然后短按左键,选择需要的模式,再短按右键, 会显示"设置成功",设置成功后一定要重启一下打印机,然后手机 蓝牙设置里重新配对这个打印机

#### 4) 打印质量

打印机开机,同时按住左右两边的键看到"打印自检页",找到"打 印质量";然后短按右键,会看到当前的打印质量(1是最淡,5是 最浓,正常是3),再短按左键,选择需要的打印质量之后,短按右 键,显示"设置成功",再打印就可以了

#### 5) 蓝牙重置

打印机开机,装好纸,同时按住左右两边的键看到"打印自检页", 短按左键,找到"蓝牙重置",然后短按右键,会显示"重新配置蓝 牙",再短按右键,显示"设置成功","蓝牙配置中……","配置 成功",重启打印机就可以了

#### 6) 盒盖定位

打印机开机,装好纸,同时按住左右两边的键看到"打印自检页", 短按左键,找到"盒盖定位",然后短按右键,会显示"禁能",按 左键调试到"使能",再按右键,设置成功。

#### 7) 打印偏移设置

打印机开机,同时按住左右两边的键看到"打印自检页",找到"打印机偏移设置";然后短按右键,会看到当前偏移量(0是无偏移,5 是向下偏移 5mm),再短按左键,选择需要的偏移量之后,短按右键, 显示"设置成功",再打印就可以了

#### 8) 虚化实线

打印机开机,同时按住左右两边的键看到"打印自检页",短按左键 找到"虚化实线",按右键,显示关闭,再按左键开启,按右边设置 成功即可。

#### 9) Hex 打印

打印机开机,装好纸,同时按住左右两边的键看到"打印自检页", 短按左键,找到"hex打印",然后短按右键,会显示"开启或者关 闭",(开启:打印出来单子是源代码;关闭,打印机正常打印;一般 打印机打印乱码的时候看打印机是不是开启了 Hex 打印,默认是关闭的),再按左键调试到需要的模式,按右键设置成功即可。

### 2、常见问题

#### (1) 装纸问题

- 1) 纸张放到最左边,覆盖住传感器,否则走纸定位不准
- 2)限纸器卡好纸,避免打印过程中左右移动,出现偏移
- 3) 纸张要和出纸口对齐

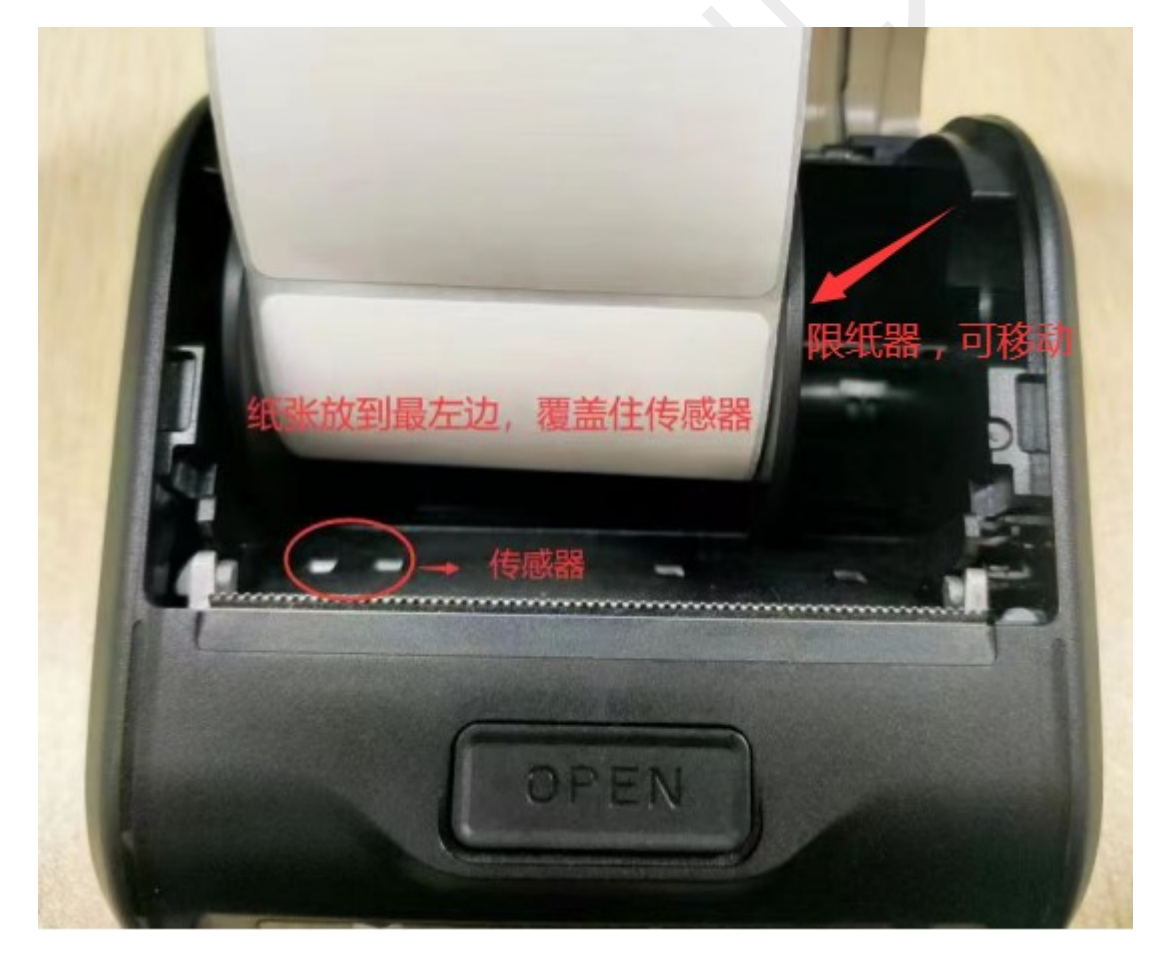

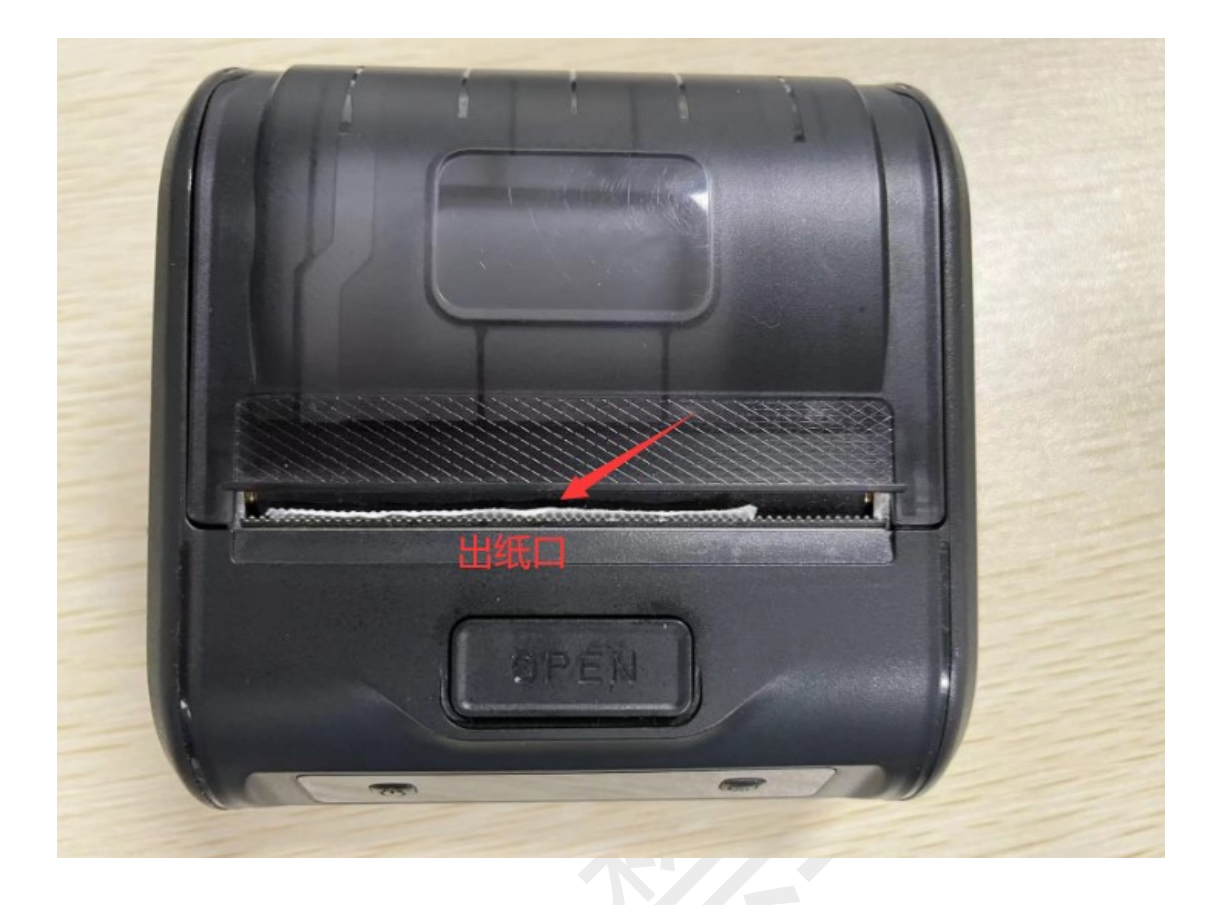

### (2) 走纸问题

 如果装纸没有问题,打印一张出一张半或者打印一张出几张空白, 有可能是纸张定位不准,可以操作一下适应学习

2)适应学习不能解决,核实传感器是否粘纸、灰尘等,导致传感器 识别纸张不灵敏,如下图:

(可以在打印机关机的情况下,用酒精棉清理干净,晾干后再打印)

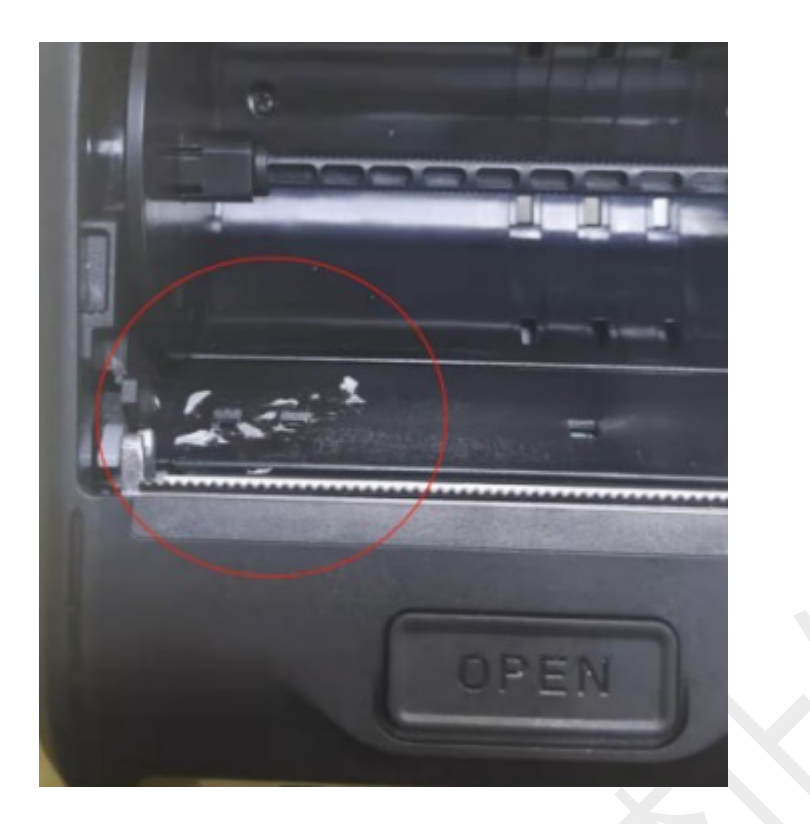

3) 用户工具校准传感器

排除以上问题,可以用用户工具校准传感器试试,步骤如下: ①打印机开机,不装纸,数据线(充电线或其他 type-c 线)连接电脑 ②打开用户工具,点击自动校准传感器,开始校准,校准成功 如果校准失败,一般是传感器有问题,需要寄回检修

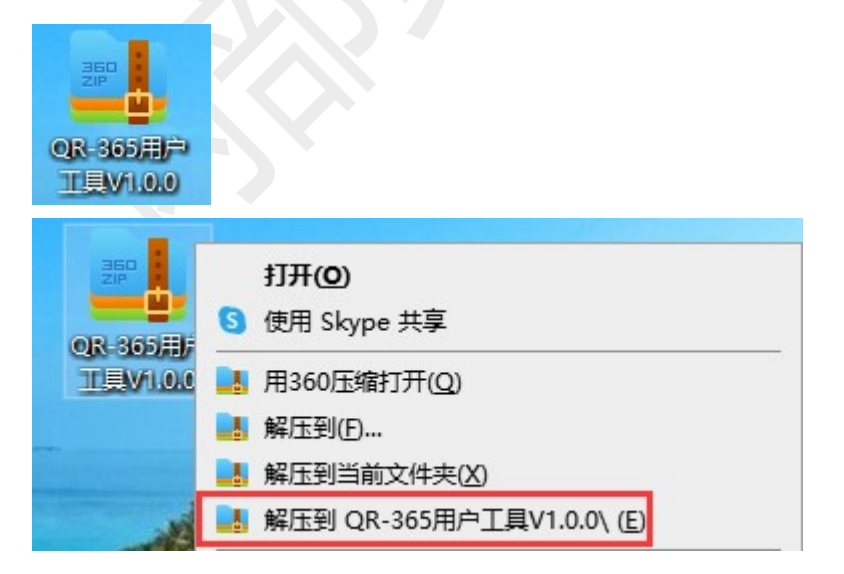

| <mark> </mark> → QR | -365用户工具V1.0.0                      |      |                                  |                | ~               | Ō |
|---------------------|-------------------------------------|------|----------------------------------|----------------|-----------------|---|
|                     | 名称 ^                                |      | 修改日期                             | 类型             | 大小              |   |
| Я                   | DFU_Program_365<br>LibUsbDotNet.dll |      | 2021/2/5 16:04<br>2019/12/3 9:58 | 应用程序<br>应用程序扩展 | 23 KE<br>147 KE | 3 |
| R                   | ■ QR-365系列用户工具                      | 双击打开 | 2021/11/24 8:55                  | 应用程序           | 232 KE          | 3 |
| *                   | 🚳 usbio.dll                         |      | 2019/12/3 9:58                   | 应用程序扩展         | 209 KE          | 3 |
| *                   |                                     |      |                                  |                |                 |   |

#### QR-365系列用户工具V1.0.0

| 型 号: QR∹<br>卒品编号: ₩504<br>次件版本: 00.( | 386C<br>42300810<br>00. 35_EX | 自动校准传感器          | 查询 | 所有传感器值 |
|--------------------------------------|-------------------------------|------------------|----|--------|
| 蓝牙版本: BR80                           | 051A018_89_2112: 一校准          | <b>阀值</b> 校准黑标阈值 |    | 校准阀值   |
| :置出厂默认工作                             | ■参数                           |                  |    |        |
| 印浓度:                                 | 浓度等级3 🗸 🗸                     |                  |    |        |
| 印速度:                                 | 75mm/s 🗸                      |                  |    |        |
| :盖是否走纸:                              | 否~                            |                  |    |        |
| 1位设置:                                | 标签定位 🗸                        |                  |    | 设置     |
| 13张尺寸:                               | 80mm(3英寸) 🗸 🗸                 |                  |    | 汉且     |
| 级(提醒: 关析<br>固件文件:                    | \状态下通过按键进入D⊮T                 | /模式)             | 浏览 | 升级     |
| 子库乂仟:                                |                               |                  |    |        |

QR-365系列用户上具V1.0.0

| 打印机状态                                                       | 传感器验证                   |          |
|-------------------------------------------------------------|-------------------------|----------|
| 型 号: QR-3860<br>产品编号: ¥504230<br>软件版本: 00.00.4              | c<br>00810 自动校准传感器      | 查询所有传感器值 |
| 蓝牙版本: BR8051                                                | 检准时请确认打印机不装入任何纸张        | 校准阀值     |
| <ul> <li>设置出厂默认工作参</li> <li>打印浓度:</li> <li>打印速度:</li> </ul> | 光强参数: 2048<br>读射 0 0.0V |          |
| 合盖是否走纸:<br>定位设置:<br>纸张尺寸:                                   | 开始校准                    | 设置       |
| 升级(提醒:关机状<br>固件文件:                                          | 就绪                      | <b>览</b> |
| 字库又件:<br>当前进度:                                              |                         | 0%       |
| 🖳 自动校准传感器                                                   | – 🗆 X                   |          |
| 校准时请确认打印机不管                                                 | 装入任何纸张                  |          |

光强参数: 1344

透射 1705 1.37V

| 开始校准 |    |
|------|----|
| 成功   |    |
|      | .: |

### (3) 打印不清楚

1) 核实打印头是不是脏

黄色金属条上面的银色条是打印头(如下图,红线标注的是打印头), 如果脏,用酒精棉清理干净,晾干了再打印

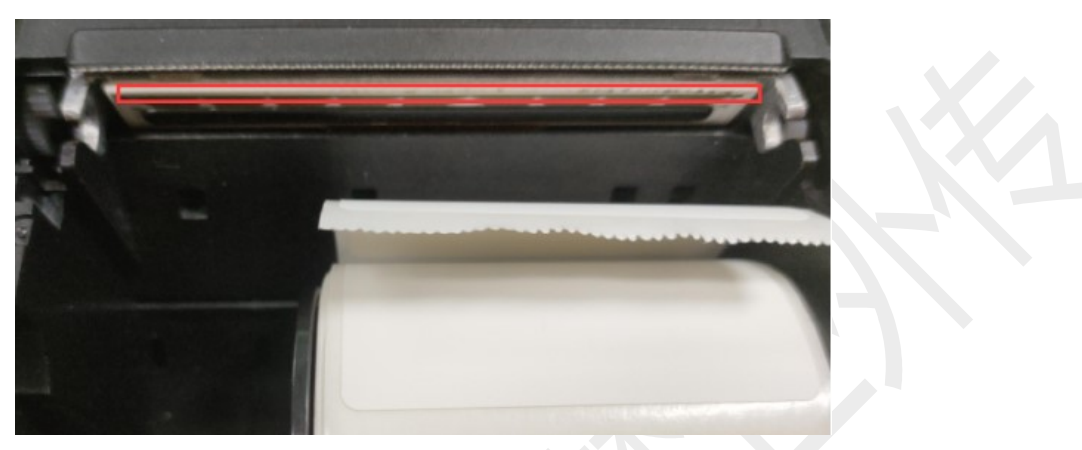

2) 调整打印质量

3)如果还是不清楚,可以换纸试试,有时候纸张热敏涂层质量不好, 也会影响打印清晰度

4)以上问题都排除,还是打印不清楚,可以让客户把纸和打印机一 起寄回检修

(4) 蓝牙连接问题

#### 参考 QR-386A

### (5) 客户模式问题

不同的客户模式, 蓝牙名字不同, 切换客户模式后, 务必重启打印机, 重新搜索连接

| 客户模式          | 对应软件                   |
|---------------|------------------------|
| 标准模式(蓝牙名称     | APP: 快递员 掌中通 快捷云打印 行者  |
| QR-365)       | 网点管家 客户管家 申行者 快递 100 云 |
|               | 标签 DLabel              |
|               | 小程序: 中通快递管家 中通快递 风火递   |
|               | 驿站:妈妈驿站(快递+)快宝驿站 兔喜超   |
|               | 市(兔喜生活) 韵达超市           |
| 快递模式(蓝牙名称     | APP: 微掌柜 菜鸟包裹侠         |
| QR-386A)      |                        |
| 韵达模式 (蓝牙名称    | 韵镖侠(快递员揽派)             |
| QR-380A)      |                        |
| 驿站掌柜(蓝牙名称     | 驿站掌柜                   |
| HM-A300-XXXX) |                        |

### (6) 固件问题

很多情况下打印出来面单不正常,或者 APP 连接有问题,原因是打印

机非最新固件, 需要远程升级到最新固件

比如透明底纸不能定位的问题,或者屏幕显示"卡纸或纸错误",需 要升级到最新固件 QR-386C 00.00.38\_EX

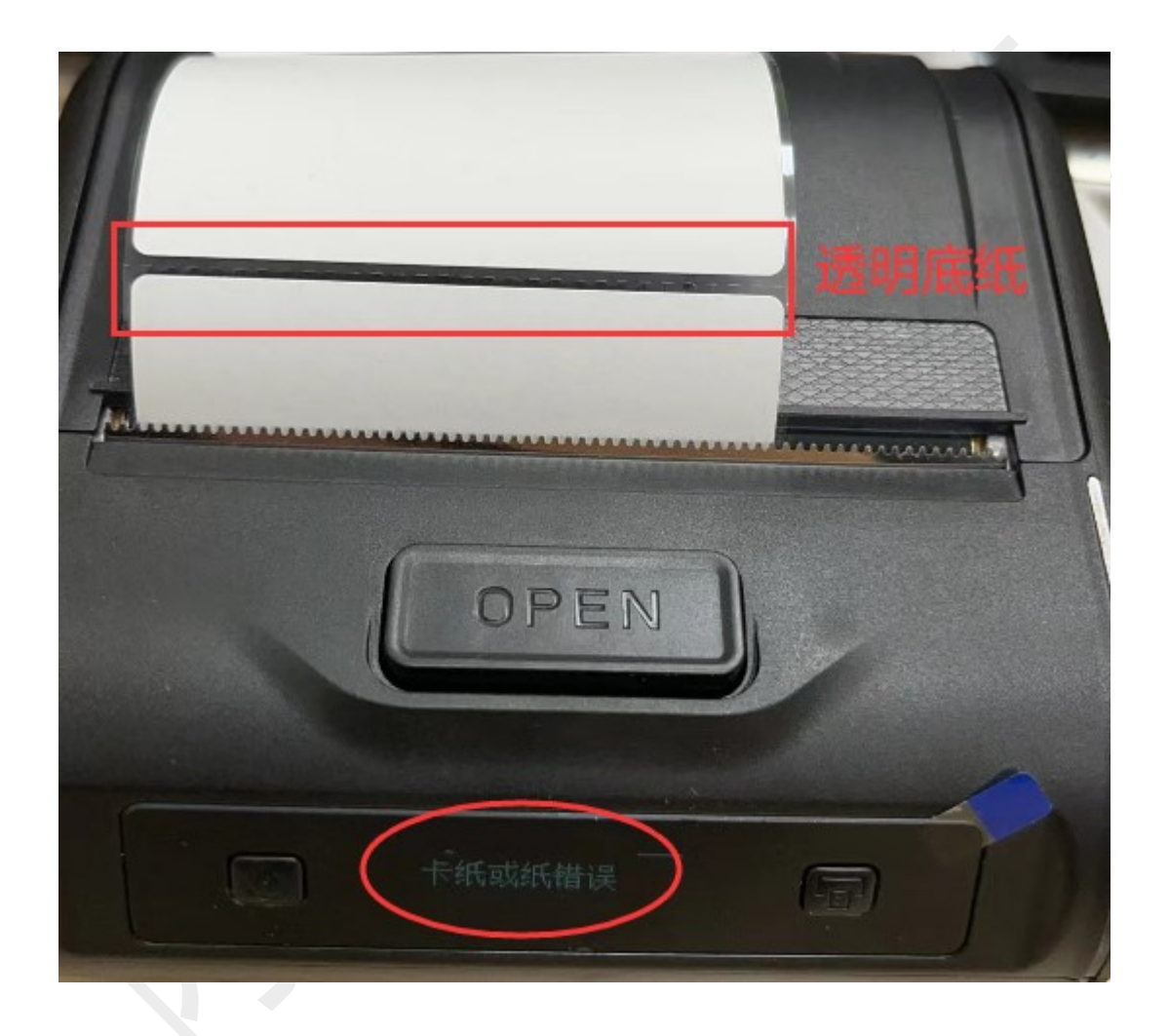

升级固件步骤如下:

1) 打印机开机,数据线(充电线或其他 type-c 线)连接电脑,

2) 打开用户工具

3)点击浏览==导入需要升级的固件 □ QR-386C 00.00.38\_EX ==确定==升级 ==固件升级完成==点击刷新按钮,确认升级后的固件版本

上海万琛电子商务有限公司

网址:www.qrprt.com

| 250<br>QR-865用户<br>工具V11.0.0                                       | OR-365HF                                            | 使用 Skype 共享<br>用360压缩打开(Q)<br>解压到(E)<br>解压到当前文件夹(X)<br>解压到 QR-365用户]          | <u>工具V1.0.0\ (E)</u>           |                                           |
|--------------------------------------------------------------------|-----------------------------------------------------|-------------------------------------------------------------------------------|--------------------------------|-------------------------------------------|
| → QR-365用户工具V1.                                                    | 0.0                                                 |                                                                               |                                | ٽ ~                                       |
| 名称<br>III DFU_Progr<br>III UibUsbDot<br>III QR-365系<br>《 usbio.dll | am_365<br>Net.dll<br>列用户工具 双击打                      | 修改日期<br>2021/2/5 16:04<br>2019/12/3 9:58<br>2021/11/24 8:55<br>2019/12/3 9:58 | 类型<br>应用程序扩展<br>应用程序扩展<br>应用程序 | 之小<br>23 KB<br>147 KB<br>232 KB<br>209 KB |
| QR-365系列用户工具V                                                      | 1.0.0                                               |                                                                               |                                |                                           |
| 型 号: QR-3<br>产品编号: W504<br>软件版本: 00.0<br>蓝牙版本: BR80                | 886C<br>12300810<br>10.35_EX<br>151A01B_B9_2112: 校准 | 自动校准传感器                                                                       | 查询所                            | 所有传感器值<br>該准阀值                            |
| 边罢中厅野过于作                                                           | 关举                                                  |                                                                               |                                |                                           |
| 反出出,新从上下<br>打印浓度:<br>打印速度:<br>全美早恋走纸·                              | ☆度等级3 ~<br>75mm/s ~                                 | ]<br>]                                                                        | _                              |                                           |
| 定位设置:<br>纸张尺寸:                                                     | □ ~<br>标签定位 ~<br>80mm (3英寸) ~                       | ]                                                                             |                                | 设置                                        |
| 一升级(提醒:关机<br>固件文件:                                                 | 状态下通过按键进入DF                                         | ₩模式)                                                                          | 浏览                             | 112m                                      |
| 字库文件:                                                              |                                                     |                                                                               | 浏览                             | 升级                                        |
| 当前进度:                                                              |                                                     |                                                                               |                                | 0%                                        |

| -365系列用户工具                                                                                                    |                                                                                                    |                                                                                                    |                                                                                                    |  |
|----------------------------------------------------------------------------------------------------|----------------------------------------------------------------------------------------------------|----------------------------------------------------------------------------------------------------|----------------------------------------------------------------------------------------------------|--|
| 打印机状态                                                                                                    |                                                                                                    | 传感器验证                                                                                                    |                                                                                                    |  |
| 刑 문: 9R-                                                                                                    | 386C                                                                                                    |                                                                                                    |                                                                                                    |  |
| 至 5. 450<br>产品编号: W50                                                                                                    | 42300810                                                                                                    | 自动校准传感器                                                                                                    | 查询所有传感器值                                                                                                    |  |
| 软件版本: 00.                                                                                                    | 00.35_EX                                                                                                    |                                                                                                    |                                                                                                    |  |
| 蓝牙版本: BR8                                                                                                    | 051A01B_B9_2112:                                                                                                    | 校准阀值                                                                                                    |                                                                                                    |  |
|                                                                                                    | 0                                                                                                    | 校准黑标阈值                                                                                                    | 校准阀值                                                                                                    |  |
| 设罟出厂默认工作                                                                                                    | 「参数                                                                                                    |                                                                                                    |                                                                                                    |  |
| 打印浓度:                                                                                                    | 浓度等级3                                                                                                    | ~                                                                                                    |                                                                                                    |  |
| 打印速度:                                                                                                    | 75mm/s                                                                                                    | ~                                                                                                    |                                                                                                    |  |
| 合善是否走纸:                                                                                                    | 否                                                                                                    | ~                                                                                                    |                                                                                                    |  |
| 宇宙に出た。                                                                                                    | 标签完位                                                                                                    |                                                                                                    | <u>:л. म</u>                                                                                                 |  |
|                                                                                                    | 90(2茜士)                                                                                                    |                                                                                                    | <b></b>                                                                                                    |  |
| ¥¤5¤/€']:                                                                                                    | 00mm (394 v) )                                                                                                    | ~                                                                                                    |                                                                                                    |  |
| ─升级(提醒: 关枝                                                                                                    | Ū状态下通过按 <b>键</b> )                                                                                                    | 进入DFU模式)                                                                                                    | $\frown$                                                                                                    |  |
| 固件文件:                                                                                                    |                                                                                                    |                                                                                                    | ( 浏览)                                                                                                    |  |
|                                                                                                    |                                                                                                    |                                                                                                    | →<br>升級                                                                                                    |  |
| 字库文件:                                                                                                    |                                                                                                    |                                                                                                    | 浏览                                                                                                    |  |
|                                                                                                    |                                                                                                    |                                                                                                    |                                                                                                    |  |
|                                                                                                    |                                                                                                    |                                                                                                    |                                                                                                    |  |
|                                                                                                    |                                                                                                    |                                                                                                    |                                                                                                    |  |
| 当前进度:                                                                                                    |                                                                                                    |                                                                                                    | 0%                                                                                                    |  |
| 当前进度:                                                                                                    |                                                                                                    |                                                                                                    | 0%                                                                                                    |  |
| 当前进度:                                                                                                    | 1.0.0                                                                                                    |                                                                                                    | 0%                                                                                                    |  |
| 当前进度:<br>365系列用户工具V<br>打印机状态                                                                                                    | 1.0.0                                                                                                    | 传感器验证                                                                                                    | 0%                                                                                                    |  |
| 当前进度:<br>365系列用户工具V<br>打印机状态<br>型 号: QR-3                                                                                                    | (1.0.0<br>386C                                                                                                    | 传感器验证                                                                                                    | 0%                                                                                                    |  |
| 当前进度:<br>365系列用户工具V<br>打印机状态<br>型 号: QR-3<br>产品编号: W504                                                                                                    | 1.0.0<br>386C<br>42300810                                                                                                    | 传感器验证<br>自动校准传感器                                                                                                    | 0%                                                                                                    |  |
| 当前进度:<br>365系列用户工具V<br>打印机状态<br>型 号: QR-3<br>产品编号: W504<br>软件版本: 00.0                                                                                                    | (1.0.0<br>386C<br>42300810<br>00. 35_EX                                                                                                    | 传感器验证<br>自动校准传感器                                                                                                    | 0%                                                                                                    |  |
| 当前进度:<br>365系列用户工具V<br>打印机状态<br>型 号: QR-3<br>产品编号: W504<br>软件版本: 00.0<br>蓝牙版本: BR80                                                                                              | 1.0.0<br>386C<br>42300810<br>30.35_EX<br>3514018_B9_2112:                                                                                                    | 传感器验证<br>自动校准传感器<br>校准阀值                                                                                                    | 0%                                                                                                    |  |
| 当前进度:<br>365系列用户工具V<br>打印机状态<br>型 号: QR-3<br>产品编号: W504<br>软件版本: 00.0<br>蓝牙版本: BR80                                                                                              | 1.0.0<br>386C<br>42300810<br>00.35_EX<br>051A01B_B9_2112:                                                                                                    | 传感器验证<br>自动校准传感器<br>校准阀值<br>校准黑标阈值                                                                                                    | 0%                                                                                                    |  |
| 当前进度:<br>365系列用户工具V<br>打印机状态<br>型 号: QR-3<br>产品编号: W504<br>软件版本: 00.0<br>蓝牙版本: BR80<br>设置出厂默认工作                                                                                  | 11.0.0<br>386C<br>42300810<br>00.35_EX<br>051A018_B9_2112:                                                                                                    | 传感器验证<br>自动校准传感器<br>校准阀值<br>校准黑标阈值                                                                                                    | 0%<br>查询所有传感器值<br>校准阀值                                                                                       |  |
| 当前进度:<br>365系列用户工具V<br>打印机状态<br>型 号: QR-3<br>产品编号: W504<br>软件版本: 00.0<br>蓝牙版本: BR80<br>设置出厂默认工作<br>打印浓度:                                                                         | 11.0.0<br>386C<br>42300810<br>00.35_EX<br>051A01B_B9_2112:<br>20151<br>20151<br>2015<br>2015 | 传感器验证<br>自动校准传感器<br>校准阀值<br>校准黑标阈值                                                                                                    | 0%<br>查询所有传感器值<br>校准阀值<br>×                                                                                  |  |
| 当前进度:<br>365系列用户工具V<br>打印机状态<br>型 号: QR-3<br>产品编号: W504<br>软件版本: 00.0<br>蓝牙版本: BR80<br>设置出厂默认工作<br>打印浓度:<br>打印速度:                                                                | 11.0.0<br>386C<br>42300810<br>30.35_EX<br>351A01B_B9_2112:<br>*参数<br>浓度等级3<br>75mm/s                                                                                                    | 传感器验证     自动校准传感器     校准阀值     校准黑标阈值     ▼     ▼     ▼     ▼     ▼     ▼     ▼     ▼     ▼     ▼     ▼     ▼     ▼     ▼     ▼     ▼     ▼     ▼     ▼     ▼     ▼     ▼     ▼     ▼     ▼     ▼     ▼     ▼     ▼     ▼     ▼     ▼     ▼     ▼     ▼     ▼     ▼     ▼     ▼     ▼     ▼     ▼     ▼     ▼     ▼     ▼     ▼     ▼     ▼     ▼     ▼     ▼     ▼     ▼     ▼     ▼     ▼     ▼     ■     ■     ■     ■     ■     ■     ■     ■     ■     ■     ■     ■     ■     ■     ■     ■     ■     ■     ■     ■     ■     ■     ■     ■     ■     ■     ■     ■     ■     ■     ■     ■     ■     ■     ■     ■     ■     ■     ■     ■     ■     ■     ■     ■     ■     ■     ■     ■     ■     ■     ■     ■     ■     ■     ■     ■     ■     ■     ■     ■     ■     ■     ■     ■     ■     ■     ■     ■     ■     ■     ■     ■     ■     ■     ■     ■     ■     ■     ■     ■     ■     ■     ■     ■     ■     ■     ■     ■     ■     ■     ■     ■     ■     ■     ■     ■     ■     ■     ■     ■     ■     ■     ■     ■     ■     ■     ■     ■     ■     ■     ■     ■     ■     ■     ■     ■     ■     ■     ■     ■     ■     ■     ■     ■     ■     ■     ■     ■     ■     ■     ■     ■     ■     ■     ■     ■     ■     ■     ■     ■     ■     ■     ■     ■     ■     ■     ■     ■     ■     ■     ■     ■     ■     ■     ■     ■     ■     ■     ■     ■     ■     ■     ■     ■     ■     ■     ■     ■     ■     ■     ■     ■     ■     ■     ■     ■     ■     ■     ■     ■     ■     ■     ■     ■     ■     ■     ■     ■     ■     ■     ■     ■     ■     ■     ■     ■     ■     ■     ■     ■     ■     ■     ■     ■     ■     ■     ■     ■     ■     ■     ■     ■     ■     ■     ■     ■     ■     ■     ■     ■     ■     ■     ■     ■     ■     ■     ■     ■     ■     ■     ■     ■     ■     ■     ■     ■     ■     ■     ■     ■     ■     ■     ■     ■     ■     ■     ■     ■     ■     ■     ■     ■     ■     ■     ■     ■     ■     ■     ■     ■     ■     ■     ■     ■     ■     ■     ■     ■     ■     ■     ■     ■     ■     ■     ■ | 0%<br>查询所有传感器值<br>校准阀值                                                                                       |  |
| 当前进度:<br>365系列用户工具V<br>打印机状态<br>型 号: QR-3<br>产品编号: W504<br>软件版本: 00.0<br>蓝牙版本: BR80<br>设置出厂默认工作<br>打印浓度:<br>打印速度:<br>合盖是否走纸:                                                     | 1.0.0<br>386C<br>42300810<br>00.35_EX<br>051A01B_B9_2112:<br>25<br>参数<br>浓度等级3<br>75mm/s<br>否                                                                                                    | 传感器验证     自动校准传感器     校准阀值     校准黑标阈值     √     √     √     √     √     √     √     √     √     √     √     √     √     √     √     √     √     √     √     √     √     √     √     √     √     √     √     √     √     √     √     √     √     √     √     √     √     √     √     √     √     √     √     √     √     √     √     √     √     √     √     √     √     √     √     √     √     √     √     √     √     √     √     √     √     √     √     √     √     √     √     √     √     √     √     √     √     √     √     √     √     √     √     √     √     √     √     √     √     √     √     √     √     √     √     √     √     √     √     √     √     √     √     √     √     √     √     √     √     √     √     √     √     √     √     √     √     √     √     √     √     √     √     √     √     √     √     √     √     √     √     √     √     √     √     √     √     √     √     √     √     √     √     √     √     √     √     √     √     √     √     √     √     √     √     √     √     √     √     √     √     √     √     √     √     √     √     √     √     √     √     √     √     √     √     √     √     √     √     √     √     √     √     √     √     √     √     √     √     √     √     √     √     √     √     √     √     √     √     √     √     √     √     √     √     √     √     √     √     √     √     √     √     √     √     √     √     √     √     √     √     √     √     √     √     √     √     √     √     √     √     √     √     √     √     √     √     √     √     √     √     √     √     √     √     √     √     √     √     √     √     √     √     √     √     √     √     √     √     √     √     √     √     √     √     √     √     √     √     √     √     √     √     √     √     √     √     √     √     √     √     √     √     √     √     √     √     √     √     √     √     √     √     √     √     √     √     √     √     √     √     √     √     √     √     √     √     √     √     √     √     √     √     √     √     √     √     √     √     √     √     √     √     √     √     √     √     √     √     √     √     √     √ | 0%<br>查询所有传感器值<br>校准阀值<br>×<br>2(H成功!                                                                        |  |
| 当前进度:<br>365系列用户工具V<br>打印机状态<br>型 号: QR-3<br>产品编号: W504<br>软件版本: 00.0<br>蓝牙版本: BR80<br>设置出厂默认工作<br>打印浓度:<br>打印速度:<br>合盖是否走纸:<br>定位设置:                                            | <ul> <li>1.0.0</li> <li>386C</li> <li>42300810</li> <li>351A01B_B9_2112:</li> <li>151A01B_B9_2112:</li> <li>151A01B_B9_2112:</li></ul>                                                                                                    | <ul> <li>传感器验证</li> <li>自动校准传感器</li> <li>校准阀值</li> <li>校准黑标阈值</li> <li>✓</li> <li>✓<!--</td--><td>0%<br/>查询所有传感器值<br/>校准阀值<br/>文件成功!</td><td></td></li></ul>                                                                                                    | 0%<br>查询所有传感器值<br>校准阀值<br>文件成功!                                                                              |  |
| 当前进度:<br>365系列用户工具V<br>打印机状态<br>型 号: QR-3<br>产品编号: W504<br>软件版本: 00.0<br>蓝牙版本: BR80<br>设置出厂默认工作<br>打印浓度:<br>打印速度:<br>合盖是否走纸:<br>定位设置:<br>细珠尼寸:                                   | 11.0.0<br>386C<br>12300810<br>30.35_EX<br>351A01B_B9_2112:<br>参数<br>深度等级3<br>75mm/s<br>否<br>标签定位<br>80mm(3茁士)                                                                                                    | 传感器验证<br>自动校准传感器<br>校准阀值<br>マーマーマーマーマーマーマーマーマーマーマーマーマーマーマーマーマーマーマー                                                                                                    | 0%<br>查询所有传感器值<br>校准阀值<br>X                                                                                  |  |
| 当前进度:<br>365系列用户工具W<br>打印机状态<br>型 号: QR-3<br>产品编号: W504<br>软件版本: 00.0<br>蓝牙版本: BR80<br>设置出厂默认工作<br>打印速度:<br>合盖是否走纸:<br>定位设置:<br>纸张尺寸:                                            | 11.0.0<br>386C<br>42300810<br>30.35_EX<br>3051A01B_B9_2112:<br>でする<br>数<br>家度等级3<br>75mm/s<br>百<br>杯 弦定位<br>80mm (3英寸)                                                                                                    | <ul> <li>传感器验证</li> <li>自动校准传感器</li> <li>校准阀值</li> <li>校准黑标阈值</li> <li></li> <li></li></ul>                                                                                                    | 0%<br>查询所有传感器值<br>校准阀值<br>X<br>2(H成功!<br>确定<br>L 置                                                           |  |
| 当前进度:<br>365系列用户工具V<br>打印机状态<br>型 号: QR-3<br>产品编号: W504<br>软件版本: 00.0<br>蓝牙版本: BR80<br>设置出厂默认工作<br>打印速度:<br>合盖是否走纸:<br>定位设置:<br>纸张尺寸:<br>升级(提醒:关机                                | <ul> <li>1.0.0</li> <li>386C</li> <li>42300810</li> <li>35_EX</li> <li>351A01B_B9_2112:</li> <li>355</li> <li>375mm/s</li> <li>百</li> <li>标签定位</li> <li>80mm(3英寸)</li> <li>345</li> </ul>                                                                                                    | <ul> <li>传感器验证</li> <li>自动校准传感器</li> <li>校准阀值</li> <li>☆</li> <li>↓</li> <li>↓</li></ul>                                                                                                    | 0%<br>查询所有传感器值<br>校准阀值<br>X<br>X<br>X<br>X<br>X<br>X<br>X<br>X<br>X<br>X<br>X<br>X<br>X                      |  |
| 当前进度:<br>365系列用户工具V<br>打印机状态<br>型 号: QR-3<br>产品编号: W504<br>软件版本: 00.0<br>蓝牙版本: BR80<br>设置出厂默认工作<br>打印浓度:<br>打印速度:<br>合盖是否走纸:<br>定位设置:<br>纸张尺寸:<br>升级(提醒: 关机<br>固件文件: C:V         | 1.0.0         386C         12300810         00.35_EX         051A01B_B9_2112:         参数         浓度等级3         75mm/s         否         标签定位         80mm(3英寸)         以太态下通过按键进         Users\于会云\Des                                                                                                    | 传感器验证 自动校准传感器 校准阀值   校准阀值   ↓ Δρρυ模式)   ktop\365透明纸固件\QR-386C(                                                                                                    | 0%<br>查询所有传感器值<br>校准阀值<br>X<br>2(H成功!<br>确定<br>文田<br>工工                                                      |  |
| 当前进度:<br>365系列用户工具W<br>打印机状态<br>型 号: QR-3<br>产品编号: W504<br>软件版本: 00.0<br>蓝牙版本: BR80<br>设置出厂默认工作<br>打印速度:<br>合盖是否走纸:<br>定位设置:<br>纸张尺寸:<br>升级(提醒:关机<br>固件文件: C:\)                  | <ul> <li>(1.0.0</li> <li>386C</li> <li>12300810</li> <li>35_EX</li> <li>35_EX</li> <li>351A01B_B9_2112:</li> <li>353</li> <li>35</li> <li>35</li> <li>36</li> <li>75mm/s</li> <li>37</li> <li>75mm/s</li> <li>37</li> <li>482定位</li> <li>80mm (3英寸)</li> <li>1.以态下通过按键进<br/>Users\于会云\Des</li> </ul>                                                                                                    | 传感器验证     自动校准传感器     校准阀值     校准黑标阈值     小載式     ↓     ↓     DFU模式)     ktop\365透明纸固件\QR-386C (                                                                                                    | 0%<br>查询所有传感器值<br>校准阀值<br>X<br>文件成功!<br>確定<br>工工                                                             |  |
| 当前进度:<br>365系列用户工具V<br>打印机状态<br>型 号: QR-3<br>产品编号: W504<br>软件版本: 00.0<br>蓝牙版本: BR80<br>设置出厂默认工作<br>打印浓度:<br>合盖是否走纸:<br>定位设置:<br>纸张尺寸:<br>升级(提醒:关树<br>固件文件: C:\)<br>字库文件:         | 11.0.0<br>386C<br>42300810<br>30.35_EX<br>351A01B_B9_2112:<br>参数<br>深度等级3<br>75mm/s<br>百<br>标签定位<br>80mm(3英寸)<br>以状态下通过按键进<br>Users\于会云\Des                                                                                                    | 传感器验证     自动校准传感器     校准阀值     校准黑标调值     ↓     ↓     ↓     ↓     ↓     ↓     ↓     ↓     ↓     ↓     ↓     ↓     ↓     ↓     ↓     ↓     ↓     ↓     ↓     ↓     ↓     ↓     ↓     ↓     ↓     ↓     ↓     ↓     ↓     ↓     ↓     ↓     ↓     ↓     ↓     ↓     ↓     ↓     ↓     ↓     ↓     ↓     ↓     ↓     ↓     ↓     ↓     ↓     ↓     ↓     ↓     ↓     ↓     ↓     ↓     ↓     ↓     ↓     ↓     ↓     ↓     ↓     ↓     ↓     ↓     ↓     ↓     ↓     ↓     ↓     ↓     ↓     ↓     ↓     ↓     ↓     ↓     ↓     ↓     ↓     ↓     ↓     ↓     ↓     ↓     ↓     ↓     ↓     ↓     ↓     ↓     ↓     ↓     ↓     ↓     ↓     ↓     ↓     ↓     ↓     ↓     ↓     ↓     ↓     ↓     ↓     ↓     ↓     ↓     ↓     ↓     ↓     ↓     ↓     ↓     ↓     ↓     ↓     ↓     ↓     ↓     ↓     ↓     ↓     ↓     ↓     ↓     ↓     ↓     ↓     ↓     ↓     ↓     ↓     ↓     ↓     ↓     ↓     ↓     ↓     ↓     ↓     ↓     ↓     ↓     ↓     ↓     ↓     ↓     ↓     ↓     ↓     ↓     ↓     ↓     ↓     ↓     ↓     ↓     ↓     ↓     ↓     ↓     ↓     ↓     ↓     ↓     ↓     ↓     ↓     ↓     ↓     ↓     ↓     ↓     ↓     ↓     ↓     ↓     ↓     ↓     ↓     ↓     ↓     ↓     ↓     ↓     ↓     ↓     ↓     ↓     ↓     ↓     ↓     ↓     ↓     ↓     ↓     ↓     ↓     ↓     ↓     ↓     ↓     ↓     ↓     ↓     ↓     ↓     ↓     ↓     ↓     ↓     ↓     ↓     ↓     ↓     ↓     ↓     ↓     ↓     ↓     ↓     ↓     ↓     ↓     ↓     ↓     ↓     ↓     ↓     ↓     ↓     ↓     ↓     ↓     ↓     ↓     ↓     ↓     ↓     ↓     ↓     ↓     ↓     ↓     ↓     ↓     ↓     ↓     ↓     ↓     ↓     ↓     ↓     ↓     ↓     ↓     ↓     ↓     ↓     ↓     ↓     ↓     ↓     ↓     ↓     ↓     ↓     ↓     ↓     ↓     ↓     ↓     ↓     ↓     ↓     ↓     ↓     ↓     ↓     ↓     ↓     ↓     ↓     ↓     ↓     ↓     ↓     ↓     ↓     ↓     ↓     ↓     ↓     ↓     ↓     ↓     ↓     ↓     ↓     ↓     ↓     ↓     ↓     ↓     ↓     ↓     ↓     ↓     ↓     ↓     ↓     ↓     ↓     ↓     ↓     ↓     ↓     ↓     ↓     ↓     ↓     ↓     ↓     ↓     ↓     ↓     ↓     ↓     ↓     ↓     ↓ | ①%       査询所有传感器值       校准阀值       文件成功!       確定       ブ川览       洲览       升級                                |  |
| 当前进度:<br>365系列用户工具V<br>打印机状态<br>型 号: QR-C<br>产品编号: W500<br>软件服本: 00.0<br>蓝牙版本: BR80<br>设置出厂默认工作<br>打印速度:<br>合盖是否走纸:<br>定位设置:<br>纸张尺寸:<br>升级(提醒: 关机<br>固件文件: C:\\<br>字库文件:        | 1.0.0         386C         42300810         00.35_EX         051A01B_B9_2112:         参数         漆度等级3         75mm/s         否         标签定位         80mm (3英寸)         以太态下通过按键进         Users\于会云\Desi                                                                                                    | 传感器验证 自动校准传感器 校准阀值  校准阀值  ↓ ↓ ↓ ↓ ↓ ↓ ↓ ↓ ↓ ↓ ↓ ↓ ↓ ↓ ↓ ↓ ↓ ↓                                                                                                    | 查询所有传感器值         校准阀值         校准阀值         文件成功!         確定       工程         浏览       升级         浏览       升级 |  |
| 当前进度:<br>365系列用户工具V<br>打印机状态<br>型 号: QR-3<br>产品编号: W504<br>软件版本: 00.0<br>蓝牙版本: BR80<br>设置出厂默认工作<br>打印浓度:<br>打印速度:<br>合盖是否走纸:<br>定位设置:<br>纸张尺寸:<br>升级(提醒:关树<br>固件文件: C:V<br>字库文件: | 11.0.0<br>386C<br>12300810<br>30.35_EX<br>351A01B_B9_2112:<br>参数<br>家度等级3<br>75mm/s<br>下<br>标签定位<br>80mm(3英寸)<br>以状态下通过按键进<br>Users\于会云\Desi                                                                                                    | 传感器验证<br>自动校准传感器<br>校准阀值<br>マロック<br>マロック<br>マロック<br>マロック<br>マロック<br>マロック<br>マロック<br>マロック                                                                                                    | ①%         查询所有传感器值         校准阈值         文件成功!         確定       2         適定       工程         浏览       升級    |  |

|    | -365条列用户_                                                                                                    | <u>工具V1.0.0</u>                                                                                                    |                                                                                                    | x                                                                   |   |
|----|----------------------------------------------------------------------------------------------------|----------------------------------------------------------------------------------------------------|----------------------------------------------------------------------------------------------------|---------------------------------------------------------------------|---|
|    | 打印机状态                                                                                                    | an anag                                                                                                    | 传感器验证                                                                                                    |                                                                     |   |
|    | 型 号:<br>产品编号:<br>软件版本:<br>蓝牙版本:                                                                                                    | QE-386C<br>W5042300810<br>00.00.35_EX<br>BR8051A01B_B9_2112:                                                                                                    | 自动校准传感器 校准阀值 校准黑标调值                                                                                                    | 查询所有传感器值                                                            |   |
|    |                                                                                                    |                                                                                                    | . And the rest of a first black                                                                                                    |                                                                     |   |
|    | 设置出厂默认                                                                                                    | 人工作参数<br>[次度等级2                                                                                                    |                                                                                                    |                                                                     |   |
|    | 打印动(波)运:<br>打印速度:                                                                                                    | 75mm/s                                                                                                    | ×                                                                                                    |                                                                     |   |
|    | 合善是否走约                                                                                                    | ft: 否                                                                                                    |                                                                                                    |                                                                     |   |
|    | 定位设置:                                                                                                    | 标签定位                                                                                                    |                                                                                                    | - 四 - 四                                                             |   |
|    | 纸张尺寸:                                                                                                    | 80mm(3英寸)                                                                                                    | ~                                                                                                    | <b>以</b> 且                                                          |   |
|    |                                                                                                    |                                                                                                    |                                                                                                    |                                                                     |   |
|    | <ul> <li>升级(提醒:</li> <li>固件文件:</li> <li>字库文件:</li> </ul>                                                                                                    | 关机状态下通过按键进<br>C:\Vsers\于会云\Desl                                                                                                    | ±入DFU模式)<br>ktop\365透明纸固件\QR−386C (                                                                                                    | <ul> <li>浏览</li> <li>升级</li> </ul>                                  |   |
|    | 当前进度:                                                                                                    |                                                                                                    |                                                                                                    | 0%                                                                  |   |
|    |                                                                                                    |                                                                                                    |                                                                                                    |                                                                     |   |
| QR | -365系列用户                                                                                                    | <u>工具V1.0.0</u>                                                                                                    |                                                                                                    | ×                                                                   |   |
| QR | -365系列用户]<br>打印机状态                                                                                                    | <u>⊺</u> 具V1.0.0                                                                                                    | 传感器验证                                                                                                    | ×                                                                   |   |
| QR | -365系列用户]<br>打印机状态<br>型 号:                                                                                                    | 工具V1.0.0<br>QR-386C                                                                                                    | 传感器验证                                                                                                    |                                                                     |   |
| QR | -365系列用户<br>打印机状态<br>型 号:<br>产品编号:                                                                                                    | 工具V1.0.0<br>QR-386C<br>¥5042300810                                                                                                    | 传感器验证<br>自动校准传感器                                                                                                    | ×<br>查询所有传感器值                                                       |   |
| QR | -365系列用户<br>打印机状态<br>型 号:<br>产品编号:<br>软件版本:<br>蓝牙版本:                                                                                                    | 工具V1.0.0<br>QR-386C<br>W5042300810<br>00.00.35_EX<br>BR80514018_B9_2112                                                                                              | 传感器验证<br>自动校准传感器<br>校准阀值                                                                                                    | ×<br>查询所有传感器值                                                       |   |
| QR | -365系列用户<br>打印机状态<br>型 号:<br>产品编号:<br>软件版本:<br>蓝牙版本:                                                                                                    | QR-386C<br>W5042300810<br>00.00.35_EX<br>BR8051A018_B9_2112:                                                                                                    | 传感器验证<br>自动校准传感器<br>校准阀值<br>校准黑标阈值                                                                                                    | ×<br>查询所有传感器值<br>校准阀值                                               |   |
| QR | -365系列用户<br>打印机状态<br>型 号:<br>产品编号:<br>软件版本:<br>蓝牙版本:                                                                                                    | QR-386C<br>W5042300810<br>00.00.35_EX<br>BR8051A01B_B9_2112:                                                                                                    | 传感器验证<br>自动校准传感器<br>校准阀值<br>使准黑标阈值<br>击刷新按钮                                                                                                    | *<br>查询所有传感器值<br>校准阀值                                               | - |
| QR | -365系列用户<br>打印机状态<br>型 号:<br>产品编号:<br>软件版本:<br>蓝牙版本:<br>设置出厂默认                                                                                                    | L具V1.0.0<br>QR-386C<br>W5042300810<br>00.00.35_EX<br>BR8051A018_89_2112:<br>人工作参数                                                                                    | 传感器验证<br>自动校准传感器<br>校准阀值<br>校准黑标阈值<br>击刷新按钮                                                                                                    | *<br>查询所有传感器值<br>校准阀值                                               | - |
| QR | -365系列用户<br>打印机状态<br>型 号:<br>产品编号:<br>软品编号:<br>鼓雷开版本:<br>设置出厂默认<br>打印浓度:<br>打印速度:                                                                                                    | L具V1.0.0<br>QR-386C<br>W5042300810<br>00.00.35_EX<br>BR8051A018_B9_2112:<br>人工作参数<br>次度等级3<br>75mm/s                                                                 | 传感器验证<br>自动校准传感器<br>校准阀值<br>在用新按钮                                                                                                    | 查询所有传感器值 校准阀值                                                       | - |
| QR | -365系列用户<br>打印机状态<br>型 号:<br>产品编号:<br>软件版本:<br>鼓牙版本:<br>设置出厂默认<br>打印速度:<br>合盖是否走                                                                                                    | L具V1.0.0<br>QR-386C<br>W5042300810<br>00.00.35_EX<br>BR8051A01B_B9_2112:<br>人工作参数<br>浓度等级3<br>75mm/s<br>氏: 否                                                         | 传感器验证<br>自动校准传感器<br>校准阀值<br>在准黑标阈值<br>古刷新按钮                                                                                                    | ▲<br>查询所有传感器值<br>校准阀值                                               |   |
| QR | -365系列用户<br>打印机状态<br>型 号:<br>产品编号:<br>软蓝牙版本:<br>设置出厂默认<br>打印速度:<br>合盖是否走。<br>定位设置:                                                                                                    | L具V1.0.0<br>QR-386C<br>W5042300810<br>00.00.35_EX<br>BR8051A018_89_2112:<br>人工作参数<br>次度等级3<br>75mm/s<br>氏: 否<br>标签定位                                                 | <ul> <li>传感器验证</li> <li>自动校准传感器</li> <li>校准阀值</li> <li>校准黑标阈值</li> <li>古刷新按钮</li> <li></li> <li></li> <li< td=""><td>▲<br/>查询所有传感器值<br/>校准阀值</td><td></td></li<></ul> | ▲<br>查询所有传感器值<br>校准阀值                                               |   |
| QR | -365系列用户<br>打印机状态<br>型 号:<br>产品编号:<br>软蓝牙版本:<br>设置出厂默认<br>打印速度:<br>合盖是否走。<br>运设置:<br>纸张尺寸:                                                                                                    | L具V1.0.0<br>QR-386C<br>W5042300810<br>00.00.35_EX<br>BR8051A018_B9_2112:<br>人工作参数<br>浓度等级3<br>75mm/s<br>氏: 否<br>标签定位<br>80mm(3英寸)                                    | <ul> <li>传感器验证</li> <li>自动校准传感器</li> <li>校准阀值</li> <li>校准黑标阈值</li> <li>古刷新按钮</li> <li>✓</li> <li>✓</li> <li></li></ul>                                                    | 査询所有传感器值<br>校准阀值                                                    |   |
| QR | -365系列用户<br>打印机状态<br>型 号:<br>产品编号:<br>软品编员:<br>软子品编本:<br>这无出厂默认<br>打印速度:<br>方面 定意<br>定位设置:<br>纸张尺寸:                                                                                              | L具V1.0.0<br>QR-386C<br>W5042300810<br>00.00.35_EX<br>BR8051A018_89_2112:<br>人工作参数<br>浓度等级3<br>75mm/s<br>氏: 否<br>标签定位<br>80mm(3英寸)                                    | 传感器验证          自动校准传感器         校准阀值         校准         ●         ●         ●         ●         ●         ●         ●         ●         ●         ●         ●         ●         ●         ●         ●         ●         ●         ●         ●         ●         ●         ●         ●         ●         ●         ●         ●         ●                                                                                                    | 査询所有传感器值 校准阀值 设置                                                    |   |
| QR | -365系列用户<br>打印机状态<br>型 号:<br>产品编员:<br>软品编版本:<br>设置印浓度:<br>打印速度:<br>合盖是否走。<br>定位张尺寸:<br>升级(提醒:<br>周供文件:                                                                                           | L具V1.0.0<br>QR-386C<br>W5042300810<br>00.00.35_EX<br>BR8051A018_89_2112:<br>人工作参数<br>浓度等级3<br>75nm/s<br>氏: 否<br>标签定位<br>80nm(3英寸)<br>关机状态下通过按键进<br>C: \Users\干会云\Des | 传感器验证          自动校准传感器         校准阀值         校准         ●         ●         ●         ●         ●         ●         ●         ●         ●         ●         ●         ●         ●         ●         ●         ●         ●         ●         ●         ●         ●         ●         ●         ●         ●         ●         ●         ●         ●         ●         ●         ●         ●         ●         ●         ●         ●         ●         ●         ●         ●         ●         ●         ●         ●         ●         ●         ●         ●         ●         ●         ●         ●                                                                                                    | 查询所有传感器值         校准阀值                                               |   |
| QR | -365系列用户<br>打印机状态<br>型 号:<br>索 编示 号:<br>如子品编本:<br>说出印漆是号:<br>位于印速是了"""<br>""<br>""<br>""<br>""<br>""<br>""<br>""<br>""<br>""<br>""<br>""<br>""                                                   | L具V1.0.0<br>QR-386C<br>W5042300810<br>00.00.35_EX<br>BR8051A018_B9_2112:<br>人工作参数<br>不度等级3<br>75mm/s<br>氏: 否<br>标签定位<br>80mm(3英寸)<br>关机状态下通过按键进<br>C:\Users\于会云\Desl | 传感器验证          自动校准传感器         校准阀值         校准阀值         古印新按钮         ◇         ◇         ◇         ◇         ◇         ◇         ◇         ◇         ◇         ◇         ◇         ◇         ◇         ◇         ◇         ◇         ◇         ◇         ◇         ◇         ◇         ◇         ◇         ◇         ◇         ◇         ◇         ◇         ◇         ◇         ◇         ◇         ◇         ◇         ◇         ◇         ◇         ◇         ◇         ◇         ◇         ◇         ◇         ◇         ◇         ◇         ◇         ◇         ◇         ◇         ◇         ◇ <td>查询所有传感器值         校准阀值         设置         浏览         升级</td> <td></td>                                                                                                    | 查询所有传感器值         校准阀值         设置         浏览         升级              |   |
| QR | -365系列用户<br>打印机状态<br>型 号:<br>索 编辑本:<br>设置印浓基号:<br>设置印浓速<br>加尔康:<br>打印印速是了"<br>"<br>新家院"<br>"<br>"<br>"<br>"<br>"<br>"<br>"<br>"<br>"<br>"<br>"<br>"<br>"<br>"<br>"<br>"<br>"<br>"<br>"           | L具V1.0.0<br>QR-386C<br>W5042300810<br>00.00.35_EX<br>BR8051A018_00_2112:<br>人工作参数<br>不度等级3<br>75mm/s<br>氏: 否<br>标签定位<br>80mm(3英寸)<br>关机状态下通过按键进<br>C:\Users\于会云\Desl | <ul> <li>传感器验证</li> <li>自动校准传感器</li> <li>校准阀值</li> <li>校准黑标阈值</li> <li>古印新按钮</li> <li>◇</li> <li>◇</li> <li></li></ul>                                                    | 查询所有传感器值         校准阀值         设置         浏览         升級              |   |
| QR | -365系列用户<br>打印机状态<br>型产品编码本:<br>空品编版本:<br>设打印印速是号:<br>金位张尺寸:<br>升级(文件:<br>子库文件:                                                                                                    | L具V1.0.0<br>QR-386C<br>W5042300810<br>00.00.35_BX<br>BR8051A01B_B9_2112:<br>不度等级3<br>75mm/s<br>氏: 否<br>标签定位<br>80mm(3英寸)<br>关机状态下通过按键进<br>C:\Users\于会云\Des           | 传感器验证     自动校准传感器     校准阀值     校准黑标阈值     在     在     在     在     和     和     新     按     在     和     和      和      和       和       和       和       和       和       和        和        和         和         和                                                                                                    | 查询所有传感器值         校准阀值         设置         浏览         升級              |   |
| QR | -365系列用户<br>打印机状态<br>型产软蓝子。<br>"就在一个小子,你就是一个小子。"<br>"我们们们是一个小子。"<br>"我们们们是一个小子。"<br>"我们们们是一个小子。"<br>"我们们们是一个小子。"<br>"我们们们是一个小子。"<br>"我们们们是一个小子。"<br>"我们们们是一个小子。"<br>"我们们们是一个小子。"<br>"我们们们是一个小子。" | L具V1.0.0<br>QR-386C<br>W5042300810<br>00.00.35_EX<br>BR8051A018_B9_2112:<br>人工作参数<br>不度等级3<br>75mm/s<br>氏: 否<br>标签定位<br>80mm(3英寸)<br>关机状态下通过按键进<br>C:\Users\于会云\Des] | 传感器验证     自动校准传感器     校准阀值     校准黑标阈值     花准黑标阈值     古印新按钮     ·     ·     ·     ·     ·     ·     ·     ·     ·     ·     ·     ·     ·     ·     ·     ·     ·     ·     ·     ·     ·     ·     ·     ·     ·     ·     ·     ·     ·     ·     ·     ·     ·     ·     ·     ·     ·     ·     ·     ·     ·     ·     ·     ·     ·     ·     ·     ·     ·     ·     ·     ·     ·     ·     ·     ·     ·     ·     ·     ·     ·     ·     ·     ·     ·     ·     ·     ·     ·     ·     ·     ·     ·     ·     ·     ·     ·     ·     ·     ·     ·     ·     ·     ·     ·     ·     ·     ·     ·     ·     ·     ·     ·     ·     ·     ·     ·     ·     ·     ·     ·     ·     ·     ·     ·     ·     ·     ·     ·     ·     ·     ·     ·     ·     ·     ·     ·     ·     ·     ·     ·     ·     ·     ·     ·     ·     ·     ·     ·     ·     ·     ·     ·     ·     ·     ·     ·     ·     ·     ·     ·     ·     ·     ·     ·     ·     ·     ·     ·     ·     ·     ·     ·     ·     ·     ·     ·     ·     ·     ·     ·     ·     ·     ·     ·     ·     ·     ·     ·     ·     ·     ·     ·     ·     ·     ·     ·     ·     ·     ·     ·     ·     ·     ·     ·     ·     ·     ·     ·     ·     ·     ·     ·     ·     ·     ·     ·     ·     ·     ·     ·     ·     ·     ·     ·     ·     ·     ·     ·     ·     ·     ·     ·     ·     ·     ·     ·     ·     ·     ·     ·     ·     ·     ·     ·     ·     ·     ·     ·     ·     ·     ·     ·     ·     ·     ·     ·     ·     ·     ·     ·     ·     ·     ·     ·     ·     ·     ·     ·     ·     ·     ·     ·     ·     ·     ·     ·     ·     ·     ·     ·     ·     ·     ·     ·     ·     ·     ·     ·     ·     ·     ·     ·     ·     ·     ·     ·     ·     ·     ·     ·     ·     ·     ·     ·     ·     ·     ·     ·     ·     ·     ·     ·     ·     ·     ·     ·     ·     ·     ·     ·     ·     ·     ·     ·     ·     ·     ·     ·     ·     ·     ·     ·     ·     ·     ·     ·     ·     ·     ·     ·     ·     ·     ·     ·     ·     ·     ·     ·                                                                          | 查询所有传感器值         校准阀值         设置         浏览         升级         100% |   |

| QR-365系列用户工具V1.0.0                                                                                                    |                                     | x          |  |
|----------------------------------------------------------------------------------------------------|-------------------------------------|------------|--|
| 打印机状态                                                                                                    | 传感器验证                               |            |  |
| 型 号: QK-3360<br>产品编号: W5042300810<br>软件版本: 00.00.38_EX 升                                                                                                    | 自动校准传感器<br>级后固件版本<br>4.2. 校准阀值      | 查询所有传感器值   |  |
|                                                                                                    | 校准黑标阈值                              | 校准阀值       |  |
| 设置出厂默认工作参数                                                                                                    |                                     |            |  |
| 打印浓度: 浓度等级3                                                                                                    | ~                                   |            |  |
| <u> 11 印述</u> (interfection of the interfection of the interfection o | ~                                   |            |  |
| 定位设置: 标签定位                                                                                                    |                                     | いた理        |  |
| 纸张尺寸: 80mm(3英寸)                                                                                                    | ) ~                                 | <b>汉</b> 直 |  |
| →升级(提醒:关机状态下通过按                                                                                                    | 建进入DFV模式)                           |            |  |
| 固件文件: C:\Users\于会云\                                                                                                    | Desktop\365 <u>透明纸固</u> 件\QR-386C ( | 浏览         |  |
| 字库文件:                                                                                                    |                                     | 浏览         |  |
|                                                                                                    | 固件升级完成                              |            |  |
| 当前进度:                                                                                                    |                                     | 100%       |  |
|                                                                                                    |                                     |            |  |
| 注意!!!                                                                                                    | N-X-X                               |            |  |

如果提示升级失败,需要安装 <sup>DFU-Drive</sup>rInstall,安装成功后再重新操作升级 固件

### (7) 打印头问题

#### 参考 QR-386A

(8) 主板问题

#### 参考 QR-386A

(9) 充电问题

#### 参考 QR-386A

(10) 屏幕显示问题

#### 参考 QR-386A

(11) 其他问题

参考 QR-386A

# 十九、**QR-386C**

- 1、按键操作
- 参考 QR-365
- 2、常见问题
- 参考 QR-365

# 二十、常用电脑端打单软件绑定打印机

### 1、我打

设置==快递单模板==绑定打印机

| 书签 🛄 手机书签                       | JD 京东 | 🧧 拼多多 商家后台 | ◎ 快手小店   |                |               |                    |              |             |               |        |        |                    |    |        |
|---------------------------------|-------|------------|----------|----------------|---------------|--------------------|--------------|-------------|---------------|--------|--------|--------------------|----|--------|
|                                 |       |            | 618      | 3&我打           | 年中大促          | 限时直降               | <b>峰 8</b> 折 | i 标准版·半年    | <b>76.8</b> 元 | 8折 8   | 家准版·一年 | 134.4 <sub>元</sub> | 7折 | 专业版·一年 |
| 它打 <sup>了</sup> <sub>拼多多版</sub> | 首页    | 订单打印       | 自由打印     | 预发货            | 更多功能。         | 设置▼                | 帮助           | 我打ERP       |               |        |        |                    |    | 点此免费   |
| 打印设置                            |       | 快递单模板决定面单  | 的打印样式,您  | 可以在此处添加        | 1、修改快递单模板,    | ० 🖨 मध             | 心器           | 🗋 发货设置      | 9.            | 日月     | 帕拉     |                    |    |        |
| 快递单模板                           |       | 手机模板用于手机盘  | 牙连接便携打印机 | <u>凢使用,不支持</u> | \$冈页版打印,冈页版   | 想<br>快递单           | 熯板           | 常用发货人       | 6             | 服务     | 声明     |                    |    |        |
| 发货单模板                           |       | +添加快递单模板   | 🗴 📑 拷贝   | 快递单模板          |               | 发货单                | 模板           | 偏远地区设       |               |        |        |                    |    |        |
| 电子面单账号                          |       |            | 6185     |                |               | 电子面                | 单账号          | 不可达地区       | C neu         |        |        |                    |    |        |
| 店铺绑定                            |       | 序号         | 模板名称     |                |               | 单号分                | 字            |             |               |        |        |                    |    |        |
| 云打印机绑定                          |       | 1 🖤        | 申通1公斤    |                |               | 店铺绑                | 定            |             |               |        |        |                    |    |        |
| 发货设置                            |       |            |          |                |               | 조打며                | 肌绑定          |             |               |        |        |                    |    |        |
| 常用发货人                           |       | 2          | 顺率5.0    |                |               | 210x127<br>横:0 纵:0 |              | ● 绑定打印机     | 1             |        |        |                    |    |        |
| 偏远地区设置                          |       | 3          | 邮政快递包    | 期許多多一联章        | 急(官方)(76*130) | 75×130             |              | -400 LABEL  | 警嘉瑞升          | 男鞋官方旗。 | 视店     |                    |    |        |
| 不可达地区                           |       |            |          |                |               | 1歲.0 5%.0          |              | · 新加合1日時1   | 留栎            | - HAR  |        |                    |    |        |
| 其他                              |       | 4          | 中通_拼多多   |                |               | 76×130             | QF           | R-588 LABEL | 诗豪布鞋          | (开店)   |        |                    |    |        |
| 即次主印                            |       |            |          |                |               | 橫:0 纵:0            |              | 🌢 翻定打印机     | 10 M          | 設置     |        |                    |    |        |

### 2、快递助手

批量打印==快递单设置==选择相应的打印机

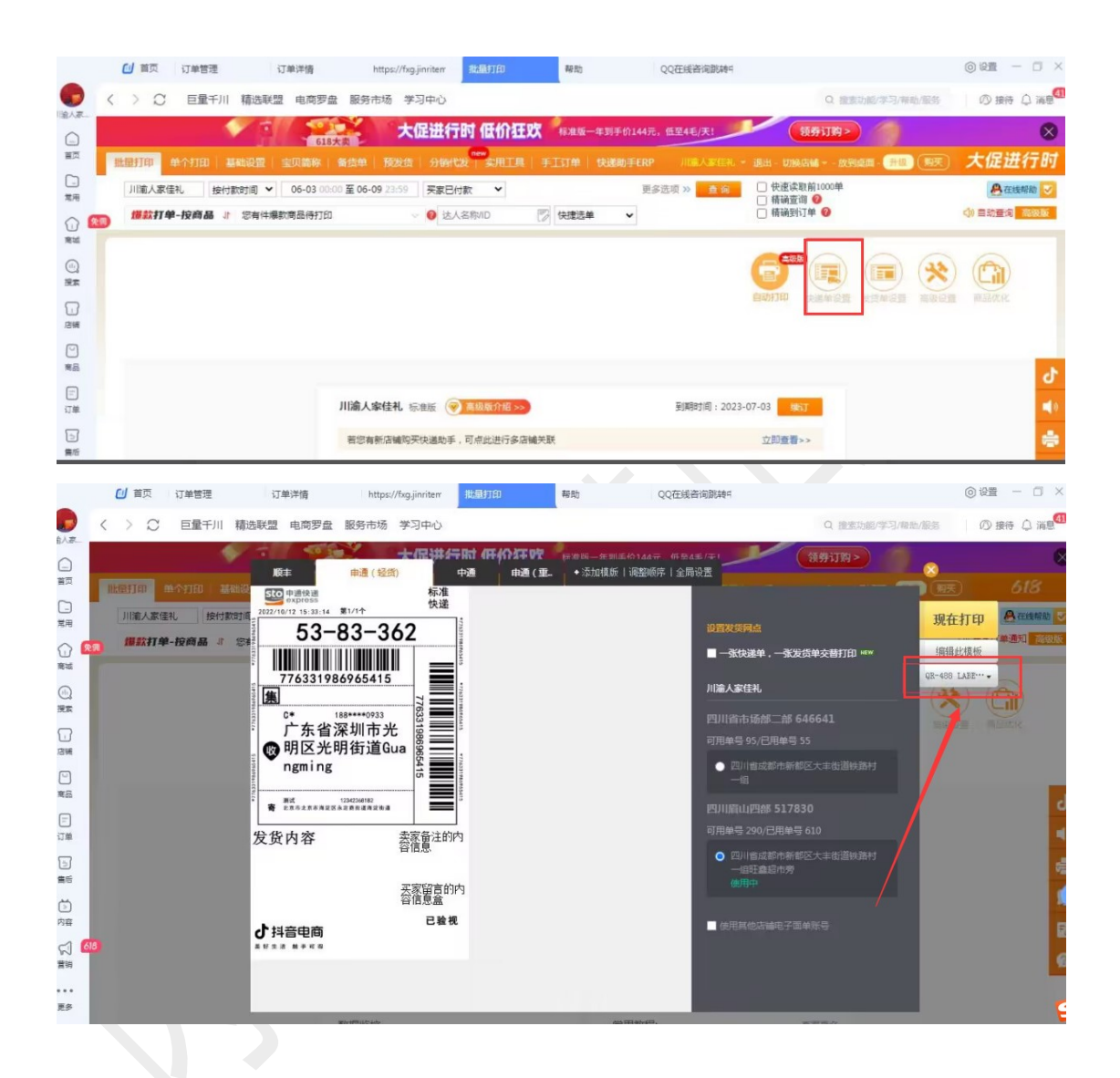

### 3、拼多多商家后台

快递单设置==设置模板==默认打印机==选择相应的打印机

| <ul> <li></li></ul>                                    |                                 |
|--------------------------------------------------------|---------------------------------|
| 首页 特发货订单 已发货订单 手工订单 打印日志 西单日志• 代发管理 售后管理*              | 面单共享 设置 更多功能▼                   |
| 多店铺设置 快递模板设置 指定快递 打单地址设置 云打印机管理 商品简称设置<br>新造快递模板 大寶间傳輸 | 发货单设置                           |
| <b>270 中間休期</b> 快速名称 中通 快速犹太 已自用 <b>(1)</b>            |                                 |
|                                                        | 设置模板 (中通)                       |
| 布吉 ③ 设置模板                                              | "黄张条款 布雷                        |
| 网点地址: 「主告保知市地局区7777785<br>掲点誌で、 各に長一時間が110mm (/長次)     | "摆版样式 新标准——联单76°130mm           |
| 野从发展地址,中将空空动动动<br>野认为用地址,OR-368148F1                   | "电子面单账号 181266644 <del>本店</del> |
|                                                        | 「兄弟名称」 深圳市吉                     |
| ◎ 認知就以便能 通信面帶 動除                                       | ·网点地址 广东曾深圳市龙岗区7777785          |
|                                                        | 描述 法语写                          |
|                                                        | 默认发货地址 不绑定发货地址                  |
|                                                        | EftAFTER D OR-368 LABEL         |
|                                                        |                                 |
|                                                        | 确认取消                            |
|                                                        |                                 |
|                                                        |                                 |

### 4、易掌柜

打印快递单的时候,提示选择打印机

| 起始页<br>下载/修 | ♂ 头条排<br>次订单 | / 音放心购 2-打印          | 印订单                                                                                                    | 3-订单发资/删除                             | 4-打印设                                  | 苦                   |         |               |             |                    |              |             | 5-订单                           | 香油             |         |
|-------------|--------------|----------------------|----------------------------------------------------------------------------------------------------|---------------------------------------|----------------------------------------|---------------------|---------|---------------|-------------|--------------------|--------------|-------------|--------------------------------|----------------|---------|
|             |              |                      |                                                                                                    |                                       |                                        | 待发                  | 後订单     |               | - 请先设置      | 快递分拣策略 🗸           | 全部打印状态       |             | • 按下单时间排                       | 柳序             | ▼ 所有    |
| 助了单 批       | 全体です。<br>通修改 | 打印快递单 打印             | しし そう おうしん ひょうしん ひょう ひょうしん ひょうしん ひょうしん ひょうしん ひょうしん ひょうしん ひょう ひょうしん ひょう ひょう ひょう ひょう ひょう ひょう ひょう ひょう ひょう ひょう | 1 批量发货 翻除订                            | 单 系统设                                  | 。<br>1919年<br>1919年 | 递单(     | (单台打印制        | 5           |                    |              |             | Castana a seu                  | 1 Jaco         | 144     |
| 400 💟       | 网店           | 交易共                  | 型 收件人                                                                                                    |                                       | 街道地                                    | 序号                  | 平台      | 网店            | 订单编号        | 商品名称               | 买家昵称         | 快递公司        | 运单号                            | 打印状态           |         |
| 37 2        | 欢乐家牛         | 仔细 DOU分              | 明 缩*                                                                                                    | 光明街道塘尾                                | E                                      | 1                   | 6       | 欢乐家牛          | 6919165958  | 牛仔短裤女夏夏古喇          |              | 1           | All and                        | 未打印            |         |
| 3/ /        | 水水率牛<br>空后寄生 | 行服···· 银行卡<br>存服 微信  | 法職                                                                                                    | 四日 復月街 一名                             |                                        | 2                   | 5       | 欢乐家牛          | 6919172006  | 牛仔短裤女夏夏古刺          |              | -           |                                | 未打印            |         |
| 38          | 次乐家牛         | 仔服支付宝                | ±**                                                                                                    | 振家街道                                  |                                        | 3                   | đ       | 欢乐家牛          | 6919175996  | 牛仔短裤女夏夏古刺          |              |             |                                | 未打印            |         |
| 38 🗸        |              |                      |                                                                                                    |                                       |                                        | 4                   |         | 欢乐家牛          | 6919140251  | 牛仔把裤女管管古刺          |              |             |                                | 未打印            |         |
| 38 🗸        |              |                      | 周*                                                                                                    | 載南 仓给指                                |                                        | 5                   |         | 空乐安生          | 6919142743  | 浙东岛百禾女教祈奈          |              |             | -                              | # #TED         |         |
| 38 7        | 双示家牛         | 仔服 支付室<br>(787) DOUL | 回<br>10<br>10<br>10<br>10<br>10<br>10<br>10<br>10<br>10<br>10                                                                                                    | 唐淵街道開朝                                | 様                                      | 6                   |         | 夜后安生          | 6919151626  | 新空生な短期を見度          | -            |             | -                              | ##TED          | -       |
| 38 7        | 以小求中<br>的后家生 | 行服 DOU分              | 期                                                                                                    | ※用 10<br>は南谷道は南谷                      |                                        | 7                   |         | かに安井          | 6010160477  | 北京四百千十款北京          |              |             |                                | #+TED          | - 1     |
| 8           |              | 仔服                   |                                                                                                    | 灯塔街道画丽                                |                                        | -                   |         | 从示房中…         | 6919109477  | 相反巴克宇大和相反…         |              |             | -                              | 75114          | -       |
| 38 🔽        |              |                      |                                                                                                    |                                       |                                        | 0                   |         | 双示家干…         | 6919160322  | 湘文巴夏学父和湘文…         |              |             | _                              | 34:1100        |         |
| 38 🦉        | 败乐家牛         |                      | 底"钳                                                                                                    | 板工乡凉工**乡                              |                                        | 19                  |         | 好地波牛          | 6919156150  | 御命在代码牌女婿通…         |              |             | - M.C                          |                | - Pesal |
| 38 7        | 双乐家牛         | 仔服 支付宝               |                                                                                                    | 华兴街道风船。路                              |                                        | 打印设置                |         |               |             |                    |              |             |                                |                |         |
| 39 4        | 功小水中         | 行服                   | 50°46                                                                                                    | · 特許通過與利<br>該伯許遵證伯問題                  | 10 TO                                  | 发                   | 臥 网     | 店名: 欢乐家牛      | 仔脏沛个体店发生    | 亥人: 15876000574,广西 | 壮族自治区,玉林     | 市,王州        | 选择发                            | 炎人             |         |
| 39 🗸        |              | 仔脏 DOU分              | 期张利                                                                                                    | 中张"中张                                 |                                        |                     | K       | ,158/60005/4  | ,来即91日:本地8  | <b>医</b> 斑人        |              |             |                                |                |         |
| 39 🔽        |              |                      |                                                                                                    | 梧桐街道主晖 [                              |                                        |                     | -       |               | _           |                    |              |             |                                |                |         |
| 39 🗸        |              |                      | 赵裕                                                                                                    | 朱牛乡*****                              |                                        | 打印                  | 机 - 11  | crosoft MFS D | cunent V; - | 子面单: 💿 抖音(速度快)     | ◎ 有淘宝店 ◎     | ) 无淘宝店 🔘 有拼 | 多多店 🔘 无拼                       | 珍店 🔘 网点        |         |
| 39 V        | 安乐率牛         | 仟服···· 支付室           | 平福                                                                                                    | 古滑 羽开 指                               |                                        | 100000000000        | 191 770 |               | and process | 可用面单数管理            | 用模板设置        | 快递单模板管理     | 切換网点                           | 抖音打印组件         |         |
| 39 7        | 25.110年      | 仔细                   |                                                                                                    | · · · · · · · · · · · · · · · · · · · |                                        |                     |         |               |             |                    |              | (           |                                |                |         |
| 39 🗸        |              | 仔服                   | 潮 元                                                                                                    | 人和"广州"**世                             |                                        | 偏移设                 | 置 右     | 腐移 ▼ 0        | 毫米          | 下偏移 🕶 0            | 毫米 ◎ -       | 联 🖲 二联 🔘 🗉  | - 联                            | - 设置商品         | 信息      |
| 39 🔽        |              |                      |                                                                                                    |                                       |                                        | 运单号语                | 畫       |               |             |                    |              |             |                                |                |         |
| 40 💟        | 沈乐家牛         | 仔服 银行卡               | 卸元                                                                                                    | 人和"广州""它                              | ************************************** |                     |         | 自动生成运单制       | <u>}</u> ;  | -                  |              |             |                                |                |         |
|             |              |                      |                                                                                                    |                                       |                                        |                     |         |               |             | 🔁 th 🤊 🖉           | 4 <b>*</b> P |             |                                |                |         |
| 页 下         | 一页           | 38转 重                | 置每页显示数量                                                                                                    | 共1页,当前第1页,每页显                         | 示2000茶订单                               |                     |         | 合并打印(合并       | 后共383)单当收货  | 6人、收货人地址、收货人       | 手机完全一致时      | ,可以合并打印。合并  | 后。两个订单的运                       | 单号将一致          |         |
| 本信息         |              |                      |                                                                                                    |                                       |                                        |                     |         |               |             |                    | <u> </u>     |             |                                |                | _       |
| 丁单编号        | 6919163      | 503006979572         |                                                                                                    |                                       | 島伯                                     | 加換至經過               | #TEDALI | 明中正的模式        | ☑ 智能检测      | 提否到达目的地            | 12           | <b>获取单号</b> | 「「「」「「「」「「」「「」「」「「」「」「」「」「」「」」 | 期》             |         |
| 家备注         |              |                      |                                                                                                    |                                       | 快递公司                                   | 1                   |         |               | •           | 运单号                |              |             | 下单时间 2023-                     | 36-09 12:22:01 |         |
|             |              |                      |                                                                                                    |                                       | 助益人                                    | ¥8*元                |         |               |             | 手机是 1******56      |              |             | 新在城市 广车省                       | 亡州市 白云区        |         |
|             |              |                      |                                                                                                    |                                       | ADCOR.                                 | 18.26               |         |               |             | 7.06-9             |              |             | 711王/昭日 / 不習                   | 7 700 640      |         |
| こうちかー       |              |                      |                                                                                                    |                                       | 街道地址                                   | 人和滇                 |         |               | 1           | F细地址 广州***区****    | ****         |             |                                |                | 展示信     |

### 5、中通快运打单系统

#### 补打主单==选择打印模板==选择打印机

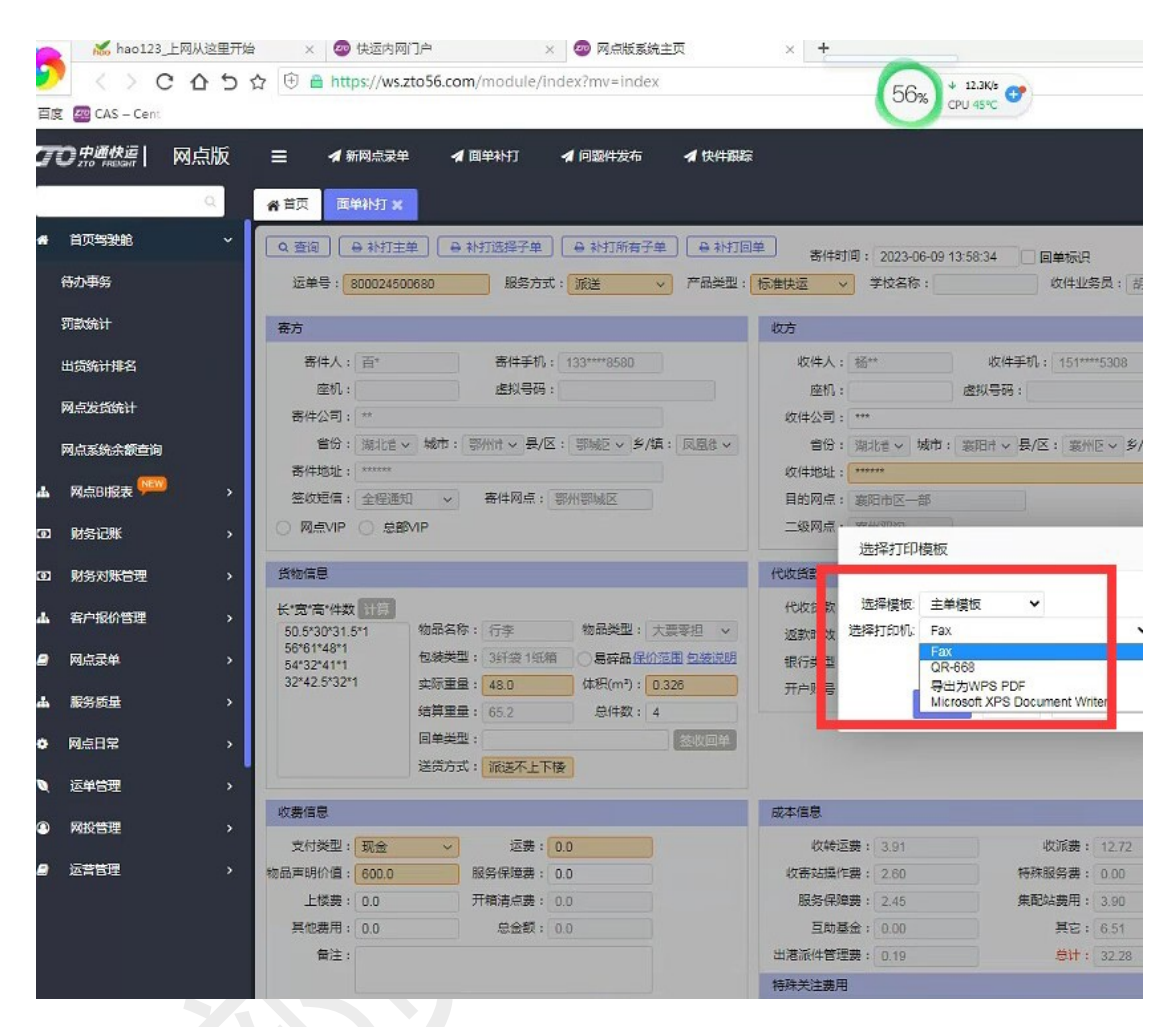

### 6、风火递

打印模板==快递单模板==快递单模板==打印机==选择对应的打印机

| <ul> <li>QQ_360 搬業</li> <li>← → C □</li> </ul>                              | × 🔇 风火道-通用版<br>https://saas.fhd001.com/p | × +<br>age/fhd.html#/expressTe | mplateList     |               | @ ☆ …      | <ul> <li>2 ?</li> <li>Q 亚洲杯高燃视频算編 </li> </ul> | × □ - ℃<br>*= ♂ % ⊉ |
|-----------------------------------------------------------------------------|------------------------------------------|--------------------------------|----------------|---------------|------------|-----------------------------------------------|---------------------|
| 风火递                                                                         | 电商平台 火风火;                                | 递 <b>~</b>                     |                |               | 开通会员       | 小程序 放到桌面 打印必备                                 | 🕗 唐山澧水              |
| :::                                                                         | 快递单模板                                    |                                |                | and the       |            | 下载菜鸟云打印组件 下载拼                                 | 多多云打印组件             |
| ◎ 打印发货 へ<br>自定义打印                                                           | 快递单模板 共11                                | Ŷ                              |                |               | 新建电子面      | 单模板 新建普通快递单模板                                 | 分享码                 |
| 🗈 日志记录 🛛 💙                                                                  | 快递公司                                     | 模板名称                           | 模板尺寸<br>(mm)   | 默认网点          | 默认寄件地址     | 打印机                                           | 操作                  |
| 部打印模板 <b>^</b>                                                              | 圆通速递                                     | 圆通速递-菜鸟<br>默认                  | 76*130(一<br>联) | 河南省郑州<br>市三全路 | 请选择寄件地址  ✔ | QR-486A LABEL 🗸                               | _<br>⊡ ≪            |
| 发货单模板                                                                       |                                          |                                |                |               |            |                                               |                     |
| <ul> <li>□ 电于面单</li> <li>▶</li> <li>▶</li> <li>□ 短信服务</li> <li>▶</li> </ul> |                                          |                                |                |               |            |                                               | _                   |
| ≗我的 <del>账</del> 户                                                          | . Store                                  |                                |                |               |            |                                               | 6)<br>容服<br>⑦<br>帮助 |
| AGE LEWIS CO.                                                               |                                          |                                |                |               |            |                                               |                     |

## 7、菜鸟发货平台

打单发货==打印快递单==选一个快递单模板==修改==选择相应的打 印机

|                  | ● 工作台 发货            | × 电子面单                                 | × 打单发店 ×                                               |           |                                          |                |
|------------------|---------------------|----------------------------------------|--------------------------------------------------------|-----------|------------------------------------------|----------------|
| pinyake服置<br>小小刘 | < > C (0)           | Q https://fahuo.cainiao.co             | m/consigns/order/consign.htm?s_c=dzmd                  |           | 公告 商品主图618新规范                            |                |
| 闷 营销             | Stlo幕岛发货平台          |                                        |                                                        |           | (V1                                      | Netzal Ivokotr |
| 日 交易             |                     |                                        |                                                        |           |                                          |                |
| 3 私域             | 要表荷家寄 >             | 海系订单发货 非                               | 海订单发货                                                  |           |                                          |                |
| 日前日              | 会 免费打单发货 ^          | 创建时间 最近15天 ~                           |                                                        |           |                                          |                |
| 3 店铺             | 打印发旗                | 待打单(2)                                 | 打印快递单                                                  |           |                                          | ×              |
| 2 推广             | 我的电子面单              |                                        |                                                        |           |                                          |                |
| 9 物流             |                     |                                        | 选择寄件信息                                                 | 新增地址      | 您已选1个"待处理"包裹,正在进行打印快递单操                  |                |
| > 客服             | 新唱电子面单              | 收件信息                                   | 广东省深圳市(张小组收) 13566283357 😰                             |           | 中通快递                                     | 修改             |
| ④ 内容             | 快递单模板设置             | ······································ | 播责镇大康上中村沿河路23号2栋2楼                                     | *         | 深圳檀岗(余額55)                               |                |
| ) 财务             | 帮助中心                | 北京/北京市/昌州                              |                                                        |           | 四単类型: 目定又模板(一板)<br>1) ED#1: QR-586 LABEL |                |
| 이 数据             | ◎ 包裹管理 ~            | 黄** 1*****51<br>海南省/海口市/男              | 选择退货信息                                                 | 新增地址      | 國通速導                                     | 修改             |
| 10 B2.4K         |                     |                                        | 广东省深圳市(张小姐枚) 13566283357 🕑                             | -         | 广东省深圳市龙岗区园山(余额0)                         |                |
| 0 4.5            | toromal parts       | 已勾选0种商品,涉及                             | 構成鎮大康上中村沿河路23号2栋2楼                                     |           | 御単英型: 白淀又植物(一駅)<br>利日時に QR-586 LABEL     |                |
| 80 AVH           |                     |                                        | 管理地址信息<br>注:清确认显然地址证确,若云读写者供导致有误导致货物无法遗则<br>(简册争议处理规范) | 回,风险费担!详见 | ● 回羊会额不足,请先先道                            |                |
|                  |                     |                                        |                                                        |           | #####################################    | 去发货>           |
|                  | ានងគោ               |                                        |                                                        |           | 打印完成后将自动发货,无需您二次操作                       |                |
| 0                |                     |                                        |                                                        |           | 取消 打印后边                                  | 跋援             |
|                  | 用千牛APP扫一扫<br>立即移动寄件 |                                        |                                                        |           | _                                        |                |

## 8、1688 后台打印

设置==快递单模板==绑定打印机

|                                 | 12 https://pc.1688.com | m/isv/detail.htm?_a | op_timestamp=16862968133                   | 68&appKey=1004884 | ⌖=https%3A%               | 2F%2Fpr1688.dgjapp.com%3A30009%2Fdefault.aspx%3Fcode%3Df1008                                                           | a6a-bc80-4b56-b586-2l  | 905d8824998c_aop_si | gnature=F93 | DAB8566319144A65E550 |
|---------------------------------|------------------------|---------------------|--------------------------------------------|-------------------|---------------------------|----------------------------------------------------------------------------------------------------|------------------------|---------------------|-------------|----------------------|
| ▲ 単地使用 日 我的外贸易 1 ▲ 000 日 股务市    | 8条 日 製他入口 日<br>5场      | 公共 日 交易管理           | 1. 日 网络缆道 日 其他 日                           | ) 应用市场            |                           |                                                                                                    |                        | (Dabel Ar (Dab      | AN MER MA   | ROTH L NOR           |
| 1000 fuwu.1                     | 688.com                | ;四點电子间分 18          |                                            |                   | 160082                    |                                                                                                    |                        | BERTHERAL BERT      | 0.0899      | 史≫上兴   剩余版           |
| 首页   订单打印   自                   | 1由打印   备货单             | 智能改价   更            | 870的 🔨 设置 🔹 🔅                              | 《联动编   使用帮助       | trees.                    | 5104033313131875, 44030135 <b>3 841710</b>                                                                             |                        |                     | 切碗店         | M -   四西盆电子商9        |
| <b>〇</b> 设置                     | 设置/模板:                 | 投置                  |                                            |                   |                           |                                                                                                    |                        |                     |             |                      |
| 基本设置                            | 动加快递模板                 | 打印商品信息              | 1000 打印商品信息设置对所有                           | 軍機板靜生效            |                           |                                                                                                    |                        | _                   |             |                      |
| 快递单模版                           | 默认模板                   | 常用模板                | 快递模板名称                                     | 快递公司              | 尺寸/编移                     | 电子面单张号                                                                                                    | 继定打印机                  | 发件人                 | 排序          | 操作                   |
| 发频单模版<br>商品简称<br>代理商设置          | 默认模板                   | 取消常用                | 【菜鸟】申通一联0<br>所属店铺: 芋馅妈83008485             | 申通                | 宽: 76 高; 130<br>左: 0 上: 0 | 授权账号:李娟翰5000446<br>网络教师: 浙江义乌公司<br>网络授说:浙江省金华市文岛市福田供谢东付宅一区39桥5单元地下室<br>单号余赞: 504                                       | QE-368 LABEL<br>绑定打印机  | 绑定发件人               |             | 19410 1959           |
| 发件人管理                           |                        |                     |                                            |                   |                           | 账号设置<br>例权账号: 李销梅83005465                                                                                              |                        |                     |             |                      |
| 收件人管理<br>电子面单账户管理<br>中 7 页最分离   | 设为赋认                   | 取消常用                | 【菜鸟】圆通一联4<br>新 <b>風店铺: 李倩侍</b> 83008485    | 圆通                | 寛: 76 高: 130<br>右: 0 上: 0 | 网点名称: 推订省金华市公场市福客<br>网点通道: 推订省金华市公选市福田街道 东付宅一区38株8单元地下室<br>举号系赞: 2400<br>嗓号设置                                          | HFRT 189<br>SØREFTEDÆL | 绑定发件人               |             | inik mitt            |
| 电子面中35%<br>建铺关联<br>小程序管理<br>子账号 | 设为此认                   | 取消常用                | 【菜鸟】申遗一联(分享)2<br>所 <b>属店浦:学術約</b> 83008485 | 申通                | 宽: 16 高: 130<br>左: 0 上: 0 | 便但是书:兩石(統)回路尖肉能(分單)<br>阿盧希称:浙江又乌瓜司<br>阿姆地道:浙江省全地市又局市下隊均能江小包3條13号4號<br>单司余卿: <b>电子面伸张导牌权过期或用消了股款。会确认</b><br><b>张导设置</b> | QR-368 LAIRL<br>納定打印机。 | 绑定发件人               |             | ( <b>610 197</b> 1)  |
| 悉愈虚钢地址提醒<br>快递不可达设置             | 设力跟认                   | 取消常用                | 【菜鸟】 韵达一联3<br>新 <b>國店浦:李炳特</b> 63009485    | 韵达                | 宽: 76 高: 130<br>左: 0 上: 0 | 授权称书:李确翰\$2005465<br>网络老術:浙江文品属应会司<br>网络遗址:浙江省金华伟文品用风持小区四桥-2<br>寿号余频:1<br>赌号设置                                         | HFRT BO<br>SKREFTEDHL  | 绑定发件人               |             | <b>德統 前於</b>         |
|                                 |                        |                     | 同時取送<br>所属店浦:李愔特83008485                   |                   | 宽: 0 高: 0<br>左: 0 上: 0    |                                                                                                    | 柳定打印机                  | 御宠爱件人               | 0           |                      |
|                                 |                        |                     | 尚定政法<br>新聞の語: 東接後の00445                    |                   | 宽:0高:0<br>左:0上:0          |                                                                                                    | 總定打印机                  | 绑定发件人               | 0           |                      |

### 9、多多打单

打印设置==面单模板设置==左下角选择需要的打印机==保存

| € 360导航_一个主页                                                                                     | ,整个世界 × 🥘 拼多                                                                                                    | 多商家后台                                                                                                    | ×                                                                                                    | 🟮 多多打单                                                                                                    |                                                                                                    | >                                                                                                    |
|--------------------------------------------------------------------------------------------------|----------------------------------------------------------------------------------------------------|----------------------------------------------------------------------------------------------------|----------------------------------------------------------------------------------------------------|----------------------------------------------------------------------------------------------------|----------------------------------------------------------------------------------------------------|----------------------------------------------------------------------------------------------------|
| < > C A                                                                                          |                                                                                                    | t <mark>ps://</mark> express.p                                                                                                    | pinshangyin                                                                                                    | .com/#/ind                                                                                                    | ex/shipm                                                                                                    | ent/shipr                                                                                                    |
|                                                                                                  |                                                                                                    |                                                                                                    |                                                                                                    | 618                                                                                                    | 年中                                                                                                    | 大                                                                                                    |
| ▲ 首页                                                                                             | 岛 打印设置 ~                                                                                                    | 0.                                                                                                    | 工客服                                                                                                    |                                                                                                    |                                                                                                    |                                                                                                    |
|                                                                                                  |                                                                                                    |                                                                                                    |                                                                                                    |                                                                                                    |                                                                                                    |                                                                                                    |
| ♥ 帮助中                                                                                            | 面单模板                                                                                                    | 设置                                                                                                    |                                                                                                    |                                                                                                    |                                                                                                    |                                                                                                    |
| 润华I                                                                                              | 快递设                                                                                                    | 置                                                                                                    | 未打日                                                                                                    | 囗(27单)                                                                                                    | v                                                                                                    | 包含、                                                                                                    |
| 0                                                                                                | 发货地讨                                                                                                    | 置                                                                                                    | 3 00:0                                                                                                    | 00:00                                                                                                    |                                                                                                    | 快捷                                                                                                    |
| Q                                                                                                | 电子面单账                                                                                                    | 号管理                                                                                                    | 重                                                                                                    | f                                                                                                    | 导出查                                                                                                    | 询结果                                                                                                    |
| 打印                                                                                               | 云打印机                                                                                                    | 管理                                                                                                    | 货单                                                                                                    |                                                                                                    | 发货                                                                                                    | 预                                                                                                    |
| 自<br>日<br>日<br>日<br>日<br>日<br>日<br>日<br>日<br>日<br>日<br>日<br>日<br>日<br>日<br>日<br>日<br>日<br>日<br>日 | 面单显示打印序号 (此打印<br>E义文字1:<br>E义文字2:<br>E词屏蔽:<br>【<br>【<br>【<br>【<br>【<br>【<br>【<br>【<br>【<br>【<br>【<br>【<br>【                             | ···<br>序号不等同子母▲<br>》<br>》<br>》<br>》<br>》<br>》<br>》                                                                                                    | ● 整体内容<br>水平偏移 0.0 雪<br>垂直偏移 0.0 雪<br>重置偏移                                                                                                    | (最多100字)<br>(最多100字)<br>新增<br>毫米(mm)<br>毫米(mm)                                                                                                    |                                                                                                    |                                                                                                    |
|                                                                                                  | <ul> <li>360导航_一个主页</li> <li>○ ①</li> <li>● 首页</li> <li>□ 帮助中</li> <li>□ □ 帮助中</li> <li>□ □ □ □ □ □ □ □ □ □ □ □ □ □ □ □ □ □ □</li></ul> | <ul> <li>360导航个主页、整个世界 × ◎ 拼条</li> <li>○ △ ⊃ ☆ ④ ▲ htt</li> <li>○ 奇 丁 ☆ ● ▲ htt</li> <li>● 有力印设置 ×</li> <li>● 有助中</li> <li>● 日中设置</li> <li>● 日中しての単版</li> <li>● 日中しての単成</li> <li>● 日子の単版</li> <li>● 日子の単版</li> <li>● 日子の単版</li> <li>● 日子の単版</li> <li>● 日子の単版</li> <li>● 日子の単版</li> <li>● 日子の単版</li> <li>● 日子の単版</li> <li>● 日子の単成</li> <li>● 日子の単成</li> <li>● 日子の</li> <li>● 日子の</li> <li>● 日子の</li> <li>● 日子の</li> <li>● 日子の</li> <li>● 日子の</li> <li>● 日子の</li></ul> | <ul> <li>360号航小主页、整个世界 × ● 并898 商家后台</li> <li>◇ ○ △ ○ ☆ ● ▲ https://express.</li> <li>● 首页 合打印设置 × ○ /</li> <li>● ① 带助中 百单模板设置</li> <li>● 按货地设置</li> <li>● 发货地设置</li> <li>● 发货地设置</li> <li>● 支货地设置</li> <li>● 支货地设置</li> <li>● 支货地设置</li> <li>● 支货地设置</li> <li>● 支货地设置</li> <li>● 支货地设置</li> <li>● 支货地设置</li> <li>● 支货地设置</li> <li>● 支货地设置</li> <li>● 支货地设置</li> <li>● 支货地设置</li> <li>● 支货地设置</li> <li>● 支货加速度</li> <li>● 支货加速度</li> <li>● 支货加速度</li> <li>● 支货后费打印票</li> <li>● 支货后费打印票</li> <li>● 支货 支货</li> <li>● 支货 支货</li> <li>● 支货 支货</li> <li>● 支货 支货</li> <li>● 支援 支货</li> <li>● 支援 支援</li> <li>● 支援 支援</li> <li>● 支援 支援</li> <li>● 支援 支援</li> <li>● 支援 支援</li> <li>● 支援 支援</li> <li>● 支援 支援</li> <li>● 支援</li> <li>● 支援 支援</li> <li>● 支援</li> <li>● 支援</li></ul> | ② 309戰, 一个主页, 整个世界、《○ 拼多多 商家后台 ×          ◇ ○ ○ ○ ○ ○ ○ ○ ○ ○ ● https://express.pinshangvin         ● 首页       ○ ○ ○ ○ ○ ○ ○ ○ ○ ○ ○ ○ ● https://express.pinshangvin         ● 首页       ○ ○ ○ ○ ○ ○ ○ ○ ○ ○ ○ ○ ○ ○ ○ ○ ○ ○ ○ | 3 300時前、一个生気、整个世界 × ● #498 雨岡高台 × ● \$451年                 • ○ ○ ○ ○ ○ ○ ○ ○ ○ ● https://express.pinshangyin.com/#/ind                • ● ● https://express.pinshangyin.com/#/ind                • ● ● https://express.pinshangyin.com/#/ind                • ● ● https://express.pinshangyin.com/#/ind                • ● ● https://express.pinshangyin.com/#/ind                • ● ● https://express.pinshangyin.com/#/ind                • ● ● https://express.pinshangyin.com/#/ind                • ● ● ● https://express.pinshangyin.com/#/ind                • ● ● ● https://express.pinshangyin.com/#/ind                • ● ● ● https://express.pinshangyin.com/#/ind                • ● ● ● https://express.pinshangyin.com/#/ind                • ● ● ● ● https://express.pinshangyin.com/#/ind                • ● ● ● ● ● ● ● https://express.pinshangyin.com/#/ind                • ● ● ● ● ● ● ● ● ● ● ● ● ● | ※ 300時頃_一个王顶.整个世界 × ● 詳考客 年度居名 × ● 多考打单             ◆ 合 介 ① ☆ ● https://express.pinshangyin.com/#/index/shipma             ● 首页 ● 分打印设置 × ● Attasta             ● 首页 ● 分打印设置 × ● 人工客服             ● 第時時             田 単模板设置             田 単模板设置             田 単模板设置             田 単模板设置             田 単模板设置             田 単模板设置             田 単模板设置             田 単模板设置             田 単模板设置             田 単模板设置             田 単模板设置             日            田 中模板设置             日            田 早 一日            日            日            日            日            日            日            日            日            日            日            日            日            日            日            日            日            日            日 |

### 10、风速打单

打印模板==快递单模板==打印机==选择相应的打印机

| ŧ              | 1688服务市场官方钉钉群号:44836193 了解详情                                                                                                    |                                                       |             |                       |                  |       |             |  |  |
|----------------|----------------------------------------------------------------------------------------------------|-------------------------------------------------------|-------------|-----------------------|------------------|-------|-------------|--|--|
| 25773<br>风速打单  |                                                                                                    | 🖁 其他平台 ( 菜                                            | 鸟面单充值 👌 联系客 | 服 🛛 帮助文档              | ♥ 授权电子面单         | 无线打印  | ◎ 续费 )      |  |  |
| ● 1688官方<br>首页 | 防物流支持圆通迷你小件发货啦!详                                                                                                    | 申情查看官方公告 查看详情                                         |             |                       |                  |       |             |  |  |
| 快递单            | 模板                                                                                                    |                                                       |             |                       |                  |       |             |  |  |
| 月子各个7<br>条件前 ▼ | 同快递公司快递面单的打印模板。                                                                                                    |                                                       |             |                       |                  |       |             |  |  |
|                | The second second second second second second second second second second second second second second second s                                                                                                    |                                                       |             |                       | X                |       |             |  |  |
|                | 漆加                                                                                                    |                                                       |             |                       |                  |       |             |  |  |
| #              | 模板名称                                                                                                    | 网点信息                                                  | 绑           | 定地址                   | \$JED\$          | l     | 模板偏移        |  |  |
| 发货单模板<br>      | 单号来派                                                                                                    | []: 【温州永嘉桥下网点_音                                       | F           |                       |                  |       |             |  |  |
| 拿货单模板 1        | 76 X 130 网点地划                                                                                                    | 通可成】 <u>如果如果</u> 表现什<br>网点地址:浙江普温州市永嘉县桥头<br>结志西北路620早 | +<br>头      | 董婉婷 13616605639 浙江省 V | QR-488 LA<br>取清锁 | BEL 义 | 偏移(富<br>0;」 |  |  |
| 商品管理 ∨         | 极免一联单     (原百世)     《     《     》     《     》     《     》     《     》     《     》     《     》     《     》     《     》     》     《     》     》     《     》     》     《     》     》     》     《     》     》     》     》     》     》     》     》     》     》     》     》     》     》     》     》     》     》     》     》     》     》     》     》     》     》     》     》     》     》     》     》     》     》     》     》     《     》     》     》     》     》     》     》     》     》     》     》     》     》     》     》     》     》     》     》     》     》     》     》     》     》     》     》     》     》     》     》     》     》     》     》     》     》     》     》     》     》     》     》     》     》     》     》     》     》     》     》     》     》     》     》     》     》     》     》     》     》     》     》     》     》     》     》     》     》     》     》     》     》     》     》     》     》     》     》     》     》     》     》     》     》     》     》     》     》     》     》     》     》     》     》     》     》     》     》     》     》     》     》     》     》     》     》     》     》     》     》     》     》     》     》     》     》     》     》     》     》     》     》     》     》     》     》     》     》     》     》     》     》     》     》     》     》     》     》     》     》     》     》     》     》     》     》     》     》     》     》     》     》     》     》     》     》     》     》     》     》     》     》     》     》     》     》     》     》     》     》     》     》     》     》     》     》     》     》     》     》     》     》     》     》     》     》     》     》     》     》     》     》     》     》     》     》     》     》     》     》     》     》     》     》     》     》     》     》     》     》     》     》     》     》     》     》     》     》     》     》     》     》     》     》     》     》     》     》     》     》     》     》     》     》     》     》     》     》     》     》     》     》     》     》     》     》     》     》     》     》     》     》     》     》     》     》     》     》     》     》     》     》     》     》     》     》     》     》     》 | 修改网点                                                  |             |                       |                  |       |             |  |  |
| ≩ 实用工具 >       |                                                                                                    |                                                       |             |                       |                  |       |             |  |  |
| 设置<br>NEW      |                                                                                                    |                                                       |             |                       |                  |       |             |  |  |
|                |                                                                                                    |                                                       |             |                       |                  |       |             |  |  |

### 11、韵达退改件系统

退改件打单==打印机==选择对应的打印机

|                                                                  | x 👿 🕫                 | 常问题协同处理平台                         | × 🕑 韵达内网快件查询系统                                           | × O B                                                                                                    | 收件管理系统                                        |
|------------------------------------------------------------------|-----------------------|-----------------------------------|----------------------------------------------------------|----------------------------------------------------------------------------------------------------|-----------------------------------------------|
| ← → C ▲ 不安部                                                      | È   pbodr.yundas      | ys.com:32138/pbodr                | /ui/view/index.html?actionId=ir                          | idex                                                                                                    |                                               |
| M Gmail 😐 YouTube                                                | 🛃 地图 💿 云盾             | DaaS 登录                           |                                                          |                                                                                                    |                                               |
| 前広さ                                                              | 退改件管理                 | 里系统                               | P R. M. C. St. Constant                                  | 1 10 10 10 10 10 10 10 10 10 10 10 10 10                                                                                                    | 4.3" A 16 %                                   |
| 統萊单                                                              | 《 欢迎页面 ]              | 图改件打单 ×                           |                                                          |                                                                                                    |                                               |
| 該件打单<br>通政件打单<br>通政件补打<br>面打单日志<br>■ 补打印日志                       | ★ 单号: ★ ※ 打車后目 ★ 打印両单 | 319078995691261<br>动生成物流记录:异常急    | ●创建时间: 2023-06-19<br>打印状态: 未打印 ◆<br>打印机: 电子面单打印<br>无打印机: | <ul> <li>□</li> <li>□</li> <li>□<td>06-20</td></li></ul> | 06-20                                         |
| 512106002<br>81.87-81.96.76 - 87.96.86.84<br>2012/06/20 13:46:51 |                       | N建时间 单号<br>•06-20 13:38: 31907899 | 打印状态 快件类型 信息来源<br>956912 已打印 改地址件 手动创建 计                 | 操作站点<br>1西九江县公司(332100)                                                                                                    | 操作人<br>332<br>目春蒸(332100002)<br>(332<br>(335) |
|                                                                  | 型<br>                 | 1002                              |                                                          | 100002                                                                                                    | Ş.                                            |